МІНІСТЕРСТВО ОХОРОНИ ЗДОРОВ'Я УКРАЇНИ ЗАПОРІЗЬКИЙ ДЕРЖАВНИЙ МЕДИЧНИЙ УНІВЕРСИТЕТ Кафедра медичної та фармацевтичної інформатики та новітніх технологій

Каблуков А.О., Андросов А.І.

# **Microsoft Excel 2016**

ЄВРОПЕЙСЬКИЙ СТАНДАРТ КОМП'ЮТЕРНОЇ ГРАМОТНОСТІ

> ПОСІБНИК (Частина 2)

для студентів медичних університетів і учнів-іноземців (довузівський етап навчання)

| спеціальності: | 7.120 |
|----------------|-------|
|                | 7.120 |

7.12010001 "Лікувальна справа" 7.12010002 «Педіатрія» 7.12010005 «Стоматологія»

> Запоріжжя 2020

УДК 004 (075.8) ББК 32.97 До 12

> Затверджено на засіданні Центрального методичного Ради ЗДМУ (Протокол № <u>3</u> від «<u>16</u>»<u>жовтня</u> 2020 р) і рекомендовано для використання в освітньому процесі

## Автори:

Каблуков А.О. Андросов А. I.

#### Рецензенти:

*Лізунов С. І.*, професор кафедри захисту інформації Запорізького національного технічного університету, кандидат технічних наук, доцент;

*Коваленко С. І.,* завідувач кафедри органічної і біоорганічної хімії ЗДМУ, професор, доктор фармацевтичних наук.

Мicrosoft Excel 2016. Європейський стандарт комп'ютерної грамотності: посібник для студентів мед. університетів і учнів-іноземців (довузівський етап навчання): Ч. 2./ А.О. Каблуков, А.І. Андросов. - Запоріжжя: ЗДМУ, 2020. -129 с.

У посібнику розглянуто потужний засіб створення і обробки цифрової інформації електронні таблиці Microsoft Office Excel 2016. Представлені основні можливості та правила обробки і наочного представлення результатів цієї обробки. Посібник містить глосарій, практичні завдання для самостійної роботи питання для самоконтролю. У частині 2 посібника розглянуто 2 теми:

- Формули і функції Microsoft Excel;
- ▶ Робота з даними.

Посібник призначений для студентів медичного університету, які вивчають дисципліну «Європейський стандарт комп'ютерної грамотності », учнів-іноземців підготовчого відділення викладацького складу, що забезпечує знання з даної дисципліни, а також для викладачів усіх спеціальностей, що використовують засоби індивідуального техніки в навчальної та методичної роботи за своєю предметної області. Посібник буде корисним також для осіб, які вивчають засоби обчислювальної техніки самостійно.

| 3MICT.                                                          |
|-----------------------------------------------------------------|
| <u>Тема 4. Формули і функції 4</u>                              |
| 4.1. Прості формули                                             |
| Математичні оператори та посилання на осередки в формулах Excel |
| Створення простих формул в Microsoft Excel                      |
| Редагування формул в Excel                                      |
| 4.2. Складні формули 12                                         |
| Знайомство зі складними формулами в Excel                       |
| Створення складних формул в Microsoft Excel                     |
| 4.3. Відносні і абсолютні посилання 18                          |
| Відносні посилання в Excel                                      |
| Абсолютні посилання в Excel                                     |
| Посилання на інші листи в Excel                                 |
| 4.4. Формули і функції 30                                       |
| Знайомство з функціями в Excel                                  |
| Вставляємо функцію в Excel                                      |
| Бібліотека функцій в Excel                                      |
| Майстер функцій в Excel                                         |
|                                                                 |
| <u>Тема5. Робота з даними</u> 49                                |
| 5.1. Управління зовнішнім виглядом робочого листа               |
| Закріплення областей в Microsoft Excel                          |
| Поділ листів і перегляд книги Excel в різних вікнах             |
| 5.2. Сортування даних в Excel 56                                |
| Сортування в Excel - основні відомості                          |
| Призначена для користувача сортування в Excel                   |
| Рівні сортування в Excel                                        |
| 5.3. Фільтрація даних в Excel 69                                |
| Фільтр в Excel - основні відомості                              |
| Розширений фільтр в Excel                                       |
| 5.4. Таблиці в Excel 83                                         |
| Створення, зміна та видалення таблиць в Excel                   |
| 5.5. Діаграми 87                                                |
| Діаграми в Excel - основні відомості                            |
| Макет, стиль та інші параметри діаграм                          |
| Додаток                                                         |

# 4.1. <u>ПРОСТІ ФОРМУЛИ</u>

# МАТЕМАТИЧНІ ОПЕРАТОРИ І ПОСИЛАННЯ НА КЛІТИНКИ У ФОРМУЛАХ EXCEL

Одним з наймогутніших інструментів Excel є можливість проводити розрахунки за допомогою формул. Саме формули роблять електронні таблиці такими гнучкими і корисними. Excel може складати, віднімати, умножати і ділити. Розглянемо основні математичні оператори, які використовуються в Excel.

## МАТЕМАТИЧНІ (АРИФМЕТИЧНІ) ОПЕРАТОРИ

Ехсеl використовує стандартні оператори для формул, такі як: знак плюс для складання(+), мінус для віднімання(-), зірочка для множення (\*), коса межа для ділення (/) і циркумфлекс для піднесення до ступеня (^).

| Складання  |   |
|------------|---|
| Віднімання |   |
| Множення   |   |
| Ділення    | 1 |
| Ступень    | • |

Всі формули в Excel повинні починатися із знаку рівності (=). Це пов'язано з тим, що Excel прирівнює дані що зберігаються в клітинках (тобто формулу) до значення, яке вона обчислює (тобто до результату).

## ОСНОВНІ ВІДОМОСТІ ПРО ПОСИЛАННЯ

Не дивлячись на те, що в Excel можна створювати формули, застосовуючи фіксовані значення (наприклад =2+2 або =5\*5), в більшості випадків для створення формул використовуються адреси клітинок. Цей процес називається створенням посилань. Створюючи посилання на клітинки треба переконатися, що формули не містять помилок.

Використання посилань у формулах дає ряд переваг, починаючи від меншої кількості помилок і закінчуючи простотою редагування формул. Наприклад, ви

легко можете змінити значення, на які посилається формула, без необхідності її редагувати.

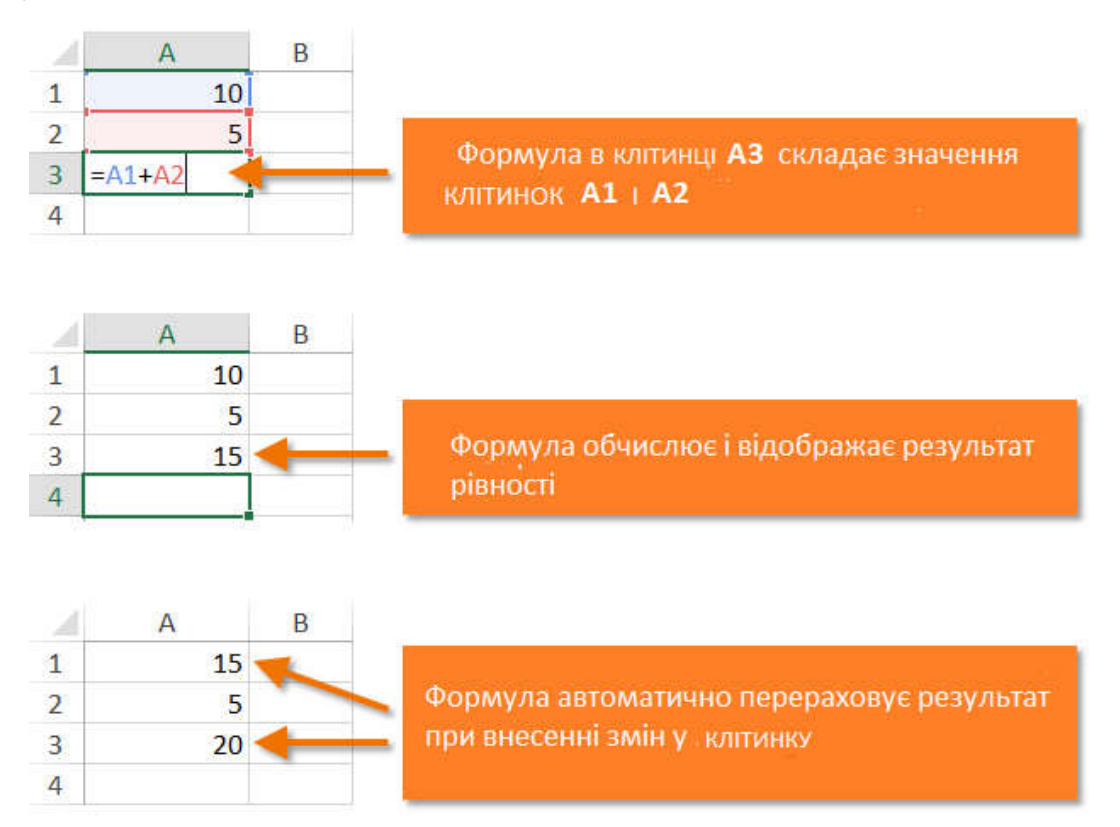

Використовуючи математичних операторів, спільно з посиланнями на клітинки, можна створити безліч простих формул. На малюнку нижче приведено декілька прикладів формул, які використовують різноманітні комбінації операторів і посилань.

| =A1+A2    | Підсумовує клітинки А1 і А2    |
|-----------|--------------------------------|
| =C4-3     | Віднімає 3 з клітинки С4       |
| =E7/J4    | Ділить клітинку E7 на J14      |
| =N10*1,05 | Примножує клітинку №10 на 1,05 |
| =R5^2     | Зводить в квадрат клітинку R5  |

# СТВОРЕННЯ ПРОСТИХ ФОРМУЛ В MICROSOFT EXCEL

У формулах закладені безмежні можливості і потенціал Excel, який не видно з боку. Створювати формули в Excel можна декількома способами.

# СТВОРЮЄМО ПЕРШУ ПРОСТУ ФОРМУЛУ В ЕХСЕL

У наступному прикладі порахуємо простенький бюджет за два місяці, для цього створимо нескладну формулу з посиланнями на клітинки.

1. Щоб створити формулу, виділите клітинку, в яку її міститиме. У нашому прикладі ми виділили клітинку ВЗ.

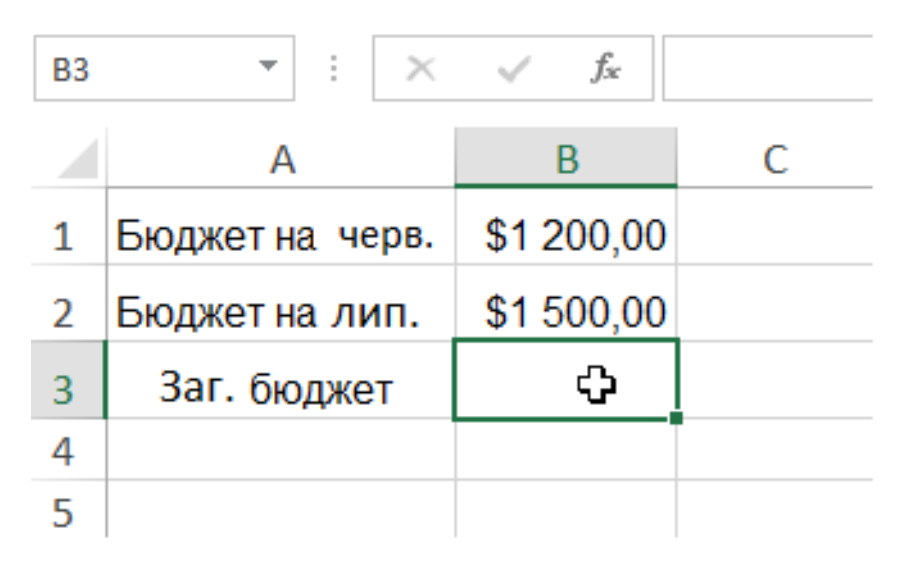

2. Введіть знак рівності (=). Звернете увагу, що він з'являється як в самої клітинці, так і в рядку формул.

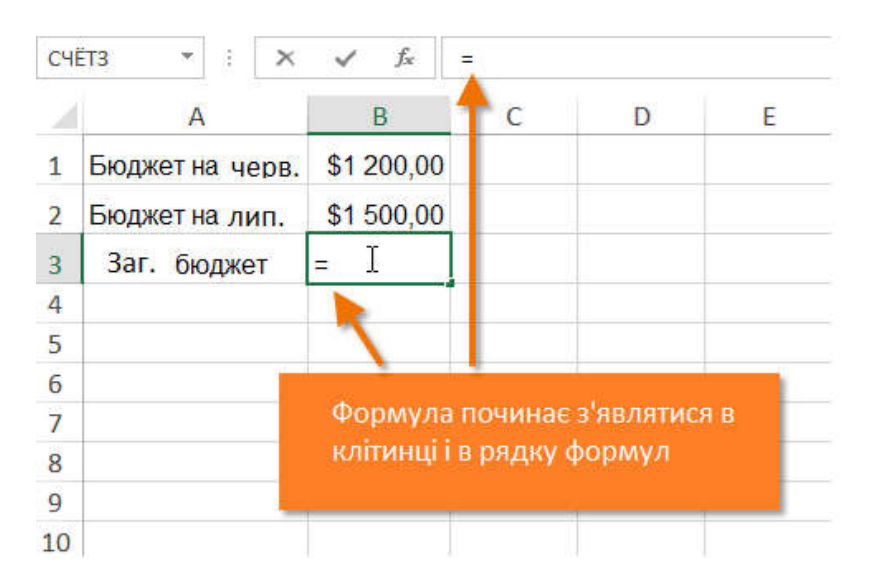

3. Введіть адресу клітинки, який повинен стояти першим у формулі. У нашому випадку це клітинка В1. Її межі будуть виділені синім кольором.

| м | АКС      | -     | :    | ×  | ~          | fx   | =B1 |
|---|----------|-------|------|----|------------|------|-----|
|   |          |       |      |    |            |      |     |
|   |          | Α     |      |    | В          |      | С   |
| 1 | Бюджет н | на че | ерве | нь | \$1 200,00 |      |     |
| 2 | Бюджет н | на ли | ипен | њ  | \$1 500    | ),00 |     |
| з | Загальни | одже  | =B1  |    |            |      |     |
| 4 |          |       |      |    |            |      |     |
| 5 |          |       |      |    |            |      |     |

- 4. Введіть математичного оператора, якого хочете використовувати. У нашому прикладі ми введемо знак складання (+).
- 5. Введіть адресу клітинки, який повинен стояти другим у формулі. У нашому випадку це клітинка В2. Її межі будуть виділені синім кольором.

| Ņ | IAKC 🝷 : 🗙        | $\checkmark f_x$ | =B1+B2 |
|---|-------------------|------------------|--------|
| 2 | A                 | В                | C      |
| 1 | Бюджет на червень | \$1 200,00       |        |
| 2 | Бюджет на липень  | \$1 500,00       |        |
| 3 | Загальний бюджет  | =B1+B2           |        |
| 4 |                   |                  |        |
| 5 |                   |                  |        |

6. Натисніть **Enter** на клавіатурі. Формула буде створена і розрахована.

|   | B3 | 3 -         | :       | $\times$ | $\checkmark$ | $f_{\mathcal{K}}$ | \$2 | 700,00 |  |
|---|----|-------------|---------|----------|--------------|-------------------|-----|--------|--|
|   |    | А           |         |          |              | в                 |     | С      |  |
|   | 1  | Бюджет на ч | ерве    | нь       | \$1 200      | 0,00              |     |        |  |
| 1 | 2  | Бюджет на л | \$1 500 | 0,00     |              |                   |     |        |  |
|   | 3  | Загальний б | юдже    | et :     | \$2 700      | ,00               |     |        |  |
|   | 4  |             |         |          |              |                   |     |        |  |
|   | 5  |             |         |          |              |                   |     |        |  |

## ОСНОВНА ПЕРЕВАГА ФОРМУЛ З ПОСИЛАННЯМИ

Головна перевага посилань в тому, що вони дозволяють вносити зміни дані на листі Excel без необхідності переписувати самі формули. У наступному прикладі ми змінимо значення клітинки В1 з \$1200 на \$1800. Формула буде автоматично перерахована і відобразиться нове значення.

| B | 3 * 1            | $\times \checkmark f_x$ | \$3 300,00 |                             |   |   |           |   |
|---|------------------|-------------------------|------------|-----------------------------|---|---|-----------|---|
| 4 | A                | В                       | с          | D                           | E | F | G         | н |
| 1 | Бюджет на червен | нь \$1 800,00 —         |            |                             |   |   |           |   |
| 2 | Бюджет на липен  | \$1 500,00              |            | значення в клітинці ві було |   |   | оуло<br>О |   |
| 3 | Загальний бюдже  | т \$3 300,00            |            | змінено з 1200 на 1800      |   |   |           |   |
| 4 |                  | h                       |            |                             |   |   |           |   |
| 5 |                  | Ĭ                       |            |                             |   |   |           |   |
| 6 | Вкліти           | ниі ВЗ вілбувся         | 10         |                             |   |   |           |   |
| 7 | перера           | унок та відобра         | эзилося    |                             |   |   |           |   |
| 8 | нове зн          | ачення                  |            |                             |   |   |           |   |
| 9 |                  |                         |            |                             |   |   |           |   |

## СТВОРЮЄМО ФОРМУЛУ В EXCEL, ВИБИРАЮЧИ КЛІТИНКУ МИШКОЮ

Замість того, щоб вводити адреси осередків уручну, Ви можете всього лише клацнути по клітинки, який хочете включити у формулу. Цей прийом може заощадити вам багато часу і сил при створенні формул в Ехсеl. У наступному прикладі ми створимо формулу для розрахунку вартості замовлення декількох коробок пластикового посуду.

1. Виділите клітинку, який міститиме формулу. У нашому прикладі ми виділили клітинку D3.

| B | 3 *           | ÷     | $\times \checkmark$ | <i>f</i> <sub>x</sub> = | 83       |                   |
|---|---------------|-------|---------------------|-------------------------|----------|-------------------|
| A | A             |       | B C                 |                         | D        |                   |
| 1 | Замо          | влен  | ння предме          | тів для ви              | користан | ня в їдальнях     |
| 2 | Т             | овар  | L.                  | Кіл-ть                  | Ціна     | Загальна вартість |
| 3 | Пластикові н  | абор  | ои(100 шт.)         | 9                       | \$ 8,75  | 41                |
| 4 | Серветки (25  | 60 шт | .)                  | 12                      | \$2,59   |                   |
| 5 | Тарілки (50 ш |       | 6                   | \$ 14,25                |          |                   |
| 6 | Чашки (75 ш   |       | 10                  | \$ 11,99                |          |                   |
| 7 | Всього        |       |                     |                         |          | 20<br>            |
| 8 |               |       |                     |                         |          |                   |

2. Введіть знак рівності (=).

3. Виділите клітинку, який повинен стояти першим у формулі. У нашому випадку це клітинку В3. Адреса клітинки з'явиться у формулі, а навколо неї відобразиться синя пунктирна лінія.

| B  | 3 🔻                                                                | ÷    | × V         | $f_{x}$ | =B          | 3       |                   |   |   |
|----|--------------------------------------------------------------------|------|-------------|---------|-------------|---------|-------------------|---|---|
| ý. |                                                                    | Α    |             | A       |             | В       |                   | С | D |
| 1  | <ol> <li>Замовлення предметів для використання в ідальн</li> </ol> |      |             |         |             |         |                   |   |   |
| 2  | To                                                                 | овар | X           | Кіл-ты  | Кіл-ть Ціна |         | Загальна вартість |   |   |
| 3  | Пластикові н                                                       | абор | ои(100 шт.) |         | 9           | \$8,75  | =B3               |   |   |
| 4  | Серветки (25                                                       | 0 шт | .)          |         | 12          | \$2,59  |                   |   |   |
| 5  | Тарілки (50 ц                                                      | л.)  |             |         | 6           | \$14,25 |                   |   |   |
| 6  | Чашки (75 шт.)                                                     |      |             | 10      | \$11,99     |         |                   |   |   |
| 7  | Всього                                                             |      |             |         |             |         | 50)<br>           |   |   |
| 8  |                                                                    |      |             |         |             |         |                   |   |   |

- 4. Введіть математичного оператора, якого хочете використовувати. У нашому прикладі це знак множення (\*).
- 5. Виділите клітинку, який повинен стояти другим у формулі. У нашому випадку це клітинку С3. Адреса клітинки з'явиться у формулі, а навколо неї відобразиться червона пунктирна лінія.

| B3 ▼ : × ✓ f <sub>x</sub> =B3*C3 |                 |              | 83*C3      |          |                   |
|----------------------------------|-----------------|--------------|------------|----------|-------------------|
| Å                                | A               |              | ВС         |          | D                 |
| 1                                | Замовл          | ення предме  | тів для ви | користан | ня в їдальнях     |
| 2                                | Това            | ip           | Кіл-ть     | Ціна     | Загальна вартість |
| 3                                | Пластикові наб  | ори(100 шт.) | 9          | \$8,75   | =B3*C3            |
| 4                                | Серветки (250 ц | шт.)         | 12         | \$2,59   |                   |
| 5                                | Тарілки (50 шт. | )            | 6          | \$ 14,25 |                   |
| 6                                | Чашки (75 шт.)  |              | 10         | \$ 11,99 |                   |
| 7                                | Всього          | 10<br>11     |            |          |                   |
| 8                                |                 |              |            |          |                   |

6. Натисніть **Enter** на клавіатурі. Формула буде створена і розрахована.

| B | 3 *              | 3     | Xy                      | f <sub>x</sub> | =B3*C3 |          |                   |
|---|------------------|-------|-------------------------|----------------|--------|----------|-------------------|
| 4 |                  | A     |                         | E              | вс     |          | D                 |
| 1 | Замо             | вле   | ння пред                | метів д        | ля ви  | користан | ня в їдальнях     |
| 2 |                  | овар  | ų — …                   | Кіл            | -Tb    | Ціна     | Загальна вартість |
| 3 | Пластикові н     | абор  | о <mark>и(100</mark> шт | .)             | 9      | \$8,75   | \$78,75           |
| 4 | Серветки (25     | 50 шт | .)                      | 12 00          | 12     | \$2,59   |                   |
| 5 | Тарілки (50 шт.) |       |                         |                | 6      | \$14,25  |                   |
| 6 | Чашки (75 шт.)   |       |                         |                | 10     | \$11,99  |                   |
| 7 | Всього           |       |                         |                |        |          |                   |
| 8 |                  |       |                         |                |        |          |                   |

Формули можна копіювати в суміжні клітинки за допомогою маркера автозаповнення. Це дозволить заощадити час, коли необхідно використовувати одну і ту ж формулу безліч разів.

| D | 3       | * : × <                  | <i>f</i> <sub>x</sub> = | B3*C3      |            |                   |     |
|---|---------|--------------------------|-------------------------|------------|------------|-------------------|-----|
| 4 |         | А                        | В                       | с          | 1          | D                 |     |
| 1 |         | Замовлення предме        | тів для ві              | икористан  | ння в їдал | ьнях              |     |
| 2 | ļ.      | Товар                    | Кіл-ть                  | Ціна       | Загалі     | на вартість       |     |
| 3 | Пластин | кові набори(100 шт.)     | 9                       | \$ 8,75    |            | \$78,75           |     |
| 4 | Сервет  | ки (250 шт.)             | 12                      | \$2,59     | 0          |                   |     |
| 5 | Тарілки | <mark>і (</mark> 50 шт.) | 6                       | 5 \$ 14,25 |            |                   |     |
|   | фо      | рмулу в суміж            | ні кл                   | ітинки     | 3<br>C     | D                 |     |
|   | 1       | Замовлення               | предме                  | тів для ви | користан   | ня в їдальнях     |     |
|   | 2       | Товар                    |                         | Кіл-ть     | Ціна       | Загальна вартість | 4   |
|   | з       | Пластикові набори(       | 100 шт.)                | 9          | \$8,75     | \$78,75           | - / |
|   | 4       | Серветки (250 шт.)       |                         | 12         | \$2,59     | \$31,08           | 1   |
|   | 5       | Тарілки (50 шт.)         |                         | 6          | \$14,25    | \$85,50           |     |
|   | 5       |                          |                         |            |            |                   |     |
|   | 6       | Чашки (75 шт.)           |                         | 10         | \$11,99    | =B6*C6            |     |

# РЕДАГУВАННЯ ФОРМУЛ В ЕХСЕL

Іноді може потрібно змінити вже існуючу формулу в Excel. Це може відбутися з багатьох причин, наприклад, допущена помилка, друкарська помилка або необхідно змінити посилання на клітинки.

# ЯК ЗМІНИТИ ФОРМУЛУ В ЕХСЕL

У приведеному нижче прикладі ми ввели у формулу неправильне посилання на клітинку, і нам необхідно виправити це.

1. Виділите клітинку, формулу в якій необхідно змінити. У нашому прикладі ми вибрали клітинку В3.

| B3 | · · · · >        | < 🗸 f <sub>x</sub> | = B1-C2 |
|----|------------------|--------------------|---------|
|    | А                | В                  | С       |
| 1  | Загальний бюджет | \$1050,00          |         |
| 2  | Вже витрачено    | \$315,23           |         |
| 3  | Разом залишилося | \$1050,00          |         |
| 4  |                  |                    |         |
| 5  |                  |                    |         |

2. Клацніть по Рядку формул, щоб приступити до редагування формули. Ви також можете двічі клацнути по клітинки, щоб подивитися і відредагувати формулу прямо в ній.

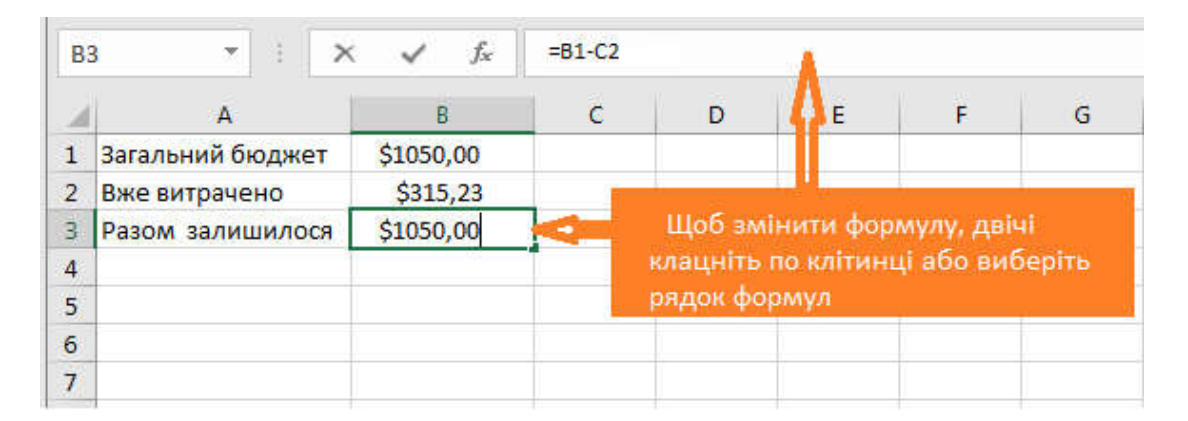

3. Всі клітинки, на які посилається формула, будуть виділені різноколірними межами. У нашому прикладі, ми змінимо другу частину формули, щоб посилання вело на клітинку В2 замість С2. Для цього виділите у формулі адресу, яку необхідно відредагувати, а потім виберіть мишачий необхідний клітинку або змініть адресу уручну.

| СЧ | ËT3 🝷 : 🗙        | 🖌 f <sub>x</sub> | = <b>B1-C2</b> |   |
|----|------------------|------------------|----------------|---|
| 2  | A                | В                | С              | D |
| 1  | Загальний бюджет | \$1 050,00       |                |   |
| 2  | Вже витрачено    | \$315,23         |                |   |
| 3  | Разом залишилося | =B1-C2           |                |   |
| 4  |                  |                  |                |   |
| 5  |                  |                  |                |   |

4. Після закінчення натисніть Enter на клавіатурі або скористайтеся командою Введення в Строке формул.

| <b>B</b> 3 | * i ×            | fx fx      | =B1-B2 |
|------------|------------------|------------|--------|
|            | A                | Ввод       | С      |
| 1          | Загальний бюджет | \$1 050,00 |        |
| 2          | Вже витрачено    | \$315,23   |        |
| 3          | Разом залишилося | =B1-B2     |        |
| 4          |                  |            |        |
| 5          |                  |            |        |

5. Формула оновиться, і Ви побачите нове значення.

| <b>B</b> 3 | • : ×            | fx fx      | =B1-B2 |
|------------|------------------|------------|--------|
| 1          | А                | Ввод       | С      |
| 1          | Загальний бюджет | \$1 050,00 |        |
| 2          | Вже витрачено    | \$315,23   |        |
| 3          | Разом залишилося | \$734,77   |        |
| 4          |                  | 2 (C)      |        |
| 5          |                  |            |        |

Якщо Ви передумаєте, можна натиснути клавішу **Esc** на клавіатурі або клацнути команду **Відміна** в Рядку формул, щоб уникнути випадкових змін.

Щоб показати всі формули в електронній таблиці Excel, ви можете скористатися комбінацією клавіш Ctrl + ` (апостроф). При натисненні цієї комбінації ще раз, все повернеться до нормального вигляду. Можна використовувати команду Показати формули, яка знаходиться в групі команд Залежності формул на вкладці Формули.

# 4.2. СКЛАДНІ ФОРМУЛИ

Познайомимося з поняттям Складна формула в Excel, а також розберемо порядок виконання дій при вирішенні таких формул. Представлена інформація є базовою і призначена в першу чергу для початкуючих користувачів Microsoft Excel.

Проста формула – це математичний вираз з одним оператором, таке як 7+9. Складна формула містить більш за одного оператора, наприклад, 5+2\*8. Якщо формула містить декілька математичних операторів, Ехсеl керується порядком дій при виконанні обчислень. Використовуючи Ехсel для обчислення складних формул, необхідно знати порядок виконання дій.

# ПОРЯДОК ДІЙ У ФОРМУЛАХ ЕХСЕL

Excel виконує дії, спираючись на наступний порядок:

- 1. Вирази, поміщені в дужки.
- 2. Піднесення до ступеня (наприклад, 3<sup>2</sup>).
- 3. Множення і ділення, що йде раніше.
- 4. Складання і віднімання, що йде раніше.

## ПРИКЛАД ВИРІШЕННЯ СКЛАДНОЇ ФОРМУЛИ

Як приклад, спробуємо обчислити значення формули, представленої на наступному малюнку. На перший погляд цей вираз виглядає досить складним, але ми можемо скористатися порядком виконання операцій поетапно, щоб знайти правильну відповідь.

ОПЕРАЦІЇ, УВЯЗНЕНІ В ДУЖКИ

| Порядок виконання операцій |                  |  |  |  |
|----------------------------|------------------|--|--|--|
| С                          | 10+(6-3)/2^2*4-1 |  |  |  |
| С                          |                  |  |  |  |
| Д                          |                  |  |  |  |
| У                          |                  |  |  |  |
| С                          |                  |  |  |  |
| В                          |                  |  |  |  |

В першу чергу, ми почнемо з виконання дії в дужках. В даному випадку нам необхідно обчислити: 6-3=3.

| Порядок виконання операцій |                                 |  |  |  |
|----------------------------|---------------------------------|--|--|--|
| Скобки                     | 10+ <mark>(6-3)</mark> /2^2*4-1 |  |  |  |
| С                          |                                 |  |  |  |
| Д                          |                                 |  |  |  |
| У                          |                                 |  |  |  |
| С                          |                                 |  |  |  |
| В                          |                                 |  |  |  |
|                            |                                 |  |  |  |

# ПІДНЕСЕННЯ ДО СТУПЕНЯ

Можна відмітити, що складна формула тепер виглядає трохи простішою. Далі ми перевіримо наявність ступенів в нашому виразі. Так, вона зустрічається один раз: 2^2=4.

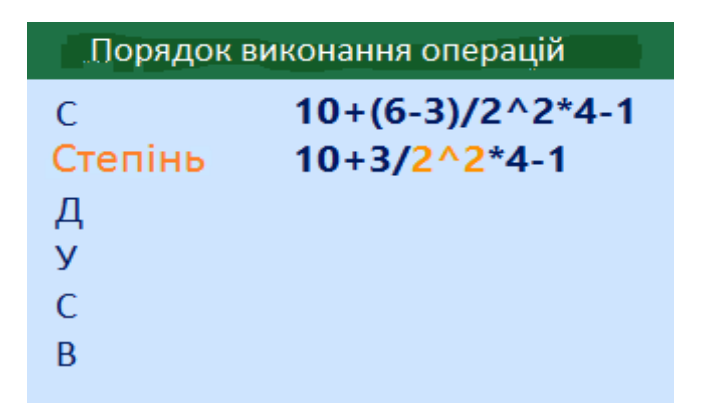

# ділення

Далі ми виконаємо всі операції множення і ділення, в порядку проходження зліва направо. Оскільки ділення зустрічається раніше множення, те ділення виконується першим: 3/4=0,75.

| Порядок виконання операцій |                           |  |  |  |
|----------------------------|---------------------------|--|--|--|
| С                          | 10+(6-3)/2^2*4-1          |  |  |  |
| С                          | 10+3/2^2*4-1              |  |  |  |
| Ділення                    | 10+ <mark>3/4</mark> *4-1 |  |  |  |
| Множення                   |                           |  |  |  |
| С Що раніше ?              |                           |  |  |  |
| В                          |                           |  |  |  |

# множення

Тепер ми виконаємо операцію множення, що залишилася: 0,75\*4=3.

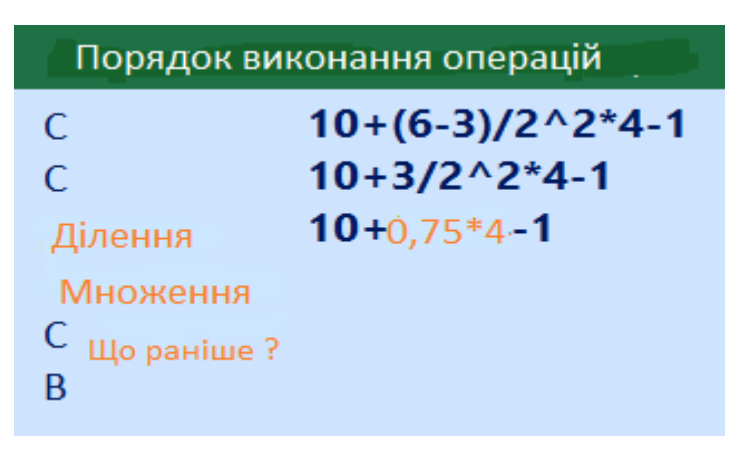

# СКЛАДАННЯ

Далі ми виконаємо всі операції складання і віднімання, в порядку проходження зліва направо. Оскільки складання зустрічається раніше віднімання, те складання виконується першим: **10+3=13**.

| Порядок вико  | нання операцій   |
|---------------|------------------|
| С             | 10+(6-3)/2^2*4-1 |
| С             | 10+3/2^2*4-1     |
| Д             | 10+3/4*4-1       |
| У что раніше? | 10+0,75*4-1      |
| Складання     | 10+3-1           |
| Віднімання    |                  |

# ВІДНІМАННЯ

На закінчення залишається остання дія – віднімання: 13-1=12.

| Порядок виконання операцій |                  |  |  |
|----------------------------|------------------|--|--|
| С                          | 10+(6-3)/2^2*4-1 |  |  |
| С                          | 10+3/2^2*4-1     |  |  |
| Д                          | 10+3/4*4-1       |  |  |
| У что раніше ?             | 10+0,75*4-1      |  |  |
| Складання                  | 10+3-1           |  |  |
| Віднімання                 | 13-1             |  |  |

У результаті ми отримали відповідь: 12.

|   | Порядок виконання операцій |  |  |  |  |
|---|----------------------------|--|--|--|--|
| С | 10+(6-3)/2^2*4-1           |  |  |  |  |
| С | 10+3/2^2*4-1               |  |  |  |  |
| Д | 10+3/4*4-1                 |  |  |  |  |
| У | 10+0,75*4-1                |  |  |  |  |
| С | 10+3-1                     |  |  |  |  |
| В | 13-1 <b>=12</b>            |  |  |  |  |

Такий самий результат ви отримаєте, якщо введете цю формулу в Excel.

| D1 | L | ▼ ± 2 | $\times$ $\checkmark$ $f_{x}$ =10+(6-3)/2^2+4-1 |    |   |   |   |
|----|---|-------|-------------------------------------------------|----|---|---|---|
|    | А | В     | С                                               | D  | Е | F | G |
| 1  |   |       |                                                 | 12 |   |   |   |
| 2  |   |       |                                                 |    |   |   |   |
| 3  |   |       |                                                 |    |   |   |   |

#### СТВОРЕННЯ СКЛАДНИХ ФОРМУЛ В MICROSOFT EXCEL

Розберемо, як створити складну формулу в Excel, а також розглянемо типові помилки, що виникають у початкуючих користувачів через неувагу.

ЯК СТВОРИТИ СКЛАДНУ ФОРМУЛУ В EXCEL

У приведеному нижче прикладі, продемонструємо, яким чином Excel обчислює складні формули, спираючись на порядок виконання операцій. У даному прикладі ми хочемо обчислити величину податку з продажів за послуги з живлення. Щоб це здійснити, запишемо наступний вираз в клітинки D4: =(D2+D3)\*0,075. Ця формула складе вартість всіх позицій рахунку, а потім помножить на розмір податку з продажів 7,5% (записаний як 0,075).

| СЧЁТ | 3 👻 : 🗙         | 🖌 fx     | =(D2+D3)*0,0 | 075                             |   |
|------|-----------------|----------|--------------|---------------------------------|---|
| 1    | А               | В        | С            | D                               | E |
| 1    | Меню            | Ціна     | Кіл-ть       | Разом                           |   |
| 2    | Папка           | \$2,99   | 15           | \$44,85                         |   |
| 3    | Папка з файлами | \$3,99   | 10           | \$39,90                         |   |
| 2    | П               | одаток з | продажу      | =( <mark>D2+D3</mark> )*0,075 ] |   |
| 50   |                 |          | Всього       | Ĩ                               |   |
| 5    |                 |          |              |                                 |   |

Ехсеl дотримується порядку дій і спочатку складає значення в дужках:(44.85+39.90)=\$84.75. Потім умножає це число на податкову ставку: \$84.75\*0.075. Результат обчислень показує, що податок з продажів складе \$6.36.

| СЧЁТ | r3 🔹 : 🗡        | $< \checkmark f_x$ | =(D2+D3)*0,075 |         |   |
|------|-----------------|--------------------|----------------|---------|---|
| 1    | A               | В                  | С              | D       | E |
| 1    | Меню            | Ціна               | Кіл-ть         | Разом   |   |
| 2    | Папка           | \$2,99             | 15             | \$44,85 |   |
| 3    | Папка з файлами | \$3,99             | 10             | \$39,90 |   |
| 4    |                 | Податок з і        | продажу        | \$6,36  |   |
| 5    |                 |                    | Всього         | 1       |   |
| 6    |                 |                    | 6 6            |         |   |

Надзвичайно важливо вводити складні формули з вірним порядком дій. Інакше розрахунки Excel можуть виявитися неточними. У нашому випадку за відсутності дужок, в першу чергу виконується множення, і результат буде невірним. Дужки є кращим способом визначення порядку обчислень в Excel.

|   |         | При відсутності  | дужок множ   | ення    | D            |      |
|---|---------|------------------|--------------|---------|--------------|------|
|   |         | виконується рапн | ньше склада  | ння, що | Разол        | n    |
|   | Папка   | призводить до н  | евірного рез | ультату | \$4          | 4,85 |
|   | Папка з | файлами          | \$3,99       | 10      | \$3          | 9,90 |
|   |         | П                | одаток з про | дажу    | =D2+D3*0,075 | -    |
|   |         |                  | 1            | Всього  |              |      |
|   | -       |                  |              | Подато  | к з продажу  |      |
| 1 |         |                  |              |         | Всього       |      |

СТВОРЕННЯ СКЛАДНИХ ФОРМУЛ, ВИКОРИСТОВУЮЧИ ПОРЯДОК ДІЙ

У прикладі нижче ми скористаємося посиланнями спільно з кількісними даними для створення складної формули, яка обчислить повну вартість по рахунку за забезпечення живленням. Формула обчислить вартість кожного пункту меню, а потім складе всі значення разом.

1. Виділите клітинку, який міститиме формулу. У нашому прикладі ми вибрали клітинку С4.

| C4 | * :             | $\times \checkmark f_x$ |         |   |
|----|-----------------|-------------------------|---------|---|
| 1  | A               | B                       | С       | D |
| 1  | Меню            | Ціна                    | Кіл-сть |   |
| 2  | Папка           | \$2,29                  | 20      |   |
| 3  | Папка з файлами | \$3,19                  | 40      |   |
| 4  |                 | Всього                  | ¢       |   |
| 5  |                 |                         |         |   |

 Введіть в неї наступний вираз: =B2\*C2+B3\*C3. Дії у формулі виконуватимуться відповідно до правил порядку, отже, першим йде множення: 2.29\*20=45.80 і 3.49\*35=122.15. Потім ці значення будуть підсумовувані для обчислення повної вартості: 45.80+122.15.

| C4 | ·               | $\times \checkmark f_x$ = | = B2*C2+B3*C3              |   |
|----|-----------------|---------------------------|----------------------------|---|
| 21 | А               | В                         | С                          | D |
| 1  | Меню            | Ціна                      | Кіл-сть                    |   |
| 2  | Папка           | \$2,29                    | 20                         |   |
| 3  | Папка з файлами | \$3,49                    | 35                         |   |
| 4  |                 | Всього                    | = <mark>B2*C2+B3*C3</mark> |   |
| 5  |                 |                           |                            |   |

3. Виконаєте перевірку, потім натисніть **Enter** на клавіатурі. Формула обчислить і відобразить результат. У нашому випадку результат обчислень показує, що повна вартість замовлення складає **\$167.95**.

| C4 | · · ·           | $\times \checkmark f_x = B2$ | 2*C2+B3*C3 |   |
|----|-----------------|------------------------------|------------|---|
| 1  | А               | В                            | С          | D |
| 1  | Меню            | Ціна                         | Кіл-сть    |   |
| 2  | Папка           | \$2,29                       | 20         |   |
| 3  | Папка з файлами | \$3,49                       | 35         |   |
| 4  |                 | Всього                       | \$167,95   |   |
| 5  |                 |                              |            |   |

Ви можете додати дужки в будь-яку формулу, щоб спростити її сприйняття. Не дивлячись на те, що в даному прикладі це не змінить результат обчислень, ми все одно можемо укласти множення в дужки. Цим ми уточнимо, що воно виконується до складання.

| C4 | ✓ ± >           | $\langle \sqrt{f_x}   =$ | = (B2*C2)+(B3*C3) |   |
|----|-----------------|--------------------------|-------------------|---|
| 1  | A               | В                        | С                 | D |
| 1  | Меню            | Ціна                     | Кіл-сть           |   |
| 2  | Папка           | \$2,29                   | 20                |   |
| 3  | Папка з файлами | \$3,49                   | 35                |   |
| 4  |                 | Всього                   | (B2*C2)+(B3*C3)   |   |
| 5  |                 |                          |                   |   |

Excel не завжди попереджає про помилки у формулі, тому необхідно самостійно перевіряти всі формули.

# 4.3. ВІДНОСНІ І АБСОЛЮТНІ ПОСИЛАННЯ

## ВІДНОСНІ ПОСИЛАННЯ В ЕХСЕL

Відносні посилання в Excel дозволяють значно спростити життя, навіть звичайному рядовому користувачеві. Використовуючи відносні посилання в своїх обчисленнях, можна буквально за декілька секунд виконати роботу, на яку, інакше, знадобився б годинник.

У Excel існує два типи посилань: відносні і абсолютні. Відносні і абсолютні посилання поводяться по-різному при копіюванні і заповненні інших осередків. Відносні посилання змінюються при копіюванні, а абсолютні, навпаки, залишаються незмінними.

## ВІДНОСНЕ ПОСИЛАННЯ – ЩО ЦЕ?

За умовчанням, всі посилання в Ехсеl є відносними. При копіюванні формул, вони змінюються на підставі відносного розташування рядків і стовпців. Наприклад, якщо Ви скопіюєте формулу =A1+B1 з рядка 1 в рядок 2, формула перетвориться на =A2+B2. Відносні посилання особливо зручні, коли необхідно продублювати той же самий розрахунок по декількох рядках або стовпцях.

## СТВОРЕННЯ І КОПІЮВАННЯ ФОРМУЛ З ВІДНОСНИМИ ПОСИЛАННЯМИ

У наступному прикладі створимо вираз, який умножатиме вартість кожної позиції в меню на кількість. Замість того щоб створювати нову формулу для кожного рядка, ми можемо створити всього одну, а потім скопіювати її в інші рядки. Для цього скористаємося відносними посиланнями, щоб правильно обчислити суму по кожному елементу.

1. Виділите клітинку, який міститиме формулу. У нашому прикладі ми вибрали клітинку D2.

| D2 | ▼ : × ✓ fx          |        |        |       |   |
|----|---------------------|--------|--------|-------|---|
| 24 | А                   | B      | С      | D     | E |
| 1  | Канцелярські товари | Ціна   | Кіл-ть | Разом |   |
| 2  | Папір білий         | \$2,99 | 15     | ¢     |   |
| 3  | Папір кольоровий    | \$3,99 | 10     |       |   |
| 4  | Папір для нотаток   | \$2,49 | 20     |       |   |
| 5  | Блокноти            | \$2,29 | 20     |       |   |
| 6  | Тижневики           | \$2,29 | 30     |       |   |
| 7  | Ручки               | \$2,89 | 10     |       |   |
| 8  | Маркери             | \$2,49 | 20     |       |   |
| 9  | Чорнила             | \$3,19 | 40     |       |   |
| 10 | Ластики             | \$1,89 | 25     |       |   |
| 11 | Коректори           | \$1,89 | 35     |       |   |
| 12 | Лінійки             | \$1,89 | 10     |       |   |
| 13 |                     |        | Всього |       |   |
| 14 |                     |        |        |       |   |

2. Введіть вираз для обчислення необхідного значення. У нашому прикладі, ми введемо **=B2\*C2**.

| 31 | Α                   | В                    | C      | υ         | Ł |
|----|---------------------|----------------------|--------|-----------|---|
| 1  | Канцелярські товари | Ціна                 | Кіл-ть | Разом     |   |
| 2  | Папір білий         | \$2,99               | 15     | = B2*C2 ひ |   |
| 3  | Папір кольоровий    | \$3,99               | 10     | 83        | 8 |
| 4  | Папір для нотаток   | \$2,49               | 20     |           |   |
| 5  | Блокноти            | \$2,29               | 20     |           |   |
| б  | Тижневики           | \$2,29               | 30     |           |   |
| 7  | Ручки               | \$2,89               | 10     |           |   |
| 8  | Маркери             | \$2,49               | 20     |           |   |
| 9  | Чорнила             | <mark>\$3,1</mark> 9 | 4()    |           |   |
| LO | Ластики             | \$1,89               | 25     |           |   |
| 1  | Коректори           | \$1,89               | 35     |           |   |
| .2 | Лінійки             | \$1,89               | 10     |           |   |
| 13 |                     | ал <u>-</u> а        | Всього |           |   |
| 4  |                     |                      |        |           |   |

| 1  | А                   | В      | C                | D         | E |
|----|---------------------|--------|------------------|-----------|---|
| 1  | Канцелярські товари | Ціна   | Кіл-ть           | Разом     |   |
| 2  | Папір білий         | \$2,99 | 15               | \$44,85 🖧 |   |
| 3  | Папір кольоровий    | \$3,99 | 10               | \$ 39,90  |   |
| 4  | Папір для нотаток   | \$2,49 | 20               | \$49,80   |   |
| 5  | Блокноти            | \$2,29 | 20               | \$45,80   |   |
| 6  | Тижневики           | \$2,29 | 30               | \$68,70   |   |
| 7  | Ручки               | \$2,89 | <mark>1</mark> 0 | \$28,90   |   |
| 8  | Маркери             | \$2,49 | 20               | \$49,80   |   |
| 9  | Чорнила             | \$3,19 | 4()              | \$127,60  |   |
| 10 | Ластики             | \$1,89 | 25               | \$47,25   |   |
| 11 | Коректори           | \$1,89 | 35               | \$66,15   |   |
| 12 | Лінійки             | \$1,89 | 10               | \$18,90   |   |
| 13 |                     |        | Всього           |           | 2 |
| 14 |                     |        |                  |           |   |

- 3. Натисніть **Enter** на клавіатурі. Формула буде обчислена, а результат відобразиться в клітинки.
- 4. Знайдіть маркер автозаповнення в правому нижньому кутку даного клітинки. У даному прикладі ми шукаємо маркер автозаповнення в клітинки D2.

| D2 | $\overline{f}$ : $\times \sqrt{f_x}$ = | B2*C2  |        |         |   |
|----|----------------------------------------|--------|--------|---------|---|
| 1  | A                                      | В      | С      | D       | Ł |
| 1  | Канцелярські товари                    | Ціна   | Кіл-ть | Разом   |   |
| 2  | Папір білий                            | \$2,99 | 15     | \$44,85 |   |
| 3  | Папір кольоровий                       | \$3,99 | 10     | 1       |   |
| 4  | Папір для нотаток                      | \$2,49 | 20     |         |   |
| 5  | Блокноти                               | \$2,29 | 20     |         |   |
| б  | Тижневики                              | \$2,29 |        |         |   |
| 7  | Ручки                                  | \$2,89 |        | Маркер  |   |
| 8  | Маркери                                | \$2,49 |        |         |   |
| 9  | Чорнила                                | \$3,19 | 4()    |         |   |
| 10 | Ластики                                | \$1,89 | 25     |         |   |
| 11 | Коректори                              | \$1,89 | 35     |         |   |
| 12 | Лінійки                                | \$1,89 | 10     |         |   |
| 13 |                                        |        | Всього |         |   |
| 14 |                                        |        |        |         |   |

5. Натисніть і, утримуючи ліву кнопку миші, перетягнете маркер автозаповнення по необхідних осередках. У нашому випадку це діапазон D3:D12.

| D2 | <ul> <li>▼ : × ✓ f<sub>x</sub></li> <li>А</li> <li>Канцелярські товар</li> </ul> | Натисніть і, утрил<br>автозаповнення, ш<br>суміжні клітинки | иуючи, перетягніть мар<br>цоб скопіювати формул | кер<br>Iу в |
|----|----------------------------------------------------------------------------------|-------------------------------------------------------------|-------------------------------------------------|-------------|
| 2  | Папір білий                                                                      | \$2,99                                                      | 15 \$44,85                                      | T           |
| 3  | Папір кольоровий                                                                 | \$3,99                                                      | 10                                              | T           |
| 4  | Папір для нотаток                                                                | \$2,49                                                      | 20                                              | L           |
| 5  | Блокноти                                                                         | \$2,29                                                      | 20                                              |             |
| 6  | Тижневики                                                                        | \$2,29                                                      | 30                                              |             |
| 7  | Ручки                                                                            | \$2,89                                                      | 10                                              |             |
| 8  | Маркери                                                                          | \$2,49                                                      | 20                                              |             |
| 9  | Чорнила                                                                          | \$3,19                                                      | 40                                              | 1           |
| 10 | Ластики                                                                          | \$1,89                                                      | 25                                              |             |
| 11 | Коректори                                                                        | \$1,89                                                      | 35                                              |             |
| 12 | Лінійки                                                                          | \$1,89                                                      | 10                                              |             |
| 13 |                                                                                  | Bc                                                          | бого                                            |             |
| 14 |                                                                                  |                                                             |                                                 |             |

6. Відпустите кнопку миші. Формула буде скопійована у вибрані клітинки з відносними посиланнями, і в кожній будуть обчислені значення.

|       | А                   | В      | C      | D         | E |
|-------|---------------------|--------|--------|-----------|---|
|       | Канцелярські товари | Ціна   | Кіл-ть | Разом     |   |
| Папі  | р білий             | \$2,99 | 15     | \$44,85 🖧 |   |
| Папі  | р кольоровий        | \$3,99 | 10     | \$ 39,90  |   |
| Папі  | р для нотаток       | \$2,49 | 20     | \$49,80   |   |
| Бло   | кноти               | \$2,29 | 20     | \$45,80   |   |
| Тиж   | перики              | \$2,29 | 30     | \$68,70   |   |
| , Руч | {N                  | \$2,89 | 10     | \$28,90   |   |
| Map   | кери                | \$2,49 | 20     | \$49,80   |   |
| Чор   | нила                | \$3,19 | 4()    | \$127,60  |   |
| Ласт  | гики                | \$1,89 | 25     | \$47,25   |   |
| 1 Kop | ектори              | \$1,89 | 35     | \$66,15   |   |
| Піцій | ล้หม                | ¢1.00  | 10     | \$18,90   |   |

Можна двічі клацнути по заповнених осередках, щоб перевірити правильність своїх формул. Відносні посилання повинні бути разными для кожного клітинки, залежно від рядка.

| D2 | • × ×             | f <sub>x</sub> = | B8*C8     |              |                       |   |
|----|-------------------|------------------|-----------|--------------|-----------------------|---|
| 1  | А                 |                  | В         | C            | D                     | E |
| 1  | Канцелярські тов  | зари             | Ціна      | Кіл-ть       | Разом                 |   |
| 2  | Панір білий       |                  | \$2,99    | 15           | \$44,85 <b>(</b> )    |   |
| 3  | Папір кольоровий  |                  | \$3,99    | 10           | \$ 39,90              |   |
| 4  | Папір для нотаток |                  | Посилан   | ння у форму  | /лі 80                |   |
| 5  | Блокноти          |                  | співвідно | сяться з ряд | 1KOM <mark>,80</mark> |   |
| б  | Тижнерики         |                  |           |              | ,70                   |   |
| 7  | , Ручки           |                  | \$2,89    | 10           | \$28,90               |   |
| 8  | Маркери           |                  | \$2,49    | 20           | =B8*C8                |   |
| 9  | Чорнила           |                  | \$3,19    | 4()          | \$127,60              | - |
| 10 | Ластики           |                  | \$1,89    | 25           | \$47,25               |   |
| 11 | Коректори         |                  | \$1,89    | 35           | \$66,15               |   |
| 12 | Лінійки           |                  | \$1,89    | 10           | \$18,90               |   |
| 13 |                   |                  |           | Всього       |                       |   |

У Excel Ви також можете створювати посилання між листами усередині документа.

# АБСОЛЮТНІ ПОСИЛАННЯ В ЕХСЕL

Використання абсолютних посилань в Excel, дозволяє створювати формули, які при копіюванні посилаються на один і той же клітинку. Це дуже зручно, особливо, коли доводиться працювати з великою кількістю формул. У даному уроці ми дізнаємося, що ж таке абсолютні посилання, а також навчимося використовувати їх при вирішенні завдань в Excel.

У Microsoft Excel часто виникають ситуації, коли необхідно залишити посилання незмінним при заповненні осередків. На відміну від відносних посилань, абсолютні не змінюються при копіюванні або заповненні. Ви можете скористатися абсолютним посиланням, щоб зберегти незмінною рядок або стовпець.

## АБСОЛЮТНЕ ПОСИЛАННЯ - ЩО ЦЕ?

У формулах Excel абсолютне посилання супроводжується додаванням знаку долара (\$). Він може передувати посиланню на стовпець, рядок або тому і іншому.

| \$A\$2 | Стовпець і рядок не змінюються при копіюванні |
|--------|-----------------------------------------------|
| A\$2   | Рядок не змінюється при копіюванні            |
| \$A2   | Стовпець не змінюється при копіюванні         |

Як правило, при створенні формул, які містять абсолютні посилання, використовується наступний формат: **\$A\$2**. Два інших формату використовуються значно рідше.

При створенні формули Ви можете натиснути клавішу **F4** на клавіатурі для перемикання між відносними і абсолютними посиланнями. Це найпростіший і швидший спосіб вставити абсолютне посилання.

## СТВОРЮЄМО ФОРМУЛУ, ВИКОРИСТОВУЮЧИ АБСОЛЮТНІ ПОСИЛАННЯ

У наступному прикладі ми введемо податкову ставку **7.5%** в клітинку E1, щоб розрахувати податок з продажів для всіх позицій стовпця D. Оскільки в кожній формулі використовується одна і та ж податкова ставка, необхідно, щоб посилання залишалося незмінної при копіюванні формули в стовпці D. Для цього необхідно внести абсолютне посилання **\$E\$1**в нашу формулу.

1. Виділите клітинку, який міститиме формулу. У нашому прикладі ми виділимо клітинку D3.

| D  | • • • × •         | fx     |         |            |       |   |
|----|-------------------|--------|---------|------------|-------|---|
| d  | A                 | в      | с       | D          | E     | Ň |
| 1  |                   |        | Податко | ва ставка: | 7,50% |   |
| 2  | Канцелярські това | Ціна   | Кіл-ть  | Податок    | Разом |   |
| з  | Папір білий       | \$2,99 | 15      |            |       |   |
| 4  | Папір кольоровий  | \$3,99 | 10      | 20         |       |   |
| 5  | Папір для нотаток | \$2,49 | 20      |            |       |   |
| 6  | Блокноти          | \$2,29 | 20      | s          |       |   |
| 7  | Тижневики         | \$2,29 | 30      |            |       |   |
| 8  | Ручки             | \$2,89 | 10      | 2          |       |   |
| 9  | Маркери           | \$2,49 | 20      |            |       |   |
| 10 | Чорнила           | \$3,19 | 40      | 20.2       |       |   |
| 11 | Ластики           | \$1,89 | 25      | 2          |       |   |
| 12 | Коректори         | \$1,89 | 35      | -          |       |   |
| 13 | Лінійки           | \$1,89 | 10      |            |       |   |
| 14 |                   |        |         | Всього:    |       |   |
| 15 |                   |        |         |            |       |   |

2. Введіть вираз для обчислення необхідного значення. У нашому випадку ми введемо =(B3\*C3)\*\$E\$1.

3,99\*15\*0,075

- 3. Натисніть **Enter** на клавіатурі. Формула буде обчислена, а результат відобразиться в клітинки.
- 4. Знайдіть маркер автозаповнення в правому нижньому кутку даного клітинки. У нашому прикладі ми шукаємо маркер автозаповнення в клітинки D3.

| D  | * : × ✓           | <i>f</i> <sub>x</sub> =(B3* | *C3)*\$E\$1 |                      |       |   |
|----|-------------------|-----------------------------|-------------|----------------------|-------|---|
| 1  | А                 | В                           | с           | D                    | E     | F |
| 1  |                   |                             | Податко     | ва ставка:           | 7,50% |   |
| 2  | Канцелярські това | Ціна                        | Кіл-ть      | Податок              | Разом |   |
| 3  | Папір білий       | \$2,99                      | 15          | \$3,36               |       |   |
| 4  | Папір кольоровий  | \$3,99                      | 10          | 4                    |       |   |
| 5  | Папір для нотаток | \$2,49                      | 20          |                      |       |   |
| 6  | Блокноти          | \$2,29                      | 20          |                      |       |   |
| 7  | Тижневики         | \$2,29                      |             |                      |       |   |
| 8  | Ручки             | \$2,89                      | 3870        | маркер<br>ээловчония |       |   |
| 9  | Маркери           | \$2,49                      | авто        | sanoenenn            |       |   |
| 10 | Чорнила           | \$3,19                      | 40          |                      |       |   |
| 11 | Ластики           | \$1,89                      | 25          |                      |       |   |
| 12 | Коректори         | \$1,89                      | 35          |                      |       |   |
| 13 | Лінійки           | \$1,89                      | 10          |                      |       |   |
| 14 |                   |                             |             | Всього:              |       |   |
| 15 |                   |                             |             |                      |       |   |

5. Натисніть і, утримуючи ліву кнопку миші, перетягнете маркер автозаповнення по необхідних осередках. У нашому випадку це діапазон D4:D13.

| D  | 3 * : X v         | ∕ <i>f</i> <sub>x</sub> =(B3*0         | C3)*\$E\$1                              |                                |                     |   |
|----|-------------------|----------------------------------------|-----------------------------------------|--------------------------------|---------------------|---|
| 1  | А                 | Натисніть<br>автозаповнє<br>суміжні кл | і, утримуючі<br>ння, щоб ско<br>ітинки. | и, перетягніті<br>іпмровать фо | ь маркер<br>рмулу в | F |
| 3  | Папір білий       | \$2,99                                 | 15                                      | \$3,36                         |                     |   |
| 4  | Папір кольоровий  | \$3,99                                 | 10                                      |                                |                     |   |
| 5  | Папір для нотаток | \$2,49                                 | 20                                      |                                |                     |   |
| 6  | Блокноти          | \$2,29                                 | 20                                      |                                |                     |   |
| 7  | Тижневики         | \$2,29                                 | 30                                      |                                |                     |   |
| 8  | Ручки             | \$2,89                                 | 10                                      |                                |                     |   |
| 9  | Маркери           | \$2,49                                 | 20                                      |                                |                     |   |
| 10 | Чорнила           | \$3,19                                 | 40                                      |                                |                     |   |
| 11 | Ластики           | \$1,89                                 | 25                                      |                                |                     |   |
| 12 | Коректори         | \$1,89                                 | 35                                      |                                |                     |   |
| 13 | Лінійки           | \$1,89                                 | 10                                      |                                |                     |   |
| 14 |                   |                                        |                                         | Всього:                        |                     |   |
| 15 |                   |                                        |                                         |                                |                     |   |

6. Відпустите кнопку миші. Формула буде скопійована у вибрані клітинки з абсолютним посиланням, і в кожній буде обчислений результат.

| 1  | A                 | B      | C       | D          | E     | F |
|----|-------------------|--------|---------|------------|-------|---|
| 1  |                   |        | Податко | ва ставка: | 7,50% |   |
| 2  | Канцелярські това | Ціна   | Кіл-ть  | Податок    | Разом |   |
| 3  | Папір білий       | \$2,99 | 15      | \$3,36     |       |   |
| 4  | Папір кольоровий  | \$3,99 | 10      | \$2,99     |       |   |
| 5  | Папір для нотаток | \$2,49 | 20      | \$3,74     |       |   |
| 6  | Блокноти          | \$2,29 | 20      | \$3,44     |       |   |
| 7  | Тижневики         | \$2,29 | 30      | \$5,15     |       |   |
| 8  | Ручки             | \$2,89 | 10      | \$2,17     |       |   |
| 9  | Маркери           | \$2,49 | 20      | \$3,74     | 2     |   |
| 10 | Чорнила           | \$3,19 | 40      | \$9,57     |       |   |
| 11 | Ластики           | \$1,89 | 25      | \$3,54     |       |   |
| 12 | Коректори         | \$1,89 | 35      | \$4,96     |       |   |
| 13 | Лінійки           | \$1,89 | 10      | \$1,42     |       |   |
| 14 |                   |        |         | Всього:    |       |   |
| 15 |                   |        |         |            |       |   |

Можна двічі клацнути по заповнених осередках, щоб перевірити правильність формул. Абсолютне посилання повинне бути однаковим для кожного клітинки, тоді як відносні, виявляться різними залежно від рядка.

| D3  | * : X               | ✓ f:          | =( <mark>B9</mark> * | *C9)*\$E\$1       |                            |       |   |
|-----|---------------------|---------------|----------------------|-------------------|----------------------------|-------|---|
| 1   | А                   |               | В                    | с                 | D                          | E     | F |
| 1   |                     |               |                      | Податко           | ва ставка:                 | 7,50% |   |
| 2   | Канцелярські то     | ва            | Ціна                 | Кіл-ть            | Податок                    | Разом |   |
| 3   | Папір білий         | \$2           | ,99                  | 15                | \$3,36                     |       |   |
| 4   | Папір Вілиосно вос  |               |                      | Carinainuas       | 9                          |       |   |
| 5   | Папір з номером ря  | дка, <u>в</u> | ой час <u>ян</u>     | абсолю <u>тне</u> | по- 4                      |       |   |
| 5   | Блокн силання на ко | мірку         | Е1 залиша            | ається пості      | йною <mark>4</mark>        | 1     |   |
| 7   | Тижне               | *             | ,                    | T I               | 5                          |       |   |
| в   | Ручки               | \$2           | 89                   | 10                | \$2.17                     |       |   |
| 9 - | Маркери             | \$2           | ,49                  | 20                | =( <mark>B9*C9</mark> )*\$ | E\$1  |   |
| .0  | Чорнила             | \$3           | ,19                  | 40                | \$9,57                     |       |   |
| 1   | Ластики             | \$1           | ,89                  | 25                | \$3,54                     |       |   |
| 2   | Коректори           | \$1           | ,89                  | 35                | \$4,96                     |       |   |
| 13  | Лінійки             | \$1           | ,89                  | 10                | \$1,42                     |       |   |
| 4   |                     |               |                      |                   | Всього:                    |       |   |
| 15  |                     |               |                      |                   |                            |       |   |

Переконаєтеся, що при створенні абсолютних посилань, в адресах присутній знак долара (\$). У наступному прикладі знак долара був опущений. Це привело до того, що при копіюванні Ехсеl інтерпретував посилання як відносну і обчислив невірний результат.

|   | счетз* 🗄 🗙 🗸            | <i>f<sub>x</sub></i> =(B9* | c9)*E7  |            |       |   |
|---|-------------------------|----------------------------|---------|------------|-------|---|
| 2 | A                       | В                          | c       | D          | E     | F |
| 1 |                         |                            | Податко | ва ставка: | 7,50% |   |
| 2 | Канцелярські това       | Ціна                       | Кіл-ть  | Податок    | Разом |   |
| 3 | Папір білий             | \$2,99                     | 15      | \$3,36     |       |   |
| 4 | Папір кольоровий        | \$3,99                     | 10      | \$2,99     |       |   |
| 5 | Папір для нотаток       | \$2.49                     | 20      | \$3,74     |       |   |
| 6 | Без знака долара (S)    | Ехсеі інтерпр              | ретує   | \$3,44     |       |   |
| 7 | посилання на клітинку І | 1 як відносн               | ну, що  | \$5,15     |       |   |
| 8 | призводить до невірног  | о результату               | 6       | \$2,17     |       |   |
| 9 | Маркери                 | \$2,49                     | 20      | =(B9*C9)*[ | -7    |   |
| 0 | Чорнила                 | \$3,19                     | 40      | \$9,57     |       |   |
| 1 | Ластики                 | \$1,89                     | 25      | \$3,54     |       |   |
| 2 | Коректори               | \$1,89                     | 35      | \$4,96     |       |   |
| 3 | Лінійки                 | \$1,89                     | 10      | \$1,42     |       |   |
| 4 |                         |                            |         | Всього:    |       |   |
| 5 |                         |                            |         |            |       |   |

У Excel Ви також можете створювати посилання між робочими листами усередині документа.

# ПОСИЛАННЯ НА ІНШІ ЛИСТИ В ЕХСЕL

Використання посилань на інші робочі листи в Excel дає можливість зв'язувати листи між собою. Це дозволяє створювати складні проекти в рамках однієї книги, де безліч листів запозичують один у одного дані.

Ехсеl дозволяє посилатися на клітинки будь-якого робочого листа поточної книги, що особливо корисно, коли необхідно використовувати конкретне значення з іншого листа. Щоб зробити це, на початку посилання повинне стояти ім'я листа із знаком оклику (!). Наприклад, якщо необхідно послатися на клітинку A1 на листі Ліст1, посилання виглядатиме так: Ліст1!A1.

Звернете увагу, якщо в назві листа містяться пропуски, то його необхідно укласти в одинарні лапки (' '). Наприклад, якщо ви хочете створити посилання на клітинку A1, який знаходиться на листі з назвою Бюджет липня. Посилання виглядатиме таким чином: 'Бюджет липня'!A1.

# СТВОРЮЄМО ПОСИЛАННЯ В EXCEL НА ІНШИЙ ЛИСТ

У наступному прикладі ми посилатимемося з одного листа Excel на значення, яке відноситься до іншого робочого листа. Це дозволить нам використовувати одне і теж значення на двох різних листах.

1. Знайдіть клітинку, на який хочете послатися, і запам'ятаєте, де вона знаходиться. У нашому прикладі це клітинку Е14 на листі **Замовлення**.

| 1  | A                 | В              | C  | D      | E                     |
|----|-------------------|----------------|----|--------|-----------------------|
| 5  | Папір длч нотаток | \$2,49         | 20 | \$3,74 | \$53,54               |
| 6  | Блокноти          | \$2,29         | 20 | \$3,44 | \$49,24               |
| 7  | Тижневики         | \$2,29         | 30 | \$5,15 | \$73,85               |
| 8  | Ручки             | \$2,89         | 10 | \$2,17 | \$31,07               |
| 9  | Маркери           | \$2,49         | 20 | \$3,74 | \$53,54               |
| 10 | Чорнила           | \$3,19         | 40 | \$9,57 | \$137,17              |
| 11 | Ластики           | \$1,89         | 25 | \$3,54 | \$50,79               |
| 12 | Коректори         | \$1,89         | 35 | \$4,96 | <mark>\$71,1</mark> 1 |
| 13 | Лінійки           | \$1,89         | 10 | \$1,42 | \$20,32               |
| 14 |                   |                |    | Всього | \$631,72              |
| 15 |                   |                |    |        |                       |
| 16 |                   |                |    |        |                       |
| 14 | > Заказ           | Счет за услуги | (+ | )      |                       |

2. Перейдіть до потрібного листа. У нашому прикладі, ми виберемо лист Рахівниць за послуги з живлення.

| 12 | Корев  | стори |           | \$1,89 | 35 | \$4,96 | \$71,11  |
|----|--------|-------|-----------|--------|----|--------|----------|
| 13 | Лінійн | ai    |           | \$1,89 | 10 | \$1,42 | \$20,32  |
| 14 | ļ      |       |           | ti k   | В  | сього  | \$631,72 |
| 15 |        |       |           |        |    |        |          |
| 16 |        |       |           |        |    |        |          |
| 1  |        | Заказ | Счет за у | слуги  |    |        |          |

- 3. Вибраний лист відкриється.
- 4. Знайдіть і виділіть клітинку, в якому повинне з'явитися значення. У нашому прикладі ми виділимо клітинку В2.

| 1 | A                                        | В          | C |
|---|------------------------------------------|------------|---|
| 1 | Загальна вартість нада                   | ння послуг |   |
| 2 | Меню                                     | ¢          |   |
| 3 | Канцелярські товари                      | \$110,87   |   |
| 4 | Оренда обладнання                        | \$249,95   |   |
| 5 | Плата за доставку товару<br>і обладнання | \$0,00     |   |
| 6 | Загальна вартість                        | \$360,82   |   |

5. Введіть знак рівності (=), назву листа із знаком(!) оклику і адресу клітинки. У нашому прикладі ми введемо **='Заказ '!Е14**.

| 2 | А                                        | В              | C |
|---|------------------------------------------|----------------|---|
|   | Загальна вартість на                     | дання послуг   |   |
| 2 | Меню                                     | = 'Заказ' !Е14 |   |
| } | Канцелярські товари                      | \$110,87       |   |
|   | Оренда обладнання                        | \$249,95       |   |
| 5 | Плата за доставку товару<br>і обладнання | \$0,00         |   |
|   | Загальна вартість                        | ¢260.00        |   |

6. Натисніть Enter на клавіатурі. З'явиться значення, на яке йде посилання. Якщо значення клітинки E14 на листі Замовлення змінити, то і значення на листі Рахівниць за послуги з живлення автоматично оновиться.

|   | A                                        | В           | C    |
|---|------------------------------------------|-------------|------|
| 1 | Загальна вартість над                    | ання послуг | 1000 |
| 2 | Меню                                     | \$631,72    |      |
| 3 | Канцелярські товари                      | \$110,87    |      |
| 4 | Оренда обладнання                        | \$249,95    |      |
| 5 | Плата за доставку товару<br>і обладнання | \$113,71    |      |
| 6 | Загальна вартість                        | \$ 1 106,25 |      |
| 7 |                                          |             |      |

Якщо Ви надалі перейменуєте лист, то посилання автоматично оновиться і з'явиться нова назва листа.

Якщо Ви введете назву листа неправильно, в клітинки з'явиться помилка **#ССЫЛКА!** У наступному прикладі ми допустили друкарську помилку в назві. Поряд з осередком, який містить помилку, з'явився смарт-тег із знаком оклику. Натисніть на нього і виберіть із списку, що розкривається, потрібний вам варіант: редагувати або ігнорувати помилку.

|                                          | 4.55                                                                                                    |                                                                                                    |  |  |  |
|------------------------------------------|----------------------------------------------------------------------------------------------------|----------------------------------------------------------------------------------------------------|--|--|--|
| A                                        | В                                                                                                    | C                                                                                                    |  |  |  |
| Загальна варті                           | сть надання послуг                                                                                                    |                                                                                                    |  |  |  |
| Меню                                     | #ССЫПКА!                                                                                                    |                                                                                                    |  |  |  |
| Å                                        | Ошибка - неправильная ссылка на ячейк                                                                                                   | y                                                                                                    |  |  |  |
| Канцелярскі товари                       | <u>С</u> правка по этой ошибке<br>Показа <u>т</u> ь этапы вычисления                                                                    |                                                                                                    |  |  |  |
| 100                                      | Пропуст <u>и</u> ть ошибку                                                                                                    |                                                                                                    |  |  |  |
| Оренда обладнання                        | Изменить в строке формул                                                                                                    |                                                                                                    |  |  |  |
| ).<br>(2011)                             | Параметры проверки о <u>ш</u> ибок                                                                                                    |                                                                                                    |  |  |  |
| Плата за доставку<br>товару і обладнання | #ССЫЛКА!                                                                                                    |                                                                                                    |  |  |  |
| Загальна вартість                        | #ССЫЛКА!                                                                                                    |                                                                                                    |  |  |  |
|                                          |                                                                                                    |                                                                                                    |  |  |  |
|                                          | А<br>Загальна варті<br>Меню<br>Канцелярскі товари<br>Оренда обладнання<br>Плата за доставку<br>товару і обладнання<br>Загальна вартість | А В<br>Загальна вартість надання послут<br>Меню У ССЫПКАІ<br>Канцелярскі товари<br>Оренда обладнання<br>Плата за доставку<br>товару і обладнання<br>Загальна вартість Изменить в строке формул<br>Параметры проверки ошибок<br>Канцелярскі товари<br>Справка по этой ошибке<br>Показа <u>ть этапы вычисления</u><br>Параметры проверки о <u>ш</u> ибок<br><b>Канцелярскі товари</b><br>Параметры проверки о <u>ш</u> ибок<br><b>Канцелярскі товари</b><br><b>Канцелярскі товари</b><br><b>Канцелярскі товари</b><br><b>Канцелярскі товари</b><br><b>Канцелярскі товари</b><br><b>Канцелярскі товари</b><br><b>Бараметры проверки о<u>ш</u>ибок<br/><b>Канцелярскі страви</b><br/><b>Канцелярскі товари</b><br/><b>Канцелярскі товари</b><br/><b>Канцелярскі т</b></b> |  |  |  |

# ЯК СТВОРИТИ ПОСИЛАННЯ НА ІНШУ КНИГУ EXCEL

Крім створення посилань на інші листи, Excel також дозволяє створювати посилання на інші книги. Для цього перед посиланням на робочий лист необхідно підставити ім'я книги в квадратних дужках. Наприклад, якщо ім'я книги – Кніга1, листа – Ліст1, то посилання на клітинку A1 виглядатиме таким чином: =[Кніга1.xlsx]Ліст1!A1

Щоб використовувати приведену вище конструкцію, необхідно, щоб робоча книга Excel, на яку ми посилаємося, була відкрита.

# <u>4.4. ФОРМУЛИ І ФУНКЦІЇ</u>

# ЗНАЙОМСТВО З ФУНКЦІЯМИ В ЕХСЕL

Функція в Excel – це передвстановлена формула, яка виконує обчислення, використовуючи задані значення в певному порядку. У Excel використовується безліч різних функцій на всі випадки життя. За допомогою функцій можна прискорювати виконання завдань, спрощувати формули і реалізовувати обчислення, які неможливо було б виконати без їх використання. У даному уроці Ви дізнаєтеся, що є функція, який у неї синтаксис і аргументи.

Excel містить ряд простих функцій, які можуть стати в нагоді для швидкого знаходження суми, середніх величин, максимальних і мінімальних значень, а також для підрахунку даних. Щоб правильно використовувати функції, вам необхідно зрозуміти їх синтаксис, тобто правило запису.

# СИНТАКСИС ФУНКЦІЙ В ЕХСЕL

Для коректної роботи, функція повинна бути написана в певній послідовності, яка називається синтаксис. До базового синтаксису функції відносяться знак рівності (=), ім'я функції (наприклад, СУМ) і один або більш за аргументи. Аргументи містять інформацію, яку необхідно обчислити. У наступному прикладі функція підсумовує значення в діапазоні A1:A20.

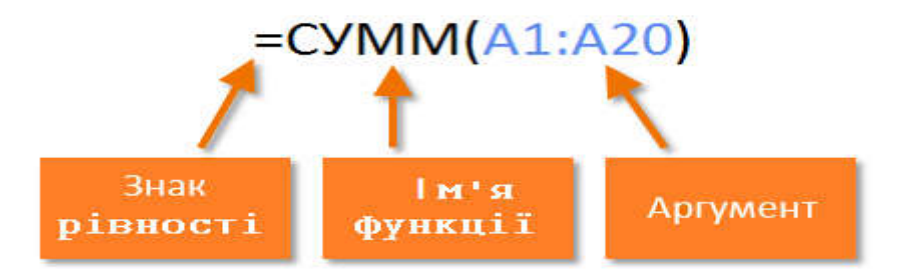

У Excel існують функції, які не містять жодного аргументу. Наприклад, функція **СЬОГОДНІ()** повертає поточну дату з системного часу вашого комп'ютера.

## РОБОТА З АРГУМЕНТАМИ

Аргументи можуть посилатися як на окремі клітинки, так і на діапазони осередків і повинні бути поміщені в круглі дужки. У функціях Excel можна використовувати один аргумент або декілька, залежно від синтаксису.

Наприклад, функція **=СРЗНАЧ(В1:В9)** обчислюватиме середнє значення в діапазоні осередків В1:В9. Ця функція містить тільки один аргумент.

| чистра | абдни 👻 : | × ✓ ƒ <sub>X</sub> =cp3ł | НАЧ(В1:В9) |
|--------|-----------|--------------------------|------------|
| 4      | A         | В                        | С          |
| 1      |           | 5                        |            |
| 2      |           | 8                        |            |
| 3      |           | 9                        |            |
| 4      |           | 7                        |            |
| 5      |           | 5                        |            |
| 6      |           | 1                        |            |
| 7      |           | 3                        |            |
| 8      |           | 2                        |            |
| 9      |           | 7                        |            |
| 10     |           | =CP3HA4(B1:B9)           |            |
| 11     |           |                          |            |

Декілька аргументів повинні бути розділені крапкою з комою. Наприклад, функция=СУММ(A1:A3; C1:C2; E2) підсумовує значення всіх осередків в трьох аргументах.

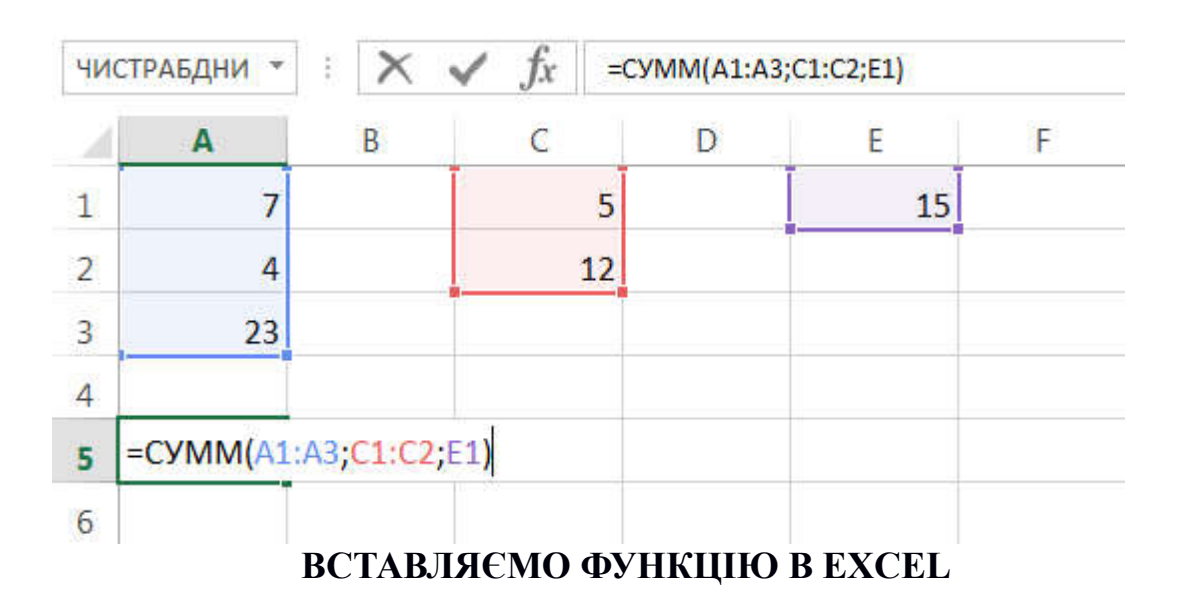

Розглянемо, як вставити функцію в Excel за допомогою команди **Автосума**, а також вводячи її уручну. Це лише мала частина способів, які дозволяють вставити функцію. Насправді їх достатні багато.

Перш ніж говорити про те, як вставити функцію в Excel, познайомимося з деякими найбільш поширеними і часто використовуваними функціями:

- СУМ ця функція підсумовує значення всіх аргументів.
- **СРЗНАЧ** визначає середнє арифметичне величин, що містяться в аргументах. Функція обчислює суму значень осередків, а потім ділить результат на їх кількість.
- РАХУНОК підраховує кількість чисел в списку аргументів. Функція корисна для швидкого підрахунку числа елементів в діапазоні.
- МАКС визначає максимальне значення із списку аргументів.
- МІН визначає мінімальне значення із списку аргументів.

ЯК ВСТАВИТИ ФУНКЦІЮ В ЕХСЕL

У наступному прикладі ми створимо просту формулу для розрахунку середньої ціни за одиницю замовлених товарів, використовуючи функцію СРЗНАЧ.

1. Виділите клітинку, в який необхідно вставити формулу. У нашому прикладі ми виділимо клітинку С11.

| C11 | • • •                       | $\times \checkmark f_x$ |              |                   |                 |
|-----|-----------------------------|-------------------------|--------------|-------------------|-----------------|
| 2   | А                           | В                       | С            | D                 | E               |
| 1   | Постачання про,             | дуктів харчув           | ання (нешви, | дкопсувні товари) |                 |
| 2   | Товар                       | Кількість               | Ціна         | Загальна вартість | Дата замовлення |
| 3   | Помідори (12 уп.)           | 3                       | \$17,44      | \$52,32           |                 |
| 4   | Чорна квасоля (10 уп.)      | 5                       | \$20,14      | \$100,70          |                 |
| 5   | Борошно (1 кг)              | 5                       | \$14,05      | \$70,25           |                 |
| 6   | Кукурудзяне борошно(0,5 кг) | 5                       | \$18,69      | \$93,45           |                 |
| 7   | Коричневий рис (0,5 кг)     | 5                       | \$10,99      | \$54,95           |                 |
| 8   | Сальса (1 л)                | 12                      | \$8,47       | \$101,64          |                 |
| 9   | Оливкова олія (2,5 л)       | 4                       | \$28,69      | \$114,76          |                 |
| 0   | Рослинна олія (1л)          | 2                       | \$8,99       | \$17,98           |                 |
| 1   | Середня ціна за позиц       | ію                      | ¢            |                   |                 |
| 2   |                             | 3                       | а все        |                   |                 |
| 13  | V-                          |                         | -            |                   |                 |

2. Введіть знак рівності (=) і потрібне ім'я функції. Ви також можете вставити функцію із списку, який з'явиться при введенні її назви (автозавершення в Excel). У нашому випадку ми введемо **=СРЗНАЧ**.

|          | ПРОСМОТР * : )                                          | X 🗸 fs    | c = CPE3HA4                                   |                   |                 |  |  |  |
|----------|---------------------------------------------------------|-----------|-----------------------------------------------|-------------------|-----------------|--|--|--|
| 21       | A                                                       | В         | С                                             | D                 | E               |  |  |  |
| 1        | Постачання продуктів харчування (нешвидкопсувні товари) |           |                                               |                   |                 |  |  |  |
| 2        | Товар                                                   | Кількість | Ціна                                          | Загальна вартість | Дата замовлення |  |  |  |
| 3        | Помідори (12 уп.)                                       | 3         | \$17,44                                       | \$52,32           |                 |  |  |  |
| 4        | Чорна квасоля (10 уп.)                                  | 5         | \$20,14                                       | \$100,70          |                 |  |  |  |
| 5        | Борошно (1 кг)                                          | 5         | \$14,05                                       | \$70,25           |                 |  |  |  |
| 6        | Кукурудзяне борошно(0,5 кг)                             | 5         | \$18,69                                       | \$93,45           |                 |  |  |  |
| 7        | Коричневий рис (0,5 кг)                                 | 5         | \$10,99                                       | \$54,95           |                 |  |  |  |
| 8        | Сальса (1 л)                                            | 12        | \$8,47                                        | \$101,64          |                 |  |  |  |
| 9        | Оливкова олія (2,5 л)                                   | 4         | \$28,69                                       | \$114,76          |                 |  |  |  |
| 10       | Рослинна олія (1 л)                                     | 2         | \$8,99                                        | \$17,98           |                 |  |  |  |
| 11       | Введіть ім'я функції                                    | >         | =СРЗНАЗ                                       |                   |                 |  |  |  |
| 12<br>13 | або виберіть із<br>представленого списку                |           | Срэнач<br>Срэнача<br>Срэначасли<br>Срэначесли | н                 |                 |  |  |  |

3. Введіть діапазон осередків як аргумент в круглих дужках. У нашому прикладі ми введемо **(C3:C10)**. Ця формула підсумовує значення в діапазоні C3:c10, а потім ділить результат на кількість осередків в цьому діапазоні, тим самим визначаючи середнє значення.

| C11 | * 3 2                       | X 🗸 fi       | с СРЕЗНАЧ      | (C3:C10)          |                 |
|-----|-----------------------------|--------------|----------------|-------------------|-----------------|
| 1   | A                           | В            | С              | D                 | E               |
| 1   | Постачання про,             | дуктів харчу | ивання (нешви, | дкопсувні товари) |                 |
| 2   | Товар                       | Кількість    | Ціна           | Загальна вартість | Дата замовлення |
| 3   | Помідори (12 уп.)           | 3            | \$17,44        | \$52,32           |                 |
| 4   | Чорна квасоля (10 уп.)      | 5            | \$20,14        | \$100,70          |                 |
| 5   | Борошно (1 кг)              | 5            | \$14,05        | \$70,25           |                 |
| 6   | Кукурудзяне борошно(0,5 кг) | 5            | \$18,69        | \$93,45           |                 |
| 7   | Коричневий рис (0,5 кг)     | 5            | \$10,99        | \$54,95           |                 |
| 8   | Сальса (1 л)                | 12           | \$8,47         | \$101,64          |                 |
| 9   | Оливкова олія (2,5 л)       | 4            | \$28,69        | \$114,76          |                 |
| 0   | Рослинна олія (1 л)         | 2            | \$8,99         | \$17,98           | 4               |
| 1   | Середня ціна за позиц       | ію           | СРЕЗНАЧ(СЗ     | :C10)             |                 |
| 2   |                             |              | За все         |                   |                 |
| 3   |                             |              |                |                   |                 |

4. Натисніть Enter на клавіатурі. Функція буде обчислена, і Ви побачите результат. У даному прикладі середня ціна за одиницю замовлених товарів склала \$15,93.

| C11 | · · · · · · · · · · · · · · · · · · ·                   | $\times \checkmark f_x$ |         |                   |                 |  |  |  |
|-----|---------------------------------------------------------|-------------------------|---------|-------------------|-----------------|--|--|--|
| 1   | А                                                       | В                       | С       | D                 | E               |  |  |  |
| 1   | Постачання продуктів харчування (нешвидкопсувні товари) |                         |         |                   |                 |  |  |  |
| 2   | Товар                                                   | Кількість               | Ціна    | Загальна вартість | Дата замовлення |  |  |  |
| 3   | Помідори (12 уп.)                                       | 3                       | \$17,44 | \$52,32           |                 |  |  |  |
| 4   | Чорна квасоля (10 уп.)                                  | 5                       | \$20,14 | \$100,70          |                 |  |  |  |
| 5   | Борошно (1 кг)                                          | 5                       | \$14,05 | \$70,25           |                 |  |  |  |
| 6   | Кукурудзяне борошно(0,5 кг)                             | 5                       | \$18,69 | \$93,45           |                 |  |  |  |
| 7   | Коричневий рис (0,5 кг)                                 | 5                       | \$10,99 | \$54,95           |                 |  |  |  |
| 8   | Сальса (1 л)                                            | 12                      | \$8,47  | \$101,64          |                 |  |  |  |
| 9   | Оливкова олія (2,5 л)                                   | 4                       | \$28,69 | \$114,76          |                 |  |  |  |
| 10  | Рослинна олія (1 л)                                     | 2                       | \$8,99  | \$17,98           |                 |  |  |  |
| 11  | Середня ціна за позиц                                   | ію                      | \$15,93 |                   |                 |  |  |  |
| 12  |                                                         |                         | За все  |                   |                 |  |  |  |
| 13  |                                                         |                         |         |                   |                 |  |  |  |

Excel не завжди попереджає про помилку у формулі, тому Вам необхідно перевіряти їх самостійно.

## ВСТАВКА ФУНКЦІЇ ЗА ДОПОМОГОЮ КОМАНДИ АВТОСУМА

Команда **Автосума** дозволяє автоматично вставляти найбільш поширені функції у формули Excel, включаючи СУМ, СРЗНАЧ, РАХУНОК, МІН і МАКС. У наступному прикладі ми створимо формулу для розрахунку повної вартості недавно замовлених товарів, використовуючи функцію **СУМ**.

1. Виділите клітинку, в який необхідно вставити формулу. У нашому прикладі ми виділимо клітинку D12.

| D1 | 2 - : )                     | $\times \checkmark f_x$ |              |                   |                 |
|----|-----------------------------|-------------------------|--------------|-------------------|-----------------|
| 1  | А                           | В                       | С            | D                 | E               |
| 1  | Постачання про,             | дуктів харчу            | вання (нешви | дкопсувні товари) |                 |
| 2  | Товар                       | Кількість               | Ціна         | Загальна вартість | Дата замовлення |
| 3  | Помідори (12 уп.)           | 3                       | \$17,44      | \$52,32           |                 |
| 4  | Чорна квасоля (10 уп.)      | 5                       | \$20,14      | \$100,70          |                 |
| 5  | Борошно (1 кг)              | 5                       | \$14,05      | \$70,25           |                 |
| 6  | Кукурудзяне борошно(0,5 кг) | 5                       | \$18,69      | \$93,45           |                 |
| 7  | Коричневий рис (0,5 кг)     | 5                       | \$10,99      | \$54,95           |                 |
| 8  | Сальса (1 л)                | 12                      | \$8,47       | \$101,64          |                 |
| 9  | Оливкова олія (2,5 л)       | 4                       | \$28,69      | \$114,76          |                 |
| 10 | Рослинна олія (1 л)         | 2                       | \$8,99       | \$17,98           |                 |
| 11 | Середня ціна за позиц       | ію                      | \$15,93      |                   |                 |
| 12 |                             | 1                       | За все       |                   |                 |
| 13 |                             |                         |              |                   |                 |

2. У групі команд **Редагування** на вкладці **Головна** знайдіть і натисніть стрілку поряд з командою **Автосума**, а потім виберіть потрібну функцію в меню, що розкривається. У нашому випадку ми виберемо **Сума**.

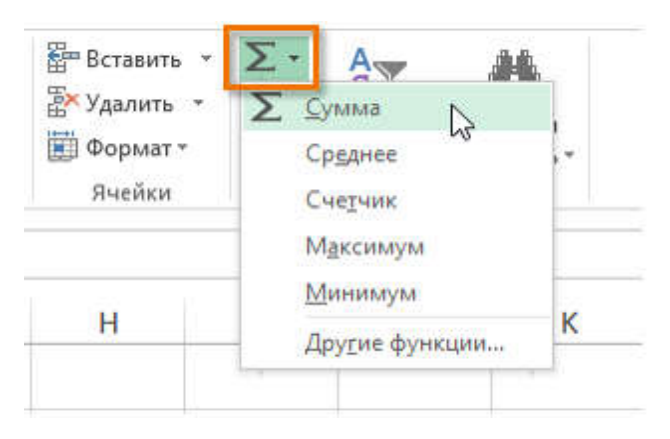

3. Вибрана функція з'явиться в клітинки. Команда Автосума автоматично визначає діапазон осередків для аргументу. У даному прикладі діапазон D3:D11 був вибраний автоматично, а значення підсумовані, щоб обчислити повну вартість. Ви також можете уручну ввести потрібний діапазон.

# 4. Натисніть Enter на клавіатурі.

| ПΡ | OCMOTP 🔹 :                                              | $\times \checkmark f_x$ | =CYMM(D | 93:D11)           |                 |  |
|----|---------------------------------------------------------|-------------------------|---------|-------------------|-----------------|--|
| 1  | А                                                       | В                       | С       | D                 | E               |  |
| 1  | Постачання продуктів харчування (нешвидкопсувні товари) |                         |         |                   |                 |  |
| 2  | Товар                                                   | Кількість               | Ціна    | Загальна вартість | Дата замовлення |  |
| 3  | Помідори (12 уп.)                                       | 3                       | \$17,44 | \$52,32           |                 |  |
| 4  |                                                         |                         | \$20,14 | \$100,70          |                 |  |
| 5  | Діапазон клітинок                                       | обраний 🕴               | \$14,05 | \$70,25           |                 |  |
| 6  | к автоматично, грун                                     | туючись                 | \$18.60 | \$93,45           |                 |  |
| 7  | на положенні фун                                        | нкції                   | \$10,99 | \$54,95           |                 |  |
| 8  | я.                                                      |                         | \$8,47  | \$101,64          |                 |  |
| 9  | Оливкова олія (2,5 л)                                   | 4                       | \$28,69 | \$114,76          |                 |  |
| LO | Рослинна олія (1 л)                                     | 2                       | \$8,99  | \$17,98           |                 |  |
| 11 | Середня ціна за позі                                    | ицію                    | \$15,93 |                   |                 |  |
| 12 |                                                         |                         | За все  | =CYMM(D3:D11)     |                 |  |
| 13 |                                                         |                         |         |                   |                 |  |

5. Фуннкція буде обчислена, і Ви побачите результат. У нашому прикладі сума значень діапазону D3:D11 складає **\$606,05.** 

| D1 | 2 * : ;                                                 | $\times \checkmark f_x$ | CYMM(D3 | :D11)             |                 |  |  |  |
|----|---------------------------------------------------------|-------------------------|---------|-------------------|-----------------|--|--|--|
| 1  | А                                                       | В                       | С       | D                 | E               |  |  |  |
| 1  | Постачання продуктів харчування (нешвидкопсувні товари) |                         |         |                   |                 |  |  |  |
| 2  | Товар                                                   | Кількість               | Ціна    | Загальна вартість | Дата замовлення |  |  |  |
| 3  | Помідори (12 уп.)                                       | 3                       | \$17,44 | \$52,32           |                 |  |  |  |
| 4  | Чорна квасоля (10 уп.)                                  | 5                       | \$20,14 | \$100,70          |                 |  |  |  |
| 5  | Борошно (1 кг)                                          | 5                       | \$14,05 | \$70,25           |                 |  |  |  |
| 6  | Кукурудзяне борошно(0,5 кг)                             | 5                       | \$18,69 | \$93,45           |                 |  |  |  |
| 7  | Коричневий рис (0,5 кг)                                 | 5                       | \$10,99 | \$54,95           |                 |  |  |  |
| 8  | Сальса (1 л)                                            | 12                      | \$8,47  | \$101,64          |                 |  |  |  |
| 9  | Оливкова олія (2,5 л)                                   | 4                       | \$28,69 | \$114,76          |                 |  |  |  |
| 10 | Рослинна олія (1 л)                                     | 2                       | \$8,99  | \$17,98           |                 |  |  |  |
| 11 | Середня ціна за позиц                                   | ію                      | \$15,93 |                   |                 |  |  |  |
| 12 |                                                         |                         | За все  | \$606,05          |                 |  |  |  |
| 13 |                                                         |                         |         |                   |                 |  |  |  |

У Microsoft Excel команду Автосума можна також знайти на вкладці Формули.
### БІБЛІОТЕКА ФУНКЦІЙ В EXCEL

Познайомимося з найоб'ємнішим і часто відвідуваним розділом Microsoft Excel – Бібліотекою функцій. Ми розглянемо структуру бібліотеки, з яких категорій і команд вона складається. До кожної категорії приведений невеликий опис, який дасть Вам загальне уявлення про призначення функцій, що входять в бібліотеку.

У Microsoft Excel є сотні самих різних функцій, які діляться по категоріях. Всі ці функції складають загальну бібліотеку. Вам немає необхідності досконально вивчати кожну функцію, але познайомитися з декількома основними з кожної категорії буде вельми корисно.

### ЯК ДІСТАТИ ДОСТУП ДО БІБЛІОТЕКИ

Щоб дістати доступ до бібліотеки функцій Excel, виберіть вкладку Формули. Всі можливі категорії і команди ви можете побачити в групі **Бібліотека функцій**.

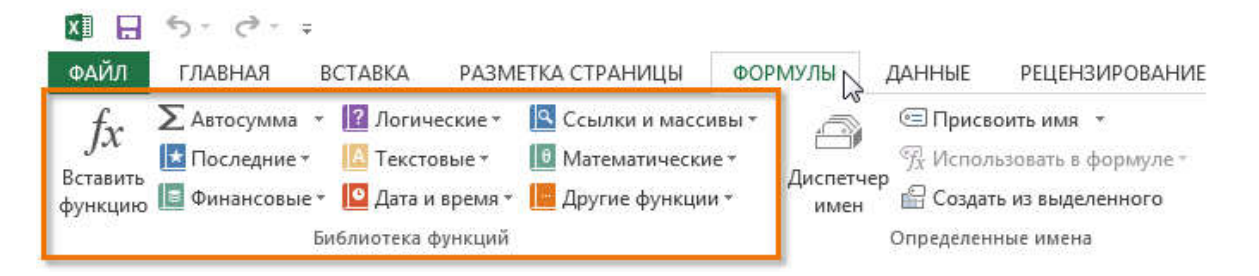

Розберемо, яке завдання виконує кожна з команд групи:

# ВСТАВИТИ ФУНКЦІЮ

Якщо виникли проблеми з пошуком необхідної функції в Excel, команда Вставити функцію дозволяє знайти її за допомогою ключових слів.

| оиск функц              | ии:                                                                           |               |
|-------------------------|-------------------------------------------------------------------------------|---------------|
| Введите кр<br>выполните | раткое описание действия, которое нужно<br>», и нажмите кнопку "Найти"        | <u>Н</u> айти |
| <u>Категория</u> :      | 10 недавно использовавшихся                                                   | ]             |
| Зыберите <u>ф</u> у     | нкцию:                                                                        |               |
| ЧИСТРАБД                | ни                                                                            |               |
| CHET                    |                                                                               |               |
| ВСД                     |                                                                               | 1             |
| медиана                 |                                                                               |               |
| UNCERTICA OK DE HUZ     | 447                                                                           | -             |
| чистрабл                |                                                                               | 10            |
| Возвращае               | тичная_дага,коп_дага,праздники)<br>т количество полных рабочих лней межлу лву | мя латами     |
| o o so político e       |                                                                               | A CONTRACTOR  |
|                         |                                                                               |               |
|                         |                                                                               |               |
|                         |                                                                               |               |
|                         |                                                                               |               |

#### АВТОСУМА

Команда Автосума дозволяє автоматично обчислювати результати для найбільш поширених функцій Excel, таких як СУМ, СРЗНАЧ, РАХУНОК, МАКС і Мин.

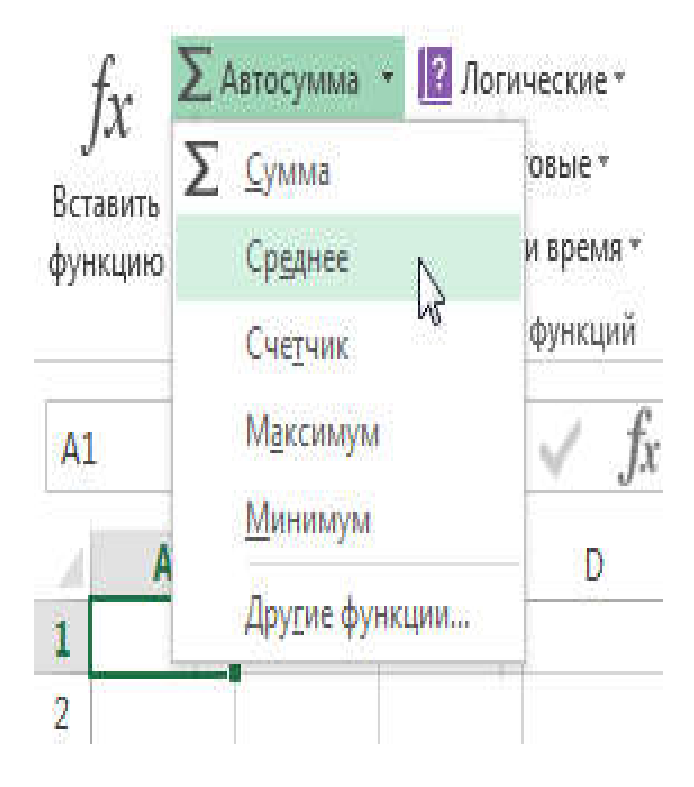

## OCTAHHI

Команда Останні дає доступ до функцій Excel, з якими Ви працювали недавно.

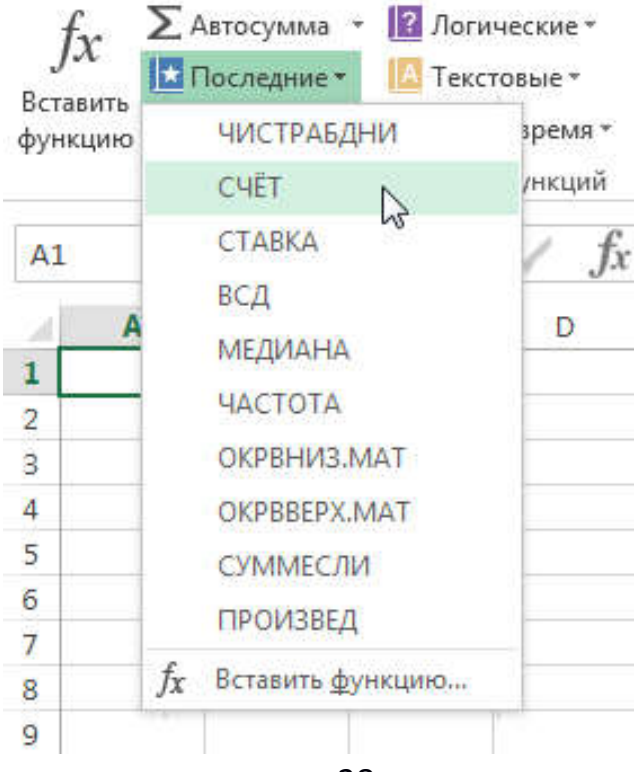

#### ΦΙΗΑΗCOBΙ

Категорія **Фінансові** містить функції для фінансових розрахунків, наприклад, сума періодичного платежу **ПЛТ** або процентна ставка за кредитом **СТАВУ**.

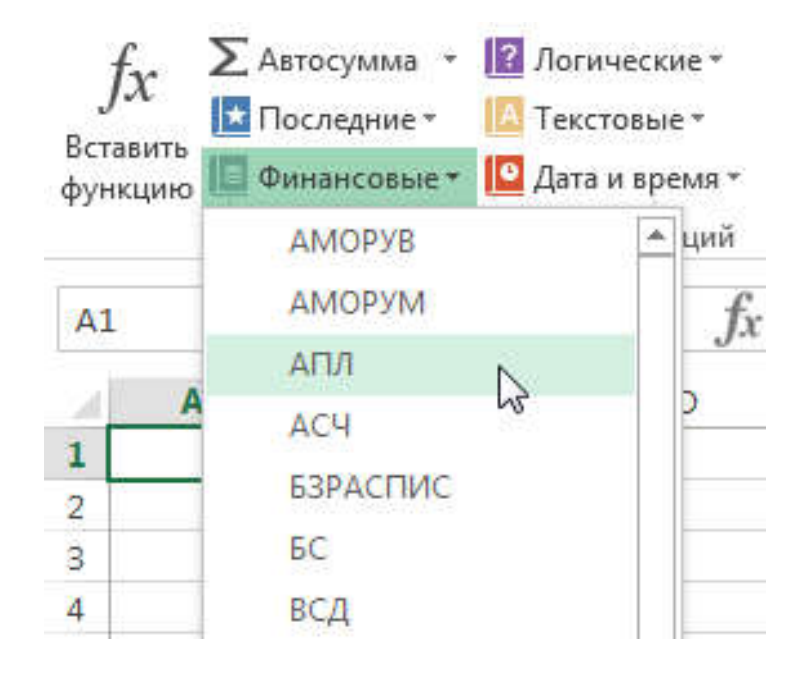

#### ЛОГІЧНІ

Функції з категорії **Логічні** використовуються для перевірки аргументів на відповідність певному значенню або умові. Наприклад, якщо сума замовлення менше \$50, то додається ціна доставки \$4.99, а якщо більше, то вартість доставки не стягується. У даному прикладі доцільно використовувати функцію **ЯКЩО**.

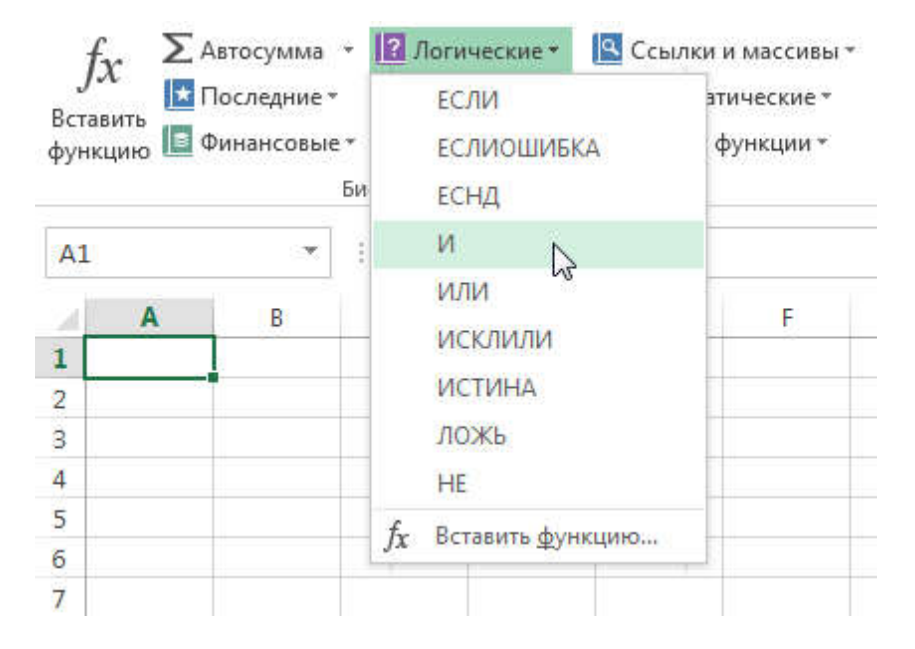

#### ТЕКСТОВІ

У категорії **Текстові** містяться функції, які працюють з текстом як значення аргументів. За допомогою їх можна вирішувати такі завдання, як перетворення тексту в нижній регістр (**СТРОЧН**) або заміна частині тексту на інше значення (**ЗАМІНИТИ**).

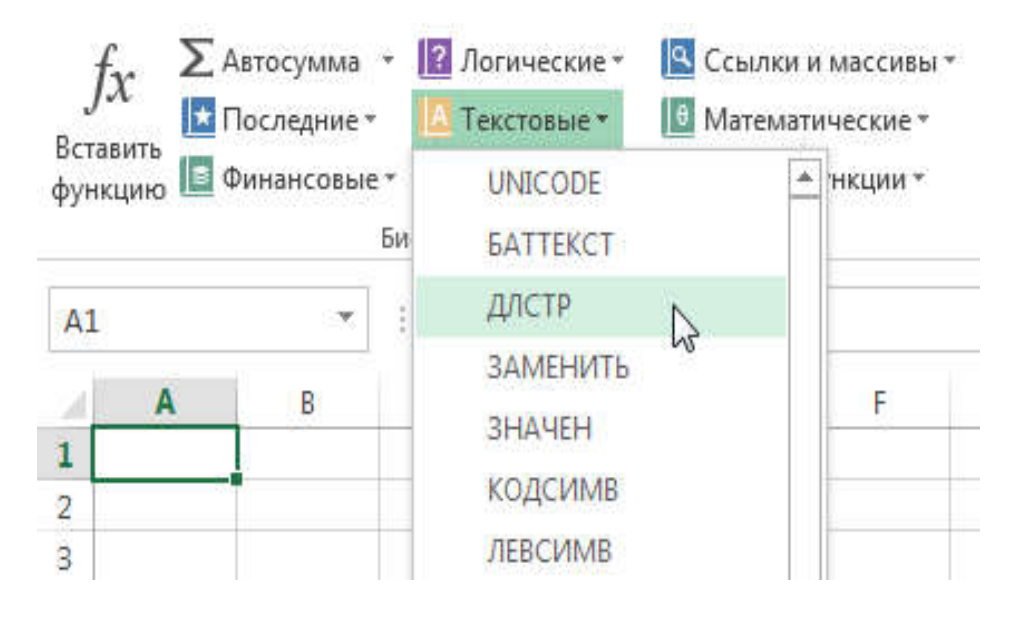

## ДАТА І ЧАС

Категорія Дата і час містить функції для роботи з датами і часом у формулах. Наприклад, функція СЬОГОДНІ повертає поточну дату, а функція ТДАТА додатково до дати ще і час.

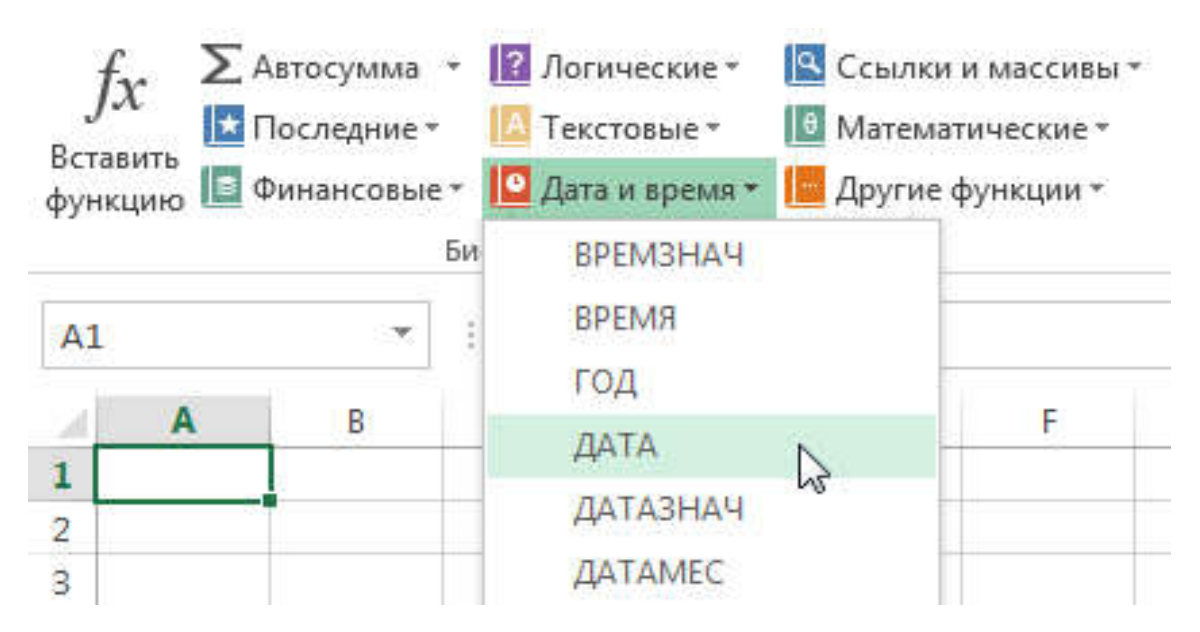

## ПОСИЛАННЯ І МАСИВИ

У категорії **Посилання і масиви** містяться функції, які призначені для перегляду і пошуку інформації. Наприклад, Ви можете додати гіперпосилання (ГІПЕРПОСИЛАННЯ) в клітинку або повернути значення, яке розташоване на перетині заданого рядка і стовпця (ІНДЕКС).

| [ Логические *   | 🤦 Ссылки и массивы 👻                                                 |    | 📼 Присвоить имя 🔹  |
|------------------|----------------------------------------------------------------------|----|--------------------|
| 🔼 Текстовые *    | АДРЕС                                                                |    | зовать в формуле - |
| [ Дата и время 👻 | ВПР                                                                  |    | из выделенного     |
| блиотека функций | выбор                                                                | N  | ые имена           |
| C D              | ГИПЕРССЫЛКА<br>ГПР<br>ДВССЫЛ<br>ДРВ<br>ИНДЕКС<br>ОБЛАСТИ<br>ПОИСКПОЗ | 45 | I J                |

#### МАТЕМАТИЧНІ

Категорія Математичні включає функції для обробки числових аргументів, такі, що виконують різні математичні і тригонометричні обчислення. Наприклад, ви можете округляти значення (ОКРУГЛИЙ), знайти значення Пі (ПІ), твір (ПРОЇЗВЕД), проміжні підсумки (Промежуточниє.Ітоги) і багато що інше.

| ? Логи           | ические *              | 🔍 Ссылки и массивы *   | , 🕤 🗐 При | своить имя                 | -             |   |
|------------------|------------------------|------------------------|-----------|----------------------------|---------------|---|
| 🔼 Текс           | товые *                | • Математические •     | Ях Исп    | ользовать в                | формуле       | - |
| Дата<br>блиотека | и время -<br>а функций | ACOSH<br>ACOT<br>ACOTH | Определ   | аать из выде<br>енные имен | еленного<br>а |   |
| с                | D                      |                        | н         | I                          | J             |   |
|                  |                        | ATAN<br>ATAN2<br>ATANH |           |                            |               |   |

## ІНШІ ФУНКЦІЇ

Розділ Інші функції містить додаткові категорії бібліотеки функцій, такі як Статистичні, Інженерні, Аналітичні, Перевірка властивостей і значень, а також функції, залишені для підтримки сумісності з попередніми версіями Excel.

| <ul> <li>Логические *</li> <li>Текстовые *</li> <li>Дата и время *</li> </ul> | <ul> <li>Ссылки и массивы *</li> <li>Математические *</li> <li>Другие функции *</li> </ul> | Диспетчер<br>имен<br>Ш | Присвоить имя ×<br>Использовать в формуле<br>Создать из выделенного | ∰¤ Вли<br>¤∰ Заві<br>і Хубр | яющие ячейки<br>исимые ячейки<br>ать стрелки * |
|-------------------------------------------------------------------------------|--------------------------------------------------------------------------------------------|------------------------|---------------------------------------------------------------------|-----------------------------|------------------------------------------------|
| іблиотека функций                                                             | Статистические           Инженерные                                                        | F.                     | МАКС<br>МАКСА                                                       | <b></b>                     |                                                |
| C D                                                                           | <ul> <li>Аналитические</li> <li>Проверка свойств и з</li> <li>Совместимость</li> </ul>     | начений                | медиана<br>мин<br>мина                                              | K                           | Ļ                                              |
|                                                                               | Интернет                                                                                   | •<br>•                 | мода.нск<br>мода.одн<br>наибольший<br>наименьший                    |                             |                                                |

#### ЯК ВСТАВИТИ ФУНКЦІЮ З БІБЛІОТЕКИ

У наступному прикладі Ви побачите, як вставити функцію з бібліотеки Excel, що дозволяє обчислити кількість робочих днів, протягом яких повинна бути проведена доставка товару. У нашому випадку ми використовуватимемо дані в стовпцях В і С для розрахунку часу доставки.

1. Виділите клітинку, який міститиме формулу. У нашому прикладі це клітинку D3.

|    | D3 👻 🕤                      | f <sub>×</sub>     |                     |                 |
|----|-----------------------------|--------------------|---------------------|-----------------|
| À  | Α                           | В                  | C                   | D               |
| 1  | Постачання про              | одуктів харчування | (нешвидкопсувні тов | ари)            |
| 2  | Товар                       | Дата замовлення    | Дата отримання      | Термін поставки |
| 3  | Помідори (12 уп.)           | 12- серп-19        | 15- серп-19         |                 |
| 4  | Чорна квасоля (12 уп.)      | 12- серп-19        | 17- серп-19         |                 |
| 5  | Борошно (1кг)               | 12- серп-19        | 14- серп-19         |                 |
| 6  | Кукурудзяне борошно(0,5 кг) | 12- серп-19        | 15- серп-19         |                 |
| 7  | Коричневий рис (0,5 кг)     | 12- серп-19        | 15- серп-19         |                 |
| 8  | Сальса (1л)                 | 12- серп-19        | 23- серп-19         |                 |
| 9  | Оливкова олія (2,5 л)       | 12- серп-19        | 24- серп-19         |                 |
| 10 | Рослинна олія(1,π)          | 12- серп-19        | 21- серп-19         |                 |
| 11 |                             |                    |                     |                 |

- 2. Виберіть вкладку Формули на Стрічці, щоб відкрити Бібліотеку функцій.
- 3. У групі команд Бібліотека функцій, виберіть потрібну категорію. У нашому випадку ми виберемо Дата і час.

| ФАЙЛ                             | ГЛАВНАЯ     | ВСТАВКА                                                                                                    | PA3ME                                     | ТКА СТРАНИЦЫ                                  | ΦΟΡ                     | мулы             | đ             |
|----------------------------------|-------------|----------------------------------------------------------------------------------------------------|-------------------------------------------|-----------------------------------------------|-------------------------|------------------|---------------|
| <i>fx</i><br>Вставить<br>функцию | ∑ Автосумма | <ul> <li>Яогич</li> <li>Логич</li> <li>Тексто</li> <li>Тексто</li> <li>Дата и</li> <li>Библиотека</li> </ul> | еские *<br>овые *<br>1 время *<br>функций | Ссылки и мас<br>Математическ<br>Другие функці | сивы *<br>:ие *<br>ии * | (Диспетч<br>имен | і<br>нер<br>н |
| D3                               |             | Дата и Г                                                                                                    | время<br>ение функ                        |                                               |                         |                  |               |
| 21                               | A           | времен                                                                                                    | и.                                        | grin go or n                                  |                         | С                |               |

4. Виберіть потрібну функцію з випадного меню. Ми виберемо функцию ЧИСТРАБДНИ, щоб обчислити кількість робочих днів між датами замовлення і отримання товару.

| ΦAI               | йл главная в                                              | СТАВКА РАЗМЕТКА                                                                           | СТРАНИ                           | цы                          | формулы                     | ДАННЫЕ                            | РЕЦЕНЗИРОВАНИЕ                                          |
|-------------------|-----------------------------------------------------------|-------------------------------------------------------------------------------------------|----------------------------------|-----------------------------|-----------------------------|-----------------------------------|---------------------------------------------------------|
| ]<br>Вста<br>функ | х Датосумма +<br>вить № Последние +<br>щию № Финансовые + | Логические *         С           Текстовые *         В           Дата и время *         Д | Ссылки и<br>Иатемати<br>Другие ф | і масси<br>ически<br>ункции | івыт<br>ет Диспет<br>тт име | 回 Приси<br>況 Испо.<br>Чер 留 Созда | зоить имя т<br>пьзовать в формулет<br>пь из выделенного |
| <b>D</b> 2        | БИ                                                        | ДНИ<br>ЛОЛЯГОЛА                                                                           |                                  |                             | 1                           | Определен                         | ные имена                                               |
| 03                | A                                                         | КОНМЕСЯЦА<br>МЕСЯЦ                                                                        |                                  |                             | C                           |                                   | D                                                       |
| 1                 | Постачання                                                | МИНУТЫ                                                                                    |                                  | xa                          | рчування (н                 | ешвидкопсу                        | увні товари)                                            |
| 2                 | Товар                                                     | НОМНЕДЕЛИ                                                                                 |                                  | я                           | Дата отрин                  | иання   ]                         | ермін поставки                                          |
| 3                 | Помідори (12 уп.)                                         | НОМНЕДЕЛИ.ISO                                                                             |                                  | -13                         | 15                          | -авг-13                           |                                                         |
| 4                 | Чорна квасоля (1                                          | РАБДЕНЬ                                                                                   |                                  | r <b>-1</b> 3               | 17                          | -авг-13                           |                                                         |
| 5                 | Борошно (1 кг)                                            | РАБДЕНЬ.МЕЖД                                                                              | чистя                            | АБДН                        | И(нач дата;кон              | а дата;праздн                     | ики)                                                    |
| 6                 | Кукурудзяне борош                                         | СЕГОДНЯ                                                                                   | Возвра                           | шает к                      | оличество пол               | ных рабочих.                      | дней                                                    |
| 7                 | Коричневий рис                                            | СЕКУНДЫ                                                                                   | между                            | двумя                       | датами.                     |                                   |                                                         |
| 8                 | Сальса (1 л)                                              | ТДАТА                                                                                     | О До                             | полни                       | тельные свед                | ения                              |                                                         |
| 9                 | Оливкова олія (2,                                         | ЧАС                                                                                       |                                  | r-13                        | 24                          | -авг-13                           |                                                         |
| 10                | Рослинна олія (1                                          | ЧИСТРАБДНИ                                                                                | 5                                | r-13                        | 21                          | -авг-13                           |                                                         |
| 11                |                                                           | ЧИСТРАБДНИ.МЕ                                                                             | жд 🖵                             |                             |                             |                                   |                                                         |
| 12                |                                                           | $f_{\mathbf{X}}$ Вставить функцию                                                         | <b></b>                          |                             |                             |                                   |                                                         |

5. З'явиться діалогове вікно **Аргументи функції**. Тут ви можете ввести або вибрати клітинки, які складатимуть аргументи. Ми введемо ВЗ в полеНач\_дата і СЗ в полі **Кон\_дата**.

6. Якщо аргументи введені правильно, натисніть **ОК**.

|                    | Аргум                                 | иенты функц                     | ции         | I.                     | ? | × |
|--------------------|---------------------------------------|---------------------------------|-------------|------------------------|---|---|
| ЧИСТРАБДНИ         |                                       |                                 |             |                        |   |   |
| Нач_дата           | B3                                    |                                 | = 4         | 1498                   |   |   |
| Кон_дата           | C3                                    |                                 | = 4         | 1501                   |   |   |
| Праздники          |                                       |                                 | - 1         | нобое                  |   |   |
| Возвращает количес | тво полных рабочих д<br>Кон_дата поря | ней между двум<br>идковый номер | я да<br>кон | ітами.<br>іечной даты. |   |   |
|                    |                                       |                                 |             |                        |   |   |
| Значение: 4        |                                       |                                 |             |                        |   |   |

7. Функція буде обчислена, і Ви побачите результат. Результат показує, що доставка замовлення зайняла 4 робочих дня.

|    | D3 💌 🖱                      | <i>f</i> ∗ ЧИСТРАБДН | И(В3;С3)            |                 |
|----|-----------------------------|----------------------|---------------------|-----------------|
| A  | Α                           | В                    | С                   | D               |
| 1  | Постачання про              | одуктів харчування   | (нешвидкопсувні тов | ари)            |
| 2  | Товар                       | Дата замовлення      | Дата отримання      | Термін поставки |
| 3  | Помідори (12 уп.)           | 12- серп-19          | 15- серп-19         | 4               |
| 4  | Чорна квасоля (12 уп.)      | 12- серп-19          | 17- серп-19         |                 |
| 5  | Борошно (1кг)               | 12- серп-19          | 14- серп-19         |                 |
| 6  | Кукурудзяне борошно(0,5 кг) | 12- серп-19          | 15- серп-19         |                 |
| 7  | Коричневий рис (0,5 кг)     | 12- серп-19          | 15- серп-19         |                 |
| 8  | Сальса (1л)                 | 12- серп-19          | 23- серп-19         |                 |
| 9  | Оливкова олія (2,5 л)       | 12- серп-19          | 24- серп-19         |                 |
| 10 | Рослинна олія(1, т)         | 12- серп-19          | 21- серп-19         |                 |
| 11 |                             |                      |                     |                 |

Так само, як і формули, функції в Ехсеl можуть бути скопійовані в суміжні клітинки. Наведіть курсор на клітинку, який містить функцію. Потім натисніть ліву кнопку миші і, не відпускаючи її, перетягнете маркер автозаповнення по осередках, які необхідно заповнити. Функція буде скопійована, а значення обчислені залежно від рядків або стовпців.

| Дата замовленя | Дата отримання                  | Гермін отримання                 |                                |
|----------------|---------------------------------|----------------------------------|--------------------------------|
| 12 серп-19     | 15 серп -19                     | 4                                |                                |
| 12 серп-19     | 17 серп-19                      |                                  | +                              |
| 12 серп-19     | 14 серп-19                      |                                  |                                |
| 12 серп-19     | 15 серп-19                      |                                  |                                |
| 12 серп-19     | 15 серп-19                      |                                  |                                |
| 19серп-19      | 23 серп-19                      |                                  |                                |
| 19 серп-19     | 24 серп-19                      |                                  |                                |
| 19 серп-19     | 21 серп-19                      |                                  |                                |
| марк           | ер автозаповне<br>функцію в сум | ння, щоб скопію<br>іжні клітинки | рвати <mark>I)</mark><br>тавки |
|                | 12 серп-19                      | 15 серп-19                       | 4                              |
|                | 12 серп-19                      | 17 серп-19                       | 5 🥌                            |
|                | 12 серп-19                      | 14 серп-19                       | 3                              |
|                | 12 серп-19                      | 15 серп-19                       | 4                              |
|                | 12 серп-19                      | 15 серп-19                       | 4                              |
|                | 19 серп-19                      | 23 серп-19                       | 5                              |
|                | 19 серп-19                      | 24 серп-19                       | 5                              |
|                | 19 серп-19                      | 21 серп-19                       | =ЧИСТРАБДНИ(810;С10)           |
|                | 1                               |                                  |                                |

# МАЙСТЕР ФУНКЦІЙ В ЕХСЕL

Якщо у вас виникли проблеми з пошуком необхідної функції, **Майстер** функцій в Excel – це помічник, який дозволяє швидко знайти і вставити потрібну функцію на робочий лист. Уважно вивчите, як працює **Майстер функцій**, ці знання обов'язково стануть в нагоді Вам в майбутньому. У даному уроці ми вставимо потрібну нам функцію за допомогою **Майстра**, пройшовши всі етапи від початку і до кінця.

Використовуйте **Майстер функцій**, який дозволяє знаходити функції за допомогою ключових слів. Хоч цей помічник і є дуже корисним, все ж таки можуть виникнути утруднення при його використанні. Якщо у Вас поки немає певного досвіду роботи з функціями в Excel, то набагато простіше буде знайти потрібну функцію <u>библиотеку</u>. Для більш просунутих користувачів **Майстер функцій** є могутнім засобом швидкого пошуку потрібної функції.

Майстер функцій — це послідовність діалогових вікон, в яких Excel веде користувача від вибору потрібної функції до настройки всіх аргументів. У Excel 2016, на відміну від раніших версій Excel, це діалогове вікно називається не Майстер функцій, а Вставка функції.

#### ЯК ВИКОРИСТОВУВАТИ МАЙСТЕР ФУНКЦІЙ В ЕХСЕL

У наступному прикладі нам потрібно знайти функцію, яка підраховує загальну кількість замовлених товарів. Щоб дізнатися кількість, нам необхідно порахувати клітинки в стовпці **Товар**, в яких використовується текст. В даному випадку ми не можемо використовувати функцію **РАХІВНИЦЬ**, оскільки вона підраховує клітинки тільки з числовими значеннями. Тому нам необхідно знайти функцію, яка підраховує кількість заповнених осередків в діапазоні.

1. Виділите клітинку, який міститиме формулу. У нашому прикладі ми виділимо клітинку В16.

| B16 | · · · · ·                   | $\times \checkmark f_x$ | : [].      |                   |              |
|-----|-----------------------------|-------------------------|------------|-------------------|--------------|
| 2   | A                           | В                       | С          | D                 | E            |
| 1   | Постачання про              | одуктів хар             | очування ( | нешиидкопсувні то | вари)        |
| 2   | Товар                       | Кіл-ть                  | Ціна       | Загальна вартість | Дата замовл. |
| 3   | Помідори (12 уп.)           | 3                       | \$17,44    | \$52,32           |              |
| 4   | Чорна квасоля (12 уп.)      | 5                       | \$20,14    | \$100,70          |              |
| 5   | Борошно (1 кг)              | 5                       | \$14,05    | \$70,25           |              |
| 6   | Кукурудзяне борошно(0,5 кг) | 5                       | \$18,69    | \$93,45           |              |
| 7   | Коричневий рис (0,5 кг)     | 5                       | \$10,99    | \$54,95           |              |
| 8   | Сальса (1 л)                | 12                      | \$8,47     | \$101,64          |              |
| 9   | Оливкова олія (2,5 л)       | 4                       | \$28,69    | \$114,76          |              |
| 10  | Рослинна олія               | 2                       | \$8,99     | \$17,98           |              |
| 1   | Середня ціна за поз         | ицію                    | \$15,93    |                   |              |
| 12  |                             |                         | За все     | \$606,05          |              |
| L3  |                             |                         |            |                   |              |
| 14  |                             |                         |            |                   |              |
| 15  | Зведена на замовлени        | я                       |            |                   |              |
| 16  | Позицій в замовленні        | ¢.                      |            |                   |              |
| 17  | Найдорожчий пункт           |                         | <u>.</u>   |                   |              |
| 18  | Середній час доставки       |                         |            |                   |              |
| 19  |                             |                         |            |                   |              |

2. Відкрийте вкладку **Формули** на Стрічці, а потім виберіть команду **Вставити функцію**.

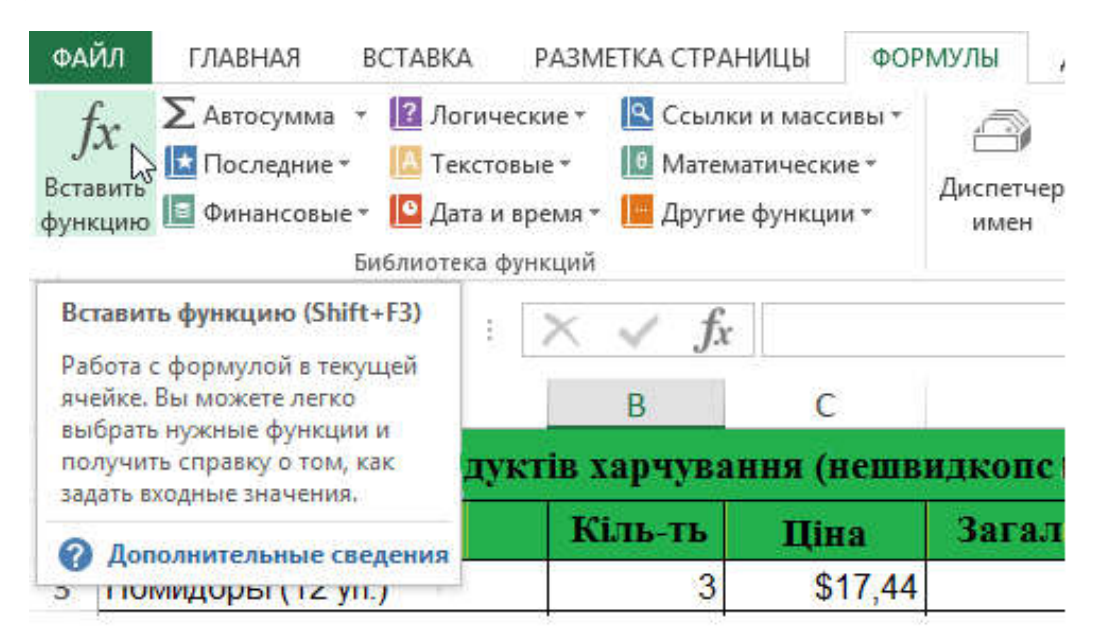

3. Відкриється Майстер функцій. У діалоговому вікні, що з'явилося, Вставка функциивведите декілька ключових слів, що описують тип обчислень, які здійснює необхідна функція, а потім натисніть Знайти. У нашому прикладі ми введемо фразу "кількість осередків", але ви також можете знайти функцію по категорії із списку, що розкривається.

| количество ячее                                               | K                                                                    | Найти   |
|---------------------------------------------------------------|----------------------------------------------------------------------|---------|
| <u>К</u> атегория: 10 не                                      | давну использовавшихся                                               | 7       |
| ыберите <u>ф</u> ункцин                                       | o:                                                                   | /       |
| ЧИСТРАБДНИ<br>ПРОСМОТР<br>ВПР<br>НЕ<br>ЕСЛИ<br>СУММ<br>СРЯНАН | Введіть ключові слова<br>для пошуку,<br>потім натисніть <b>НАЙТИ</b> | Í       |
| ЧИСТРАБДНИ(на                                                 | ч_дата;кон_дата;праздники)                                           |         |
| Возвращает коли                                               | чество полных рабочих дней между двумя ,                             | датами. |
|                                                               |                                                                      |         |

4. Подивитеся список результатів, щоб знайти потрібну функцію, потім натисніть **ОК**. У нашому прикладі ми виберемо **СЧЕТЗ**, оскільки вона підраховує кількість непорожніх осередків в діапазоні.

|                                                            | Вставка                 | функции                 |                   | ? ×           |
|------------------------------------------------------------|-------------------------|-------------------------|-------------------|---------------|
| <u>П</u> оиск функц                                        | ии:                     |                         |                   |               |
| количеств                                                  | о ячеек                 |                         |                   | <u>Н</u> айти |
| <u>К</u> атегория:                                         | Рекомендуется           |                         | ~                 |               |
| Выберите фу<br>СЧЁТЕСЛИ<br>СЧЁТ<br>БСЧЁТА<br>СМЕЩ<br>СЧЕТЗ | нкцию:                  | Виберіть ф<br>отім нати | ункців<br>сніть С | о,<br>Ж       |
| ЧАСТОТА<br>СЧЁТЗ(знач                                      | ение1;значение2;)       |                         |                   | ~             |
| Подсчитыв                                                  | ает количество непустых | ячеек в диапазо         | one.              |               |
| Справка по з                                               | той функции             | O                       | - L3 🗆            | Отмена        |

- 5. З'явиться діалогове вікно Аргументи функції. Виберіть поле Значеніє1, а потім введіть або виберіть потрібні клітинки. У нашому прикладі ми введемо діапазон АЗ:А10. При необхідності Ви можете продовжити заповнювати аргументи в полях Значеніє2, значеніє3 і так далі У цьому ж прикладі ми хочемо порахувати кількість позицій тільки в діапазоні АЗ:А10.
- 6. Якщо всі дані введені вірно, натисніть ОК.

|                                       | A                                | ргументы функции                                 | ? ×                            |
|---------------------------------------|----------------------------------|--------------------------------------------------|--------------------------------|
| СЧЁТЗ<br>Значение1                    | A3:A10                           | 📧 = {"Помидоры (12 ул.                           | )":"Черная фас                 |
| Значение2                             |                                  | <b>Г</b> е число                                 |                                |
|                                       |                                  |                                                  |                                |
| Подсч Вве,<br>Зна                     | діть необхідни<br>ачення1, потім | й діапазон в поле<br>натисніть ОК 55 ар<br>преде | гументов любого типа,<br>лить. |
| Значение: 8<br><u>Справка по этой</u> | <u>Функции</u>                   |                                                  | ОК Отмена                      |

7. **Майстер функцій** закриється, і Ви побачите результат. У нашому прикладі результат показує, що все було замовлено вісім позицій.

| <b>B16</b> | <b>x</b> 1                  | $\star$ $f_x$ =C4ET3(A3:A10) |             |                   |              |  |  |  |  |
|------------|-----------------------------|------------------------------|-------------|-------------------|--------------|--|--|--|--|
| 1          | А                           | В                            | С           | D                 | E            |  |  |  |  |
| 1          | Постачання про              | одуктів хар                  | рчування (п | нешиидкопсувні то | вари)        |  |  |  |  |
| 2          | Товар                       | Кіл-ть                       | Ціна        | Загальна вартість | Дата замовл. |  |  |  |  |
| 3          | Помідори (12 уп.)           | 3                            | \$17,44     | \$52,32           |              |  |  |  |  |
| 4          | Чорна квасоля (12 уп.)      | 5                            | \$20,14     | \$100,70          |              |  |  |  |  |
| 5          | Борошно (1 кг)              | 5                            | \$14,05     | \$70,25           |              |  |  |  |  |
| 6          | Кукурудзяне борошно(0,5 кг) | 5                            | \$18,69     | \$93,45           |              |  |  |  |  |
| 7          | Коричневий рис (0,5 кг)     | 5                            | \$10,99     | \$54,95           |              |  |  |  |  |
| 8          | Сальса (1 л)                | 12                           | \$8,47      | \$101,64          |              |  |  |  |  |
| 9          | Оливкова олія (2,5 л)       | 4                            | \$28,69     | \$114,76          |              |  |  |  |  |
| 10         | Рослинна олія               | 2                            | \$8,99      | \$17,98           |              |  |  |  |  |
| 11         | Середня ціна за поз         | ицію                         | \$15,93     |                   |              |  |  |  |  |
| 12         |                             |                              | За все      | \$606,05          |              |  |  |  |  |
| 13         |                             |                              |             |                   |              |  |  |  |  |
| 14         |                             |                              |             |                   |              |  |  |  |  |
| 15         | Зведена на замовлени        | я                            |             | Dependence        |              |  |  |  |  |
| 16         | Позицій в замовленні        | 8                            |             | общистена фун     |              |  |  |  |  |
| 17         | Найдорожчий пункт           |                              |             | oo menene sha     |              |  |  |  |  |
| 18         | Середній час доставки       |                              |             |                   |              |  |  |  |  |
| 19         |                             |                              |             |                   |              |  |  |  |  |

Якщо Ви вже добре розбираєтеся в базових функціях Excel, можете скористатися складнішими функціями, такими как **ВПР**.

# Тема 5. - РОБОТА З ДАНИМИ

# 5.1. УПРАВЛІННЯ ЗОВНІШНІМ ВИГЛЯДОМ РОБОЧОГО ЛИСТА.

### ЗАКРІПЛЕННЯ ОБЛАСТЕЙ В MICROSOFT EXCEL

**Як закріпити рядок, стовпець або область в Excel?** – часте питання, яке задають початкуючі користувачі, коли приступають до роботи з великими таблицями. Excel пропонує декілька інструментів, щоб зробити це.

При роботі з великими об'ємами даних, можуть виникнути утруднення при зіставленні інформації в книзі. Проте Excel має в своєму розпорядженні декілька інструментів, що спрощують одночасний перегляд вмісту різних розділів книги, наприклад, закріплення областей і разделение окон.

### ЗАКРІПЛЮЄМО РЯДКИ В ЕХСЕL

Іноді може виникати необхідність постійно бачити певні області на робочому листі Excel, зокрема заголовки. Закріплюючи рядки або стовпці, Ви зможете прокручувати вміст, при цьому закріплені осередки залишаться в полі зору.

1. Виділите рядок нижче за ту, яку потрібно закріпити. У нашому прикладі ми хочемо зафіксувати рядки 1 і 2, тому виділимо рядок 3.

| A3 | • : 🗙             | √ ƒx AH    | тонов Андрей |            |            |             |
|----|-------------------|------------|--------------|------------|------------|-------------|
| 1  | A                 | B          | C            | D          | E          | F           |
| 1  |                   |            | Westbro      | ok Parker  | - дані пр  | о продажі   |
| 2  | Представник       | Травень    | Червень      | Липень     | Серпень    | Вересень    |
| 4  | Антонов Андрей    | \$3 947,00 | \$557,00     | \$3 863,00 | \$1 117,00 | \$8 237,00  |
| 4  | Белова Ольга      | \$4 411,00 | \$1 042,00   | \$9 355,00 | \$1 100,00 | \$10 185,00 |
| 5  | Беляков Дмитрий   | \$4 269,00 | \$4 459,00   | \$2 248,00 | \$1 058,00 | \$6 267,00  |
| 6  | Беспалов Григорий | \$3 967,00 | \$4 906,00   | \$9 007,00 | \$2 113,00 | \$13 090,00 |

- 2. Відкрийте вкладку Вигляд на Стрічці.
- 3. Натисніть команду Закріпити області і з меню, що розкривається, виберіть однойменний пункт.

|          |                   |                 |                    | Разделить                                                            | Рядом П Рядом П Синхронная прокрути                                | ca     |
|----------|-------------------|-----------------|--------------------|----------------------------------------------------------------------|--------------------------------------------------------------------|--------|
| 10<br>МУ | Новое Упо<br>окно | рядочить<br>все | Закрепи<br>области | • Отобразить                                                         | Восстановить распол                                                | ожение |
|          |                   |                 |                    | Закрепить област<br>Выделенные строк<br>видны на экране в            | и<br>и и столбцы всегда будут<br>о время прокрутк улиста.          |        |
|          | G                 | Н               |                    | Закрепить вер <u>ж</u> ни<br>Верхняя строка все<br>экране во время п | <b>ою строку</b><br>егда будет видна на<br>рокрутки листа.         | L      |
| ж        | овт.              | л               |                    | Закрепить первы<br>Первый столбец в<br>экране во время п             | <u>й <b>столбец</b></u><br>сегда будет виден на<br>рокрутки листа. |        |
| \$       | 8 690,00          | \$1 56          | 2,00               | \$2 012,00                                                           |                                                                    |        |

4. Рядки будуть закріплені, а область закріплення буде позначена сірою лінією. Тепер Ви можете прокручувати робочий лист Excel, але закріплені рядки залишаться в полі зору у верхній частині листа. У нашому прикладі ми прокрутили лист до рядка 18.

| ФА | ИЛ ГЛАВНАЯ ВСТ                                              | АВНАЯ ВСТАВКА РАЗМЕТКА СТРАНИЦЬ                 |                            | ФОРМУЛЫ                                                            | ДАННЫЕ          | РЕЦЕНЗИРОВАНИ                            |  |
|----|-------------------------------------------------------------|-------------------------------------------------|----------------------------|--------------------------------------------------------------------|-----------------|------------------------------------------|--|
| 06 | ачный Страничный Разме<br>Рядки 1 і 2, ро<br>лінією, закріп | ГШ<br>тка Представления<br>раташовані н<br>лені | ☑ Линейка ☑ Сетка над цією | <ul> <li>Строка форму</li> <li>Заголовки</li> <li>Показ</li> </ul> | ил Q<br>Масштаб | 100% Масштаб пи<br>выделенном<br>Масштаб |  |
| 1  | A                                                           | В                                               | С                          | D                                                                  | E               | F                                        |  |
| 1  |                                                             |                                                 | Westbr                     | <b>brook Parker -</b> Данні про продах                             |                 |                                          |  |
| 2  | Представрик                                                 | 🕇 Травень                                       | Червень                    | Липень                                                             | Серпень         | Вересень                                 |  |
| 18 | Казаков Вячеслав                                            | \$4 052,00                                      | \$2 883,00                 | \$2 142,00                                                         | \$2 012,00      | \$13 547,00                              |  |
| 19 | Комарова Анастасия                                          | \$5 529,00                                      | \$4 925,00                 | \$3 122,00                                                         | \$1 629,00      | \$14 684,00                              |  |
| 20 | Кузьмина Ольга                                              | \$3 275,00                                      | \$2 779,00                 | \$7 549,00                                                         | \$1 101,00      | \$5 850,00                               |  |
| 21 | Лобанов Олег                                                | \$5 714,00                                      | \$4 960,00                 | \$11 507,00                                                        | \$1 010,00      | \$6 599,00                               |  |

# ЗАКРІПЛЮЄМО СТОВПЦІ В ЕХСЕL

1. Виділите стовпець, праворуч від стовпця, який потрібно закріпити. У нашому прикладі ми закріпимо стовпець А, тому виділимо стовпець В.

| B2 | • • ×             | √ f <sub>x</sub> |            |            |            |             |
|----|-------------------|------------------|------------|------------|------------|-------------|
| 1  | A                 | B ↓              | С          | D          | E          | F           |
| 1  |                   | Ī                | Westbro    | ook Parker | - данные   | о продажах  |
| 2  | Представник       | Травень          | Червень    | Липень     | Серпень    | Bep.        |
| 3  | Антонов Андрей    | \$3 947,00       | \$557,00   | \$3 863,00 | \$1 117,00 | \$8 237,00  |
| 4  | Белова Ольга      | \$4 411,00       | \$1 042,00 | \$9 355,00 | \$1 100,00 | \$10 185,00 |
| 5  | Беляков Дмитрий   | \$4 269,00       | \$4 459,00 | \$2 248,00 | \$1 058,00 | \$6 267,00  |
| 6  | Беспалов Григорий | \$3 967,00       | \$4 906,00 | \$9 007,00 | \$2 113,00 | \$13 090,00 |

- 2. Відкрийте вкладку Вигляд на Стрічці.
- 3. Натисніть команду Закріпити області і з меню, що розкривається, виберіть однойменний пункт.

| _ | <b>•</b>            | выделенные строи<br>видны на экране в<br>Закрепить вер <u>х</u> ни             | о время прокрутк Улиста.<br>ою строку                                                                       |   |
|---|---------------------|--------------------------------------------------------------------------------|----------------------------------------------------------------------------------------------------|---|
|   | <b>G H</b><br>Жовт. | Верхняя строка все<br>экране во время п<br>Закрепить первы<br>Первый столбец в | егда будет видна на<br>рокрутки листа.<br><u>й <b>столбец</b></u><br>сегда будет виден на<br>рокрудки амста | L |
|   | Жовт.               | Первый столбец в<br>экране во время п                                          | сегда будет виден на<br>рокрутки листа.                                                                     |   |

 Стовпці будуть закріплені, а область закріплення буде позначена сірою лінією. Тепер Ви можете прокручувати робочий лист Excel, але закріплені стовпці залишаться в полі зору в лівій частині листа. У нашому прикладі ми прокрутили до стовпця Е.

| B2  | 2 👻 i 🗦           | < 🗸 f <sub>x</sub> | Май              |                       |            |            |
|-----|-------------------|--------------------|------------------|-----------------------|------------|------------|
| - 2 | A                 | E                  | F                | G                     | Н          | 1          |
| 1   |                   | - Дані             | про продаж       | a                     |            |            |
| 2   | Представник       | Серп.              | Bep.             | Жовт.                 | Лист.      | Груд.      |
| 3   | Антонов Андрей    | \$1 117            | 7,00             |                       | 2,00       | \$2 012,00 |
| 4   | Белова Ольга      | \$1 100            | ),00             | Стовпець А закріплені |            | \$1 629,00 |
| 5   | Беляков Дмитрий   | \$1 058            | 3,00             | ід даної ліні         | 1,00       | \$1 101,00 |
| 6   | Беспалов Григорий | \$2 113            | \$,00 \$13 090,0 | 0 \$13 953,00         | \$3 679,00 | \$1 010,00 |

Щоб зняти закріплення рядків або стовпців, натисніть Закріпити області, а потім з випадного меню виберіть пункт Зняти закріплення областей.

| ИЕ<br>ю<br>чу | ВИД<br>Новое Упорядочити<br>окно все |   | Закрепитн<br>области • | <ul> <li>Разделить</li> <li>Скрыть</li> <li>Отобразить</li> </ul>                                                                | <ul> <li>Рядом</li> <li>Синхронная прокрутка</li> <li>Восстановить располоз</li> </ul>                               | кение |  |
|---------------|--------------------------------------|---|------------------------|----------------------------------------------------------------------------------------------------|----------------------------------------------------------------------------------------------------|-------|--|
|               |                                      |   |                        | Снять закрепление областей<br>Ранее закрепленные строки и столбцы стан<br>прокручиваться вместе с остальны улисто                |                                                                                                    |       |  |
|               | J                                    | K |                        | Закрепить вер <u>ж</u> ни<br>Верхняя строка все<br>во время прокрути<br>Закрепить первы<br>Первый столбец в<br>экране во время п | ною строку<br>егда будет видна на экране<br>ки листа.<br><u>й столбец</u><br>сегда будет виден на<br>рокрутки листа. | P     |  |

Якщо Вам необхідно закріпити тільки верхній рядок (Строка1) або перший стовпець (Стовпець А), можете вибрати відповідну команду в меню, що розкривається.

| NE       | вид               |                 |                     |                                                                                                    |                                                                                                    |    |  |
|----------|-------------------|-----------------|---------------------|----------------------------------------------------------------------------------------------------|----------------------------------------------------------------------------------------------------|----|--|
| по<br>му | Новое Упо<br>окно | рядочить<br>все | Закрепит<br>области | Разделить<br>Скрыть<br>• Отобразить                                                                        | <ul> <li>ШЭ Рядом</li> <li>Ша Синхронная прокрутка</li> <li>Восстановить расположени</li> </ul>          |    |  |
|          |                   |                 |                     | Закрепить области<br>Выделенные строки и столбцы всегда будут<br>видны на экране во время прокрутки листа. |                                                                                                    |    |  |
|          | G Н<br>Жовт.      |                 |                     | Закрепить вер <u>х</u> ни<br>Верхняя строка все<br>экране во время п                                       | юю строку<br>егда будет видна на<br>рокрутки листа.                                                      | L  |  |
|          |                   |                 |                     | Закрепить первы<br>Первый столбец в<br>экране во время п                                                   | <b>чепить первы<u>й</u> столбец</b><br>зый столбец всегда будет виден на<br>не во время прокрутки листа. |    |  |
| \$       | 8 690,00          | \$1 56          | 2,00                | \$2 012,00                                                                                                 |                                                                                                    | e. |  |

# РОЗДІЛЕННЯ ЛИСТІВ І ПРОГЛЯДАННЯ КНИГИ EXCEL В РІЗНИХ ВІКНАХ

Excel пропонує безліч інструментів для управління зовнішнім виглядом робочої книги. Розглянемо декілька інструментів, які дозволяють розділяти лист на декілька частин, а також проглядати документ в різних вікнах.

Excel містить додаткові опції, спрощуюче сприйняття і порівняння даних. Наприклад, Ви можете відкрити книгу в новому вікні або розділити лист на окремі області.

# ВІДКРИТТЯ ПОТОЧНОЇ КНИГИ В НОВОМУ ВІКНІ

Excel дозволяє відкривати одну і ту ж книгу одночасно в декількох вікнах. У нашому прикладі ми скористаємося цією можливістю, щоб порівняти два різні листи однієї книги.

1. Відкрийте вкладку Вигляд на Стрічці, а потім виберіть команду Нове вікно.

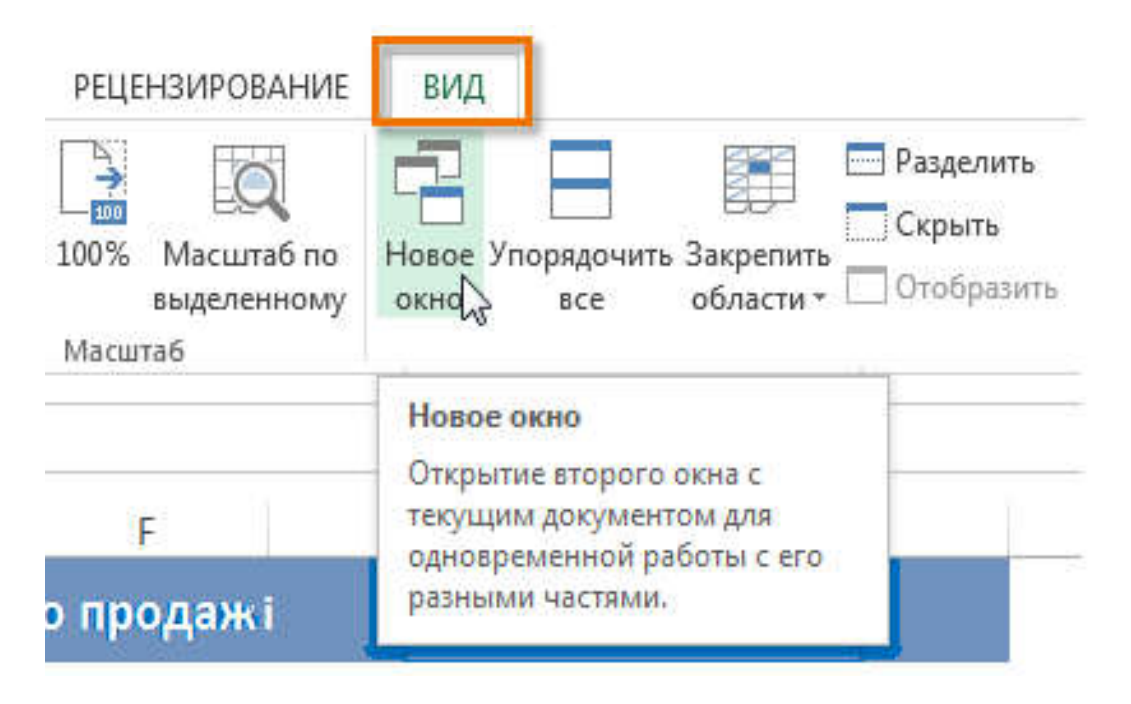

2. Відкриється нове вікно для поточної книги.

| <b>х</b> | айл ∙страницы                       | Westbrook Park<br>ФОРМУЛЫ | er - I<br>ДА | продажи 2012-2013:1 (<br>ННЫЕ РЕЦЕНЗИРОВА | ? 💿 —<br>НИЕ ВИД            | □ ×<br>Bx►                     |                                  |               |              |
|----------|-------------------------------------|---------------------------|--------------|-------------------------------------------|-----------------------------|--------------------------------|----------------------------------|---------------|--------------|
| A        | 1 • i ×                             | √ f <sub>x</sub>          | Υ<br>Φ       | I 🔒 🦘 с∛т ∓ №<br>айл главная во           | Westbrook Parke<br>TABKA PA | er - продажи 20<br>ЗМЕТКА СТРА | 012-2013:2 <b>?</b><br>.НИЦЫ ФОР | 团 —<br>мулы Д | 🗖 🗙<br>АННЫЕ |
| 1        |                                     | 5                         | A            | 1 • : ×                                   | √ f <sub>x</sub>            | Westbrook                      | Parker - даннь                   | е о продаж    | ax 👻         |
| 2        | Представник                         | Травень                   | 1            | Α                                         | В                           | С                              | D                                | E             |              |
| 3        | Антонов Андрей                      | \$3 947,00                | 1            |                                           |                             | Westb                          | rook Parker                      | - данные      | оп           |
| 4        | Белова Ольга                        | \$4 411,00                | 2            | Представник                               | Травень                     | Червень                        | Липень                           | Серпен        | łь           |
| 5        | Беляков Дмитрий                     | \$4 269,00                | 3            | Антонов Андрей                            | \$3 947.00                  | \$557.00                       | \$3 863.00                       | \$1 117.00    | e            |
| 6        | Беспалов Григорий                   | \$3 967,00                | 4            | Белова Ольга                              | \$4 411.00                  | \$1 042.00                     | \$9 355.00                       | \$1 100.00    | Ś            |
| 7        | Богданова Анастасия                 | \$4 964,00                | 5            | Беляков Дмитрий                           | \$4 269,00                  | \$4 459,00                     | \$2 248,00                       | \$1 058,00    |              |
|          | <ul> <li>→</li> <li>2012</li> </ul> | 2013 🤅 🕂                  | 6            | Беспалов Григорий                         | \$3 967,00                  | \$4 906,00                     | \$9 007,00                       | \$2 113,00    | \$1          |
| гот      | гово 🔠                              |                           | 7            | Богданова Анастасия                       | \$4 964,00                  | \$3 152,00                     | \$11 601,00                      | \$1 122,00    | \$ -         |
|          |                                     |                           |              | 2012 2                                    | 013 🔶                       | )                              | •                                |               |              |
|          |                                     |                           | го           | тово 🔛                                    |                             | ▦                              | <b>I</b>                         | +             | 100%         |

3. Тепер Ви можете порівнювати листи однієї і тієї ж книги в різних вікнах. У нашому прикладі ми виберемо звіт по продажах за 2013 рік, щоб порівняти продажі в 2012 і в 2013 роках.

| х<br>Ф | I 🔚 🦘 с - ≠ м<br>айл +страницы с | Vestbrook Parke<br>ФОРМУЛЫ | ег – п<br>ДА | родажи 2012-2013:1 <b>?</b><br>ННЫЕ РЕЦЕНЗИРОВАН | та — П<br>НИЕ ВИД           | ⊐ ×<br>Bx ⊦                     |                                 |                     |                |
|--------|----------------------------------|----------------------------|--------------|--------------------------------------------------|-----------------------------|---------------------------------|---------------------------------|---------------------|----------------|
| A      | 1 • : ×                          | √ f <sub>×</sub>           | х<br>Ф/      | I 🔚 与 - с≥ - ⇒ W<br>айл главная вс               | Vestbrook Parke<br>TABKA PA | r - продажи 201<br>ЗМЕТКА СТРАН | 12-2013:2 <b>?</b><br>НИЦЫ ФОРІ | ात्त — П<br>МУЛЫ ДА | □ ×<br>.нные > |
| 1      |                                  |                            | A            | • : ×                                            | √ fx                        | Westbrook I                     | Parker - данны                  | е о продажа         | x *            |
| 2      | Представник                      | Травень                    | 4            | A                                                | В                           | С                               | D                               | E                   | -              |
| з      | Антонов Андрей                   | \$3 947,00                 | 4            |                                                  |                             | Westbr                          | ook Parker                      | - данные            | оп             |
| 4      | Белова Ольга                     | \$4 411,00                 | 2            | Представник                                      | Травень                     | Червень                         | Липень                          | Серпен              | ь              |
| 5      | Беляков Дмитрий                  | \$4 269,00                 | 3            | Антонов Андрей                                   | \$3 947.00                  | \$557.00                        | \$3 863.00                      | \$1 117.00          | s              |
| 6      | Беспалов Григорий                | \$3 967,00                 | 4            | Белова Ольга                                     | \$4 411,00                  | \$1 042,00                      | \$9 355,00                      | \$1 100,00          | \$1            |
| 7      | Богданова Анастасия              | \$4 964,00                 | 5            | Беляков Дмитрий                                  | \$4 269,00                  | \$4 459,00                      | \$2 248,00                      | \$1 058,00          | ş              |
|        | <ul> <li>→ 2012 20</li> </ul>    | 013   🕀                    | 6            | Беспалов Григорий                                | \$3 967,00                  | \$4 906,00                      | \$9 007,00                      | \$2 113,00          | \$1            |
| го     | тово 🔠                           |                            | 7            | Богданова Анастасия                              | \$4 964,00                  | \$3 152,00                      | \$11 601,00                     | \$1 122,00          | \$ <b>.</b>    |
|        |                                  |                            | 2            | · · 2012 20                                      | 013 💮                       | 1                               | 4                               |                     | Þ              |
|        |                                  | - 1                        | гот          | тово 🔚                                           |                             | III III                         |                                 |                     | 100%           |

Якщо у Вас відкрито декілька вікон, Ви можете скористатися командою Упорядкувати все для швидкого угрупування вікон.

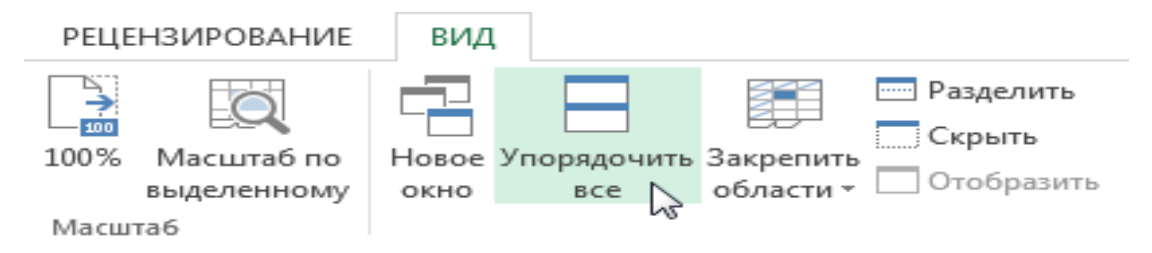

#### РОЗДІЛЕННЯ ЛИСТА НА ОКРЕМІ ОБЛАСТІ

Ехсеl дозволяє порівнювати розділи одного листа без створення додаткових вікон. Команда **Розділити** дозволяє розділити лист на окремі області, які можна прокручувати незалежно один від одного.

1. Виділите комірку в тому місці, де необхідно розділити лист. Якщо Ви виберіть комірку в першому стовпці або першому рядку, то лист розділиться на 2 частини, інакше на 4. У нашому прикладі ми виберемо комірку С7.

| C7 | * : × ~             | <i>f</i> <sub>x</sub> 31 | 52                  |             |            |
|----|---------------------|--------------------------|---------------------|-------------|------------|
| 24 | A                   | В                        | С                   | D           | E          |
| 1  |                     |                          | Westbro             | ok Parker - | данні      |
| 2  | Представник         | Травень                  | Червень             | Липень      | Серп.      |
| 3  | Антонов Андрей      | \$3 947,00               | \$557,00            | \$3 863,00  | \$1 117,00 |
| 4  | Белова Ольга        | \$4 411,00               | \$1 042,00          | \$9 355,00  | \$1 100,00 |
| 5  | Беляков Дмитрий     | \$4 269,00               | \$4 459,00          | \$2 248,00  | \$1 058,00 |
| 6  | Беспалов Григорий   | \$3 967,00               | \$4 906,00          | \$9 007,00  | \$2 113,00 |
| 7  | Богданова Анастасия | \$4 964,00               | <b>⇔</b> \$3 152,00 | \$11 601,00 | \$1 122,00 |
| 8  | Булдаков Михаил     | \$2 327,00               | \$4 056,00          | \$3 726,00  | \$1 135,00 |
| 9  | Воронова Олеся      | \$2 521,00               | \$3 072,00          | \$6 702,00  | \$2 116,00 |

2. Відкрийте вкладку Вигляд на Стрічці, а потім натисніть команду Розділити.

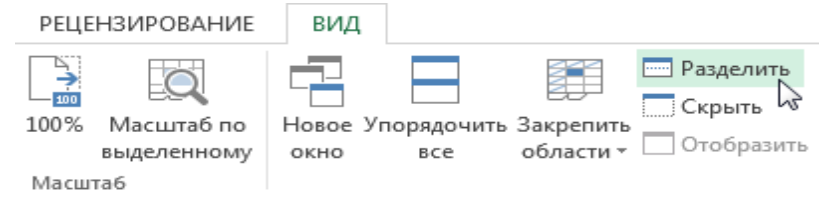

3. Лист буде роздільний на декілька областей. Ви можете прокручувати кожну область окремо, використовуючи смуги прокрутки. Це дозволить Вам порівнювати різні розділи одного і того ж листа.

|                | Δ.                                                                      | B                                | 1                                | E .                                                    | G                                                        | н                                                  | ī.                                                   | E  |
|----------------|-------------------------------------------------------------------------|----------------------------------|----------------------------------|--------------------------------------------------------|----------------------------------------------------------|----------------------------------------------------|------------------------------------------------------|----|
|                | <u>.</u>                                                                | b                                |                                  |                                                        | 0                                                        |                                                    |                                                      | t, |
| 1              |                                                                         |                                  |                                  | про прода                                              | жі                                                       |                                                    |                                                      | ſ  |
| 2              | Представник                                                             | ст мо                            | же б                             | ути позлі                                              | ений на о                                                | кремі                                              | Дек.                                                 |    |
| 3              | Антонов Андрей                                                          | асті І                           | RH MO                            | WATE CHON                                              | CTATHCS CM                                               | угами                                              | \$2 012,00                                           |    |
| 4              | Белова Ольга                                                            | VNVTV                            | и пл                             |                                                        |                                                          | VUOÏ                                               | \$1 629,00                                           | ŕ. |
| 5              | Беляков Дмитри                                                          |                                  | 17 AV                            | л прокруч                                              | уванни кои                                               | NHOI                                               | \$1 101,00                                           |    |
| r              | Беспалов Григорий                                                       | \$1.9                            | 67,00                            | \$13 090,00                                            | \$13 953,00                                              | \$3 679,00                                         | \$1 010,00                                           | Ŀ  |
| 0              | CONTRACTOR DATE NO.                                                     |                                  |                                  |                                                        |                                                          |                                                    |                                                      |    |
| 28             | Умарова Вероника                                                        | \$2.5                            | 86,00                            | \$4 612,00                                             | \$20 525,00                                              | \$4 056,00                                         | \$1,060,00                                           | E  |
| 0<br>28<br>29  | Умарова Вероника<br>Ушаков Антон                                        | \$1:5<br>\$4.6                   | 86,00                            | \$4 612,00<br>\$5 503,00                               | \$20 525,00<br>\$10 686,00                               | \$4 056,00<br>\$3 072,00                           | \$1 060,00<br>\$3 317,00                             | E  |
| 28<br>29<br>30 | Умарова Вероника<br>Ушаков Антон<br>Харчиков Дмитрий                    | \$: 5<br>\$- 6<br>\$: 6          | 86,00<br>85,00<br>67,00          | \$4 612,00<br>\$5 503,00<br>\$10 468,00                | \$20 525,00<br>\$10 686,00<br>\$12 677,00                | \$4 056,00<br>\$3 072,00<br>\$3 755,00             | \$4 060,00<br>\$3 317,00<br>\$3 470,00               | E  |
| 28<br>29<br>30 | Умарова Вероника<br>Ушаков Антон<br>Харчиков Дмитрий<br>Шалаев Владимир | \$1.5<br>\$4.6<br>\$1.6<br>\$1.6 | 86,00<br>85,00<br>67,00<br>53,00 | \$4 612,00<br>\$5 503,00<br>\$10 468,00<br>\$11 110,00 | \$20 525,00<br>\$10 686,00<br>\$12 677,00<br>\$18 047,00 | \$4 056,00<br>\$3 072,00<br>\$3 755,00<br>\$521,00 | \$1 060,00<br>\$3 317,00<br>\$3 470,00<br>\$2 398,00 | E  |

5.2. СОРТУВАННЯ ДАНИХ В ЕХСЕL.

## СОРТУВАННЯ В ЕХСЕ - ОСНОВНІ ВІДОМОСТІ

Сортування даних в Excel – це дуже корисний інструмент, який дозволяє покращувати сприйняття інформації, особливо при великих об'ємах.

При додаванні даних в Excel дуже важливо грамотно організувати інформацію на робочому листі. Одним з інструментів, який дозволяє зробити це, є сортування. За допомогою сортування Ви можете сформувати список контактної інформації по прізвищу, розташувати вміст таблиці в алфавітному порядку або ж в порядку убування.

#### ТИПИ СОРТУВАННЯ В EXCEL

При сортуванні даних в Excel в першу чергу необхідно вирішити, як застосовувати сортування: до всього листа (таблиці) або тільки до певного діапазону комірок.

Сортування листа (таблиці) систематизує всі дані по одному стовпцю. При застосуванні сортування до листа зв'язана інформація в кожному рядку сортується спільно. У наступному прикладі стовпець Contact name (стовпець А) відсортований в алфавітному порядку.

| - 14 | A               | В                       | С            | D                                |
|------|-----------------|-------------------------|--------------|----------------------------------|
| 1    |                 | Custom                  | er Conta     | ct List                          |
| 2    | CONTACT NAME    | BILLING ADDRESS         | PHONE        | EMAIL ADDRESS                    |
| 3    | Bell, William   | 2201 Treasure Court     | 206-555-2303 | wbell@bishopresearch.com         |
| 4    | Dean, Hank      | 3034 Foggy Wharf        | 308-555-1050 | hdean@venturebrewing.com         |
| 5    | Figgis, Mallory | 3520 Sleepy Hearth Dr   | 425-555-5370 | malloryf@archerproperties.com    |
| 6    | Finn, Jake      | 1407 Dusty Fawn Ln      | 605-555-6435 | jake@adventureoutfitters.com     |
| 7    | Kinkade, Chris  | 1028 Quiet Dale Rd      | 443-555-4942 | chris.kinkade@placervilleins.com |
| 8    | Lawson, Miranda | 5316 Colonial Pkwy      | 575-555-9255 | mlawson@massairlines.com         |
| 9    | Reyes, Felicia  | 8544 Lazy Bluff Ave     | 316-555-3256 | felicia@everlypublishing.com     |
| 10   | Sebastian, Lil  | 9060 Easy Evening Ln    | 207-555-7225 | lil@knopeequestrian.com          |
| 11   | Silva, Vivica   | 8595 Thunder Brook      | 360-555-4289 | vivica@rileygardensupply.com     |
| 12   | Stark, Katie    | 971 Cinder Butterfly St | 603-555-2460 | katie.stark@ariarealestate.com   |
| 13   | Torrance, Jill  | 3160 Amber Gate Rd      | 605-555-4495 | jtorrance@overlookinn.com        |
| 14   | Yuen, Phillip   | 5108 Crystal Gate Blvd  | 913-555-5928 | yuenp@corepharmaceuticals.com    |

 Сортування діапазону упорядковує дані в діапазоні комірок. Таке сортування може бути корисним при роботі з листами Excel, що містять декілька таблиць з інформацією, розташованих впритул один до одного. Сортування, застосоване до діапазону, не зачіпає інші дані на листі.

|                                                    | А                       | В                                                                        | С                                                                         | D                                                                       | E            |
|----------------------------------------------------|-------------------------|--------------------------------------------------------------------------|---------------------------------------------------------------------------|-------------------------------------------------------------------------|--------------|
| 1                                                  |                         |                                                                          |                                                                           |                                                                         |              |
| 2                                                  | EXERCISES               |                                                                          | SET 1                                                                     |                                                                         | 2            |
| 3                                                  |                         | REPS                                                                     | WEIGHT (Ibs)                                                              | REPS                                                                    | WEIGHT (Ibs) |
| 4                                                  | Bench Press             | 14                                                                       | 65                                                                        | 12                                                                      | 75           |
| 5                                                  | Bench Press ( Decline ) | 10                                                                       | 60                                                                        | 8                                                                       | 70           |
| 6                                                  | Triceps Extension       | 15                                                                       | 35                                                                        | 20                                                                      | 35           |
| 7                                                  | Average                 | 13.9                                                                     | 50.5                                                                      | 12.5                                                                    | 54           |
| 8                                                  |                         |                                                                          |                                                                           |                                                                         |              |
| 9                                                  |                         |                                                                          | Running Lo                                                                | g                                                                       |              |
|                                                    |                         |                                                                          |                                                                           |                                                                         |              |
| 10                                                 |                         | Date                                                                     | Distance (miles)                                                          | Time (hrs:mins)                                                         |              |
| 10<br>11                                           |                         | Date<br>25-Jun                                                           | Distance (miles)<br>2.8                                                   | Time (hrs:mins)<br>0:45                                                 |              |
| 10<br>11<br>12                                     |                         | Date<br>25-Jun<br>26-Jun                                                 | Distance (miles)<br>2.8<br>3                                              | Time (hrs:mins)<br>0:45<br>0:44                                         |              |
| 10<br>11<br>12<br>13                               |                         | Date<br>25-Jun<br>26-Jun<br>27-Jun                                       | Distance (miles)<br>2.8<br>3<br>2.75                                      | Time (hrs:mins)<br>0:45<br>0:44<br>0:42                                 |              |
| 10<br>11<br>12<br>13<br>14                         |                         | Date<br>25-Jun<br>26-Jun<br>27-Jun<br>29-Jun                             | Distance (miles)<br>2.8<br>3<br>2.75<br>3.25                              | Time (hrs:mins)<br>0:45<br>0:44<br>0:42<br>0:44                         |              |
| 10<br>11<br>12<br>13<br>14<br>15                   |                         | Date<br>25-Jun<br>26-Jun<br>27-Jun<br>29-Jun<br>30-Jun                   | Distance (miles)<br>2.8<br>3<br>2.75<br>3.25<br>3.25                      | Time (hrs:mins)<br>0:45<br>0:44<br>0:42<br>0:44<br>0:45                 |              |
| 10<br>11<br>12<br>13<br>14<br>15<br>16             |                         | Date<br>25-Jun<br>26-Jun<br>27-Jun<br>29-Jun<br>30-Jun<br>2-Jul          | Distance (miles)<br>2.8<br>3<br>2.75<br>3.25<br>3.25<br>2.5               | Time (hrs:mins)<br>0:45<br>0:44<br>0:42<br>0:44<br>0:45<br>0:44         |              |
| 10<br>11<br>12<br>13<br>14<br>15<br>16<br>17       |                         | Date<br>25-Jun<br>26-Jun<br>27-Jun<br>29-Jun<br>30-Jun<br>2-Jul<br>3-Jul | Distance (miles)<br>2.8<br>3<br>2.75<br>3.25<br>3.25<br>2.5<br>3<br>3     | Time (hrs:mins)<br>0:45<br>0:44<br>0:42<br>0:44<br>0:45<br>0:44<br>0:45 |              |
| 10<br>11<br>12<br>13<br>14<br>15<br>16<br>17<br>18 |                         | Date<br>25-Jun<br>26-Jun<br>27-Jun<br>29-Jun<br>30-Jun<br>2-Jul<br>3-Jul | Distance (miles)<br>2.8<br>3<br>2.75<br>3.25<br>3.25<br>2.5<br>3<br>20.55 | Time (hrs:mins)<br>0:45<br>0:44<br>0:42<br>0:44<br>0:45<br>0:44<br>0:45 |              |

# ЯК ЗРОБИТИ СОРТУВАННЯ ЛИСТА (ТАБЛИЦІ, СПИСКУ) В ЕХСЕL

У наступному прикладі ми відсортуємо форму замовлення футболок по **Прізвищах** (Стовпець 3) і розташуємо їх в алфавітному порядку.

1.Виділите комірку в стовпці, по якому необхідно виконати сортування. У нашому прикладі ми виділимо комірку С2.

| C2 | • :       | $\times \checkmark f_x$ | Смирнов    |         |                  |
|----|-----------|-------------------------|------------|---------|------------------|
| 4  | A         | В                       | С          | D       | E                |
| Ť  | Аудиторія |                         | Прізвище   | Розмір  | Спосіб оплати    |
| 2  | 220-B     | Максим                  | Смирнов 🗘  | Small   | Наличные         |
| 3  | 105       | Мелиса                  | Иванова    | Small   | Дебетовая карта  |
| 4  | 220-A     | Юлия                    | Кузнецова  | X-Large | Ожидает          |
| 5  | 220-B     | Карл                    | Соколов    | X-Large | Денежный перевод |
| 6  | 105       | Кристинс                | попова     | Medium  | Наличные         |
| 7  | 105       | Екатерин                | а Лебедева | Medium  | На проверке      |
| 8  | 220-B     | Валентин                | а Козлова  | Small   | Наличные         |
| 9  | 105       | Ева                     | Новикова   | Small   | Чек              |
| 10 | 220-B     | Тамара                  | Морозова   | X-Large | Дебетовая карта  |

2.Відкрийте вкладку Дані на Стрічці, потім натисніть команду Сортування від А до Я, щоб відсортувати за збільшенням, або команду Сортування від Я до А, щоб відсортувати по убуванню. У нашому прикладі ми виберемо команду Сортування від А до Я.

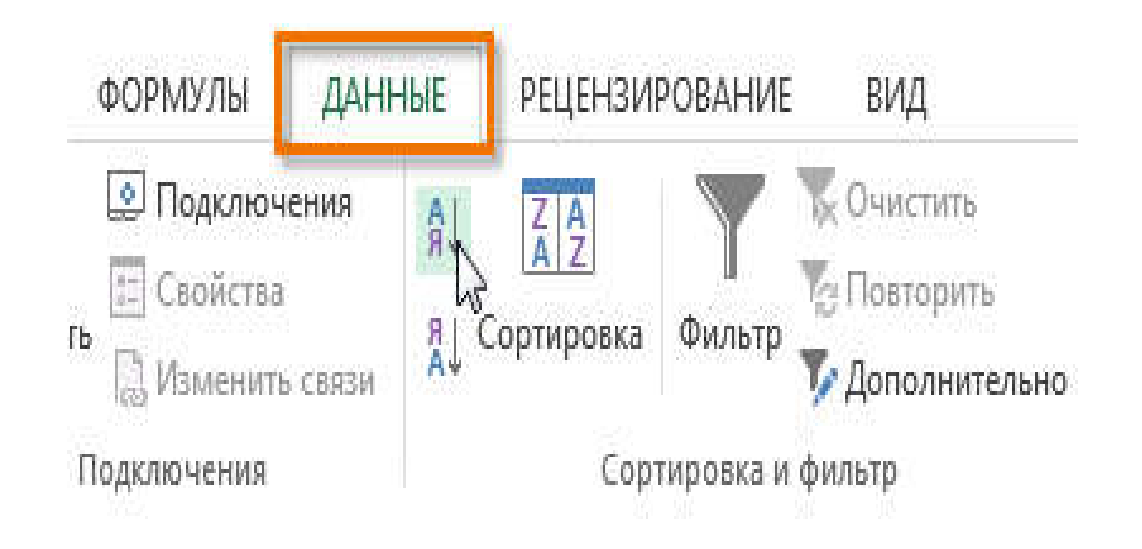

3. Таблиця буде відсортована по вибраному стовпцю, тобто по прізвищу.

| C2 | <b>x</b>  | $\times \checkmark f_x$ | Белова     |        |                   |
|----|-----------|-------------------------|------------|--------|-------------------|
| 24 | Α         | В                       | С          | D      | E                 |
| ī  | Аудиторія | ім'я                    | Прізвище   | Розмір | Спосіб оплати     |
| 2  | 110       | Регина                  | Белова     | Large  | Ожидает           |
| 3  | 220-B     | Михаил                  | Беляев     | Small  | Наличные          |
| 4  | 220-A     | Алексей                 | Богданов   | Medium | Денежный перевод  |
| 5  | 135       | Алексей                 | Васильев   | Large  | Ошибка при оплате |
| 6  | 135       | Ярослав                 | Виноградов | Medium | Наличные          |
| 7  | 110       | Кристина                | Волкова    | Large  | Денежный перевод  |
| 8  | 220-A     | Дмитрий                 | Воробьёв   | Small  | Наличные          |
| 9  | 135       | Андрей                  | Голубев    | Medium | Чек               |
| 10 | 105       | Дарина                  | Зайцева    | Medium | Чек               |
|    |           |                         |            |        |                   |

При сортуванні таблиці або списку в Excel необхідно, щоб вони були відокремлені від сторонніх даних на листі як мінімум одним рядком або стовпцем. Інакше в сортуванні братимуть участь сторонні дані.

# ЯК ЗРОБИТИ СОРТУВАННЯ ДІАПАЗОНУ В ЕХСЕL

У наступному прикладі ми виберемо окрему невелику таблицю на листі Excel, щоб відсортувати кількість футболок, замовлених в певні дні.

1. Виділите діапазон комірок, який потрібно відсортувати. У нашому прикладі ми виділимо діапазон А13:В17.

| 5R | x 2C 🔻 🗄 🗙        | √ <i>f</i> ∗ Дата |            |        |                   |
|----|-------------------|-------------------|------------|--------|-------------------|
| 1  | A                 | В                 | C          | D      | E                 |
| 1  | Аудиторія         | ไพ'я              | Прізвище   | Розмір | Спосіб оплати     |
| 2  | 110               | Регина            | Белова     | Large  | Ожидает           |
| 3  | 220-B             | Михаил            | Беляев     | Small  | Наличные          |
| 4  | 220-A             | Алексей           | Богданов   | Medium | Денежный перевод  |
| 5  | 135               | Алексей           | Васильев   | Large  | Ошибка при оплате |
| 6  | 135               | Ярослав           | Виноградов | Medium | Наличные          |
| 7  | 110               | Кристина          | Волкова    | Large  | Денежный перевод  |
| 8  | 220-A             | Дмитрий           | Воробьёв   | Small  | Наличные          |
| 9  | 135               | Андрей            | Голубев    | Medium | Чек               |
| 10 | 105               | Дарина            | Зайцева    | Medium | Чек               |
| 1  |                   |                   |            |        |                   |
| 2  | Всього замовлен   | ь за датою        |            |        |                   |
| 3  | Дата              | Замовлення        |            |        |                   |
| 4  | 5 квітня 2013 г.  | 5                 | -          |        |                   |
| 5  | 12 квітня 2013 г. | 7                 |            |        |                   |
| 6  | 19 квітня 2013 г. | . 10              |            |        |                   |
| 17 | 26 КВІТНЯ 2013 г. |                   | ·          |        |                   |
| 18 |                   |                   |            |        |                   |

2. Відкрийте вкладку Дані на Стрічці, потім натисніть команду Сортування.

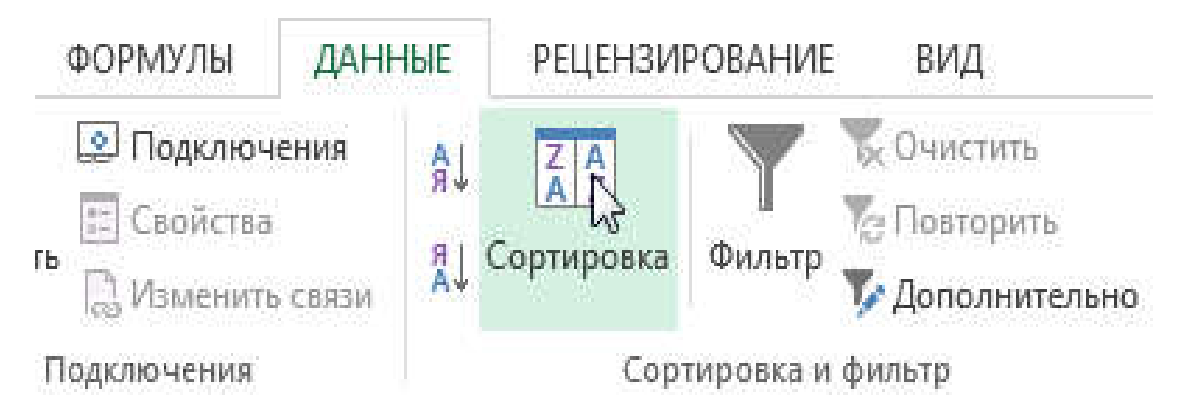

3. Відкриється діалогове вікно **Сортування**. Виберіть стовпець, по якому необхідно виконати сортування. У даному прикладі ми хочемо відсортувати дані по кількості замовлень, тому виберемо стовпець **Замовлення**.

| Сортировка                |        |                           |                        |             |               | 8 ×                              |
|---------------------------|--------|---------------------------|------------------------|-------------|---------------|----------------------------------|
| *А) Доб <u>а</u> вить уро | овень  | X <u>У</u> далить уровень | <br>Копировать уровень | 🔺 💌 🔲 Парал | иетры 📝 Мои д | анные содержат <u>з</u> аголовки |
| Столбец                   |        |                           | Сортировка             |             | Порядок       |                                  |
| Сортировать по            |        | •                         | Значения               | •           | От А до Я     | ×                                |
|                           | Заказы |                           |                        |             |               | ОК Отмена                        |

- 4. Задайте порядок сортування (за збільшенням або по убуванню). У нашому прикладі ми виберемо За збільшенням.
- 5. Якщо всі параметри задані правильно, натисніть ОК.

| ортировка                           |              |                                        | 2 ×                                              |
|-------------------------------------|--------------|----------------------------------------|--------------------------------------------------|
| <sup>•</sup> а↓Доб <u>а</u> вить ур | овень Худали | ить уровень Е <u>К</u> опировать урове | ень 💽 🔽 🔲 араметры 💟 Мои данные содержат заголов |
| Столбец                             |              | Сортировка                             | Порядок                                          |
| Сортировать по                      | Заказы       | \star Значения                         | 🔹 По возрастанию                                 |
|                                     |              |                                        |                                                  |
|                                     |              |                                        |                                                  |
|                                     |              |                                        |                                                  |
|                                     |              |                                        |                                                  |
|                                     |              |                                        |                                                  |
|                                     |              |                                        |                                                  |
|                                     |              |                                        | ОК ДО ОТМЕНА                                     |

6. Діапазон буде відсортований по стовпцю **Замовлення** від меншого в більшому. Звернете увагу, що решта вмісту листа сортуванню не піддається.

| oil | •                 | 8           | <u> </u>     | 0      |
|-----|-------------------|-------------|--------------|--------|
| -   | A                 | D           |              | Dissue |
| 1   | Avan open         | TU R        | 1 Ibstrating | Foamij |
| 2   | 110               | Регина      | Белова       | Large  |
| 3   | 220-B             | Михаил      | Беляев       | Small  |
| 4   | 220-A             | Алексей     | Богданов     | Medium |
| 5   | 135               | Алексей     | Васильев     | Large  |
| 6   | 135               | Ярослав     | Виноградов   | Medium |
| 7   | 110               | Кристина    | Волкова      | Large  |
| 8   | 220-A             | Дмитрий     | Воробьёв     | Small  |
| 9   | 135               | Андрей      | Голубев      | Medium |
| 10  | 105               | Дарина      | Зайцева      | Medium |
| 11  |                   |             |              |        |
| 12  | Всього замовле    | нь за датою |              |        |
| 13  | Дата              | Замовлення  |              |        |
| 14  | 5 апреля 2013 г.  | 5           | 5            |        |
| 15  | 26 апреля 2013 г. | ć           | 5            |        |
| 16  | 12 апреля 2013 г. | 7           | 7            |        |
| 17  | 19 апреля 2013 г. | 10          |              |        |
| 18  |                   |             |              |        |

Якщо сортування в Excel виконується неправильно, то в першу чергу перевірте чи вірно введені значення. Навіть невелика друкарська помилка може привести до проблем при сортуванні великих таблиць. У наступному прикладі ми забули поставити дефіс в комірки A18, що привело до неточного сортування.

| 21  | A         | В         | С         | D       |
|-----|-----------|-----------|-----------|---------|
| 1 1 | Аудиторія | lm's      | Прізвище  | Розмір  |
| 16  | 135       | Евгений   | Соловьёв  | Large   |
| 17  | 135       | Алиса     | Тарасова  | Small   |
| 18  | 220A      | Дмитрий   | Воробьёв  | Small   |
| 19  | 220-A     | Алексей   | Богданов  | Medium  |
| 20  | 220-A     | Юлия      | Кузнецова | X-Large |
| 21  | 220-A     | Кристофер | Орлов     | Small   |

# ПРИЗНАЧЕНЕ ДЛЯ КОРИСТУВАЧА СОРТУВАННЯ В ЕХСЕL

Розглянемо призначене для користувача сортування, тобто що настроюється самим користувачем. Окрім цього ми розберемо таку корисну опцію, як сортування по формату комірки, зокрема по її кольору.

Іноді можна зіткнутися з тим, що стандартні інструменти сортування в Excel не здатні сортувати дані в необхідному порядку. На щастя, Excel дозволяє створювати список, що настроюється, для власного порядку сортування.

# СТВОРЕННЯ ПРИЗНАЧЕНОГО ДЛЯ КОРИСТУВАЧА СОРТУВАННЯ В EXCEL

У прикладі нижче ми хочемо відсортувати дані на листі за розміром футболок (стовпець D). Звичайне сортування розставить розміри в алфавітному порядку, що буде не зовсім правильне. Давайте створимо список, що настроюється, для сортування розмірів від меншого до більшого.

1. Виділите будь-який комірку в таблиці Excel, якому необхідно сортувати. У даному прикладі ми виділимо комірку D2.

| D2 | * : >     | 🧹 🖌 La   | rge        |         |                   |
|----|-----------|----------|------------|---------|-------------------|
| 4  | A         | В        | С          | D       | E                 |
| 1  | Аулиторія | Ім'я     | Прізвище   | Розмір  | Спосіб оплати     |
| 2  | 110       | Регина   | Белова     | Large 🗘 | Ожидает           |
| 3  | 220-B     | Михаил   | Беляев     | Small   | Наличные          |
| 4  | 220-A     | Алексей  | Богданов   | Medium  | Денежный перевод  |
| 5  | 135       | Алексей  | Васильев   | Large   | Ошибка при оплате |
| 6  | 135       | Ярослав  | Виноградов | Medium  | Наличные          |
| 7  | 110       | Кристина | Волкова    | Large   | Денежный перевод  |
| 8  | 220-A     | Дмитрий  | Воробьёв   | Small   | Наличные          |
| 9  | 135       | Андрей   | Голубев    | Medium  | Чек               |
| 10 | 105       | Дарина   | Зайцева    | Medium  | Чек               |

2. Відкрийте вкладку Дані, потім натисніть команду Сортування.

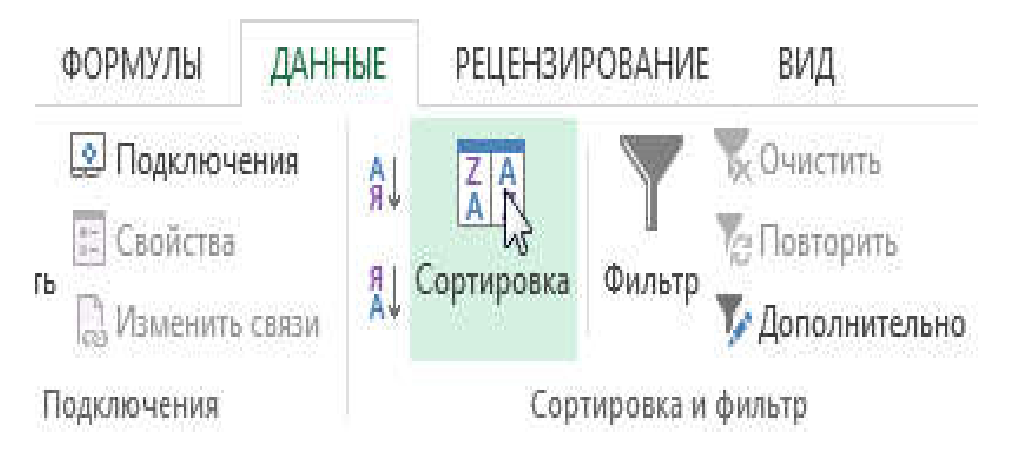

3. Відкриється діалогове вікно Сортування. Виберіть стовпець, по якому Ви хочете сортувати таблицю. В даному випадку ми виберемо сортування за розміром футболок. Потім в полі Порядок виберіть пункт список, що Настроюється.

| * <u>А</u> Доб <u>а</u> вить уровень | X Удалить уровень | 📔 <u>К</u> опировать уровень 🔍 💌 <u>П</u> ара | метры 📝 Мои данные содержат заголовк           |
|--------------------------------------|-------------------|-----------------------------------------------|------------------------------------------------|
| Столбец                              |                   | Сортировка                                    | Порядок                                        |
| Сортировать по Разме                 | p 🖌 💌             | Значения                                      | От А до Я                                      |
| Виберіт                              | ъ стовпець для    | сортування, а потім з                         | ОТ Я до Я<br>ОТ Я до А<br>Настраиваемый список |

- 4. З'явиться діалогове вікно Списки. Виберіть НОВИЙ СПИСОК в розділі Списки.
- 5. Введіть розміри футболок в поле **Елементи списку** в необхідному порядку. У нашому прикладі ми хочемо відсортувати розміри від меншого до більшого, тому введемо по черзі: Small, Medium, Large i X-Large, натискаючи клавішу **Enter** після кожного елементу.

| ОВЫЙ СПИСОК<br>н, Вт, Ср, Чт Пт, Сб, Вс                                  | Small<br>Medium                                                             | * | Д <u>о</u> бавить |
|--------------------------------------------------------------------------|-----------------------------------------------------------------------------|---|-------------------|
| нварь, Февріль, Март, Апрель,<br>Пер'еконайтеся, щ<br>потім введіть потр | маи, июнь, июль<br>о обраний НОВИЙ СПИСОК, а<br>лібний порядок сортування в | Ŧ |                   |
| полі Елементи спи                                                        | іску                                                                        |   |                   |

6. Клацніть **Додати**, щоб зберегти новий порядок сортування. Список буде доданий в розділ **Списки**. Переконаєтеся, що вибраний саме він, і натисніть **ОК**.

| Списки                                                                                                    | <u>ହ</u> 🗙                                              |
|----------------------------------------------------------------------------------------------------|---------------------------------------------------------|
| Списки<br>С <u>п</u> иски:<br>НОВЫЙ СПИСОК<br>Пн, Вт, Ср, Чт, Пт, С6, Вс<br>Понедельник, Вторник, Среда, Четверг, Пятница,<br>янв, фев, мар, апр, май, июн, июл, авг, сен, окт, нн<br>Январь, Февраль, Март, Апрель, Май, Июнь, Июль,<br>Small, Medium, Large, X-Large | Элементы списка:<br>Small<br>Medium<br>Large<br>X-Large |
| +                                                                                                    | цо настроюеться, а потім натисніть ОК                   |

7. Діалогове вікно **Списки** закриється. Натисніть **ОК** в діалоговому вікні **Сортування** для того, щоб виконати призначене для користувача сортування.

| 21 Добавить ур | овень Дал | лить уровень | оовать уровень 🔺 👻 🔲ар | раметры 📝 Мои д                         | анные содержат заголов |
|----------------|-----------|--------------|------------------------|-----------------------------------------|------------------------|
| Столбец        |           | Сортировка   | a                      | Порядок                                 |                        |
| Сортировать по | Размер    | - Значения   |                        | <ul> <li>Small, Medium, Larg</li> </ul> | ge, X-Large            |
|                |           |              |                        |                                         |                        |
|                |           |              |                        |                                         |                        |
|                |           |              |                        |                                         |                        |
|                |           |              |                        |                                         |                        |
|                |           |              |                        |                                         |                        |
|                |           |              |                        |                                         |                        |
|                |           |              |                        |                                         |                        |
|                |           |              |                        |                                         |                        |
|                |           |              |                        |                                         |                        |

8. Таблиця Excel буде відсортована в необхідному порядку, в нашому випадку за розміром футболок від меншого до більшого.

| -4 | A         | B         | С          | D       | E                |
|----|-----------|-----------|------------|---------|------------------|
| 1  | Аудиторія | IM's      | Прізвище   | Provide | Спосіб оплати    |
| 2  | 220-B     | Михаил    | Беляев     | Small   | Наличные         |
| 3  | 220-A     | Дмитрий   | Воробьёв   | Small   | Наличные         |
| 4  | 105       | Мелиса    | Иванова    | Small   | Дебетовая карта  |
| 5  | 220-B     | Валентина | Козлова    | Small   | Наличные         |
| 6  | 105       | Ева       | Новикова   | Small   | Нек              |
| 7  | 220-A     | Кристофер | Орлов      | Small   | На проверке      |
| 8  | 220-B     | Максим    | Смирнов    | Small   | Наличные         |
| 9  | 135       | Алиса     | Тарасова   | Small   | Ожидает          |
| 10 | 220-A     | Алексей   | Богданов   | Medium  | Денежный перевод |
| 11 | 135       | Ярослав   | Виноградов | Medium  | Наличные         |
| 12 | 135       | Андрей    | Голубев    | Medium  | Чек              |
| 13 | 105       | Дарина    | Зайцева    | Medium  | Нек              |
| 14 | 220-B     | Саманта   | Комарова   | Medium  | Чек              |
| 15 | 105       | Екатерина | Лебедева   | Medium  | На проверке      |
| 16 | 110       | Марк      | Михайлов   | Medium  | Денежный перевод |
| 17 | 110       | Эльвира   | Павлова    | Medium  | Наличные         |
| 18 | 105       | Кристина  | Попова     | Medium  | Наличные         |
| 19 | 220-B     | Антонина  | Семёнова   | Medium  | Дебетовая карта  |
| 20 | 110       | Регина    | Белова     | Large   | Ожидает          |
|    |           |           |            |         |                  |

### СОРТУВАННЯ В ЕХСЕГ ПО ФОРМАТУ КОМІРКИ

Окрім цього Ви можете відсортувати таблицю Excel по формату комірки, а не по вмісту. Дане сортування особливо зручне, якщо Ви використовуєте колірну маркіровку в певних осередках. У нашому прикладі ми відсортуємо дані за кольором осередки, щоб побачити по яких замовленнях залишилися не стягнуті платежі.

1. Виділите будь-який комірку в таблиці Excel, якому необхідно сортувати. У даному прикладі ми виділимо комірку E2.

| E2  |           | √ ƒ <sub>×</sub> Нал | ичные    |        |                  |
|-----|-----------|----------------------|----------|--------|------------------|
| al. | A         | В                    | С        | D      | E                |
| 1   | Аудиторія | lm's                 | Прізвище | Розмір | Спосіб оплати    |
| 2   | 220-B     | Михаил               | Беляев   | Small  | Наличные 🗘       |
| 3   | 220-A     | Дмитрий              | Воробьёв | Small  | Наличные         |
| 4   | 105       | Мелиса               | Иванова  | Small  | Дебетовая карта  |
| 5   | 220-B     | Валентина            | Козлова  | Small  | Наличные         |
| 6   | 105       | Ева                  | Новикова | Small  | Чек              |
| 7   | 220-A     | Кристофер            | Орлов    | Small  | На проверке      |
| 8   | 220-B     | Максим               | Смирнов  | Small  | Наличные         |
| 9   | 135       | Алиса                | Тарасова | Small  | Ожидает          |
| 10  | 220-A     | Алексей              | Богданов | Medium | Денежный перевод |

2. Відкрийте вкладку Дані, потім натисніть команду Сортування.

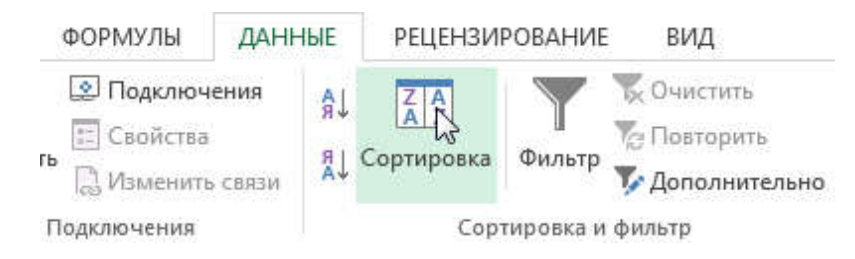

 Відкриється діалогове вікно Сортування. Виберіть стовпець, по якому Ви хочете сортувати таблицю. Потім в полі Сортування вкажіть тип сортування: Колір комірки, Колір шрифту або Значок комірки. У нашому прикладі ми відсортуємо таблицю по стовпцю Спосіб оплати (стовпець Е) і за кольором осередки.

| * <u>А</u> Доб <u>а</u> вить ур | овень Худали  | ть уровень | 🗈 Копировать уровень 🔺 🔻 👖 аран             | иетры 📝 Мои дан | ные содержат <u>з</u> аголов |
|---------------------------------|---------------|------------|---------------------------------------------|-----------------|------------------------------|
| Столбец                         |               |            | Сортировка                                  | Порядок         |                              |
| Сортировать по                  | Способ оплаты | •          | Значения                                    | От А до Я       |                              |
|                                 |               |            | Цвет ячейки<br>Цвет шрифта<br>Значок ячейки |                 | ОК Отмена                    |

4. У полі Порядок виберіть колір для сортування. У нашому випадку ми виберемо світло-червоний колір.

| та́ Добавить ур | овень Худалі  | ить уровень | Копировать уровень | ▼ Параме | тры 📝 Мои данные соде | ржат <u>з</u> аголов |
|-----------------|---------------|-------------|--------------------|----------|-----------------------|----------------------|
| Столбец         |               |             | Сортировка         |          | Порядок               |                      |
| Сортировать по  | Способ оплаты | •           | Цвет ячейки        |          | Нет цвета ячейки 🔻    | Сверху               |
|                 |               |             |                    |          | Нет цвета ячеики      |                      |
|                 |               |             |                    | -        | N3-                   |                      |
|                 |               |             |                    |          |                       |                      |

5. Натисніть **ОК**. Таблиця тепер відсортована за кольором, а осередки світлочервоного кольору розташовуються вгорі. Такий порядок дозволяє нам чітко бачити неоплачені замовлення.

| E2 | • i >     | √ fc Ha   | проверке  |         |                   |
|----|-----------|-----------|-----------|---------|-------------------|
| à. | A         | В         | С         | D       | E                 |
| 1  | Аудиторія | -Im'a     | Прізвище  | Розмір  | Спосіб оплати     |
| 2  | 220-A     | Кристофер | Орлов     | Small   | На проверке       |
| 3  | 105       | Екатерина | Лебедева  | Medium  | На проверке       |
| 4  | 135       | Алиса     | Тарасова  | Small   | Ожидает           |
| 5  | 110       | Регина    | Белова    | Large   | Ожидает           |
| 6  | 220-A     | Юлия      | Кузнецова | X-Large | Ожидает           |
| 7  | 135       | Алексей   | Васильев  | Large   | Ошибка при оплате |
| 8  | 105       | Мелиса    | Иванова   | Small   | Дебетовая карта   |
| 9  | 220-B     | Антонина  | Семёнова  | Medium  | Дебетовая карта   |
| 0  | 220-B     | Тамара    | Морозова  | X-Large | Дебетовая карта   |

#### РІВНІ СОРТУВАННЯ В ЕХСЕL

Розглянемо, як виконувати множинне сортування, тобто що складається з декількох рівнів.

Коли необхідне точніше сортування даних в Excel, Ви можете додати до неї безліч рівнів. Така можливість дозволяє сортувати інформацію більш ніж по одному стовпцю. Наприклад, Ви можете відсортувати список проданих автомобілів по марках, при однакових марках по моделях, а якщо співпадають і моделі, то по прізвищах покупців. Насправді цей список можна продовжувати і далі, все залежить від необхідної точності сортування і об'єму початкових даних.

#### ДОДАВАННЯ РІВНЯ СОРТУВАННЯ В EXCEL

У наступному прикладі ми відсортуємо таблицю по **Номеру аудиторії** (стовпець А) і поФамилии (стовпець 3).

1. Виділите будь-який комірку в таблиці, яку необхідно сортувати. У нашому прикладі ми виберемо комірку А2.

| A2 | • i 🗙     | √ f <sub>*</sub> 220 | 0-B       |         |                  |
|----|-----------|----------------------|-----------|---------|------------------|
| 1  | A         | В                    | С         | D       | E                |
| 1  | Аудиторія | Ім я                 | Прізвище  | Розмір  | Спосіб оплати    |
| 2  | 220-В 🗘   | Максим               | Смирнов   | Small   | Наличные         |
| 3  | 105       | Мелиса               | Иванова   | Small   | Дебетовая карта  |
| 5  | 220-A     | Юлия                 | Кузнецова | X-Large | Ожидает          |
| i  | 220-B     | Карл                 | Соколов   | X-Large | Денежный перевод |
|    | 105       | Кристина             | Попова    | Medium  | Наличные         |
|    | 105       | Екатерина            | ∧ебедева  | Medium  | На проверке      |
| 3  | 220-B     | Валентина            | Козлова   | Small   | Наличные         |
| 1  | 105       | Ева                  | Новикова  | Small   | Чек              |
| 0  | 220-B     | Тамара               | Морозова  | X-Large | Дебетовая карта  |

2. Відкрийте вкладку Дані, потім натисніть команду Сортування.

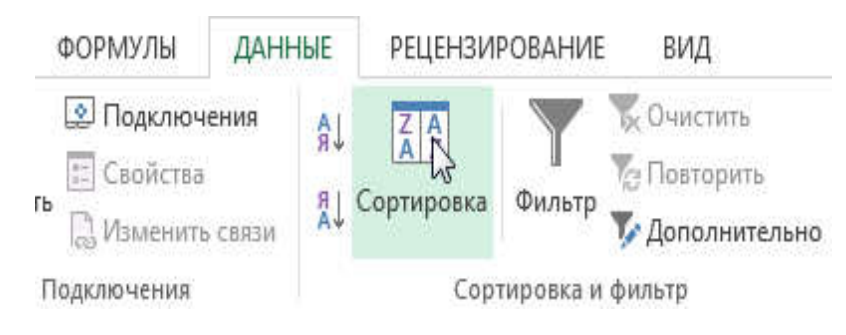

- 3. Відкриється діалогове вікно **Сортування**. З випадного списку виберіть стовпець, по якому Ви бажаєте виконати сортування. У даному прикладі ми сортуватимемо по стовпцю **Номер аудиторії** (стовпець А).
- 4. Клацніть Додати рівень, щоб додати ще один стовпець для сортування.

| *АЦ Добавить ур | овень Худалить уровень | 🕴 🗄 <u>К</u> опировать уровень 🔺 💌 | Парам | іетры   | <b>Мои данные содержат заголовк</b> |
|-----------------|------------------------|------------------------------------|-------|---------|-------------------------------------|
| Столбец 🚽       | 4                      | Сортировка                         |       | Порядо  | κ                                   |
| ортировать по   | Аудитория # 👻          | Значения                           |       | По возр | растанию 💌                          |
| Вибері          | ть стовпець для сор    | тування.                           |       |         |                                     |

5. З випадного списку виберіть другий стовпець, по якому Ви хочете сортувати таблицю, потім натисніть **ОК**. У нашому прикладі ми сортуватимемо по **Прізвищу**(стовпець 3).

| Z# Hose of the Jb. | овень Д Удалит | ъ уровень | 📔 Копировать уровень 🔺 🔻 🔲 Пара | метры 🔽 Мои данные содержат заголов |  |
|--------------------|----------------|-----------|---------------------------------|-------------------------------------|--|
| Толбец             |                |           | Сортировка                      | Порядок                             |  |
| ортировать по      | Аудитория #    |           | Значения                        | По возрастанию                      |  |
| атем по фамилия 🗸  |                | •         | Значения                        | От А до Я                           |  |
|                    |                |           |                                 |                                     |  |
|                    |                |           |                                 |                                     |  |

6. Таблиця буде відсортована відповідно до вибраного порядку. У нашому прикладі номера аудиторій сортуються по тій, що зростає, а для кожної аудиторії студенти розташовані по прізвищу в алфавітному порядку.

| A2  | * I ×     | √ <i>f</i> = 105 | Ū        |        |                  |
|-----|-----------|------------------|----------|--------|------------------|
| 4   | A         | В                | С        | D      | E                |
| 1 4 | Аудиторія | IM's             | Прізвище | Розмір | Спосіб оплати    |
| 2   | 105       | Дарина           | Зайцева  | Medium | Чек              |
| 3   | 105       | Мелиса           | Иванова  | Small  | Дебетовая карта  |
| 4   | 105       | Екатерина        | Лебедева | Medium | На проверке      |
| 5   | 105       | Ева              | Новикова | Small  | Чек              |
| 6   | 105       | Кристина         | Попова   | Medium | Наличные         |
| 7   | 105       | Богдан           | Фёдоров  | Large  | Наличные         |
| 8   | 110       | Регина           | Белова   | Large  | Ожидает          |
| 9   | 110       | Кристина         | Волкова  | Large  | Денежный перевод |
| 10  | 110       | Марк             | Михайлов | Medium | Денежный перевод |

Якщо необхідно змінити порядок багаторівневого сортування в Excel, то необхідно вказати стовпець, який сортується в першу чергу. Для цього виділите необхідний стовпець, а потім натисніть стрілку вгору або вниз, щоб змінити пріоритет.

| Сортировка     |                   |         |                              |               |                    | 2 ×                        |
|----------------|-------------------|---------|------------------------------|---------------|--------------------|----------------------------|
| А́добавить ур  | овень 🔀 🗙 Удалить | уровень | 🗈 <u>К</u> опировать уровень | 📉 👻 🔲 арам    | етры] 📝 Мои данные | содержат <u>з</u> аголовки |
| Столбец        |                   |         | Сортировка                   | Record CTDL C |                    |                            |
| Сортировать по | Аудитория #       | -       | Значения                     | вверх (СТКС+С | по возрастанию     |                            |
| Затем по       | Фамилия           | -       | Значения                     |               | От А до Я          |                            |
|                |                   |         |                              |               |                    |                            |
|                |                   |         |                              |               |                    |                            |
|                |                   |         |                              |               |                    |                            |
|                |                   |         |                              |               |                    |                            |
|                |                   |         |                              |               |                    |                            |
|                |                   |         |                              |               | OK                 | Отмена                     |

# 5.3. ФІЛЬТРАЦІЯ ДАНИХ В ЕХСЕІ.

### ФІЛЬТР В ЕХСЕ – ОСНОВНІ ВІДОМОСТІ

Фільтрація даних в Excel дозволяє відобразити серед великого об'єму інформації тільки ту, що Вам в даний момент необхідна. Наприклад, маючи перед собою багатотисячний список товарів крупного гіпермаркету, Ви можете виділити з нього тільки шампуні або крему, а останнє тимчасове приховати.

Якщо Ваша таблиця містить великий об'єм даних, можуть виникнути утруднення при пошуку потрібної інформації. Фільтри використовуються для того, щоб звузити кількість даних, що відображаються на листі Excel, дозволяючи бачити тільки потрібну інформацію.

### ЗАСТОСУВАННЯ ФІЛЬТРУ В ЕХСЕL

У наступному прикладі ми застосуємо фільтр до журналу обліку експлуатації устаткування, щоб відобразити тільки ноутбуки і планшети, доступні для перевірки.

1. Виділите будь-який комірку в таблиці, наприклад, комірку А2.

Щоб фільтрація в Excel працювала коректно, лист повинен містити рядок заголовка, який використовується для завдання імені кожного стовпця. У наступному прикладі дані на листі організовані у вигляді стовпців із заголовками в рядку 1: ID #, Тип, Опис устаткування і так далі

| 1  | Α    | B       | C                              | D                       | F          | F              |
|----|------|---------|--------------------------------|-------------------------|------------|----------------|
| 1  | ID # | Тип     | Опис обладнання                | Віддано на<br>перевірку | Перевірено | Виконавець     |
| 2  | 3000 | Камера  | Saris Lumina Digital Camera    | 12-май-13               | 15-май-13  | Дмитрий Уваров |
| 3  | 3005 | Камера  | Saris Zoom Z-60 Digital Camera | 27-июл-13               | 06-авг-13  | Олег Поздняков |
| 4  | 3070 | Камера  | Omega PixL Digital Camcorder   | 06-окт-13               |            | Дмитрий Уваров |
| 5  | 1021 | Ноутбук | 15" EDI SmartPad L200-3        | 15-сен-13               | 01-окт-13  | Андрей Ефимов  |
| 6  | 1022 | Ноутбук | 15" EDI SmartPad L200-3        | 14-авг-13               | 16-авг-13  | Николай Комлев |
| 7  | 1023 | Ноутбук | 15" EDI SmartPad L200-3        | 08-авг-13               | 15-авг-13  | Андрей Рогов   |
| 8  | 1025 | Ноутбук | 15" EDI SmartPad L200-4X       | 26-сен-13               | 04-окт-13  | Олег Поздняков |
| 9  | 1031 | Ноутбук | 17" Saris X-10 Laptop          | 04-окт-13               |            | Марк Тишман    |
| 10 | 1032 | Ноутбук | 17" Saris X-10 Laptop          | 19-сен-13               |            | Андрей Ефимов  |
| 11 | 1033 | Ноутбук | 17" Saris X-10 Laptop          | 24-сен-13               | 26-сен-13  | Дмитрий Уваров |

2. Відкрийте вкладку Дані, потім натисніть команду Фільтр.

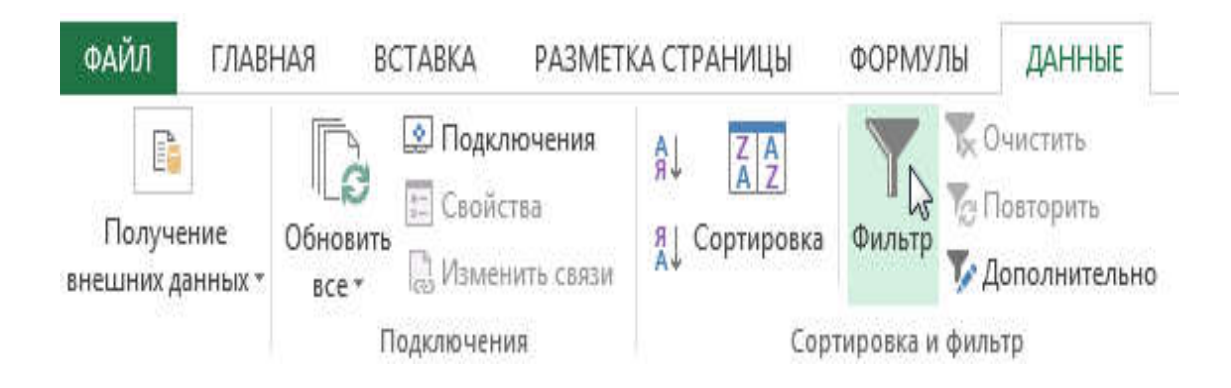

- 3. У заголовках кожного стовпця з'являться кнопки із стрілкою.
- 4. Натисніть на таку кнопку в стовпці, який необхідно відфільтрувати. У нашому випадку ми застосуємо фільтр до стовпця В, щоб побачити тільки потрібні типи устаткування.

|    | A    | В       | C                                          | D                         | E               | F              |
|----|------|---------|--------------------------------------------|---------------------------|-----------------|----------------|
| 1  | ID # | Тип     | Опис обладнання                            | Віддано на<br>перевірку 🗸 | Перевірено<br>• | Виконавець     |
| 2  | 3000 | Камера  | DSaris Lumina Digital Camera               | 12-май-13                 | 15-май-13       | Дмитрий Уваров |
| 3  | 3005 | Камера  | ип:<br>(Peo) aris Zoom Z-60 Digital Camera | 27-июл-13                 | 06-авг-13       | Олег Поздняков |
| 4  | 3070 | Камера  | Omega PixL Digital Camcorder               | 06-окт-13                 |                 | Дмитрий Уваров |
| 5  | 1021 | Ноутбук | 15" EDI SmartPad L200-3                    | 15-сен-13                 | 01-окт-13       | Андрей Ефимов  |
| 6  | 1022 | Ноутбук | 15" EDI SmartPad L200-3                    | 14-авг-13                 | 16-авг-13       | Николай Комлев |
| 7  | 1023 | Ноутбук | 15" EDI SmartPad L200-3                    | 08-авг-13                 | 15-авг-13       | Андрей Рогов   |
| 8  | 1025 | Ноутбук | 15" EDI SmartPad L200-4X                   | 26-сен-13                 | 04-окт-13       | Олег Поздняков |
| 9  | 1031 | Ноутбук | 17" Saris X-10 Laptop                      | 04-окт-13                 |                 | Марк Тишман    |
| 10 | 1032 | Ноутбук | 17" Saris X-10 Laptop                      | 19-сен-13                 |                 | Андрей Ефимов  |
| 11 | 1033 | Ноутбук | 17" Saris X-10 Laptop                      | 24-сен-13                 | 26-сен-13       | Дмитрий Уваров |

- 5. З'явиться меню фільтру.
- 6. Зніміть прапорець **Виділити все**, щоб швидко зняти виділення зі всіх пунктів.

| 124 | A                                    | В                         | С               |                             | D                      |  |
|-----|--------------------------------------|---------------------------|-----------------|-----------------------------|------------------------|--|
| 1   | ID #                                 |                           | Опис            | обладнання                  | Отдано на<br>перевірку |  |
| A.L | Сортировк                            | а от <u>А</u> до Я        |                 | gital Camera                | 12-май-13              |  |
| R I | Сортировк                            | аот Ядо А                 |                 | ) Digital Camera            | 27-июл-13              |  |
| -   | Сортирови                            |                           | 3               | gital Camcorder             | 06-окт-13              |  |
|     | Сортировк                            | а по цвету                | ut<br>Militari  | ad L200-3                   | 15-сен-13              |  |
| 1   | <u>У</u> далить фи                   | ильтр из столбца          | THE             | ad L200-3                   | 14-авг-13              |  |
|     | <u>Ф</u> ильтр по                    | цвету                     | 19              | ad L200-3                   | 08-авг-13              |  |
|     | Текстовые                            | фильтры                   |                 | ad L200-4X                  | 26-сен-13              |  |
|     | m line                               |                           | ~               | aptop                       | 04-окт-13              |  |
|     | Поиск                                |                           | -               | aptop                       | 19-сен-13              |  |
|     |                                      | елить все)                |                 | aptop                       | 24-сен-13              |  |
|     | ⊡ Каме<br>⊡ Ноут<br>⊡ План<br>⊡ Прос | а<br>бук<br>ишет<br>ектор | Встан<br>і нати | овіть потрібні<br>існіть ОК | прапорці               |  |
|     |                                      | визор                     |                 | ng Laptop Case              | 04-окт-13              |  |
|     |                                      |                           |                 | O OLED TV                   | 11-авг-13              |  |
|     |                                      | /                         |                 | OLED TV                     | 17-июл-13              |  |
|     |                                      |                           |                 | OL LED TV                   | 01-окт-13              |  |
|     |                                      | ок 🔪                      | Отмена          | )                           | 28-сен-13              |  |
|     |                                      |                           |                 | .:)                         | 26-сен-13              |  |
| 22  | 1011                                 | Лланшет Sa                | aris SlimPro    |                             | 04-окт-13              |  |

| -2 | A B                  |                 |               | C                | D                      |  |
|----|----------------------|-----------------|---------------|------------------|------------------------|--|
| 1  | ID #                 | Тип             | Опис о        | бладнання        | Отдано на<br>перевірку |  |
| AL | Сортировка о         | я <u>А</u> до Я |               | gital Camera     | 12-май-13              |  |
| R  | Сортировка о         | л Я до А        |               | ) Digital Camera | 27-июл-13              |  |
|    | Сортировка п         | O URED/         |               | gital Camcorder  | 06-окт-13              |  |
|    | Coproposition        | оцвету          | 1122-122      | ad L200-3        | 15-сен-13              |  |
| ×  | <u>У</u> далить филь | тр из столбца   | s "Tun"       | ad L200-3        | 14-авг-13              |  |
|    | <u>Ф</u> ильтр по цв | ету             | 0             | ad L200-3        | 08-авг-13              |  |
|    | Текстовые фи         | льтры           |               | ad L200-4X       | 26-сен-13              |  |
|    | Deuse                | 1.2.1           | 0             | aptop            | 04-окт-13              |  |
|    | ПОИСК                | AZE NA CARANA   | 2             | aptop            | 19-сен-13              |  |
|    | (Выделі              | ить все)        |               | aptop            | 24-сен-13              |  |
|    | Камера               |                 |               | aptop            | 25-авг-13              |  |
|    | Ноутбу               | ĸ               |               | L500-1           | 05-окт-13              |  |
|    | 🗹 Планшо             | ет              |               | L500-1           | 01-окт-13              |  |
|    | Проект               | op              |               | Cam Printer II   | 04-авг-13              |  |
|    | Телеви:              | op              |               | ng Laptop Case   | 04-окт-13              |  |
|    |                      |                 |               | OLED TV          | 11-авг-13              |  |
|    |                      |                 |               | O OLED TV        | 17-июл-13              |  |
|    |                      |                 |               | DL LED TV        | 01-окт-13              |  |
|    |                      | OK              | Отмена        | )                | 28-сен-13              |  |
|    |                      |                 | (1994)        | )                | 26-сен-13              |  |
| 22 | 1011 Пл              | аншет S         | Saris SlimPro |                  | 04-окт-13              |  |

- 7. Встановите прапорці для тих типів устаткування, які необхідно залишити в таблиці, потім натисніть **ОК**. У нашому прикладі ми виберемо **Ноутбуки** і **Планшети**, щоб бачити тільки ці типи устаткування.
- 8. Таблиця з даними буде відфільтрована, тимчасово приховавши весь вміст, не відповідний критерію. У нашому прикладі тільки ноутбуки і планшети залишилися видимими.

| 1  | A    | В                 | C                        | D                        | E            | F               |
|----|------|-------------------|--------------------------|--------------------------|--------------|-----------------|
| 1  | ID # | Тип<br>" <b>Т</b> | Опис обладнання          | Отдано на<br>перевірку 🖵 | Перевірено 🔽 | Виконавець      |
| 5  | 1021 | Ноутбук           | 15" EDI SmartPad L200-3  | 15-сен-13                | 01-окт-13    | Андрей Ефимов   |
| 6  | 1022 | Ноутбук           | 15" EDI SmartPad L200-3  | 14-авг-13                | 16-авг-13    | Николай Комлев  |
| 7  | 1023 | Ноутбук           | 15" EDI SmartPad L200-3  | 08-авг-13                | 15-авг-13    | Андрей Рогов    |
| 8  | 1025 | Ноутбук           | 15" EDI SmartPad L200-4X | 26-сен-13                | 04-окт-13    | Олег Поздняков  |
| 9  | 1031 | Ноутбук           | 17" Saris X-10 Laptop    | 04-окт-13                |              | Марк Тишман     |
| 10 | 1032 | Ноутбук           | 17" Saris X-10 Laptop    | 19-сен-13                |              | Андрей Ефимов   |
| 11 | 1033 | Ноутбук           | 17" Saris X-10 Laptop    | 24-сен-13                | 26-сен-13    | Дмитрий Уваров  |
| 12 | 1034 | Ноутбук           | 17" Saris X-10 Laptop    | 25-авг-13                | 27-авг-13    | Максим Дьяконов |
| 22 | 1011 | Планшет           | Saris SlimPro            | 04-окт-13                |              | Алексей Дивин   |
| 23 | 1012 | Планшет           | Saris SlimPro            | 29-сен-13                |              | Дмитрий Уваров  |
| 31 |      |                   |                          |                          |              |                 |
| 32 |      |                   |                          |                          |              |                 |

Фільтрацію можна також застосувати, вибравши команду Сортування і фільтр на вкладці Головна.

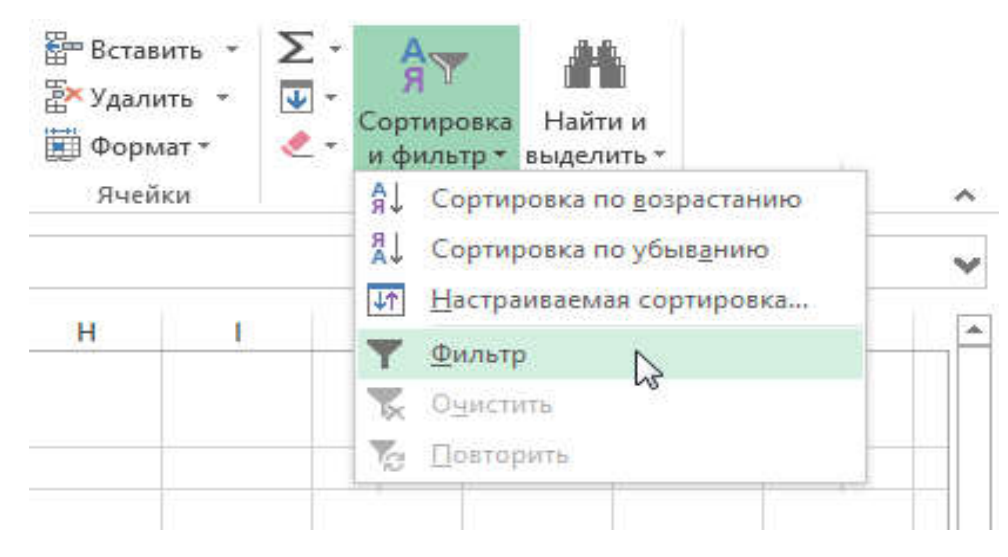

ЗАСТОСУВАННЯ ДЕКІЛЬКОХ ФІЛЬТРІВ В ЕХСЕL

Фільтри в Excel можуть підсумовуватися. Це означає, що Ви можете застосувати декілька фільтрів до однієї таблиці, щоб звузити результати фільтрації. У минулому прикладі ми вже відфільтрували таблицю, відобразив тільки ноутбуки і планшети. Тепер наше завдання звузити дані ще більше і показати тільки ноутбуки і планшети, віддані на перевірку в серпні.
1. Натисніть на кнопку із стрілкою в стовпці, який необхідно відфільтрувати. В даному випадку ми застосуємо додатковий фільтр до стовпця D, щоб проглянути інформацію по даті.

| ,A | Α    | В       | C                        | D                                  | E                 | F               |
|----|------|---------|--------------------------|------------------------------------|-------------------|-----------------|
| 1  | ID # | Тип 🖵   | Опис обладанання<br>🔻    | Отдано на<br>перевірку <sub></sub> | Перевірено 👻      | Виконавець      |
| 5  | 1021 | Ноутбук | 15" EDI SmartPad L200-3  | 15-сен-1                           | 01-окт-13         | Андрей Ефимов   |
| 6  | 1022 | Ноутбук | 15" EDI SmartPad L200-3  | 14-авг- <sup>От</sup>              | дано на проверку: | Николай Комлев  |
| 7  | 1023 | Ноутбук | 15" EDI SmartPad L200-3  | 08-авг-тэ                          | to on to          | Андрей Рогов    |
| 8  | 1025 | Ноутбук | 15" EDI SmartPad L200-4X | 26-сен-13                          | 04-окт-13         | Олег Поздняков  |
| 9  | 1031 | Ноутбук | 17" Saris X-10 Laptop    | 04-окт-13                          |                   | Марк Тишман     |
| 10 | 1032 | Ноутбук | 17" Saris X-10 Laptop    | 19-сен-13                          |                   | Андрей Ефимов   |
| 11 | 1033 | Ноутбук | 17" Saris X-10 Laptop    | 24-сен-13                          | 26-сен-13         | Дмитрий Уваров  |
| 12 | 1034 | Ноутбук | 17" Saris X-10 Laptop    | 25-авг-13                          | 27-авг-13         | Максим Дьяконов |
| 22 | 1011 | Планшет | Saris SlimPro            | 04-окт-13                          |                   | Алексей Дивин   |
| 23 | 1012 | Планшет | Saris SlimPro            | 29-сен-13                          |                   | Дмитрий Уваров  |
| 31 |      |         |                          |                                    |                   |                 |
| 32 |      |         |                          |                                    |                   |                 |

- 2. З'явиться меню фільтру.
- 3. Встановіть або зніміть прапорці з пунктів залежно від даних, які необхідно відфільтрувати, потім натисніть **ОК**. Ми знімемо виділення зі всіх пунктів, окрім серпня.

| 28 | A    | В       |          | C                                          | D                        | E          | F               |
|----|------|---------|----------|--------------------------------------------|--------------------------|------------|-----------------|
| 1  | ID # | Тип     | .7       | Опис обладнання                            | Отдано на<br>перевірку 🔽 | Перевірено | Виконавець      |
| 5  | 1021 | Ноутбук | A1       | Сортировка от старых к новым               |                          | 01-окт-13  | Андрей Ефимов   |
| 6  | 1022 | Ноутбук | R        | Сортировка от новых к старым               |                          | 16-авг-13  | Николай Комлев  |
| 7  | 1023 | Ноутбук | <b>^</b> |                                            |                          | 15-авг-13  | Андрей Рогов    |
| 8  | 1025 | Ноутбук | 1        | Сортировка по цвету                        |                          | 04-окт-13  | Олег Поздняков  |
| 9  | 1031 | Ноутбук | 1        | <u>Удалить</u> фильтр из столбца "Отдано н | а проверку"              |            | Марк Тишман     |
| 10 | 1032 | Ноутбук |          | Фильтр по цвету                            |                          |            | Андрей Ефимов   |
| 11 | 1033 | Ноутбук |          | Фильтры по дате                            |                          | 26-сен-13  | Дмитрий Уваров  |
| 12 | 1034 | Ноутбук |          |                                            |                          | 27-авг-13  | Максим Дьяконов |
| 22 | 1011 | Планшет |          | Область поиска: (Все)                      |                          |            | Алексей Дивин   |
| 23 | 1012 | Планшет |          | 🔳 (Выделить все)                           |                          |            | Дмитрий Уваров  |
| 31 |      |         | 1        |                                            |                          |            |                 |
| 32 |      |         | 1        | ш                                          |                          |            |                 |
| 33 |      |         | 1        | • Октябрь                                  |                          |            |                 |
| 34 |      |         | 1        |                                            |                          |            |                 |
| 35 |      |         | 1        |                                            |                          |            |                 |
| 36 |      |         | 1        |                                            |                          |            |                 |
| 37 |      |         | 1        |                                            |                          |            |                 |
| 38 |      |         | 1        |                                            |                          |            |                 |
| 39 |      |         | 1        | OK N                                       | Отмена                   |            |                 |
| 40 |      |         | -        | 3                                          |                          |            |                 |
| 41 |      |         |          |                                            |                          |            |                 |

4. Новий фільтр буде застосований, а в таблиці залишаться тільки ноутбуки і планшети, які були віддані на перевірку в серпні.

| 4  | A    | В                | C                       | D                         | E         | F               |
|----|------|------------------|-------------------------|---------------------------|-----------|-----------------|
| 1  | ID # | Тип<br><b>"т</b> | Опис обладнання         | Віддано на<br>перевірку д | Первірено | Виконавець      |
| 6  | 1022 | Ноутбук          | 15" EDI SmartPad L200-3 | 14-авг-13                 | 16-авг-13 | Николай Комлев  |
| 7  | 1023 | Ноутбук          | 15" EDI SmartPad L200-3 | 08-авг-13                 | 15-авг-13 | Андрей Рогов    |
| 12 | 1034 | Ноутбук          | 17" Saris X-10 Laptop   | 25-авг-13                 | 27-авг-13 | Максим Дьяконов |
| 31 |      |                  |                         |                           |           |                 |
| 32 |      |                  |                         |                           |           |                 |

## ЗНЯТТЯ ФІЛЬТРУ В ЕХСЕL

Після застосування фільтру рано чи пізно виникне необхідність зняти або видалити його, щоб відфільтрувати вміст іншим чином.

1. Натисніть на кнопку із стрілкою в стовпці, з якого необхідно зняти фільтр. У нашому прикладі ми видалимо фільтр із стовпця D.

| 1  | Α    | В       | C                       | D                       | E                                         | F               |
|----|------|---------|-------------------------|-------------------------|-------------------------------------------|-----------------|
| 1  | ID # | Тип "т  | Опис обладнання         | Віддано на<br>перевірку | Перевірено<br>👻                           | Виконавець      |
| 6  | 1022 | Ноутбук | 15" EDI SmartPad L200-3 | 14-авг-1                | )16-aer-13                                | Николай Комлев  |
| 7  | 1023 | Ноутбук | 15" EDI SmartPad L200-3 | 08-авг-                 | гдано на проверку:<br>10 година проверку: | Андрей Рогов    |
| 12 | 1034 | Ноутбук | 17" Saris X-10 Laptop   | 25-авг-13               | Z1-981-12                                 | Максим Дьяконов |
| 31 |      |         |                         |                         |                                           |                 |
| 32 |      |         |                         |                         |                                           |                 |

- 2. З'явиться меню фільтру.
- 3. Виберіть пункт **Видалити фільтр із стовпця...** У нашому прикладі ми видалимо фільтр із стовпця **Віддано на перевірку**.

| 1  | Α    | В         |            | c                                           | D                         | E          | F               |
|----|------|-----------|------------|---------------------------------------------|---------------------------|------------|-----------------|
| 1  | ID # | Тип       | <b>.</b> T | Опис обладнання                             | Віддано на<br>перевірку 🔫 | Перевірено | Виконавець      |
| 6  | 1022 | Ноутбук   | AL         | Сортировка от старых к новым                |                           | 16-авг-13  | Николай Комлев  |
| 7  | 1023 | Ноутбук   | 8          | Сортировка от новых к старым                |                           | 15-авг-13  | Андрей Рогов    |
| 12 | 1034 | Ноутбук   | - A+       | coproposition of <u>H</u> ousing R crupping |                           | 27-авг-13  | Максим Дьяконов |
| 31 |      | 1. 19. 10 |            | <u>С</u> ортировка по цвету                 | •                         |            |                 |
| 32 |      |           | ×          | Удалить фильтр из столбца "Отдан            | о на проверку"            |            |                 |
| 33 |      |           |            | Фильтр по цвету                             |                           |            |                 |
| 34 |      |           | 1          | Фильтры по дате                             | •                         |            |                 |
| 35 |      | 1         |            |                                             |                           |            |                 |
| 36 |      |           | -          | Область поиска: (Все)                       | P -                       |            |                 |
| 37 |      | 1         | V          | 🔚 (Выделить все)                            |                           |            |                 |
| 38 |      |           |            | Ė <b>■</b> 2013                             |                           |            |                 |
| 39 |      |           |            |                                             |                           |            |                 |
| 40 |      |           |            | ⊕ Сстябрь                                   |                           |            |                 |
| 41 |      |           |            |                                             |                           |            |                 |
| 42 |      |           |            |                                             |                           |            |                 |
| 43 |      |           |            |                                             |                           |            |                 |
| 44 |      |           |            |                                             |                           |            |                 |
| 45 |      | -         |            |                                             |                           |            |                 |
| 46 |      |           |            | OK                                          | Отнана                    |            |                 |
| 47 |      | -         | -          | L OK                                        |                           |            |                 |

4. Фільтр буде видалений, а приховані раніше дані знов відобразяться на листі Excel.

|    | Α         | В       | С                        | D                         | E                  | F               |
|----|-----------|---------|--------------------------|---------------------------|--------------------|-----------------|
| )  | ID #<br>▼ | Тип 🔐   | Опис обладнання          | Віддано на<br>перевірку 😽 | Перевірено 🔽       | Виконавець      |
| 5  | 1021      | Ноутбук | 15" EDI SmartPad L200-3  | 15-сен-1                  | 01-окт-13          | Андрей Ефимов   |
| 6  | 1022      | Ноутбук | 15" EDI SmartPad L200-3  | 14-авг-                   | гдано на проверку: | Николай Комлев  |
| 7  | 1023      | Ноутбук | 15" EDI SmartPad L200-3  | 08-авг-19                 |                    | Андрей Рогов    |
| 8  | 1025      | Ноутбук | 15" EDI SmartPad L200-4X | 26-сен-13                 | 04-окт-13          | Олег Поздняков  |
| 9  | 1031      | Ноутбук | 17" Saris X-10 Laptop    | 04-окт-13                 |                    | Марк Тишман     |
| 10 | 1032      | Ноутбук | 17" Saris X-10 Laptop    | 19-сен-13                 |                    | Андрей Ефимов   |
| 11 | 1033      | Ноутбук | 17" Saris X-10 Laptop    | 24-сен-13                 | 26-сен-13          | Дмитрий Уваров  |
| 12 | 1034      | Ноутбук | 17" Saris X-10 Laptop    | 25-авг-13                 | 27-авг-13          | Максим Дьяконов |
| 22 | 1011      | Планшет | Saris SlimPro            | 04-окт-13                 |                    | Алексей Дивин   |
| 23 | 1012      | Планшет | Saris SlimPro            | 29-сен-13                 |                    | Дмитрий Уваров  |
| 31 |           |         |                          |                           |                    |                 |
| 32 |           |         |                          |                           |                    |                 |

Щоб видалити всі фільтри в таблиці Excel, клацніть команду **Фільтр** на вкладці Данні.

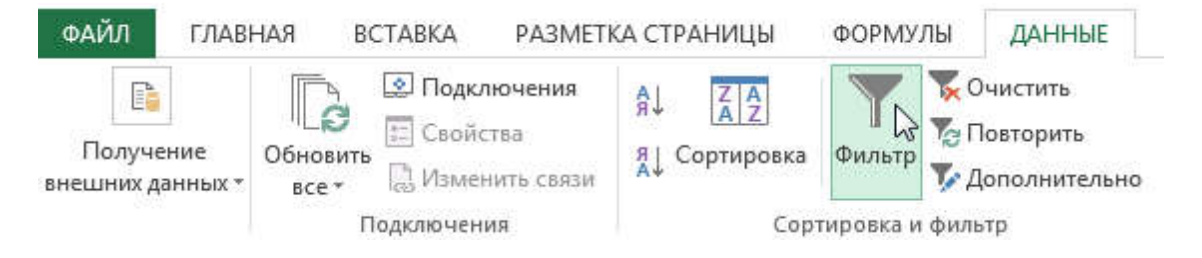

## РОЗШИРЕНИЙ ФІЛЬТР В ЕХСЕL

Дуже часто виникають ситуації, коли базові інструменти фільтрації безсилі і не можуть забезпечити необхідний результат вибірки. Цю проблему в Excel за допомогою розширених фільтрів.

Якщо раптом виникає необхідність виділити якісь специфічні дані, то, як правило, базові інструменти фільтрації з таким завданням вже не справляються. На щастя, Excel містить безліч розширених фільтрів, включаючи пошук тексту, дати і фільтрацію по числових значеннях, що дозволяє звузити результати і допомогти знайти саме те, що Вам потрібне.

## ФІЛЬТРАЦІЯ І ПОШУК В ЕХСЕL

Excel дозволяє шукати інформацію, яка містить точну фразу, число, дату і багато що інше. У наступному прикладі ми скористаємося цим інструментом, щоб залишити в журналі експлуатації устаткування тільки продукцію мазкі **Saris**.

- 1. Відкрийте вкладку **Дані**, потім натисніть команду **Фільтр**. У кожному заголовку стовпця з'явиться кнопка із стрілкою. Якщо Ви вже застосовували фільтри в таблиці, то можете пропустити цей крок.
- 2. Натисніть на кнопку із стрілкою в стовпці, який необхідно відфільтрувати. У даному прикладі ми виберемо стовпець С.

|    | Α    | B       | С                        | D                                      | E                 | F               |
|----|------|---------|--------------------------|----------------------------------------|-------------------|-----------------|
|    | ID#  | Тип     | Опис обладнання          | Віддано на<br>перевірку <sub>э</sub> т | 11еревірено<br>💌  | Виконавець      |
| 5  | 1021 | Ноутбук | 15" EDI SmartPad L200-3  | 15-сен-1                               | 01-окт-13         | Андрей Ефимов   |
| 6  | 1022 | Ноутбук | 15" EDI SmartPad L200-3  | 14-авг- От                             | дано на проверку: | Николай Комлев  |
| 7  | 1023 | Ноутбук | 15" EDI SmartPad L200-3  | 08-авг-19                              | 10 001 10         | Андрей Рогов    |
| 8  | 1025 | Ноутбук | 15" EDI SmartPad L200-4X | 26-сен-13                              | 04-окт-13         | Олег Поздняков  |
| 9  | 1031 | Ноутбук | 17" Saris X-10 Laptop    | 04-окт-13                              |                   | Марк Тишман     |
| 10 | 1032 | Ноутбук | 17" Saris X-10 Laptop    | 19-сен-13                              |                   | Андрей Ефимов   |
| 11 | 1033 | Ноутбук | 17" Saris X-10 Laptop    | 24-сен-13                              | 26-сен-13         | Дмитрий Уваров  |
| 12 | 1034 | Ноутбук | 17" Saris X-10 Laptop    | 25-авг-13                              | 27-авг-13         | Максим Дьяконов |
| 22 | 1011 | Планшет | Saris SlimPro            | 04-окт-13                              |                   | Алексей Дивин   |
| 23 | 1012 | Планшет | Saris SlimPro            | 29-сен-13                              |                   | Дмитрий Уваров  |
| 31 |      |         |                          |                                        |                   |                 |
| 32 |      |         |                          |                                        |                   |                 |

- З'явиться меню фільтру. Введіть ключове слово в рядку пошуку. Результати пошуку з'являться під полем автоматично, після введення ключового слова. У нашому прикладі ми введемо слово "saris", щоб знайти все устаткування цієї марки.
- 4. Виконавши всі кроки, натисніть ОК.

| А    | B                             | C                                    |      | D                         | E                       |   |
|------|-------------------------------|--------------------------------------|------|---------------------------|-------------------------|---|
| ID # | Tun 🐨                         | Опис обладнання                      | -    | Віддано на<br>перевірку 🛒 | Перевірено              | - |
| 3 11 | Сортировка ст Н до            | A                                    | 1    | 27-июл-13                 | 06-авг-13               |   |
| 3    | Contuportes no use            |                                      |      | 06 OKT 13                 | 2                       |   |
| 1    | Сортировка по цве             | i y                                  | - 21 | 15 cell 13                | UL OKT 13               |   |
| 1 5  | <u>У</u> далить фильтр из     | столбца "Описание оборудов"          |      | 14 apr 13                 | 16 apr 13               |   |
| 1    | <u>⊈ильтрантикн</u> у         |                                      | +    | 08-aer-13                 | 15-asr-13               |   |
| 1    | Добавить вы<br>17° Saris X-10 | деленный фрасмент в филь р<br>Laptop |      | 24-сен-тэ<br>25-авт-13    | 20-сен-15<br>27-аві -13 |   |
| 1    | Добавить вы                   | деленный фрагмент в филь р 🏒         |      | 24-LEH-13                 | 20-CEH-15               | - |
| 2    | Saris Lumina                  | Dipital Camera                       |      | 05-0KI-13                 | 06-0KI-13               |   |
| 2    | Saris Lux T 80                |                                      |      | 01-окт-13                 | 05-окт-13               |   |
| 3    | Saris Lux T-81                | Litc                                 |      | 04-asr-13                 | 05-авг-13               |   |
| 4    | Saris SlimPro                 | 50 Divilal Camera                    |      | 04-окт-13                 |                         |   |
| 5    | U-Go Saris Di                 | giCam Printer T                      |      | 11-asr-13                 | 13-asr-13               |   |
| 5    | U-Go Saris La                 | bel Maker                            |      | 17-июл-13                 | 17-июл-13               |   |
| 5    |                               | ¥ .                                  | - 1  | 01-окт-13                 | 01-окт-13               |   |
| 6    |                               |                                      |      | 28-сен-13                 | 01-окт-13               |   |
| 6    |                               | 13                                   | .1   | 26 ceii 13                | 27 cen 13               |   |
| 1011 | Планшет                       | Saris SlimPro                        |      | 04 OKT 13                 | 8                       |   |

5. Дані на листі будуть відфільтровані відповідно до ключового слова. У нашому прикладі після фільтрації таблиця містить тільки устаткування мазкі **Saris**.

|    | A    | В         | c                              | D                         | E            | F               |
|----|------|-----------|--------------------------------|---------------------------|--------------|-----------------|
| 1  | ID#  | Тип 🗸     | Опис сбладнання                | Віддако на<br>перевірку 🐺 | Перевірено 🔽 | Вихоназець      |
| 2  | 3000 | Камера    | Saris Lumina Digital Camera    | 12-май-13                 | 15-май-13    | Дмитрий Уваров  |
| 3  | 3005 | Камера    | Saris Zoom Z-60 Digital Camera | 27-июл-13                 | Об-авг-13    | Олег Поздняков  |
| 9  | 1031 | Ноутбук   | 17" Saris X-10 Laptop          | 04-окт-13                 |              | Марк Тишман     |
| 10 | 1032 | Ноутбук   | 17" Saris X-10 Laptop          | 19-сен-13                 |              | Андрей Ефимов   |
| 11 | 1033 | Ноутбук   | 17" Saris X-10 Laptop          | 24-сен-13                 | 26-сен-13    | Дмитрий Уваров  |
| 12 | 1034 | Ноутбук   | 17" Saris X-10 Laptop          | 25-авг-13                 | 27-авг-13    | Максим Дьяконов |
| 15 | 3800 | Другое    | U-Go Saris DigiCam Printer II  | 04-авг-13                 | 05-авг-13    | Марк Тишман     |
| 22 | 1011 | Планшет   | Saris SlimPro                  | 04-окт-13                 |              | Алексей Дивин   |
| 23 | 1012 | Планшет   | Saris SlimPro                  | 29-сен-13                 |              | Дмитрий Уваров  |
| 25 | 6200 | Проектор  | Saris Lux T-80                 | 01-сен-13                 | 04-сен-13    | Алексей Дивин   |
| 26 | 6301 | Проектор  | Saris Lux T-81 Lite            | 10-сен-13                 |              | Максим Дьяконов |
| 27 | 3900 | Другое    | U-Go Saris Label Maker         | 13-июн-13                 | 20-июн-13    | Андрей Рогов    |
| 30 | 6302 | Проектор  | Saris Lux T-81 Lite            | 08-сен-13                 | 15-сен-13    | Николай Комлев  |
| 31 |      | -38 - 855 |                                |                           |              |                 |
| 32 |      |           |                                |                           |              |                 |

## ВИКОРИСТАННЯ РОЗШИРЕНИХ ТЕКСТОВИХ ФІЛЬТРІВ В ЕХСЕL

Розширені текстові фільтри використовуються для відображення конкретнішої інформації, наприклад, комірок, які не містять заданий набір символів. Допустимо, наша таблиця вже відфільтрована таким чином, що в стовпці **Тип** відображені толькоДругие вироби. На додаток ми виключимо всі позиції, що містять слово "case" в стовпці **Опис устаткування**.

- 1. Відкрийте вкладку **Дані**, потім натисніть команду **Фільтр**. У кожному заголовку стовпця з'явиться кнопка із стрілкою. Якщо Ви вже застосовували фільтри в таблиці, можете пропустити цей крок.
- 2. Натисніть на кнопку із стрілкою в стовпці, який необхідно відфільтрувати. У нашому прикладі ми виберемо стовпець С.

| 1  | А    | В      | C                             | D                           | E                      | F               |
|----|------|--------|-------------------------------|-----------------------------|------------------------|-----------------|
| 1  | ID # | Тип    | Опис обладнання               | Віддано на<br>– перевірку 😽 | Перевірено             | Виконавець      |
| 13 | 2050 | Другое | EDI SmartBoard L500-1         | 05-окт-13                   | 06-окт-13              | Андрей Ефимов   |
| 14 | 2051 | Другое | EDI SmartBoard L500-1         | Описание оборудова          | <sup>ния:</sup> окт-13 | Марк Тишман     |
| 15 | 3800 | Другое | U-Go Saris DigiCam Printer II | (Bce)                       | авг-13                 | Марк Тишман     |
| 16 | 4905 | Другое | 7N Heavy Rolling Laptop Case  | 04-окт-13                   |                        | Марк Тишман     |
| 27 | 3900 | Другое | U-Go Saris Label Maker        | 13-июн-13                   | 20-июн-13              | Андрей Рогов    |
| 28 | 4800 | Другое | 7N Deluxe Camera Travel Bag   | 27-июл-13                   | 06-авг-13              | Максим Дьяконов |
| 29 | 4900 | Другое | 7N Light Rolling Laptop Case  | 04-окт-13                   |                        | Алексей Дивин   |
| 31 |      |        |                               |                             |                        |                 |
| 32 |      |        |                               |                             |                        |                 |

3. З'явиться меню фільтру. Наведіть покажчик миші на пункт **Текстові фільтри**, потім виберіть необхідний текстовий фільтр в меню, що розкривається. В даному випадку ми виберемо пункт **не містить**, щоб побачити дані, які не містять задане слово.

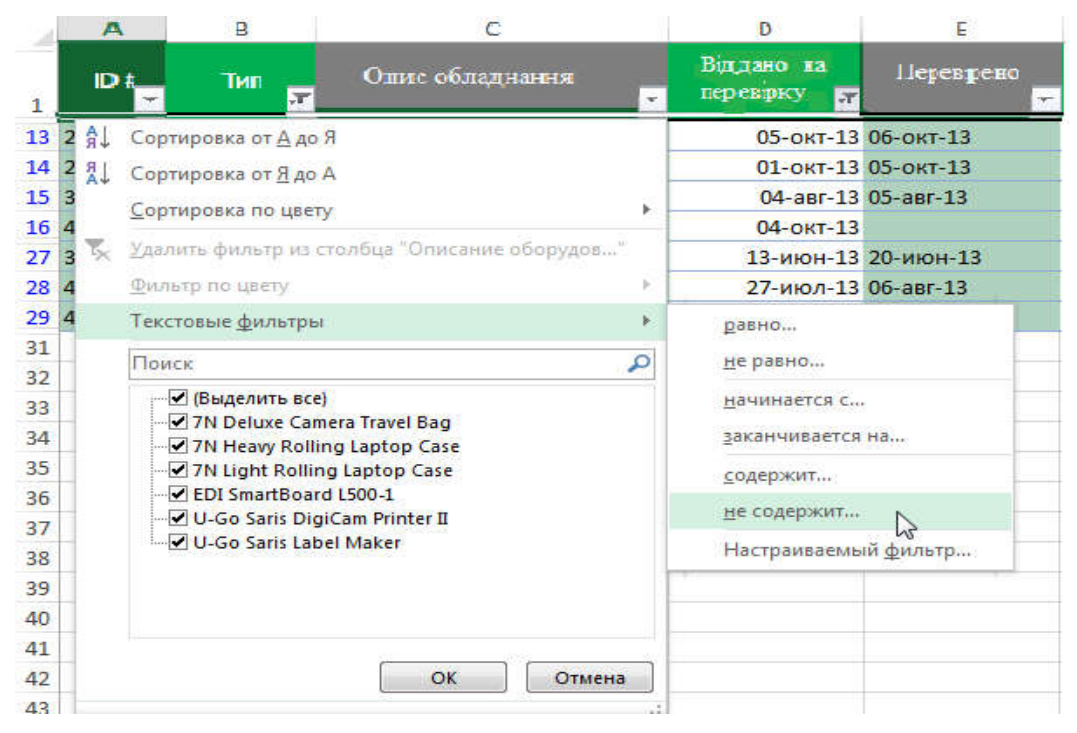

4. У діалоговому вікні, що з'явилося, **Призначений для користувача** автофільтр введіть необхідний текст в полі праворуч від фільтру, потім натисніть **ОК**. У даному прикладі ми введемо слово "case", щоб виключити всі позиції, що містять це слово.

| Описание оборудов                                      | ки, знач<br>ания    | чения которых:                           |      |
|--------------------------------------------------------|---------------------|------------------------------------------|------|
| не содержит                                            | •                   | case                                     |      |
| <u>о и</u> 🕐 и <u>л</u> и                              |                     |                                          |      |
|                                                        | -                   |                                          | 1.50 |
| Знак вопроса ''?'' обозна<br>Знак ''*'' обозначает пос | ачает о,<br>гледова | дин любой знак<br>тельность любых знаков |      |

5. Дані будуть відфільтровані по заданому текстовому фільтру. У нашому випадку відбиті тільки позиції з категорії Інші, які не містять слово "case".

| 3  | A    | B      | С                             | D                         | E                | F               |
|----|------|--------|-------------------------------|---------------------------|------------------|-----------------|
| 1  | ID # | Тип    | Опис обладнання               | Віддано на<br>перевірку 😽 | 11еревірено<br>🔻 | Виконавець      |
| 13 | 2050 | Другое | EDI SmartBoard L500-1         | 05-окт-13                 | 06-окт-13        | Андрей Ефимов   |
| 14 | 2051 | Другое | EDI SmartBoard L500-1         | 01-окт-13                 | 05-окт-13        | Марк Тишман     |
| 15 | 3800 | Другое | U-Go Saris DigiCam Printer II | 04-авг-13                 | 05-авг-13        | Марк Тишман     |
| 27 | 3900 | Другое | U-Go Saris Label Maker        | 13-июн-13                 | 20-июн-13        | Андрей Рогов    |
| 28 | 4800 | Другое | 7N Deluxe Camera Travel Bag   | 27-июл-13                 | 06-авг-13        | Максим Дьяконов |
| 31 |      |        |                               |                           |                  |                 |
| 32 |      |        |                               |                           |                  |                 |

#### ВИКОРИСТАННЯ В ЕХСЕГ РОЗШИРЕНИХ ФІЛЬТРІВ ПО ДАТІ

Розширені фільтри по даті дозволяють виділити інформацію за певний проміжок часу, наприклад, за минулий рік, за цей місяць або між двома датами. У наступному прикладі ми скористаємося розширеним фільтром по даті, щоб подивитися устаткування, яке було віддано на перевірку сьогодні.

1. Відкрийте вкладку **Дані** і натисніть команду **Фільтр**. У кожному заголовку стовпця з'явиться кнопка із стрілкою. Якщо Ви вже застосовували фільтри в таблиці, можете пропустити цей крок.

2. Натисніть на кнопку із стрілкою в стовпці, який необхідно відфільтрувати. В даному прикладі ми виберемо стовпець D, щоб побачити потрібні нам дати.

| 1  | A    | В       | С                              | D                         | E                 | F               |
|----|------|---------|--------------------------------|---------------------------|-------------------|-----------------|
| 1  | ID # | Тип 🔐   | Опис обладнання                | Віддано на<br>перевірку 😽 | Перевірено        | Виконавець      |
| 2  | 3000 | Камера  | Saris Lumina Digital Camera    | 12-май-1                  | /15-май-13        | Дмитрий Уваров  |
| 3  | 3005 | Камера  | Saris Zoom Z-60 Digital Camera | 27-июл- <sup>От</sup>     | дано на проверку: | Олег Поздняков  |
| 4  | 3070 | Камера  | Omega PixL Digital Camcorder   | 06-окт-                   | e)                | Дмитрий Уваров  |
| 5  | 1021 | Ноутбук | 15" EDI SmartPad L200-3        | 15-сен-13                 | 01-окт-13         | Андрей Ефимов   |
| 6  | 1022 | Ноутбук | 15" EDI SmartPad L200-3        | 14-авг-13                 | 16-авг-13         | Николай Комлев  |
| 7  | 1023 | Ноутбук | 15" EDI SmartPad L200-3        | 08-авг-13                 | 15-авг-13         | Андрей Рогов    |
| 8  | 1025 | Ноутбук | 15" EDI SmartPad L200-4X       | 26-сен-13                 | 04-окт-13         | Олег Поздняков  |
| 9  | 1031 | Ноутбук | 17" Saris X-10 Laptop          | 04-окт-13                 |                   | Марк Тишман     |
| 10 | 1032 | Ноутбук | 17" Saris X-10 Laptop          | 19-сен-13                 |                   | Андрей Ефимов   |
| 11 | 1033 | Ноутбук | 17" Saris X-10 Laptop          | 24-сен-13                 | 26-сен-13         | Дмитрий Уваров  |
| 12 | 1034 | Ноутбук | 17" Saris X-10 Laptop          | 25-авг-13                 | 27-авг-13         | Максим Дьяконов |

3. З'явиться меню фільтру. Наведіть покажчик миші на пункт Фільтри по даті, потім виберіть необхідний фільтр в меню, що розкривається. У нашому прикладі ми виберемо пункт Сьогодні, щоб побачити устаткування, яке було перевірено сьогодні.

| 1  | Α    | В         |            | C                                        | D                       |     | E                     | F                                                |        |
|----|------|-----------|------------|------------------------------------------|-------------------------|-----|-----------------------|--------------------------------------------------|--------|
| 1  | ID # | Тип       | <b>.</b> T | Опис обладнання                          | Віддано на<br>перевірку | -7  | Перевірено            | Викон                                            | авещь  |
| 2  | 3000 | Камера    | AL.        | <u>С</u> ортировка от старых к новым     |                         |     | 15-май-13             | Дмитрий                                          | Уваров |
| 3  | 3005 | Камера    | R          | Сортировка от новых к старым             |                         |     | 06-авг-13             | Олег Поз/                                        | дняков |
| 4  | 3070 | Камера    | <u> </u>   |                                          |                         | ÷.  |                       | Дмитрий                                          | Уваров |
| 5  | 1021 | Ноутбук   |            | сортировка по цвету                      | ортировка по цвету 🕨    |     |                       |                                                  | фимов  |
| 6  | 1022 | Ноутбук   | ×          | <u>Удалить</u> фильтр из столбца "Отдано | на проверку"            |     | 16-авг-13             | Николай                                          | Комлев |
| 7  | 1023 | Ноутбук   |            | <u>Ф</u> ильтр по цвету                  |                         | *   | 15-авг-13             | Андрей Р                                         | огов   |
| 8  | 1025 | Ноутбук   |            | Фильтры по дате                          |                         |     | равно                 |                                                  | KOB    |
| 9  | 1031 | Ноутбук   |            | 000 (0.5)                                | -                       |     | -                     |                                                  | 4      |
| 10 | 1032 | Ноутбук   |            | Область поиска: (Все)                    | Q                       |     | <u>до</u>             |                                                  | ЮВ     |
| 11 | 1033 | Ноутбук   |            | (Выделить все)                           |                         |     | После                 |                                                  | ров    |
| 12 | 1034 | Ноутбук   |            | ⊡ III 2013<br>і́л. III Май               |                         |     | между                 |                                                  | онов   |
| 13 | 2050 | Другое    |            |                                          |                         |     | Завтра                |                                                  | IOB    |
| 14 | 2051 | Другое    |            | . Июль                                   |                         |     | Ceronun               |                                                  | 4      |
| 15 | 3800 | Другое    |            | € ABIYCT                                 |                         |     |                       | à                                                | a a    |
| 16 | 4905 | Другое    |            |                                          |                         |     | <u>В</u> чера         |                                                  | 4      |
| 17 | 5020 | Телевизор |            |                                          |                         |     | На следующе           | й неделе                                         | ЮВ     |
| 18 | 5022 | Телевизор |            |                                          |                         |     | <u>Н</u> а этой недел | e                                                | ров    |
| 19 | 5023 | Телевизор |            |                                          |                         |     | На пронилой и         | нелеле                                           | 4      |
| 20 | 6100 | Проектор  |            | ОК                                       | Отмена                  |     | <u>n</u> e npouzioni  | 1 million and and and and and and and and and an | лев    |
| 21 | 6101 | Проектор  |            |                                          | 1. (i)                  |     | <u>В</u> следующем    | месяце                                           | ров    |
| 22 | 1011 | Планшет   | 5          | aris SlimPro                             | 04-okt                  | -13 | В этом месяце         | 2                                                | ИН     |

4. Дані будуть відфільтровані по заданій даті. У нашому випадку ми побачимо тільки позиції устаткування, які були віддані на перевірку сьогодні.

| 4  | A    | B      | C                            | D                                       | E          | F              |
|----|------|--------|------------------------------|-----------------------------------------|------------|----------------|
| 1  |      | Тип    | Опис обладнанна              | Віддано на<br>перевірку <mark>"т</mark> | Перевірено | Виконавець     |
| 4  | 3070 | Камера | Omega PixL Digital Camcorder | 06-окт-13                               |            | Дмитрий Уваров |
| 31 |      |        |                              |                                         |            |                |
| 32 |      |        |                              |                                         |            |                |

## ВИКОРИСТАННЯ РОЗШИРЕНИХ ЧИСЛОВИХ ФІЛЬТРІВ В ЕХСЕL

Розширені числові фільтри дозволяють оперувати даними самими різними способами. У наступному прикладі, ми виберемо тільки те устаткування, яке входить в заданий проміжок ідентифікаційних номерів.

- 1. Відкрийте вкладку **Дані**, потім натисніть команду **Фільтр**. У кожному заголовку стовпця з'явиться кнопка із стрілкою. Якщо Ви вже застосовували фільтри в таблиці, можете пропустити цей крок.
- 2. Натисніть на кнопку із стрілкою в стовпці, який необхідно відфільтрувати. В даному прикладі ми виберемо стовпець А, щоб побачити заданий ряд ідентифікаційних номерів.

| 1  | A       | B         | С                              | D                       | E          | F               |
|----|---------|-----------|--------------------------------|-------------------------|------------|-----------------|
| 1  | ID#     | Тип       | Опис обладнання                | Віддано на<br>перезірку | Перевірено | Виконавець      |
| 2  | 3000 \  | Камера    | Saris Lumina Digital Camera    | 12-май-13               | 15-май-13  | Дмитрий Уваров  |
| 3  | 3005 II | ) #:амера | Saris Zoom Z-60 Digital Camera | 27-июл-13               | 06-авг-13  | Олег Поздняков  |
| 4  | 3070    | мера      | Omega PixL Digital Camcorder   | 06-окт-13               |            | Дмитрий Уваров  |
| 5  | 1021    | Ноутбук   | 15" EDI SmartPad L200-3        | 15-сен-13               | 01-окт-13  | Андрей Ефимов   |
| б  | 1022    | Ноутбук   | 15" EDI SmartPad L200-3        | 14-авг-13               | 16-авг-13  | Николай Комлев  |
| 7  | 1023    | Ноутбук   | 15" EDI SmartPad L200-3        | 08-авг-13               | 15-авг-13  | Андрей Рогов    |
| 8  | 1025    | Ноутбук   | 15" EDI SmartPad L200-4X       | 26-сен-13               | 04-окт-13  | Олег Поздняков  |
| 9  | 1031    | Ноутбук   | 17" Saris X-10 Laptop          | 04-окт-13               |            | Марк Тишман     |
| 10 | 1032    | Ноутбук   | 17" Saris X-10 Laptop          | 19-сен-13               |            | Андрей Ефимов   |
| 11 | 1033    | Ноутбук   | 17" Saris X-10 Laptop          | 24-сен-13               | 26-сен-13  | Дмитрий Уваров  |
| 12 | 1034    | Ноутбук   | 17" Saris X-10 Laptop          | 25-авг-13               | 27-авг-13  | Максим Дьяконов |

3. З'явиться меню фільтру. Наведіть покажчик миші на пункт Числові фільтри, потім виберіть необхідний числовий фільтр в меню, що розкривається. У даному прикладі ми виберемо між, щоб побачити ідентифікаційні номери в певному діапазоні.

|                          | Тил               | Опис обла        | с<br>днання       | Віддано н<br>перевірку | a<br>-7   | 1 Геревіреню |  |
|--------------------------|-------------------|------------------|-------------------|------------------------|-----------|--------------|--|
| Сортиров                 | вка по возрастани | ю                | gital Camera      | 12-mai                 | ă-13      | 15-май-13    |  |
| Сортиров                 | вка по убыванию   |                  | ) Digital Camera  | 27-ию.                 | n-13      | 06-авг-13    |  |
| Contunou                 |                   | ×.               | gital Camcorder   | 06-окт-13              |           |              |  |
| Copropos                 | oka no goery      | 50.<br>1910-1911 | ad L200-3         | 15-ce                  | H-13      | 01-окт-13    |  |
| ⊻далить с                | фильтр из столбц  | s "ID #"         | ad L200-3         | 14-as                  | r-13      | 16-авг-13    |  |
| Фильтр по цвету ▶        |                   | ad L200-3        | 08-ae             | r-13                   | 15-авг-13 |              |  |
| Числовые <u>ф</u> ильтры |                   | ÷                | равно             |                        | -13       | 04-окт-13    |  |
| Incorect                 | Понск             | 0                | He name           |                        | -13       |              |  |
| Приск                    | ~                 | ine pasito       |                   | -13                    |           |              |  |
| (BE                      | Выделить все)     |                  | больше            |                        | -13       | 26-сен-13    |  |
| 10                       | 12                | =                | больше или р      | авно                   | -13       | 27-авг-13    |  |
| 10                       | 21                |                  | меньше            |                        | -13       | 06-окт-13    |  |
| 10:                      | 22                |                  | меньше или        | -13                    |           | 05-окт-13    |  |
| 10:                      | 23                |                  |                   |                        | -13       |              |  |
| 10                       | 31                |                  | Между             | 2                      | -13       |              |  |
|                          | 32                |                  | <u>П</u> ервые 10 | 0.07                   | -13       | 13-авг-13    |  |
| 10                       | 33                | -                | Выше средне       | го                     | -13       | 17-июл-13    |  |
|                          | 38.<br>20         |                  | Ниже среднег      | 0                      | -13       | 01-окт-13    |  |
|                          | ОК                | Отмена           |                   | -                      | -13       | 01-окт-13    |  |
|                          |                   |                  | Настраиваеми      | ыи фильтр              | -13       | 27-сен-13    |  |
| 1011                     | Планшет           | Saris SlimPro    |                   | 04-ok                  | T-13      |              |  |

4. У діалоговому вікні, що з'явилося, **Призначений для користувача** автофільтр введіть необхідні числа для кожної з умов, потім натисніть **ОК**. В даному прикладі ми хочемо отримати номери, які більше або рівні 3000, але менше або рівні 4000.

| ID #                                                     |                 |                                       |     |
|----------------------------------------------------------|-----------------|---------------------------------------|-----|
| больше или равно                                         | •               | 3000                                  |     |
| <u>ои</u> 🕐 и <u>л</u> и                                 |                 |                                       |     |
| меньше или равно                                         | •               | 4000                                  |     |
| Знак вопроса ''?'' обознач<br>Знак ''*'' обозначает посл | ает од<br>едова | дин любой знак<br>тельность любых зна | KOB |

5. Дані будуть відфільтровані по заданому числовому фільтру. У нашому випадку відображаються тільки номери в діапазоні від 3000 до 4000.

| 14 | A    | В      | C                              | D                       | E          | F              |  |
|----|------|--------|--------------------------------|-------------------------|------------|----------------|--|
| 1  | ID # | Тип    | Опис обладнання                | Віддано на<br>перевірку | Перевірено | Виконавець     |  |
| 2  | 3000 | Камера | Saris Lumina Digital Camera    | 12-май-13               | 15-май-13  | Дмитрий Уваров |  |
| 3  | 3005 | Камера | Saris Zoom Z-60 Digital Camera | 27-июл-13               | 06-авг-13  | Олег Поздняков |  |
| 4  | 3070 | Камера | Omega PixL Digital Camcorder   | 06-окт-13               |            | Дмитрий Уваров |  |
| 15 | 3800 | Другое | U-Go Saris DigiCam Printer II  | 04-авг-13               | 05-авг-13  | Марк Тишман    |  |
| 27 | 3900 | Другое | U-Go Saris Label Maker         | 13-июн-13               | 20-июн-13  | Андрей Рогов   |  |
| 31 |      |        |                                |                         |            |                |  |
| 32 |      |        |                                |                         |            |                |  |

## 5.4. <u>ТАБЛИЦІ В ЕХСЕL</u>.

## ТАБЛИЦІ В MICROSOFT EXCEL

Сам по собі лист Excel – це вже одна величезна таблиця, призначена для зберігання самих різних даних. Окрім цього, Microsoft Excel пропонує ще більш просунутий інструмент, який перетворить діапазон комірок в "офіційну" таблицю, значно спрощує роботу з даними і додає безліч додаткових переваг.

Вводячи дані на робочий лист, може виникнути бажання оформити їх у вигляді таблиці. Якщо порівнювати із звичайним форматуванням, то таблиці здатні поліпшити зовнішній вигляд і сприйняття книги в цілому, а також допомогти систематизувати дані і спростити їх обробку. Ехсеl містить декілька інструментів і стилів, що дозволяють швидко і легко створювати таблиці. Давайте розглянемо їх.

## ЯК ЗРОБИТИ ТАБЛИЦЮ В EXCEL

1. Виділите осередки, які необхідно перетворити в таблицю. У нашому випадку ми виділимо діапазон комірок A1:D7.

| 7R | x4C * :           | $\times \checkmark$ | <ul> <li><i>f</i><sub>x</sub></li> <li>Найменування</li> </ul> |     |         |         |   |
|----|-------------------|---------------------|----------------------------------------------------------------|-----|---------|---------|---|
| 1  | A                 |                     |                                                                | В   | С       | D       | E |
| 1  | Найменувани       | ня товарів          | Ціна                                                           | E   | Кіль-ть | Разом   |   |
| 2  | Папка паперова    |                     | \$2                                                            | ,90 | 12      | \$34,80 |   |
| 3  | Папка пластикова  | <b>a</b> //         | \$2                                                            | ,40 | 18      | \$43,20 |   |
| 4  | Блокнот           |                     | \$2                                                            | ,20 | 12      | \$38,40 |   |
| 5  | Тижневик          |                     | \$2                                                            | ,30 | 10      | \$23,00 |   |
| 6  | Тижневик з малн   | онками              | \$2                                                            | ,30 | 18      | \$41,40 |   |
| 7  | Папка з застібкою | )                   | \$2                                                            | ,80 | 18      | \$50,40 |   |
| 8  |                   |                     |                                                                |     |         |         |   |

2. На вкладці Головна в групі команд Стилі натисніть команду Форматувати як таблицю.

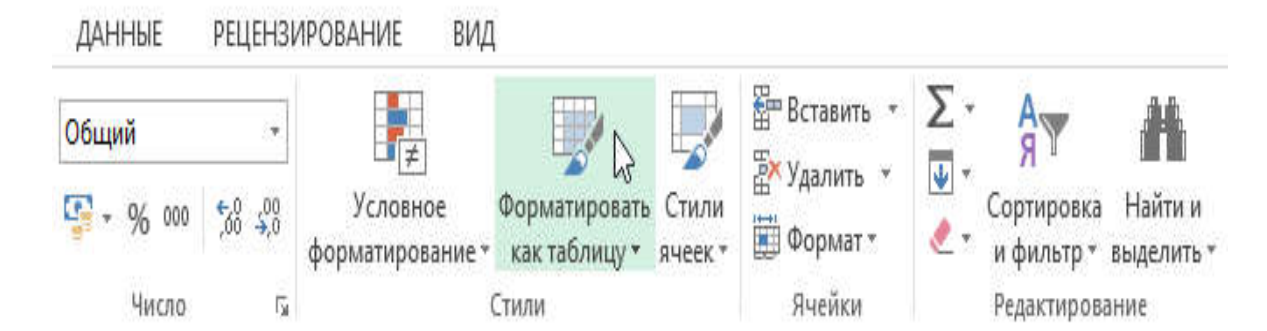

3. У меню, що розкривається, виберіть стиль таблиці.

| Условное<br>форматирование * | Форматировать<br>как таблицу • | Стили<br>ячеек т | <ul> <li>Вставить</li> <li>Удалить</li> <li>Формат</li> </ul> | • Σ •<br>• ▼<br>• ₹ | АТ<br>Я<br>Сортировка<br>и фильтр т | найти и<br>выделить ∗ |   |
|------------------------------|--------------------------------|------------------|---------------------------------------------------------------|---------------------|-------------------------------------|-----------------------|---|
| 0                            | Светлый                        |                  |                                                               |                     |                                     |                       | 4 |
| G                            |                                |                  | Стиль 1                                                       | аблицы: с           | ветлый 3                            |                       |   |
|                              | Средний                        |                  |                                                               |                     |                                     |                       |   |
|                              |                                |                  |                                                               |                     |                                     |                       |   |

- 4. З'явиться діалогове вікно, в якому Excel уточнює діапазон майбутньої таблиці.
- 5. Якщо вона містить заголовки, встановите опцію Таблиця із заголовками, потім натисніть ОК.

| 14 |                | Α                | В                            | (        |     | D       | E |  |
|----|----------------|------------------|------------------------------|----------|-----|---------|---|--|
| 1  | Наймену        | вання товарів    | Ціна                         | Кіль-    | гь  | Разом   |   |  |
| 2  | Папка папер    |                  | 42.00                        | -        | -   | \$34,80 |   |  |
| 3  | Папка пласти   | Форматирование   | Оорматирование таблицы ? 🛛 🗙 |          |     |         |   |  |
| 4  | Блокнот        | Укажите располож | \$38,40                      |          |     |         |   |  |
| 5  | Тижневик       | =SAS1:SDS7       | =\$A\$1;\$D\$7               |          |     |         |   |  |
| 6  | Тижневик з /   | Takanna aa       |                              |          | · . | \$41,40 |   |  |
| 7  | Папка з застіб |                  | аголовками                   | <b>'</b> |     | \$50,40 |   |  |
| 8  |                |                  | OK                           | OTHER    |     |         |   |  |
| 9  |                |                  | UK I                         | Officer  | a   |         |   |  |
| 10 |                |                  |                              |          |     |         |   |  |

6. Діапазон комірок буде перетворений в таблицю у вибраному стилі.

|   | A                      | В          | С         | D       | E |
|---|------------------------|------------|-----------|---------|---|
| 1 | Найменування товарів 💽 | 🛛 Ціна 🛛 🔽 | Кіль-ть 💌 | Разом 💌 |   |
| 2 | Папка паперова         | \$2,90     | 12        | \$34,80 |   |
| 3 | Папка пластикова       | \$2,40     | 18        | \$43,20 |   |
| 4 | Блокнот                | \$2,20     | 12        | \$38,40 |   |
| 5 | Тижневик               | \$2,30     | 10        | \$23,00 |   |
| 6 | Тижневик з малюнками   | \$2,30     | 18        | \$41,40 |   |
| 7 | Папка з застібкою      | \$2,80     | 18        | \$50,40 |   |
| 8 |                        |            |           |         |   |

За умовчанням всі таблиці в Excel містять фільтри, тобто Ви у будь-який момент можете відфільтрувати або відсортувати дані, використовуючи кнопки із стрілками в заголовках стовпців.

## ЗМІНА ТАБЛИЦЬ В ЕХСЕL

Додавши таблицю на робочий лист, Ви завжди можете змінити її зовнішній вигляд. Ехсеl містить безліч інструментів для настройки таблиць, включаючи додавання рядків або стовпців, зміну стилю і багато що інше.

## ДОДАВАННЯ РЯДКІВ І СТОВПЦІВ

Щоб внести додаткові дані до таблиці Excel, необхідно змінити її розмірність, тобто додати нові рядки або стовпці. Існує два прості способи зробити це:

• Почати вводити дані порожню рядок (стовпець), що безпосередньо примикає до таблиці знизу (справа). В цьому випадку рядок або стовпець будуть автоматично включений в таблицю.

|   | А                       |   | В      | С         | D       | E |
|---|-------------------------|---|--------|-----------|---------|---|
| 1 | Найменування товарів    | ۳ | Ціна 💌 | Кіль-ть 💌 | Разом 💌 |   |
| 2 | Папка паперова          |   | \$2,90 | 12        | \$34,80 |   |
| 3 | Папка пластикова        |   | \$2,40 | 18        | \$43,20 |   |
| 4 | Блокнот                 |   | \$2,20 | 12        | \$38,40 |   |
| 5 | Тижневик                |   | \$2,30 | 10        | \$23,00 |   |
| 6 | Тижневик з малюнками    |   | \$2,30 | 18        | \$41,40 |   |
| 7 | Папка з застібкою       |   | \$2,80 | 18        | \$50,40 |   |
| 8 | Портфель для документів |   |        |           | \$0,00  |   |
| 9 |                         |   |        |           |         |   |

• Перетягнути правий нижній кут таблиці, щоб включити в неї додаткові рядки або стовпці.

|   | Паг | тка з                   | застібкою               | \$2,8 | 0    | 18  | \$50,   | 40      |   |
|---|-----|-------------------------|-------------------------|-------|------|-----|---------|---------|---|
|   | По  | Портфель для документів |                         |       | 0    | 12  | \$31,   | 20      |   |
|   |     |                         |                         |       |      |     |         |         |   |
| ) |     |                         |                         |       |      |     |         |         |   |
| L |     |                         |                         |       | -    |     | -       |         |   |
| 2 |     |                         |                         |       |      |     |         |         |   |
|   | 1   |                         | Δ                       |       | В    |     | c       | D       | F |
|   |     | 1                       | Найменування товарів    | -     | Цена | - K | ол-во 💌 | Итого   |   |
|   |     | 2                       | Папка паперова          |       | Ş2,  | 90  | 12      | \$34,80 |   |
|   |     | 3                       | Папка пластикова        |       | \$2, | 40  | 18      | \$43,20 |   |
|   |     | 4                       | Блокнот                 |       | \$3, | 20  | 12      | \$38,40 |   |
|   |     | 5                       | Тижневик                |       | \$2, | 30  | 10      | \$23,00 |   |
|   |     | 6                       | Тижневик з малюнками    |       | \$2, | 30  | 18      | \$41,40 |   |
|   |     | 7                       | Папка з застібкою       |       | \$2, | 80  | 18      | \$50,40 |   |
|   |     | 8                       | Портфель для документів |       | Ş2,  | 60  | 12      | \$31,20 |   |
|   |     | 9                       |                         |       |      |     |         | \$0,00  |   |
|   |     | 10                      |                         |       |      |     |         | \$0,00  |   |
|   |     | 11                      |                         |       |      |     |         | \$0,00  |   |
|   |     | 12                      |                         |       |      |     |         | \$0,00  |   |
|   |     | 13                      |                         |       |      |     |         |         |   |

#### ЗМІНА СТИЛЮ

1. Виділите будь-який елемент таблиці.

|   | А                       | В          | С         | D       | E |
|---|-------------------------|------------|-----------|---------|---|
| 1 | Найменування товарів    | 🕶 Ціна 🛛 💌 | Кіль-ть 💌 | Разом 💌 |   |
| 2 | Папка паперова          | \$2,90     | 12        | \$34,80 |   |
| 3 | Папка пластикова        | \$2,40     | 18        | \$43,20 |   |
| 4 | Блокнот                 | \$2,20     | 12        | \$38,40 |   |
| 5 | Тижневик                | \$2,30     | 10        | \$23,00 |   |
| 6 | Тижневик з малюнками    | \$2,30     | 18        | \$41,40 |   |
| 7 | Папка з застібкою       | \$2,80     | 18        | \$50,40 |   |
| 8 | Портфель для документів | \$2,60     | 12        | \$31,20 |   |
| 9 |                         |            |           |         |   |

2. Потім відкрийте вкладку Конструктор і знайдіть групу команд Стилі таблиць. Натисніть на ікону Додаткові параметри, щоб побачити всі доступні стилі.

|                                                          |           | РАБОТА С ТАБЛИЦАМ                                | и                |            | ? 🖪     | - 1      | 8 >   | K |
|----------------------------------------------------------|-----------|--------------------------------------------------|------------------|------------|---------|----------|-------|---|
| РЕЦЕНЗИРОВАНИЕ                                           | вид       | КОНСТРУКТОР                                      |                  |            | Антонов | з Андреі | й - 🧕 |   |
| Строка заголовка<br>Строка итогов<br>Чередующиеся строки | Перв      | ый столбец<br>недний столбец<br>дующиеся столбцы | 🗹 Кнопка фильтра |            |         | 4 + 1    |       |   |
| 1.18                                                     | Параметрі | ы стилей таблиц                                  |                  | Стили табл | иц      | N        | +     | ٨ |

3. Виберіть бажаний стиль.

|                              |               |        | РАБС                      | ОТА С ТАБЛИЦ | цами |  |  |  | ? 📧     | - 8 ×      |
|------------------------------|---------------|--------|---------------------------|--------------|------|--|--|--|---------|------------|
| РЕЦЕНЗИРОВАНИЕ               |               | вид    | K                         | КОНСТРУКТОР  |      |  |  |  | Антонов | Андрей 👻 🧕 |
| Строка заголо                | вка           | 🗌 Перв | ый сто                    | Светлый      |      |  |  |  |         |            |
| Строка итогов<br>Чередующиес | я строки<br>Г | Посл   | едний<br>цующі<br>і стилі |              |      |  |  |  |         |            |
| F                            | G             | Н      |                           |              |      |  |  |  |         |            |
|                              |               |        |                           | Средний      |      |  |  |  |         |            |

4. Стиль буде застосований до таблиці.

|   | А                       | В      | с       | D       | E |
|---|-------------------------|--------|---------|---------|---|
| 1 | Найменування товарів    | Ціна   | Кіль-ть | Разом   |   |
| 2 | Папка паперова          | \$2,90 | 12      | \$34,80 |   |
| 3 | Папка пластикова        | \$2,40 | 18      | \$43,20 |   |
| 4 | Блокнот                 | \$2,20 | 12      | \$38,40 |   |
| 5 | Тижневик                | \$2,30 | 10      | \$23,00 |   |
| 6 | Тижневик з малюнками    | \$2,30 | 18      | \$41,40 |   |
| 7 | Папка з застібкою       | \$2,80 | 18      | \$50,40 |   |
| 8 | Портфель для документів | \$2,60 | 12      | \$31,20 |   |
| 9 |                         |        |         |         |   |

## **5.5.** ДІАГРАМИ. ДІАГРАМИ В ЕХСЕL – ОСНОВНІ ВІДОМОСТІ

В більшості випадків виникають утруднення при читанні книг Excel, що містять велику кількість інформації. На щастя Excel має в своєму розпорядженні прекрасний інструмент візуалізації даних – побудову діаграм.

Діаграми в Excel здатні графічно представляти дані, що дозволяє легше сприймати великі об'єми інформації і оцінювати її. Excel пропонує самі різні типи діаграм. Серед цього різноманіття Ви можете підібрати саме ту діаграму, яка найточніше підходить під Ваші потреби. Щоб використовувати діаграми максимально ефективно, необхідно знати, як ними користуватися в Excel. Отже, приступимо до знайомства.

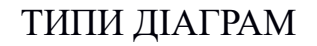

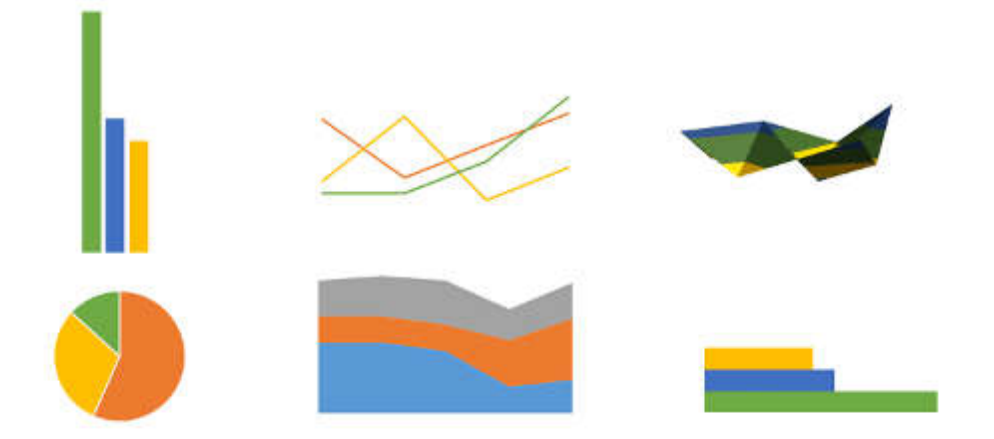

Як Ви вже знаєте, Excel має в своєму розпорядженні велику різноманітність типів діаграм, кожен з яких має свої переваги. Далі ми познайомимося з деякими з них:

#### 1. ΓΙΟΤΟΓΡΑΜΑ

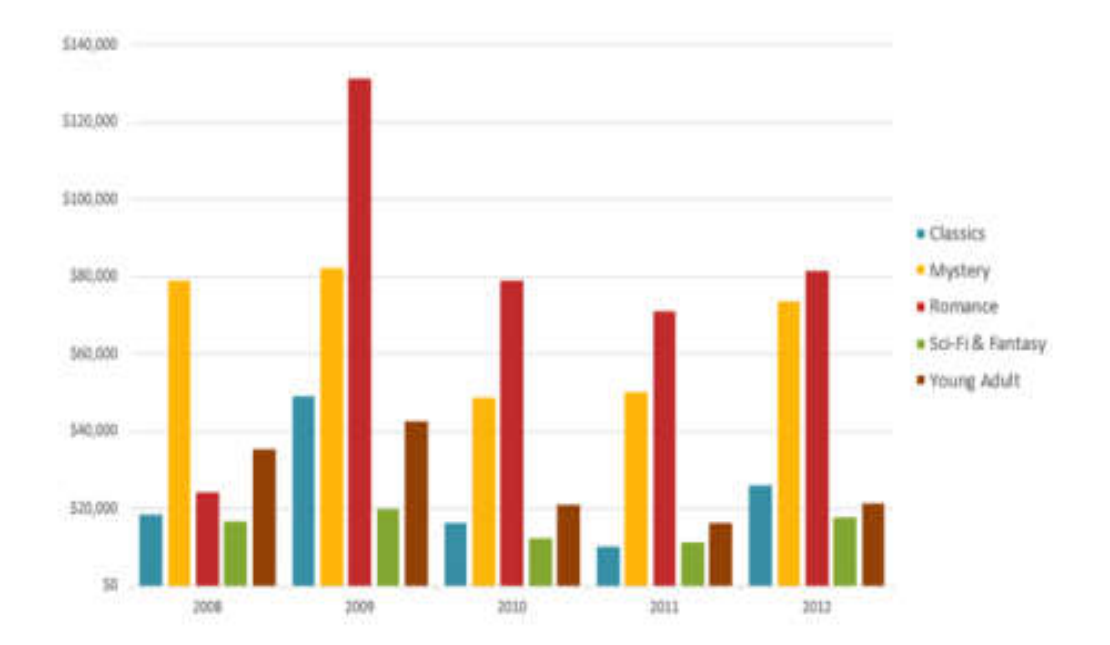

Гістограма — це один з найбільш поширених типів діаграм. Гістограми використовують вертикальні стовпці для представлення даних. Їх можна застосовувати в самих різних ситуаціях, але найчастіше вони використовуються для порівняння значень.

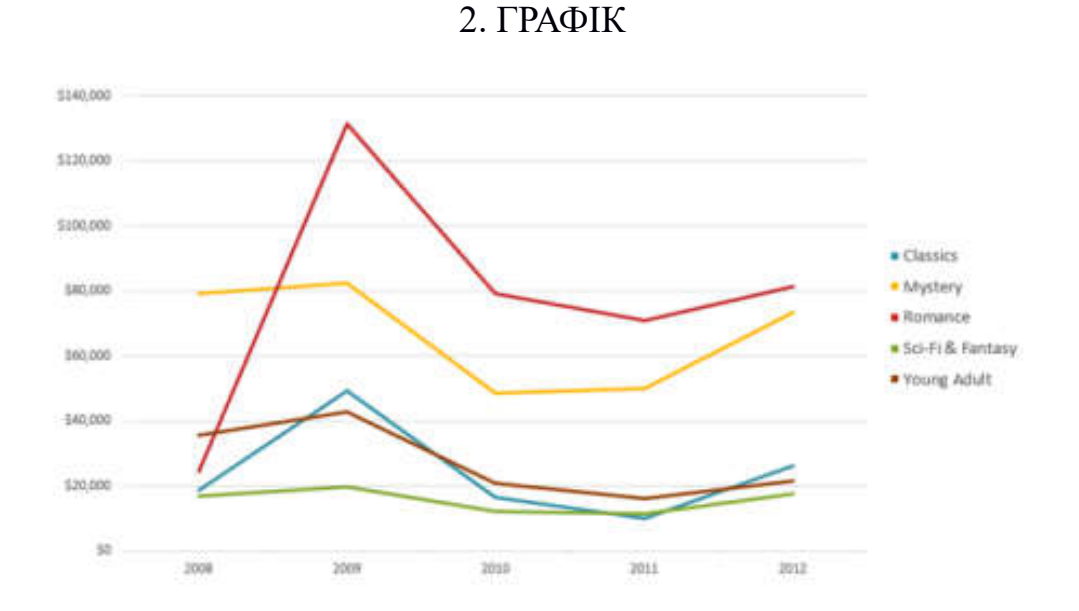

Графіки, разом з гістограмами, також дуже популярні. Графіки ідеальні у відображенні зміни безперервних даних, а також для демонстрації трендів. Крапки на графіці з'єднуються лініями, дозволяючи побачити динаміку з часом.

## 3. КРУГОВІ ДІАГРАМИ

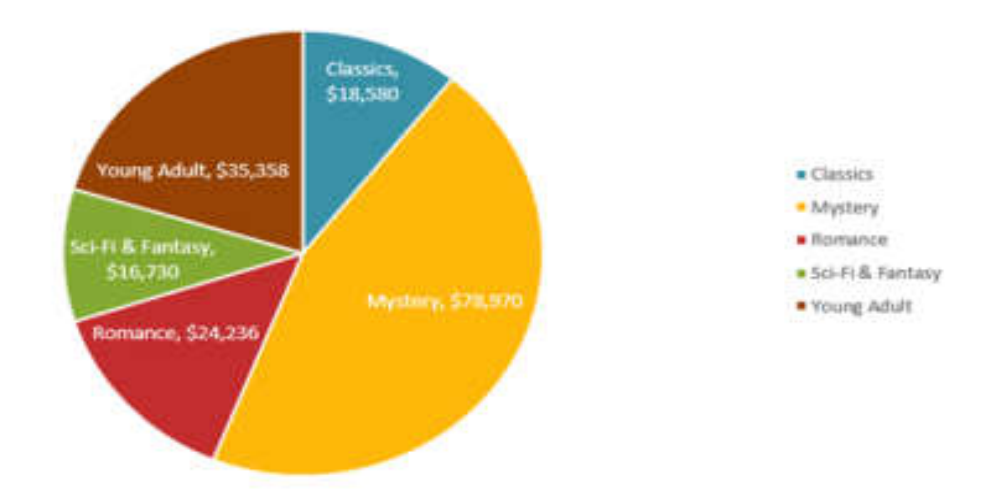

Кругові діаграми підходять для демонстрації пропорцій, тобто частини чогось щодо цілого. Кожне значення представлене у вигляді частки (сектори) від суми всіх значень (круга). Кругова діаграма будується для одного ряду даних і, як правило, містить до 5-8 секторів. Такий підхід дуже корисний, коли потрібно порівняти дані один з одним.

Значення, використовувані для побудови кругової діаграми, повинні бути позитивними. Інакше Excel перетворить їх в позитивних, автоматично відкинувши знак "мінус".

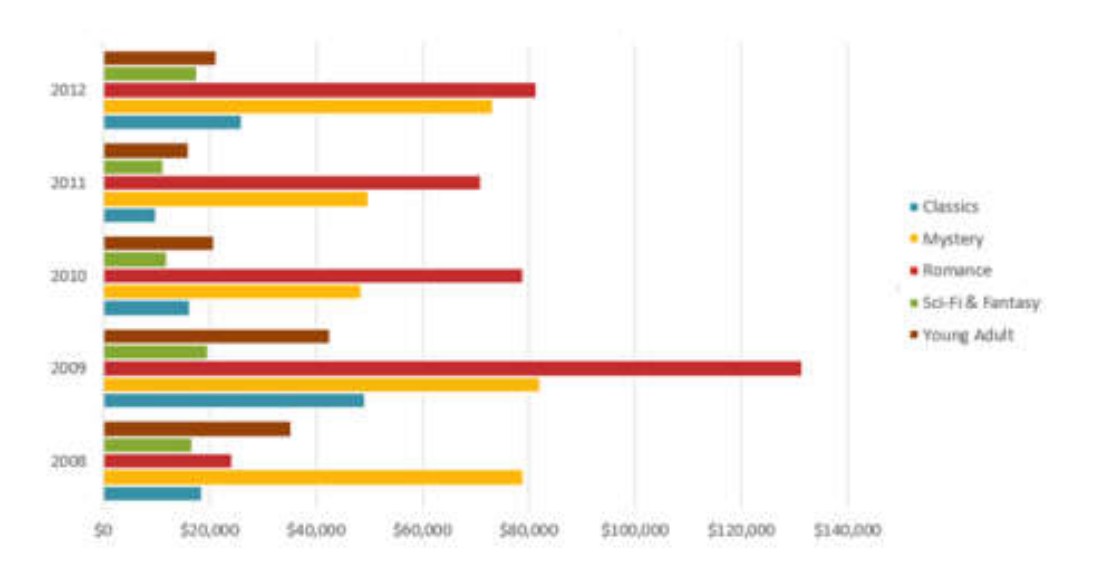

## 4. ЛІНІЙЧАТА ДІАГРАМА

Лінійчаті діаграми – це ті ж гістограми, повернені на 90 градусів, тобто для представлення інформації використовуються не вертикальні стовпці, а горизонтальні.

## 5. ДІАГРАМИ З ОБЛАСТЯМИ

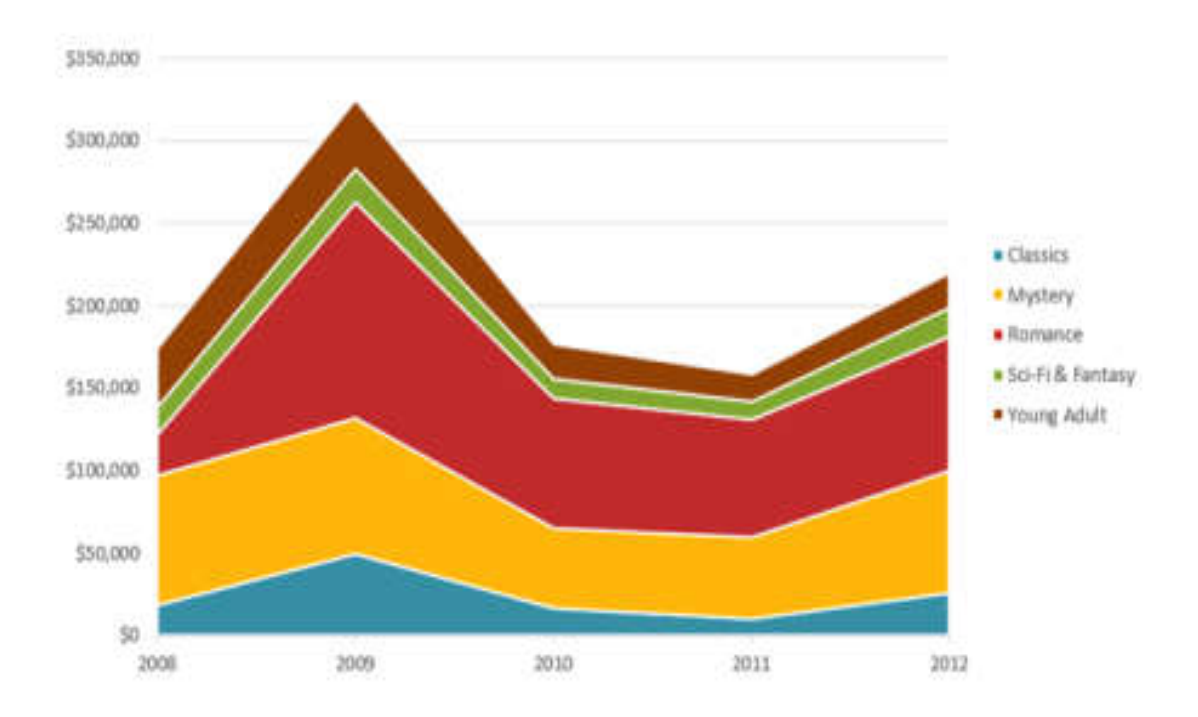

Діаграми з областями дуже схожі на графіки, за винятком того, що області під лініями заповнені кольором.

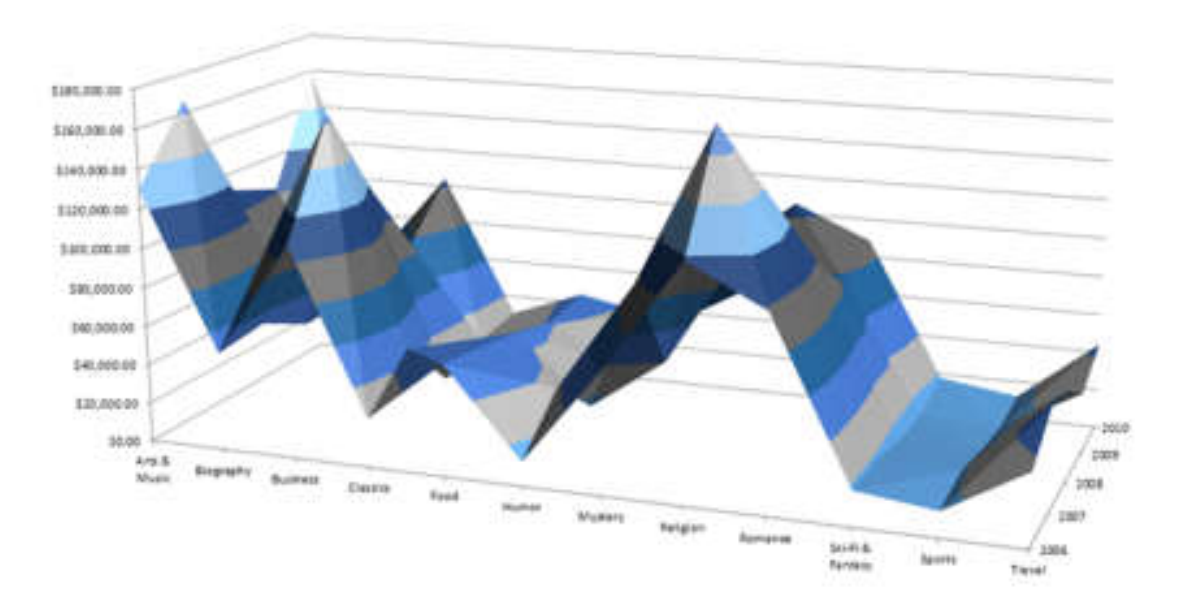

#### 6. ПОВЕРХНЕВІ ДІАГРАМИ

Поверхневі діаграми в Excel дозволяють представити інформацію у вигляді 3D перспективи. Краще всього ці діаграми підходять для великих об'ємів даних, щоб бачити відразу весь спектр інформації.

#### ЕЛЕМЕНТИ ДІАГРАМ

Розібравшись з типами діаграм, наступне, що необхідно зробити, це зрозуміти з чого вона полягає. Діаграми в Ехсеl містять 5 основних елементів, давайте розглянемо їх:

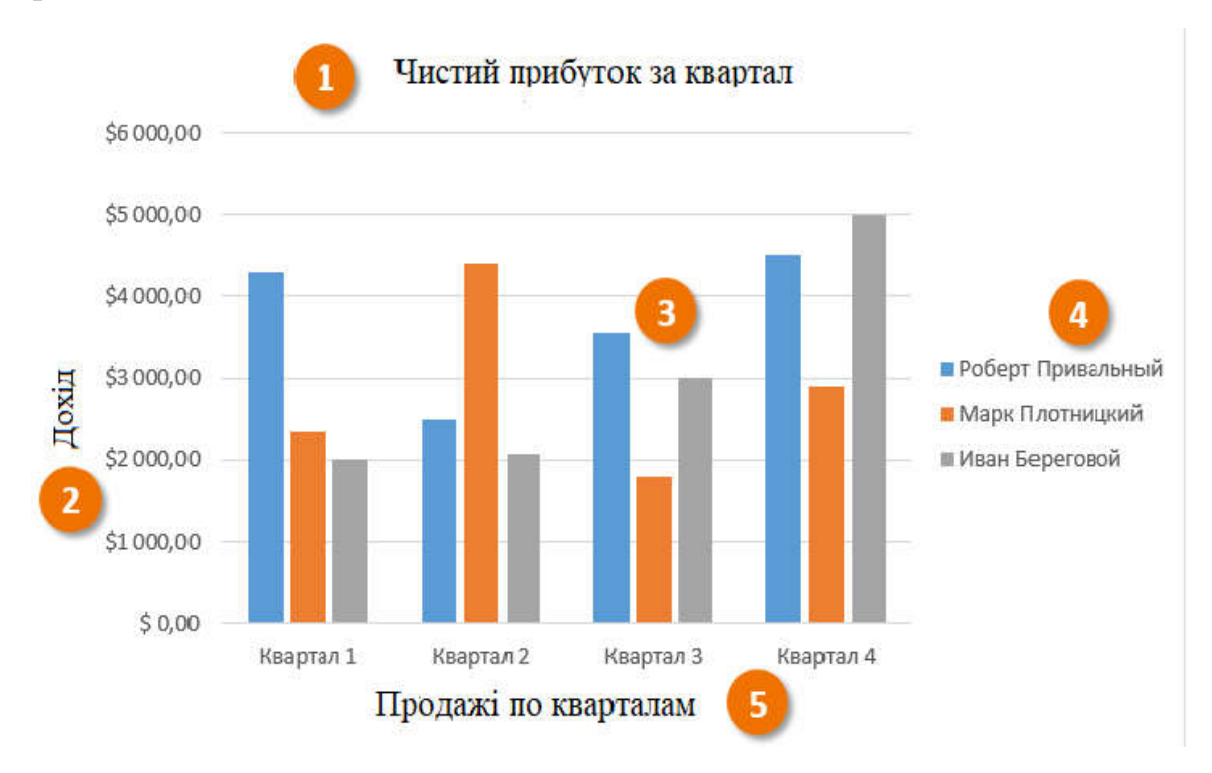

- 1. Заголовок діаграми повинен чітко описувати, що представлене на ній.
- Вертикальна вісь (також відома як вісь Y) є вертикальною частиною діаграми. На вертикальній осі відображаються значення стовпців, тому її називають віссю значень. У поточному прикладі величиной вимірювання є чиста виручка від продажів кожного продавця.
- 3. Ряд даних складається із зв'язаних крапок (значень) на діаграмі. У поточному прикладі сині стовпи відображає виручку від продажів Роберта Привального. Ми розуміємо, що виручка відноситься саме до цього продавця, завдяки легенді в правій частині діаграми. Аналізуючи ряди даних, можна побачити, що Роберт був кращим продавцем в першому і третьому кварталі і другим в другому і четвертому.
- Легенда указує приналежність кожного ряду до кого-небудь або чому-небудь. У поточному прикладі легенда містить 3 кольори з відповідними продавцями. Бачивши легенду достатньо легко визначити до якого продавця відноситься кожен із стовпців.

5. Горизонтальна вісь (також відома як вісь X) є горизонтальною частиною діаграми. Горизонтальна вісь представляє категорії. У даному прикладі кожного кварталу містить свою групу.

#### ЯК ПОБУДУВАТИ ДІАГРАМУ В ЕХСЕL

1. Виділите осередки, на основі яких Ви хочете побудувати діаграму, включаючи заголовки стовпців і назви рядків. Ці осередки є джерелом даних для діаграми. У нашому прикладі ми вибрали діапазон комірок A1:F6.

|   | А          | В        | С         | D        | E        | F          | G |
|---|------------|----------|-----------|----------|----------|------------|---|
| 1 | Жанр 🗾     | 2008 🛛   | 2009 💌    | 2010 🔽   | 2011 🛛   | 2012 💌     |   |
| 2 | Класика    | \$18580  | \$49 225  | \$16 326 | \$10 017 | \$26 134   |   |
| 3 | Містика    | \$78 970 | \$82 262  | \$48 640 | \$49 985 | \$73 428   |   |
| 4 | Роман      | \$24236  | \$131 390 | \$79022  | \$71 009 | \$81 474   |   |
| 5 | Фантастика | \$16 730 | \$19 730  | \$12109  | \$11 355 | \$1117 686 |   |
| 6 | Молодіжний | \$35 358 | \$49      | \$20 893 | \$16 065 | \$21 388   |   |
| 7 |            |          |           |          |          |            |   |
| 8 |            |          |           |          |          |            |   |

2. На вкладці Вставка, виберіть необхідну діаграму. У нашому прикладі ми виберемо Гістограму.

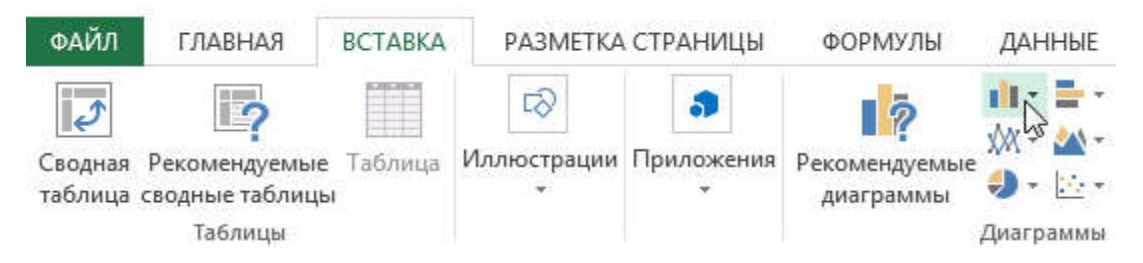

3. У меню, що розкривається, вкажіть відповідний тип гістограми.

| 10            | 山                      | m   |
|---------------|------------------------|-----|
| Рекомендуемые | Гистограмма            | th. |
| диаграммы     |                        | 1   |
|               | Объемная гистограмма   |     |
| E             | In has les             |     |
| \$10 017      |                        |     |
| \$49 985      | 4141                   |     |
| \$71 009      |                        |     |
| \$11 355      | [h] Другие гистограммы |     |
| \$16 065      |                        |     |

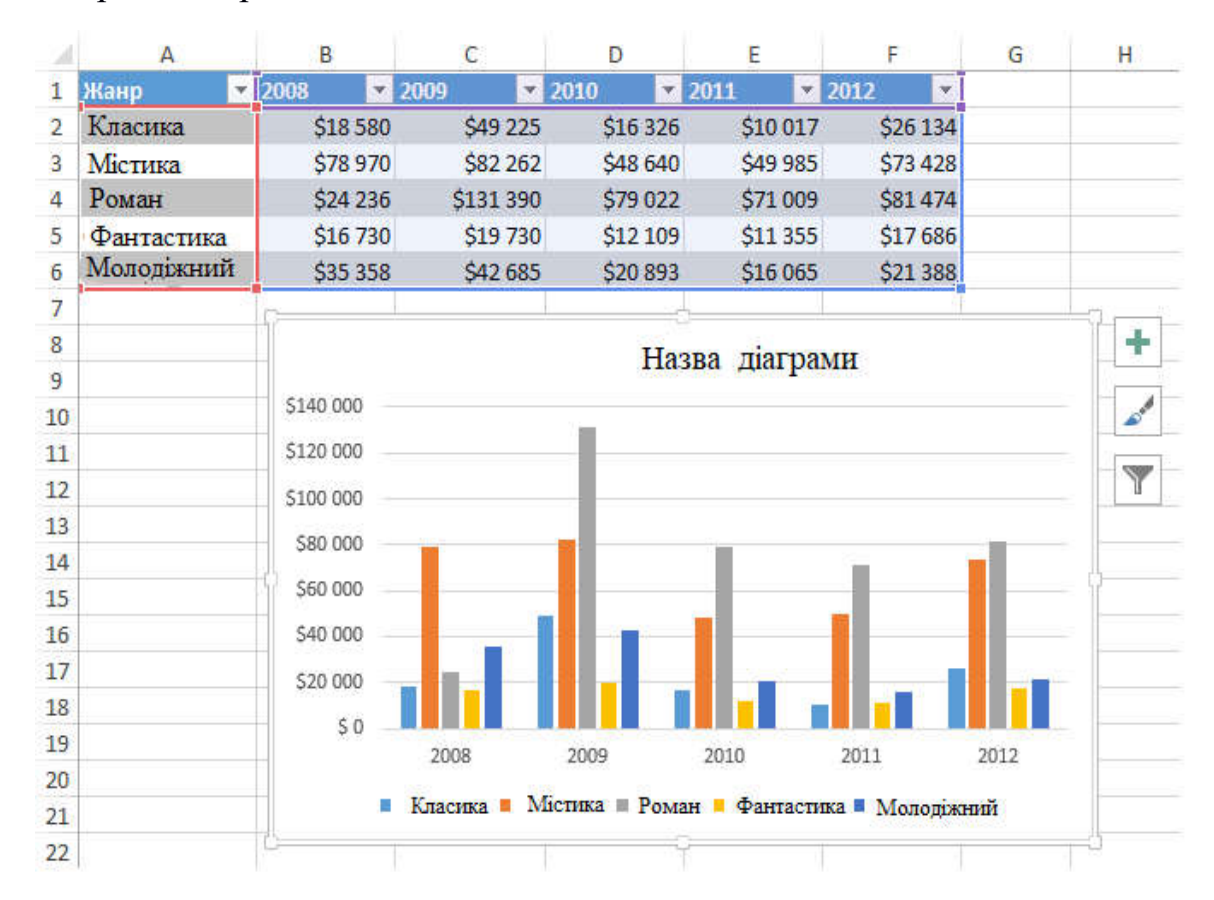

## 4. Вибрана діаграма з'явиться на листі Excel.

Якщо Ви не упевнені, який тип діаграми використовувати, команда діаграми, що **Рекомендуються**, запропонує різні варіанти на базі початкових даних.

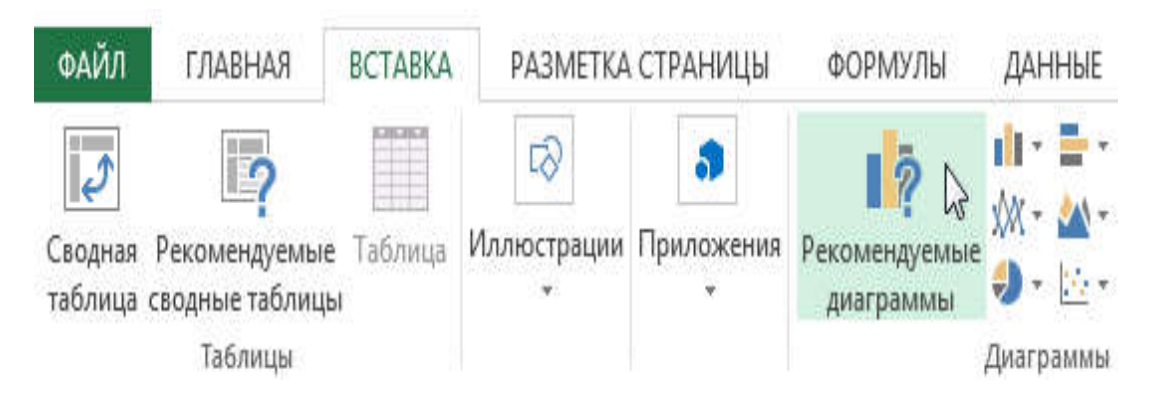

## МАКЕТ, СТИЛЬ І ІНШІ ПАРАМЕТРИ ДІАГРАМ

У <u>прошлом уроке</u> ми познайомилися з типами діаграм в Excel, розглянули їх основні елементи, а також побудували просту гістограму. У цьому уроці продовжимо знайомитися з діаграмами, але вже на більш просунутому рівні. Ми навчимося форматувати діаграми в Excel, переміщати їх між листами, видаляти і додавати елементи і багато що інше.

## МАКЕТ І СТИЛЬ ДІАГРАМ

Вставивши діаграму на робочий лист Excel, дуже часто виникає необхідність поміняти деякі параметри відображення даних. Макет і стиль можна змінити на вкладкеКонструктор. Ось деякі з доступних дій:

 Ехсеl дозволяє додавати на діаграму такі елементи, як заголовки, легенди, підписи даних і так далі Додаткові елементи допомагають полегшити сприйняття і підвищити інформативність. Щоб додати елемент, клацніть по командеДобавить елемент діаграми на вкладці Конструктор, а потім з випадного меню виберіть той, що необхідний.

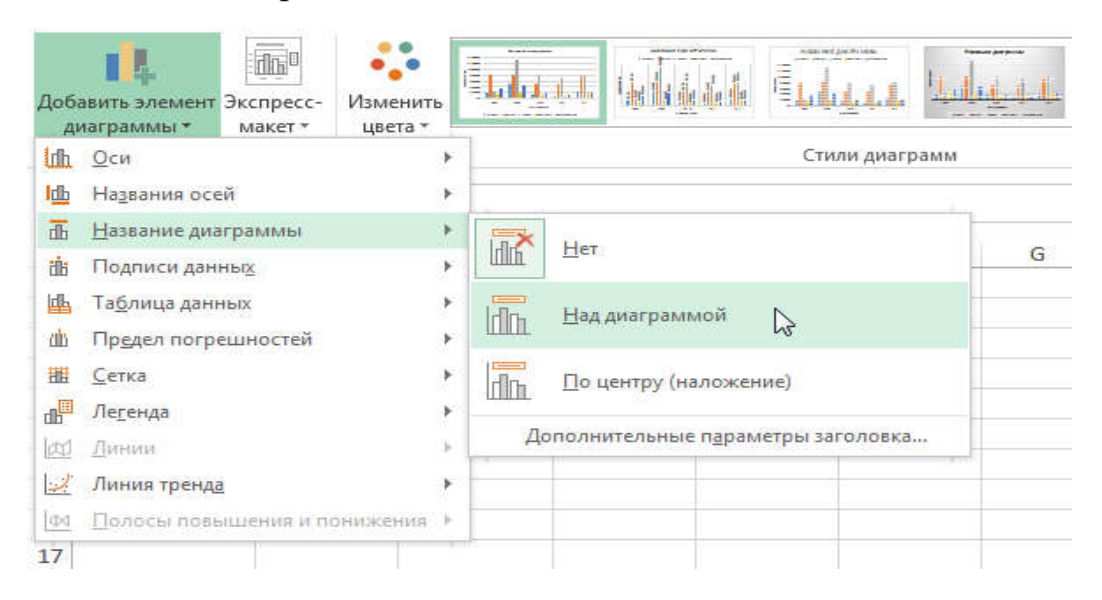

• Щоб відредагувати елемент, наприклад, заголовок, зробіть по ньому подвійне клацання мишею і зміните його.

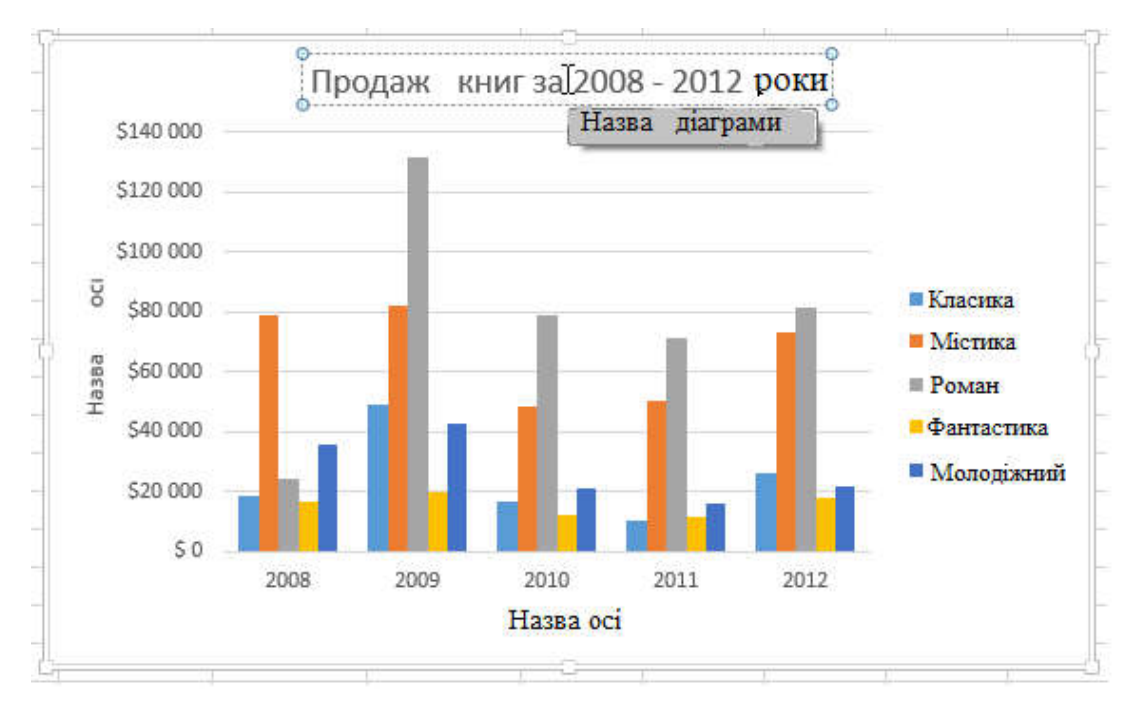

• Якщо Ви не хочете додавати елементи окремо, можете скористатися одним з передвстановлених макетів. Для цього клацніть по команді **Експрес-макет**, а потім виберіть необхідний макет з меню, що розкривається.

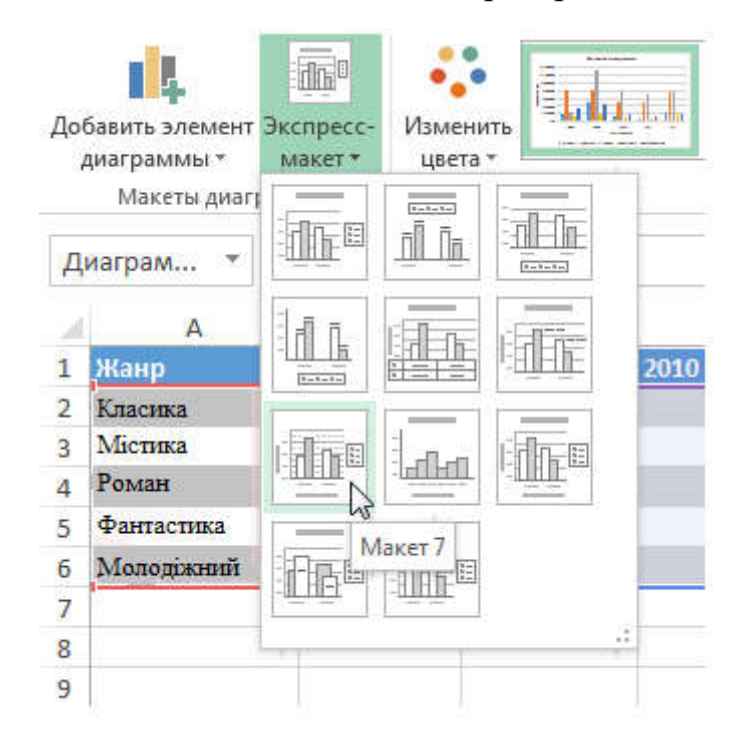

• Excel має в своєму розпорядженні велику кількість стилів, які дозволяють швидко змінювати зовнішній вигляд діаграми. Щоб скористатися стилем, виберіть його в групі команд **Стилі діаграм**.

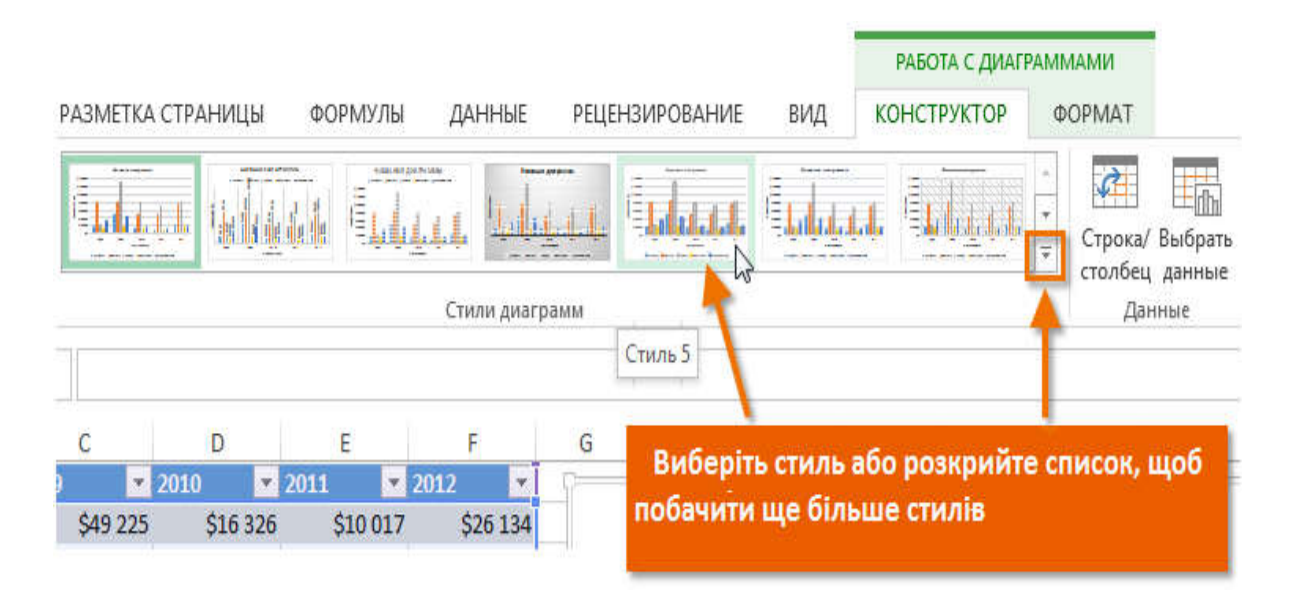

Ви також можете скористатися кнопками швидкого доступу до форматування, щоб додати елементи на діаграму, змінити стиль або відфільтрувати дані.

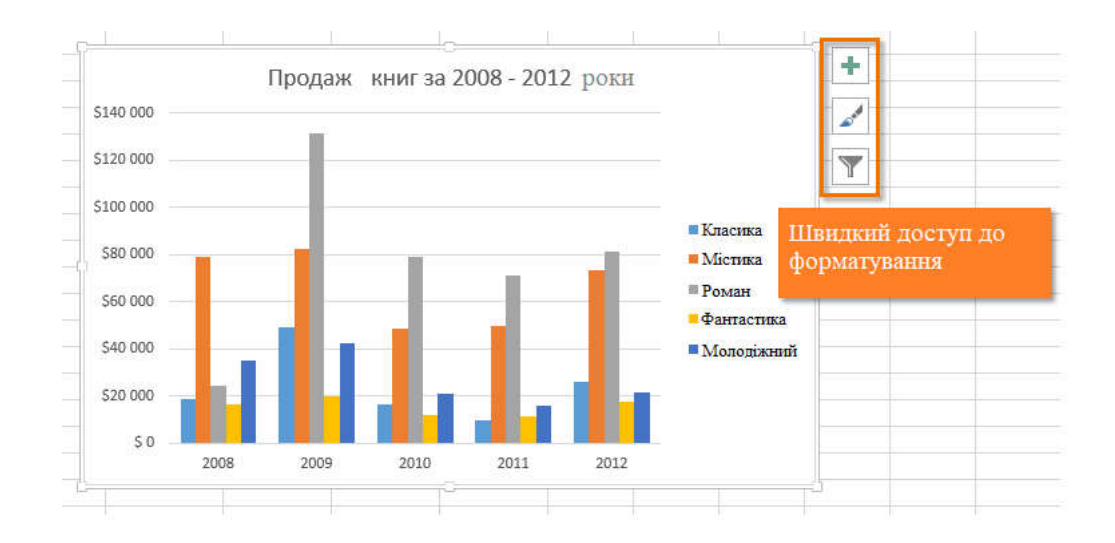

## ІНШІ ПАРАМЕТРИ ДІАГРАМ

Існує безліч інших способів настройки і оформлення діаграм. Наприклад, Excel дозволяє перевизначити початкові дані, змінити тип і навіть перемістити діаграму на окремий лист.

## ЗМІНА РЯДКІВ І СТОВПЦІВ

Іноді виникає необхідність змінити спосіб угрупування даних на діаграмі Excel. У наступному прикладі інформація згрупована по роках, а як ряди даних виступають жанри. Проте ми можемо поміняти рядки і стовпці таким чином, що дані будуть згруповані по жанрах. У обох випадках діаграма містить одну і ту ж інформацію, але організовану по-різному.

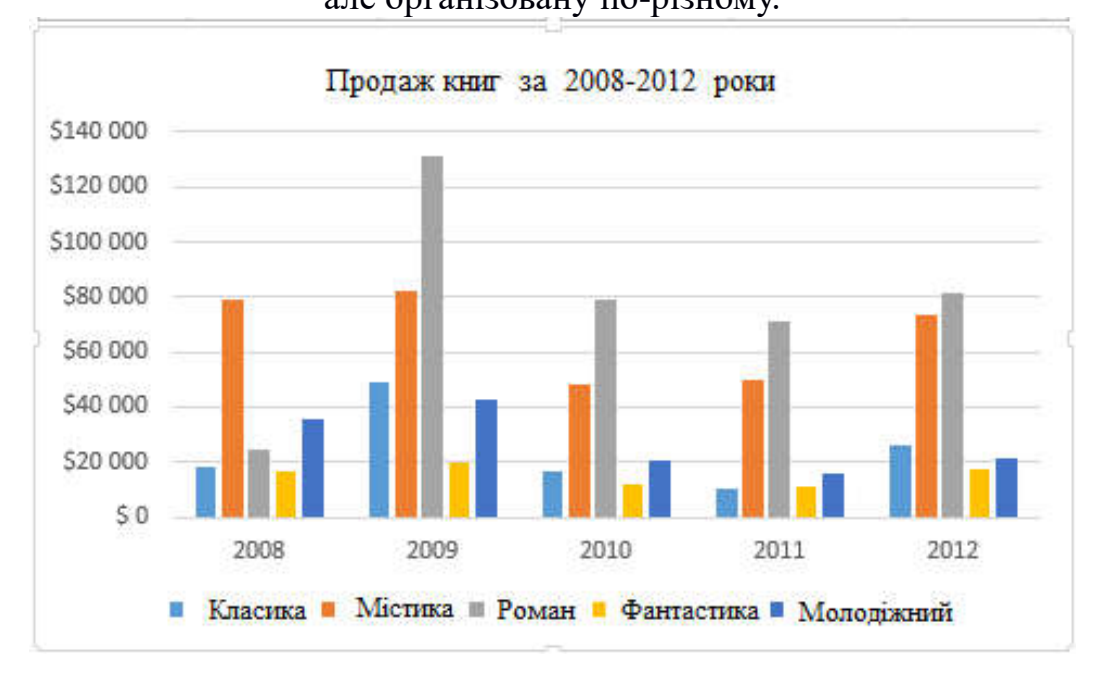

- 1. Виділите діаграму, яку необхідно змінити.
- 2. На вкладці Конструктор натисніть команду Рядок/стовпець.

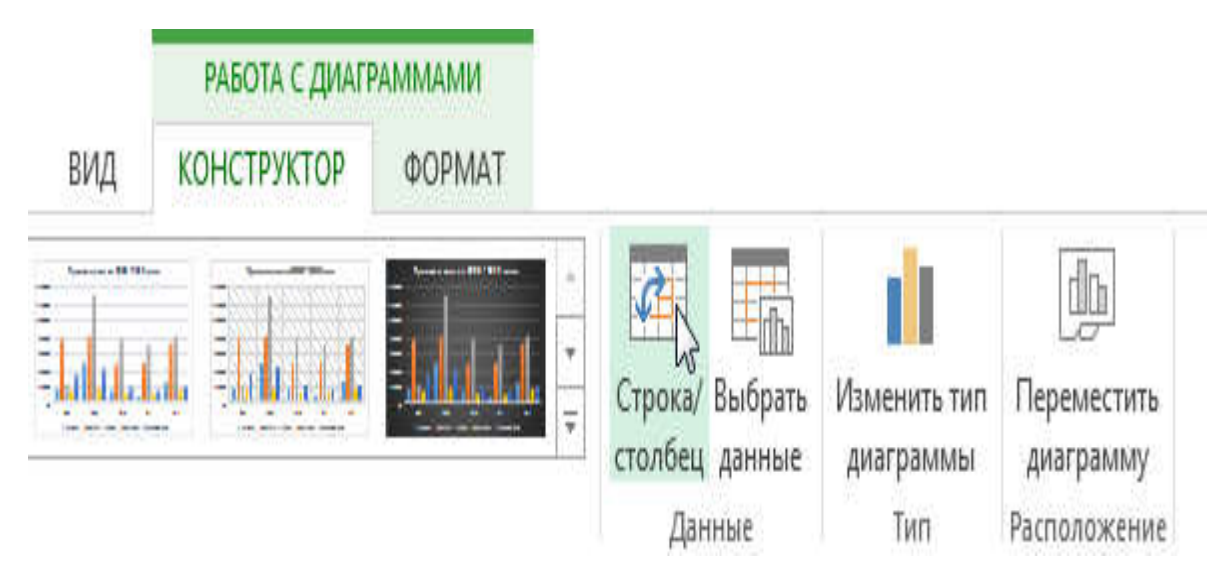

3. Рядки і стовпці змінять один одного. У нашому прикладі дані тепер згруповані по жанрах, а ряди даних стали роками.

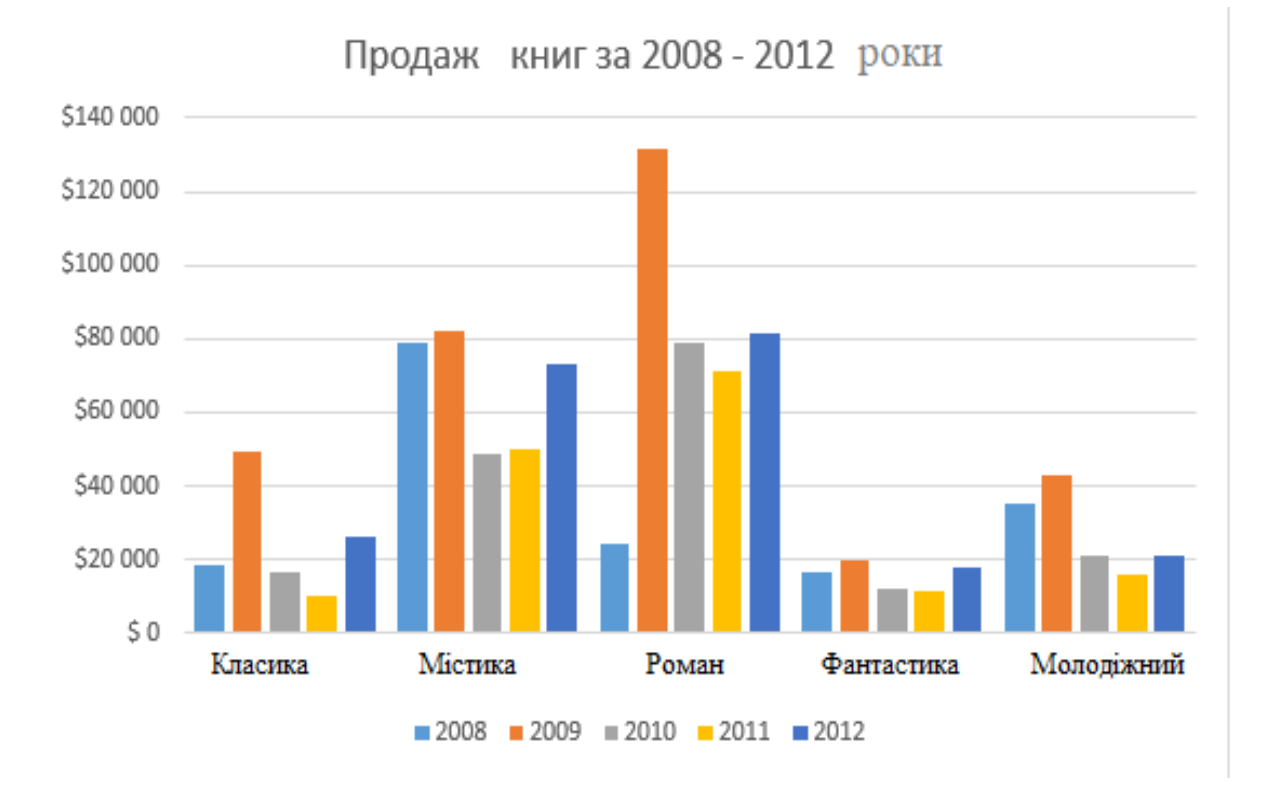

## ЗМІНА ТИПУ ДІАГРАМИ В ЕХСЕL

Якщо Ви виявили, що поточна діаграма не підходить під наявні дані, Ви можете без зусиль перейти на інший тип. У наступному прикладі, ми змінимо тип діаграми з **Гістограми** на **Графік**.

1. На вкладці Конструктор клацніть команду Змінити тип діаграми.

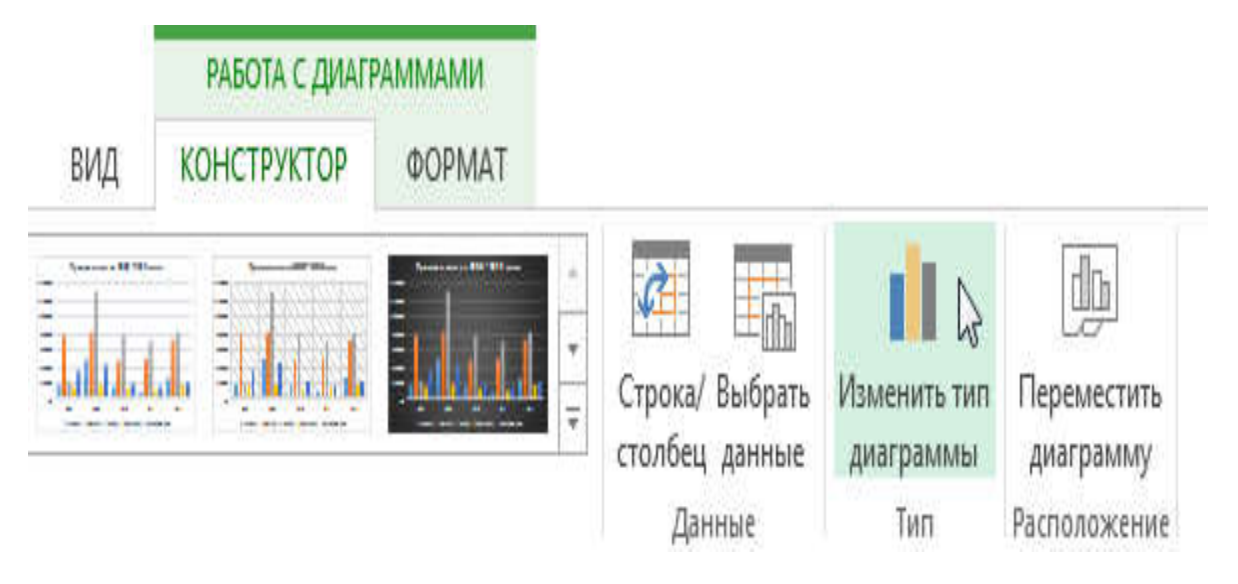

2. У діалоговому вікні, що з'явилося, **Зміну типу діаграми** виберіть новий тип і макет діаграми, потім натисніть **ОК**. У нашому прикладі, ми виберемо **Графік**.

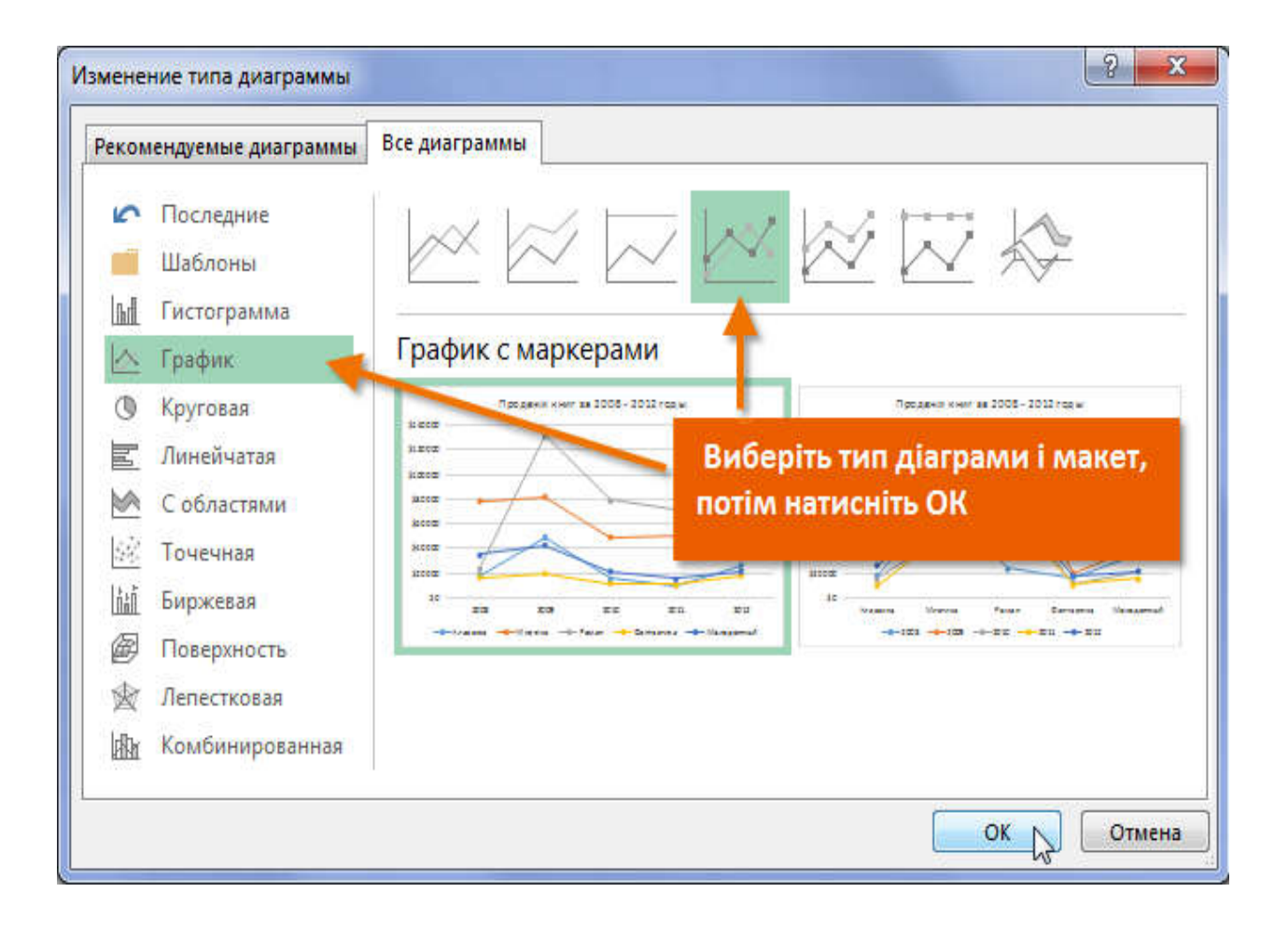

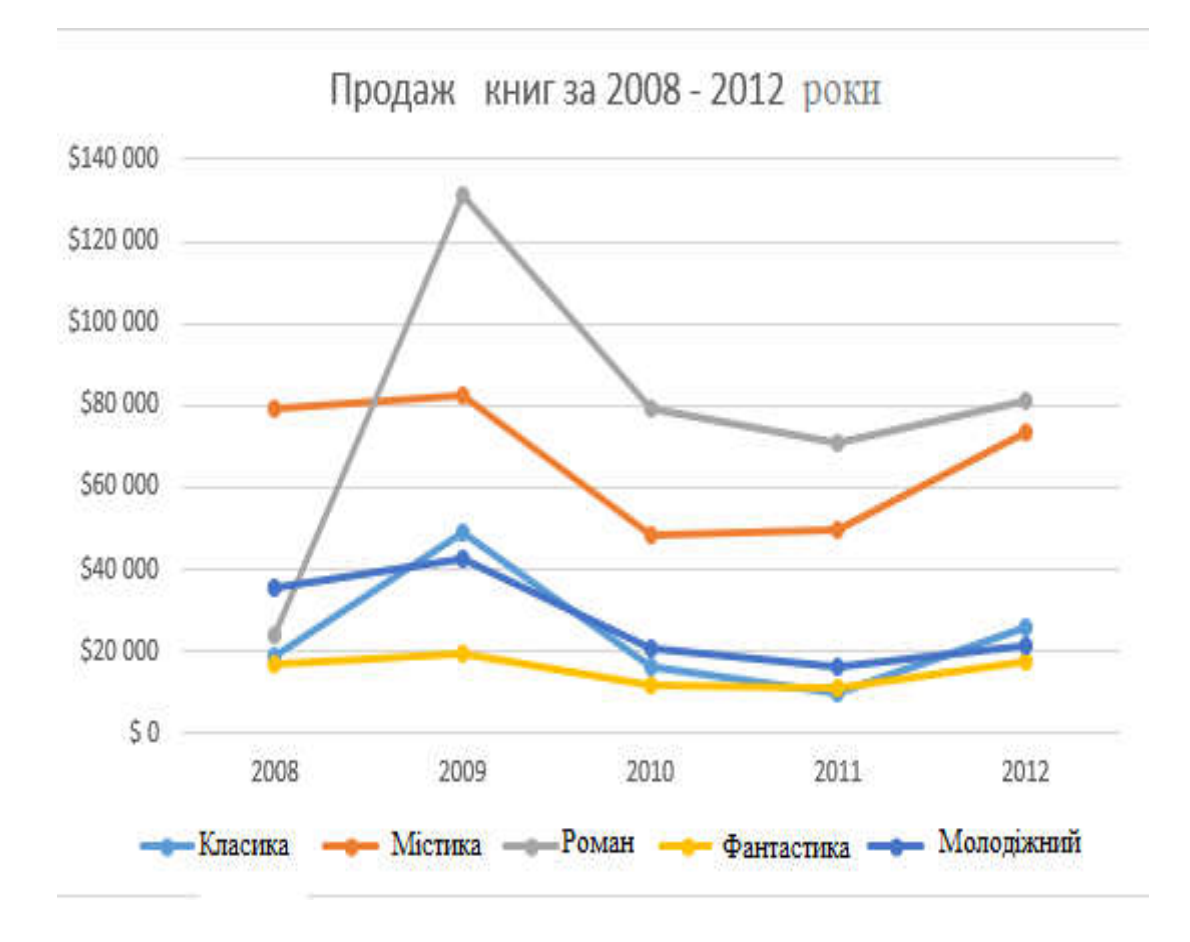

3. З'явиться вибраний тип діаграми. У поточному прикладі видно, що **Графікнагляднєє** передає динаміку продажів протягом наявного періоду.

#### ПЕРЕМІЩЕННЯ ДІАГРАМИ В ЕХСЕL

При вставці діаграма з'являється як об'єкт на тому ж листі, де і дані. У Excel це відбувається за умовчанням. У разі потреби, Ви можете перемістити діаграму на окремий лист, щоб зручніше розташувати дані.

- 1. Виберіть діаграму, яку необхідно перемістити.
- 2. Відкрийте вкладку Конструктор, потім натисніть команду Перемістити діаграму.

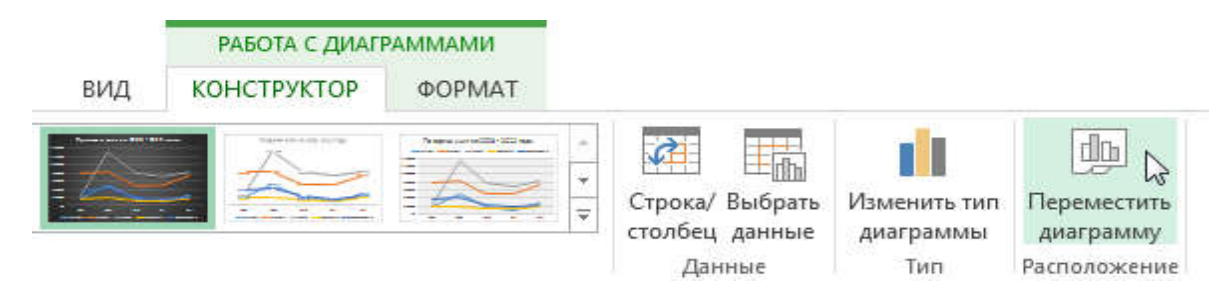

3. Відкриється діалогове вікно **Переміщення діаграми**. Виберіть необхідне місце. У поточному прикладі ми розмістимо діаграму на окремому листі і привласнимо йому ім'я **Продажу книг 2008-2012.** 

## 4. Натисніть ОК.

| Размастить   | не диаграммы                  | <u></u>                |
|--------------|-------------------------------|------------------------|
| газместить д | циатранныў.                   |                        |
|              | на <u>о</u> тдельном листе:   | Продажи книг 2008-2012 |
|              |                               |                        |
|              | 💿 на <u>и</u> меющемся листе: | Лист 1                 |
|              |                               |                        |

5. Діаграма буде переміщена на нове місце. У нашому випадку це тільки що створений лист.

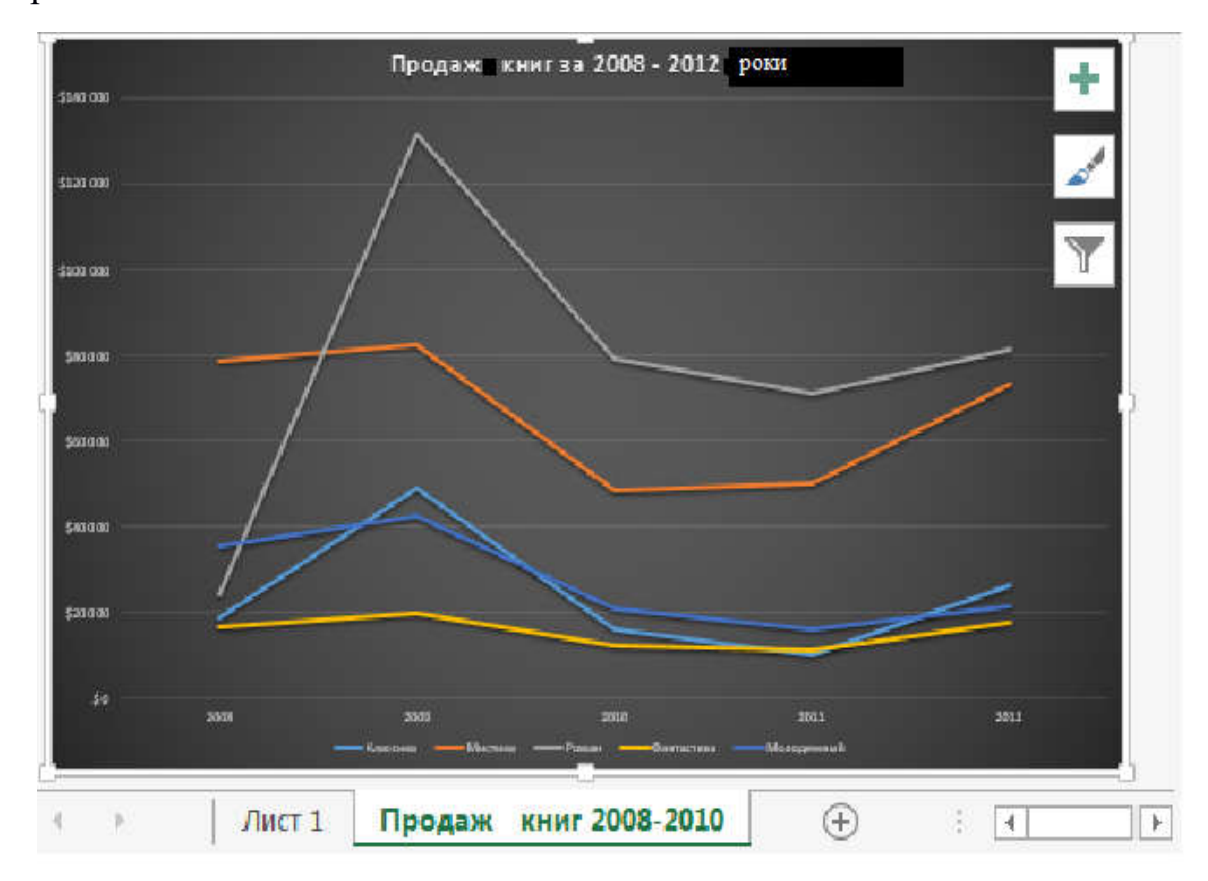

#### додаток

#### Контрольні питання № 1 до глав 4, 5. :

1. Опишіть структурні елементи вікна програми Microsoft Excel. З яких основних елементів складається робоча область Книги.

2. Перерахуйте послідовність кроків по створенню та збереженню Книги.

3. Які операції над листами робочої книги MS Excel ви знаєте.

4. Яким чином виконується вставка і видалення рядків, стовпців, зміна ширини і висоти рядків і стовпців в MS Excel.

5. Перелічіть способи:

- виділення осередків, діапазонів осередків, стовпців і рядків, діапазонів стовпців і рядків
- копіювання, переміщення і видалення осередків
- вставки (вставка, спеціальна вставка).

1. Для яких цілей і яким чином виконується операція приховування (відображення) рядків, стовпців.

7. Які операції можна виконати за допомогою автозаповнення.

8. Дайте характеристику операцій по введенню, редагуванню даних і форматування таблиць в MS Excel.

9. Призначення форматів даних. Перерахуйте основні формати і способи їх завдання.

10. Для чого призначений буфер обміну. Вкажіть основні характеристики буфера обміну.

#### Контрольні питання №2 до глав 4, 5.

1. Дайте визначення функцій і призначення табличного процесора MS Excel.

2. Яке розширення (тип) мають файли, створені в MS Excel 2016.

3. Яка максимальна кількість рядків може містити лист робочої книги MS Excel.

4. Яка максимальна кількість стовпців може містити лист робочої книги MS Excel.

5. Яким чином здійснюється вставка нового листа в робочу книгу MS Excel.

6. Як перейменувати лист робочої книги MS Excel.

7. Як виділяються не суміжні осередки листа MS Excel.

8. Як здійснити форматування осередків MS Excel.

9. Що означає, якщо в осередку MS Excel Ви бачите групу символів ######?

10. Яким набором дій здійснюється розміщення тексту в декількох рядках осередку MS Excel (перенесення слів).

## ГЛОСАРІЙ

**Автозаміна** Автозаміна - функція Excel, яка автоматично виправляє різні часто неправильно написані слова. Вона також дозволяє створювати "скорочені" записи, автоматичного заповнення часто використовуваного тексту.

**Автофільтр** Автофільтр режим дозволяє швидко відображати тільки ті рядки, в переліку відомостей, які відповідають критеріям, які ви вкажете.

**аргумент** Аргументи це частини формули, які використовуються для проведення в розрахунку.

арифметичні оператори Арифметичні оператори - символи, що використовуються в формулах для обчислення значень, такі як додавання (+), віднімання (-), множення (\*), ділення (/) і зведення в ступінь (^).

**Формула** Формула-вираз, введене в клітинку, яка виконує числові розрахунки, логічне порівняння, або маніпулювання текстовим рядком.

**Межі** Межі лінії ефектів, які можна розмістити навколо осередку або діапазони, щоб поліпшити зовнішній вигляд або ефективність ваших робочих аркушів.

Посилання на осередки Посилання на клітинку або адреса комірки, визначає особливості клітин, наприклад, осередок В5. Посилання на осередки використовуються в формулах, щоб вказати, де значення зберігається.

**рядок формул** Рядку формул розташовується під панелями інструментів у верхній частині робочого екрану. Вона дозволяє проводити редагування рядка для роботи з формулами, а також надає інформацію щодо адрес осередків.

**Таблиця** Таблиця є загальним терміном для додатків, таких як Excel, які можна використовувати для введення, аналізу і розрахунку даних.

формули Формула послідовність значень, посилань на осередки і операторои для проведення розрахунків. Формула завжди починається зі знака рівності.

функції Функція задається формулою. Функції складається з імені функції і її аргументів. Ім'я функції Ехсеl показує які розрахунок ви хочете виконати.

# Завдання для самостійної роботи

— — -**ė**- — — -**ė**- —

Додаток 1

## ЗАВДАННЯ №1 (ТЕМА 4) ФОРМУЛИ, ІМЕНА, МАСИВИ.

#### ▶ Завдання 1.

Виконайте обчислення за наступними формулами:

A = 4 + 3 \* x + 2 \* x<sup>2</sup> + x<sup>3</sup>, B = 
$$\frac{x+y+z}{x\cdot y\cdot z}$$
, C =  $\sqrt{\frac{1+x}{x\cdot y}}$ ,

вважаючи заданими величини x, y, z відповідно в осередках A3, B3 і C3.

#### Виконання.

Введемо в комірки А3, В3 і С3 конкретні значення змінних, наприклад 1.2, 3, 1.5 і дамо цим осередкам відповідно імена Х, Ү, Z. Для присвоєння імен осередкам використовуйте команду Вставка / Имя / Присвоїти.

В осередку A5, A6 і A7 введемо пояснювальний текст, а в осередку B5, B6 і B7 відповідні формули. Наприклад, для обчислення першого значення можна ввести формулу =  $4 + 3 * X + 2 * X ^ 2 + X ^ 3$ . Однак, краще провести обчислення за схемою Горнера, яка дозволяє зменшити число виконуваних операцій. У цьому випадку формула набуде вигляду = ((X + 2) \* X + 3) \* X + 4. Запропоновані формули використовують в якості операндів, створені імена, що робить їх схожими на відповідні математично формули. При необхідності, в формулах також можна використовувати і посилання на комірки робочої таблиці. У цьому випадку потрібна формула мала б вигляд = (A3 + 2) \* A3 + 3) \* A3 + 4.

Вид електронної таблиці наведено на наступному малюнку.

|   | A      | В          | С   | D |
|---|--------|------------|-----|---|
| 1 | Вычисл |            |     |   |
| 2 | Х      | Y          | Z   |   |
| 3 | 1,2    | 3          | 1,5 |   |
| 4 | F      | , еультаты | 1   |   |
| 5 | A=     | 12,208     |     |   |
| 6 | B=     | 1,056      |     |   |
| 7 | C=     | 0,782      |     |   |

#### ▶ Завдання 2.

На аркуші створіть таблицю, що містить відомості про ціни на продукти. Заповніть порожні клітини таблиці довільними цінами, крім стовпця «Середнє значення» і рядки «Всього».

|         | Жовтень | Листопад | Грудень | Середнє значення |
|---------|---------|----------|---------|------------------|
| Молоко  |         |          |         |                  |
| Масло   |         |          |         |                  |
| Сметана |         |          |         |                  |
| Сир     |         |          |         |                  |
| Всього  |         |          |         |                  |

Створіть імена по рядках і стовпцях і обчисліть середньомісячні ціни кожного продукту і всього молочних продуктів по місяцях, використовуючи побудовані імена.

#### Методичні вказівки.

Для обчислення середнього значення використовуйте функцію СРЗНАЧ.

#### Завдання 3.

На аркуші запишіть формулу для обчислення добутку сум двох одновимірних масивів A і B, тобто  $R = \sum_{i=1}^{n} a_i \cdot \sum_{i=1}^{n} b_i$ ; де ai і bi відповідні елементи масивів, a n - їх розмірність.

#### Виконання.

Конкретні дані, наприклад,  $A = \{1.5, 1.23, 1.65, 2.44, 1.44\}$  і  $B = \{2.11, 3.12, 2.14, 2.33, 3.12\}$  введемо відповідно в осередку A2: Е2 другий і A3: Е3 третього рядка листа 3 робочої таблиці. Потім в клітинку A5 введемо формулу: = СУММ (A2: E2) \* СУММ (A3: E3). Якщо діапазону A2: Е2 присвоїти ім'я A, а діапазону A3: Е3 - ім'я B, то можна застосувати формулу: = СУММ (A) \* СУММ (B).

Вид електронної таблиці наведено на малюнку.

#### ▶ Завдання 4.

На аркуші запишіть формули обчислення сум Si кожного рядка двовимірного масиву (матриці) D, тобто  $S_i = \sum_{j=1}^n d_{i,j}$ , i = 1, 2, ..., m; де m - кількість рядків матриці, n - кількість стовпців

#### Виконання.

Конкретні дані {di, j}, i = 1,2, ..., 5, j = 1,2, ..., 4. (Матриця п'ять рядків чотири стовпці), введемо в осередку A1: D5. Обчислимо суми кожного рядка і помістимо їх в осередки F1: F5. Для цього помістимо в клітинку F1 формулу: = CVMM (A1: D1), і за допомогою маркера автозаповнення скопіюємо її в осередку F2: F5. Так як у формулі використовується відносна посилання, то кожна копія налаштуватися на своє місце розташування і буде обчислюватися сума відповідного рядка матриці.

#### ▶ Завдання 5.

На аркуші запишіть формули для обчислення значень елементів масиву yi = ai / max (bi), i = 1, 2, ..., n, де ai i bi елементи відповідних масивів, a n - їх розмірність.

#### Виконання.

Конкретні дані {ai}, i = 1,2, ..., 5; {Bi}, i = 1,2, ..., 5, введемо відповідно в осередку А2: Е2 другий, і А3: Е3 третього рядка листа 5 робочої таблиці. Потім в клітинку А5 введемо формулу: = A2 / MAKC ( A 3: E 3) і за допомогою маркера автозаповнення скопіюємо її в осередку B5: F5. У другому операнде використана абсолютне посилання, тому на нове місце розташування буде налаштовуватися тільки перший операнд.

#### ▶ Завдання 6.

На аркуші задайте довільний масив чисел. Обчисліть суму позитивних чисел і кількість негативних чисел в цьому масиві.

#### Виконання.

Довільні дані введемо, наприклад, відповідно до осередку А2: D6 аркуша робочої таблиці. Для обчислення суми позитивних чисел, в осередок F4 введемо формулу: = СУММЕСЛИ (А2: D6; "> 0"; А2: D6), а для обчислення кількості негативних в комірку F5 формулу: = СЧЕТЕСЛІІ (А2: D6; "<0").

## ▶ Завдання 7.

На аркуші заповніть довільний діапазон будь-якими числами. Знайдіть суму чисел великих заданого в осередку А1 числа.

#### Виконання.

Конкретні дані введемо, наприклад, відповідно до осередку A2: E2 листа робочої таблиці. В осередку A1 запишемо довільне число, а в клітинку A4 введемо формулу: = СУММЕСЛИ (A2: E2; ">" & A1; A2: E2).

|     | A          | В             | C    | D    | E                                     |  |
|-----|------------|---------------|------|------|---------------------------------------|--|
| 1   | Вычислен   | ие <i>R</i> : |      |      |                                       |  |
| 2   | 1,50       | 1,23          | 1,65 | 2,44 | 1,44                                  |  |
| 3   | 2,11       | 3,12          | 2,14 | 2,33 | 3,12                                  |  |
| 4   | R          |               |      |      |                                       |  |
| 5   | 105,893    |               |      |      |                                       |  |
| > 3 | авдання 8. |               |      |      | · · · · · · · · · · · · · · · · · · · |  |

На аркуші задайте масив чисел і використовуючи відповідні функції обчисліть середнє арифметичне позитивних чисел і середнє арифметичне абсолютних величин негативних чисел в цьому масиві.

Середнє арифметичне значення позитивних чисел дорівнює частці від ділення суми позитивних чисел на кількість позитивних. Для вирішення завдання використовуйте функції СУММЕСЛИ, СЧЕТЕСЛІ і ABS.

## ▶ Завдання 9.

На аркуші створіть довільний список імен, і надайте йому ім'я ІМЕНА. Визначте, скільки разів в списку ІМЕНА міститься Ваше ім'я, задане в комірці.

Методичні вказівки. Використовуйте функцію СЧЕТЕСЛІ.

## Завдання 10.

1. Обчислити значення функції двох змінних із змінним кроком.

1. 1. f (x) = x2 + 3x + 5, де x змінюється від 0 до 5 з кроком 0,5.

2.1. F (x, y) = x2 + y2-15, де x змінюється від 0 до 4 з кроком 0,5, а у змінюється від 0 до 4 з кроком 0,25

## Етапи виконання завдання.

1. Відкрити Excel і створити новий документ.

2. Заповнити стовпець значень аргументу з заголовком.

3. Обчислити значення заданої функції в другому стовпці.

4. Відкрити другий лист.

5. Заповнити значення аргументів для функції двох змінних в два стовпці.

6. Обчислити значення функції двох змінних в третьому стовпці.

7. Відкрити третій лист.

8. Заповнити значення аргументу х в перший стовпець, починаючи з другого рядка, а значення аргументу у в перший рядок, починаючи з другого стовпчика.

9. Обчислити значення функції двох змінних.

10. Перейменувати листи.

11. Зберегти документ.
# ▶ Завдання 11.

- 1. Запустіть MS Excel 2016
- 2. Заповніть таблицю.

Відформатуйте і відредагуйте, відповідно до малюнка:

| ŢŲ  | <b>⊟ 5</b> • ⊂ | 9 - <del>4</del> |                 |                       |              |            |       |                | Ki                  | нигаl |
|-----|----------------|------------------|-----------------|-----------------------|--------------|------------|-------|----------------|---------------------|-------|
| Ф   | райл Гла       | вная             | Вставка         | Разметка стр          | аницы        | Форму      | лы    | Данные         | Рец                 | ензир |
| 1   | <b>*</b> X     | Calib            | ri              | • 11 • A              | <b>_</b> ▲ = | = <b>•</b> | 97 -  | E.             | Общий               | *     |
| Вст | гавить         | ж                | к <u>ч</u> - [] | - <u>-</u> - <u>-</u> | • =          | ≡≡₫        | ≣ ₹≣  | *              | €_0 _00<br>500 \$,0 | ,     |
| Буф | ер обмена Б    |                  | Шри             | фт                    | - Gic        | Выравни    | вание | F <sub>2</sub> | Число               | 15    |
| B   | 11             | •                | × ✓             | fx                    |              |            |       |                |                     |       |
| à   |                |                  | А               |                       | 1            | В          | 1     | с              |                     |       |
| 1   | Вычисле        | ние сул          | имы чисел       | по формул             | Ст           | олбец1     | *     | Столб          | ieų2                | *     |
| 2   | Число 1        |                  |                 |                       | Число        | 2          | Су    | има чисе       | ел                  |       |
| З   |                |                  |                 |                       | 2            |            | 4     |                |                     | -     |
| 4   |                |                  |                 |                       |              |            |       |                |                     | 1     |
| 5   |                |                  |                 |                       |              |            |       |                |                     |       |
| 0   |                |                  |                 |                       |              |            |       |                |                     |       |

3. Визначте суму чисел використовуючи формулу.

| চ চাল          | •           |                               |         | ļ                 | (нигаl - Б | cel                          |     |             |                    |
|----------------|-------------|-------------------------------|---------|-------------------|------------|------------------------------|-----|-------------|--------------------|
| Файл Глави     | ная Вставка | Разметка страницы             | Формулы | Данные            | Рецензи    | рование                      | Вид | Разрабо     | тчик 🛛 А           |
| Å.             | Calibri     | - 11 - A A                    | = = =   | 87 -              | B'         | Общий<br>(5) - об            | -   | Ро<br>Услан | вное фа            |
| Вставить       | жкч         | • 🖽 •   🎂 • 🛕 •               |         | <u>e</u> <u>e</u> | -          | 40 - 20<br>4-0<br>4-0<br>5-4 | 000 | П Стили     | натиров<br>и ячеек |
| Буфер обмена 🗊 |             | Шрифт г                       | а Выра  | внивание          | 15         | Число                        | -6  |             | CT                 |
| C3             | · · ×       | ✓ <i>f</i> <sub>x</sub> A3+B4 | 1       |                   |            |                              |     |             |                    |
| 14             | A           |                               | В       |                   | C          |                              | 1   | D           | E                  |
| 1 Вычислен     | ние суммы ч | исел по формул 👻              | Столбен | 1 -               | Стол       | бец2                         | 6   |             |                    |
| 2 Число 1      |             |                               | Число 2 | Cy                | мма чис    | ел                           |     |             |                    |
| 3              |             | 2                             |         | 4 A3              | +B4        |                              |     |             |                    |

4. Збережіть файл у своїй папці під назвою «Сума чисел».

# ▶ Завдання 12.

- 1. Запустіть MS Excel 2016
- 2. Заповніть таблицю.

Відформатуйте і відредагуйте, відповідно до малюнка:

| 1          | <b>∃ 5</b> •∂•          | -                               |                   |                                 |                                                                                                    |                            | Книга3                                    | - Excel                    |
|------------|-------------------------|---------------------------------|-------------------|---------------------------------|----------------------------------------------------------------------------------------------------|----------------------------|-------------------------------------------|----------------------------|
| Ф          | айл Главная             | Вставка                         | Разметка страни   | цы Форм                         | улы                                                                                                    | Данные                     | е Рецензир                                | ование                     |
| Вст<br>Буф | авить 😽 Са<br>авить 😽 Ж | alibri -<br>к к ч -   Ш<br>Шриф | 11 · A · A ·<br>· | ≡ = <b>н</b><br>≡ ≡ ≡<br>Выравн | <ul> <li>№ -</li> <li>•</li> <li>•</li></ul> | 1<br>1<br>1<br>1<br>1<br>1 | Общий -<br>- % 000<br>%8 - %8<br>Число Га | 🕎 Усло<br>🕎 Форг<br>🕎 Стил |
| B          | 13 -                    | : × <                           | fx                |                                 |                                                                                                    |                            |                                           |                            |
|            |                         | 1                               | ¥ 1               |                                 |                                                                                                    | B                          |                                           | с                          |
| 1          | Вычисление с            | уммы балов за                   | экзамен по ин     | форматик                        | ~ Стол                                                                                                    | бец1                       | <b>T</b>                                  |                            |
| 2          | ФИО ученика             | 1                               |                   |                                 |                                                                                                    | Оце                        | нки                                       |                            |
| 3          | Иванов П.Н              |                                 |                   |                                 |                                                                                                    | 5                          | i .                                       |                            |
| 4          | Рыжов К.Н.              |                                 |                   |                                 |                                                                                                    | 3                          | Ê                                         |                            |
| 5          | Сидоров И.М.            |                                 |                   |                                 |                                                                                                    | 4                          |                                           |                            |
| 6          | Иванов П.Н              |                                 |                   |                                 |                                                                                                    | 2                          | l .                                       |                            |
| 7          | Николаев И.С.           | 6<br>6                          |                   |                                 |                                                                                                    | 4                          | ę.                                        |                            |
| 8          | Сумма балов             |                                 |                   |                                 |                                                                                                    |                            |                                           |                            |
| 9          |                         |                                 |                   |                                 |                                                                                                    |                            |                                           |                            |
| 10         |                         |                                 |                   |                                 |                                                                                                    |                            |                                           |                            |

3. Введіть формули в осередку згідно з таблицею:

|     | ਜ਼ 5 ° ੇ - ∓                                        | Книга3 - Excel                                                |      |
|-----|-----------------------------------------------------|---------------------------------------------------------------|------|
| Φ   | Райл Главная Вставка Разметка страницы Форм         | улы Данные Рецензирование Вид                                 | F    |
| Вст | К Ц - 11 - А* А* =<br>Ж К Ц - 23 - А - =<br>шрифт 5 | <ul> <li>Выравнивание</li> <li> <ul> <li></li></ul></li></ul> | 夏田。臣 |
| C   | ЧЁТЕСЛ → : 🗙 ✓ 🖍 =СУММ(ВЗ:Е                         | B7)                                                           |      |
|     | A                                                   | В                                                             |      |
| 1   | Вычисление суммы балов за экзамен по инфор          | матик 👻 Столбец1 🛛 👻                                          | _    |
| 2   | ФИО ученика                                         | Оценки                                                        |      |
| з   | Иванов П.Н                                          | 5                                                             |      |
| 4   | Рыжов К.Н.                                          | 3                                                             |      |
| 5   | Сидоров И.М.                                        | 4                                                             |      |
| 6   | Иванов П.Н                                          | 2                                                             |      |
| 7   | Николаев И.С.                                       | 4                                                             |      |
| 8   | Сумма балов                                         | =CYMM(B3:B7)                                                  |      |
| 9   |                                                     |                                                               |      |
| 10  |                                                     |                                                               |      |
|     |                                                     |                                                               |      |

4. Збережіть файл у своїй папці під назвою «Сума чисел 2».

# ЗАВДАННЯ ДЛЯ САМОСТІЙНОЇ РОБОТИ

# ▶ завдання 1С.

Написати формули, заповнення діапазону A1: A100 рівномірно розподіленими випадковими числами з відрізка [-3,55; 6,55], а діапазону B1: B100 випадковими цілими числами з відрізка [-20; 80]. Скопіювати значення зазначених діапазонів в діапазони D1: D100 і E1: E100, збільшивши вдвічі значення другого діапазону.

## <u>Виконання.</u>

Для заповнення діапазону A1: A100 рівномірно розподіленими випадковими числами з відрізка [-3,55; 6,55] введіть у комірку A1 формулу = СЛУЧМЕЖДУ (-3,55; 6,55) або = СЛЧИС () \* 9,1-3,55 а потім скопіюйте її в інші комірки діапазону.

Для заповнення діапазону В1: В100 рівномірно розподіленими випадковими числами з відрізка [-20; 80] введіть у комірку В1 формулу = СЛУЧМЕЖДУ (-20; 80) або = СЛЧИС () \* 100-20 а потім скопіюйте її в інші комірки діапазону.

Для збільшення вдвічі значень діапазону В1: В100 при копіюванні в діапазон Е1: Е100 введіть у комірку Е1 формулу = В1 \* 2 а потім скопіюйте її в інші комірки діапазону.

У вільні комірки написати формули:

- 1. знаходження середнього арифметичного побудованих діапазонів (використовуйте функцію СРЗНАЧ ());
- 2. максимального і мінімального елементів, побудованих діапазонів (використовуйте функції МАКС () і МІН ());
- 3. суми трьох найменших елементів діапазону А1: В100;
- 4. позитивного елемента, який найчастіше зустрічається в діапазоні А1: В100.

# ▶ завдання 2С.

Для заданого діапазону комірок робочого листа Excel.

Написати формули обчислюють:

- 1. Суму елементів діапазону, значення яких потрапляють в відрізок [-5; 10]
- 2. Кількість елементів діапазону великих деякого числа, записаного в осередку робочої таблиці (наприклад, з осередку G1) (використовуйте функцію СЧЁТЕСЛІ ()).
- 3. Кількість елементів діапазону, значення яких менше середнього значення елементів діапазону (використовуйте функції СЧЁТЕСЛІ () і СРЗНАЧ (), див. Також пояснення до Завданням 7).

# ЗАВДАННЯ №2. (ТЕМА 5) ПОБУДОВА ГРАФІКІВ, ПОВЕРХОНЬ І ДІАГРАМ В ЕХСЕL.

## ≻ Завдання 1.

Скласти таблицю розрахунку доходів фірми в абсолютному і процентному відношенні і діаграму зростання доходів на основі даних про доходи фірми.

|                      | <b>Катуавнироце</b> с        | рриь вебестенеми               |                                    |
|----------------------|------------------------------|--------------------------------|------------------------------------|
| Масяцы               | Улен-Бароде<br>Фрмьв1998году | Уревнорода<br>Сфрмы в 1999году | Растуреннироде<br>фрмые 1999го ув/ |
|                      | мнрб                         | мнрб                           |                                    |
| янаарь               | 180                          | 20                             |                                    |
| deepers              | 195                          | 20                             |                                    |
| март                 | 20                           | 25                             |                                    |
| арель                | <b>2</b> B                   | 25                             |                                    |
| Nanži                | 20                           | 20                             |                                    |
| ифь                  | 254                          | 25                             |                                    |
| ифь                  | 260                          | 28                             |                                    |
| æsycr                | 255                          | 29                             |                                    |
| <del>ce s fo</del> s | 280                          | <b>GD</b>                      |                                    |
| озебрь               | 29                           | 36                             |                                    |
| юфь                  | <b>3D</b>                    | 323                            |                                    |
| двабрь               | 325                          | 330                            |                                    |
| Bero                 |                              |                                |                                    |

### Виконання.

- 1. Скласти таблицю розрахунку доходів фірми: визначити тип, розмір і стиль шрифтів для заголовків рядків і стовпців: Times New Roman Cyr, розмір 12, стиль напівжирний; для решти тексту - Times New Roman Cyr, розмір 10, стиль звичайний;
- 2. Обчислити зростання рівня доходів фірми в процентному відношенні в кожному місяці 1999 року по відношенню до січня 1999 року (3-й стовпець таблиці);

= (Ci-C 3) / C 3 де Ci - адреса комірки і-го місяця графи Рівень доходів фірми в 1999 році, C 3 - абсолютний адреса осередку Рівень доходів фірми за січень 1999 року;

- 3. Обчислити сумарний рівень доходів фірми за 1999 і 1998 роки, результати помістити в останньому рядку другого і третього стовпчика відповідно;
- 4. Обчислити середнє значення зростання рівня доходів у відсотках, результат помістити в останньому рядку четвертого стовпця;
- 5. Побудувати діаграму залежності рівня доходів фірми за 1999 і 1998 роки по місяцях у вигляді гістограми;
- 6. Побудувати діаграму залежності рівня доходів фірми в процентному відношенні у вигляді лінійного графіка;
- 7. Побудувати поєднану діаграму (тип нестандартна / графік | гістограма 2) за даними отриманої таблиці (другий, третій і четвертий стовпчики);
- 8. Розглянути інші типи діаграм, освоїти редагування елементів діаграм.

### ▶ Завдання 2.

Скласти кругову діаграму з відображенням середнього бала з предметів на підставі таблиці "Підсумки екзаменаційної сесії".

| № п / п  | П. І. Б.     | Математика | Економ. теорія | Інформатика |
|----------|--------------|------------|----------------|-------------|
| 1.       | Макаров С.П. | 8          | 7              | 6           |
| 2.       | •••          | •••        |                |             |
| 3.       |              |            |                |             |
| • • •    |              |            |                |             |
| Середній | бал          |            |                |             |

#### Підсумки екзаменаційної сесії

## Завдання 3.

Побудувати графік функції у = sin x. Значення аргументу x вибрати в межах від -6 до 6 з кроком 0,5.

### Виконання.

#### Побудуємо таблицю наступного виду

| Х | -6,0 | -5,5 | -5,0 | ••• |  |  |  |
|---|------|------|------|-----|--|--|--|
| Y | 0,28 | 0,71 | 0,96 |     |  |  |  |

Для чого заповнимо значеннями рядок X шляхом протягування. У рядок Y вставимо формулу = Sin (B2) і протягнемо до кінця таблиці.

Потім виділимо побудований діапазон і на панелі стандартна натиснемо кнопку Майстер діаграм. Виберемо тип діаграми - графік.

### ≻ Завдання 4.

Складіть електронну таблицю для виведення графіка квадратичної функції  $y = ax^2 + bx + c$ , вважаючи a, b і з параметрами на інтервалі [-5; 5] з кроком 0.2.

## ≻ Завдання 5.

Складіть електронну таблицю для виведення графіка  $y = a \cdot \sin(b \cdot x + c)$ , вважаючи a, b i з параметрами на інтервалі [n1; n2] з кроком h = (n2-n1) / 30.

## Завдання 6.

Складіть електронну таблицю для виведення графіка функції

$$z = \frac{\cos(x^2 + y^2 + 1)}{\sqrt{x^2 + y^2 + 1}}, -2 \le x \le 2, -2 \le y \le 2.$$

# ЗАВДАННЯ № 3 (ТЕМА 5). ЗВЕДЕНІ ТАБЛИЦІ, діаграми

Що освоюється і вивчається? Створення зведеної таблиці. Створення діаграм по зведеної таблиці. Угруповання елементів по зведеної таблиці.

Зведені таблиці призначені для узагальнення (об'єднання, переробки) інформації, що зберігається в базі даних. Вони також дозволяють відображати табличні дані у вигляді двох мірної або тривимірної таблиці. Крім того, з їх допомогою можна вивести проміжні підсумки з будь-яким рівнем деталізації.

Зведена таблиця може бути створена на підставі даних знаходяться:

- в списку або базі даних Microsoft Excel;
- в зовнішньому джерелі даних;
- в декількох діапазонах консолідації;
- в інший зведеної таблиці.

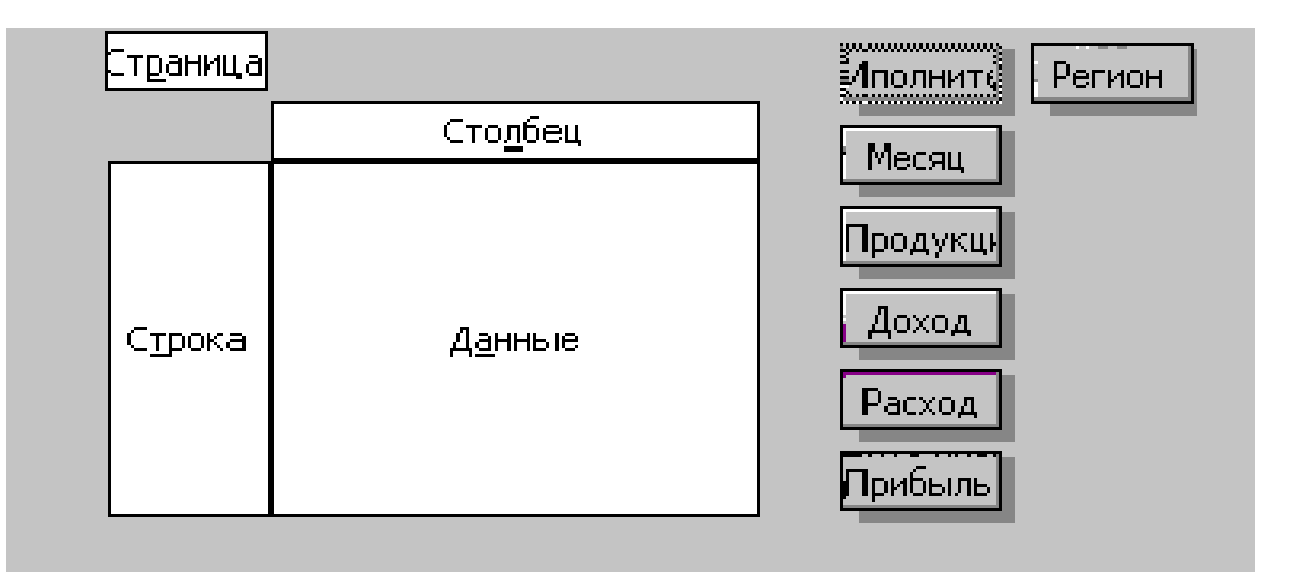

Кожна зведена таблиця складається з 4 областей: сторінка, рядок, стовпець, дані.

Крім того, завжди є кнопки з назвами полів відповідної бази даних, які розташовані поруч з макетом зведеної таблиці або на панелі інструментів. Для отримання потрібної зведеної таблиці необхідно перетягнути одну або кілька кнопок з назвами полів в потрібну область. Призначення областей наступне:

– **Рядок**. Унікальні значення полів, поміщених в цю область, використовуються в якості заголовків рядків у зведеній таблиці. Якщо в цю область вміщено одне поле, то кількість рядків у зведеній таблиці (без урахування підсумків) дорівнює числу унікальних значень цього поля.

– Стовбець. Унікальні значення полів, поміщених в цю область, використовуються в якості заголовків стовпців у зведеній таблиці. Якщо в цю

область вміщено одне поле, то кількість стовпців в зведеній таблиці (без урахування підсумків) дорівнює числу унікальних значень цього поля.

– Дані. Значення полів, поміщених в цю область, використовуються для заповнення осередків зведеної таблиці підсумковими даними (підсумовування, підрахунок кількості, обчислення середнього значення та т. Д.).

– Сторінка. Унікальні значення полів, поміщених в цю область, і елемент «все» використовуються для побудови списків, що розкриваються. В поле сторінки можна вибрати тільки одне значення в кожному зі списків. В області даних будуть відображені підсумкові дані, для цього значення. Використання цього елемента зведеної таблиці дозволяє, в деякій мірі, реалізувати відображення тривимірної таблиці.

| Менеджер | Месяц    | Продукти | ДОход  | Расход | прибуток | Регіон     |
|----------|----------|----------|--------|--------|----------|------------|
| Іванов   | січень   | м'ясо    | 100,00 | 50,00  |          | Країни СНД |
| Іванов   | лютий    | м'ясо    | 100,00 | 50,00  |          | Росія      |
| Іванов   | лютий    | м'ясо    | 100,00 | 50,00  |          | Росія      |
| Іванов   | квітень  | м'ясо    | 100,00 | 50,00  |          | Росія      |
| Іванов   | квітень  | м'ясо    | 100,00 | 50,00  |          | Росія      |
| Петров   | січень   | м'ясо    | 100,00 | 50,00  |          | Країни СНД |
| Петров   | лютий    | м'ясо    | 100,00 | 50,00  |          | Країни СНД |
| Петров   | лютий    | м'ясо    | 100,00 | 50,00  |          | Країни СНД |
| Петров   | квітень  | м'ясо    | 100,00 | 50,00  |          | Країни СНД |
| Петров   | квітень  | м'ясо    | 100,00 | 50,00  |          | Країни СНД |
| Сидоров  | травень  | риба     | 100,00 | 50,00  |          | Країни СНД |
| Сидоров  | січень   | риба     | 100,00 | 50,00  |          | Росія      |
| Іванов   | лютий    | риба     | 100,00 | 50,00  |          | Росія      |
| Іванов   | Березень | молоко   | 200,00 | 20,00  |          | Росія      |
| Петров   | Березень | молоко   | 300,00 | 30,00  |          | Країни СНД |
| Сидоров  | Березень | молоко   | 150,00 | 100,00 |          | Країни СНД |

Завдання 1.

На підставі такої таблиці:

Побудувати таблицю, яка показує обсяг прибутку отриманої від продажу різних видів продукції різними виконавцями по місяцях в розрізі регіонів;

#### <u>Виконання</u>.

Скопіюйте в буфер обміну таблицю в редакторі Word.

Вставте таблицю на робочий лист Excel лист для отримання дозволу дані у вигляді списку.

Розрахуйте значення поля «Прибуток», записавши відповідну формулу.

Зробіть поточної будь-яку клітинку побудованого списку.

Виконайте команди Дані та Зведена таблиця.

Встановіть прапорець - У списку або базі даних Microsoft Excel;

Вкажіть діапазон, що містить побудований список. Якщо список був побудований правильно, потрібний діапазон буде обраний автоматично.

Перетягніть кнопки «Продукція» та «Менеджер» в область «Рядок». При цьому важливим є порядок перетягування - поле «Менеджер» буде вкладеним по відношенню до поля «Продукція». Потім в область «Стовпець» перетягніть кнопку «Місяць» і в область сторінок - кнопку «Регіон». В область даних перетягніть кнопку «Прибуток».

|    | A            | В         | С     | D   | E   | F   | G    | H          |  |
|----|--------------|-----------|-------|-----|-----|-----|------|------------|--|
| 1  | Регион       | (Bce) 💌   |       |     |     |     |      |            |  |
| 2  |              |           |       |     |     |     |      |            |  |
| 3  | Сумма по     | полю Приб | Месяц |     |     |     |      |            |  |
| 4  | Продукция    | Менеджер  | янв   | фев | мар | апр | май  | Общий итог |  |
| 5  | молоко       | Иванов    |       |     | 180 |     |      | 180        |  |
| 6  |              | Петров    |       |     | 270 |     |      | 270        |  |
| 7  |              | Сидоров   |       |     | 50  |     |      | 50         |  |
| 8  | молоко Вс    | его       |       |     | 500 |     |      | 500        |  |
| 9  | мясо         | Иванов    | 50    | 100 |     | 100 |      | 250        |  |
| 10 |              | Петров    | 50    | 100 |     | 100 |      | 250        |  |
| 11 | мясо Всег    | ō         | 100   | 200 |     | 200 |      | 500        |  |
| 12 | рыба         | Иванов    |       | 50  |     |     |      | 50         |  |
| 13 |              | Сидоров   | 50    |     |     |     | 50   | 100        |  |
| 14 | 4 рыба Всего |           | 50    | 50  |     |     | 50   | 150        |  |
| 15 | Общий итс    | 150       | 250   | 500 | 200 | 50  | 1150 |            |  |
| 16 |              |           |       |     |     |     |      |            |  |

Вкажіть місце розміщення зведеної таблиці.

Побудована зведена таблиця буде мати такий вигляд:

## ▶ Завдання 2.

На підставі побудованого списку побудувати таблицю, яка показує обсяг прибутку отриманої від продажу різних видів продукції різними виконавцями по кварталах в розрізі регіонів;

#### Виконання.

Скопіюйте зведену таблицю завдання 1 на інший аркуш або повторіть процес її побудови. Можна також створити копію листа зі зведеною таблицею.

Відзначте діапазон А4: С15. Для цього досить зробити поточної клітинку С4 (виділиться стовпець зведеної таблиці за січень місяць) і натиснувши клавішу «Shift» клацнути по комірці Е4.

Виконайте команди «Дані» «Група і структура» «Групувати». В поле стовпця з'явитися нове поле «Місяць 2» і в зведену таблицю додасться рядок, в якій для виділених трьох стовпців присвоїти назву «Група 1».

Виконайте аналогічні дії для стовпців зведеної таблиці за квітень і травень місяці. Для цих стовпців має з'явиться назва «Група 2».

Видаліть поле місяць Для цього викличте контекстне меню та виділіть його з області зведеної таблиці.

Виправте назву «Місяць 2» на «Квартал», «Група 1» - на «Перший», «Група 2» - на «Другий».

|    | A          | В           | С       | D      | E          |
|----|------------|-------------|---------|--------|------------|
| 1  | Регион     | (Bce) 💌     |         |        |            |
| 2  |            |             |         |        |            |
| 3  | Сумма по п | олю Прибыль | Квартал |        |            |
| 4  | Продукция  | Менеджер    | Первый  | второй | Общий итог |
| 5  | молоко     | Иванов      | 180     |        | 180        |
| 6  |            | Петров      | 270     |        | 270        |
| 7  |            | Сидоров     | 50      |        | 50         |
| 8  | молоко Все | го          | 500     |        | 500        |
| 9  | мясо       | Иванов      | 150     | 100    | 250        |
| 10 |            | Петров      | 150     | 100    | 250        |
| 11 | мясо Всего |             | 300     | 200    | 500        |
| 12 | рыба       | Иванов      | 50      |        | 50         |
| 13 | Сидоров    |             | 50      | 50     | 100        |
| 14 | рыба Всего |             | 100     | 50     | 150        |
| 15 | Общий итог |             | 900     | 250    | 1150       |

Отримана таблиця повинна мати такий вигляд:

#### ▶ Завдання 3.

Скопіюйте першу зведену таблицю на новий аркуш. Послідовно видаляючи поля «Менеджер», «Місяць» та «Продукція» отримаєте нові зведені таблиці. Поясніть їх зміст.

### ▶ Завдання 4.

На підставі книги «Учасники олімпіади» підрахувати кількість учасників набрали в другому турі 0-4 бали, 5-9 балів і т. Д. По 5 балів в групі. Побудуйте діаграму, що показує процентний розподіл учасників по зазначеним групам.

#### <u>Виконання</u>

Побудуйте зведену таблицю, помістивши в область рядків поле «Бал», а в область даних поле «Прізвище». Вийде зведена таблиця з 29 рядків, яка показує кількість учасників набрали конкретне число балів.

Зробіть активної будь-яку клітинку з першого стовпчика зведеної таблиці і иполніте команди «Дані» «Група і структура» «Групувати».

У вікні, встановіть значення поля «З кроком» рівним 5.

Побудуйте кругову діаграму за отриманою зведеної таблиці.

# ЗАВДАННЯ ДЛЯ САМОСТІЙНОЇ РОБОТИ

#### Завдання 1С.

На підставі побудованого списку у завданні 1:

1. Побудувати таблицю, яка показує обсяг прибутку отриманої від продажу різних видів продукції в розрізі регіонів.

2. Побудувати таблицю, яка показує обсяг прибутку отриманої від продажу різних видів продукції різними виконавцями по регіонах.

3. Побудувати таблицю, яка показує обсяг прибутку отриманої від продажу різних видів продукції по регіонах.

4. Побудувати таблицю, яка показує обсяг прибутку по регіонах.

5. Побудувати діаграму зміни сумарного прибутку по регіонах по місяцях (січень, лютий, березень, апре

6. ль, травень).

7. Побудувати діаграму розподілу відсотка прибутку за видами продукції за перший і другий квартали.

8. Побудувати діаграму розподілу відсотка прибутку по регіонах за перший квартал.

#### ПРИКЛАДИ ВИКОНАННЯ ПРАКТИЧНИХ ЗАВДАНЬ

## <u>Тема 4.</u>

Завдання:

1. f (x) = x2 + x + 3, де x змінюється від 0 до 5 з кроком 0,5.

2. F (x, y) = x2 + y2-10, де x змінюється від 0 до 4 з кроком 0,5, а у змінюється від 0 до 4 з кроком 0,25.

1. Для виконання завдання 1 знайдемо в меню «Пуск» рядок «Програми», ви побачите меню, що випадає в якому треба вибрати рядок Microsoft Excel.

В результаті ви побачите вікно, в якому вже відкрито новий документ.

Якщо у вікні немає документа або відкритий чужий документ, необхідно вибрати пункт меню «Файл» і там знайти команду «Створити …».

Відкриється новий документ.

Відзначимо, що чистий документ являє собою таблицю, у якій названі стовпці і пронумеровані рядки. Імена стовпців задаються латинськими літерами в алфавітному порядку до стовпчика з ім'ям Z, наступний стовпець має ім'я AA, потім AB, AC і т.д.

В іншому оформлення вікна не відрізняється від вікна Word, за винятком рядка формул.

Зліва в ній вказується адреса активної клітинки, праворуч набираються формули починаючи зі знака «=», а також є ряд кнопок:

*Fx,* яка викликає вбудовані функції Excel і присутній завжди;

**Х**, Яка стирає формулу з рядка формул;

**v** - обчислює формулу.

2. Тепер ми можемо почати працювати в Excel.

Заповнимо стовпець значень аргументу х, що змінюється від 0 до 5 з кроком 0,5.

Це можна зробити декількома способами:

**Спосіб 1.** У осередок А1 запишемо «х» і відформатуємо його по центру. У осередок А2 запишемо 0. У осередок А3 - 0,5. У комірки А4 - 1 і т.д. до комірки А12, в яку записується 5.

**Спосіб 2.** У осередок А1 запишемо «х» і відформатуємо його по центру. У осередок А2 запишемо 0. У осередок А3 - 0,5. Потім виділимо осередки А2 і А3, встановимо курсор миші в нижній правий кут (він набуде вигляду «+»), натиснемо ліву кнопку миші і, утримуючи її, переміщаємо до осередку А12включітельно. (Відзначимо, що праворуч від курсора з'являється жовтенький прямокутник, в якому при русі миші змінюються цифри. Ці цифри вказують значення в осередку,

повзяку рухається покажчик миші.) Даний спосібефективний, якщо параметр змінюється з постійним кроком.

**Спосіб 3.** У осередок А1 запишемо «х» і відформатуємо його по центру. У осередок А2 запишемо 0. У осередок А3 встановимо курсор і наберемо формулу:

=A2 + 0,5

натиснемо Enter. Потім встановимо курсор осередки на АЗ, а курсор миші - на нижній правий кут ( «+») і, утримуючи ліву кнопку миші, растянем доА12.

В результаті отримаємо осередки A1-A12 заповнені результатами обчислень за заданою формулою.

3. Обчислимо значення заданої функції f (x) = x2 + x + 3.

Для цього в комірці В1 наберемо текст «f (x)» і центруємо його. У осередок В2наберем формулу:

= A2 \* A2 + A2 + 3

тобто замість «х» ви набираєте адресу осередки, в якій знаходиться відповідний аргумент.

Натисніть кнопку «Обчислення формули».

Потім, встановивши курсор миші в нижній правий кут (+), розтягніть формулу до комірки B12.

В результаті отримаємо осередку В1-В12, заповнені результатами обчислень за заданою формулою.

В цьому випадку курсор миші стоїть на осередку В2, а в рядку формул вказані адреса цього осередку і формула, набрана в ній, так можна переглянути всі формули в стовпці В.

Ви можете помітити, що формули відрізняються тільки номером рядка, в іншому вони однакові.

4. У Excel є ще одна відмінність від редактора Word. Кожен документExcel складається з декількох окремих листів, що виконують роль окремих документів, але при цьому з можливістю посилання один на одного. Закладки листів знаходяться в нижній частині вікна Excel, відразу над рядком стану:

Обчислимо функцію двох змінних на аркуші 2. Для цього відкриємо другий лист (клацнувши лівою кнопкою миші на закладці «Аркуш2»).

5. Заповнимо значення аргументу в шпальтах А і В. Нагадаємо, що у функції двох аргументів при одному значенні х може бути багато різних значень у.

У осередок A1 запишемо «х» по центру. У осередок B1 - «у» по центру. У осередок A2 - 0. В осередок B2 - 0. В осередок A3 - 0. В осередок B3 - 0,25.

Тепер виділимо чотири осередки від А2 до В3, встановимо курсор миші в нижній правий кут і, утримуючи ліву кнопку миші, розтягуємо до рядка 18 включно, одержимо, заповнені осередки А1: В18

Тепер порахуємо для другого значення х. У осередок А19 набираємо 0,5. У осередок В19 - 0. В А20 - 0,5. В В20 - 0,25. Виділяємо комірки А19-В20 і розтягуємо чорним хрестиком (+), отримуємо, заповнені осередки А19: В35

I так заповнимо для кожного х до значення 4 з кроком 0,5. Ви отримаєте довгу таблицю з 154 рядків.

<u>Примітка.</u> Відзначимо, що якщо ви розтягнули недостатньо або, навпаки, занадто багато, то, поки не перестануть виділятися з осередків, ви можете збільшити або зменшити таблицю обчислень, взявшись за нижній правий кут всього виділення і потягнувши вниз або вгору.

6. Обчислимо функцію f (x, y) = x2 + y2-10 в третьому стовпці. Для цього в комірку C1 наберемо «f (x, y)» і центруємо. У осередок C2 наберемо:

= A2 \* A2 + B2 \* B2-10

і обчислимо формулу.

Після чого растянем формулу за нижній правий кут і отримаємо значення функції в яченйках С2: С27

7. Тепер відкриємо лист 3, для цього треба клацнути лівою кнопкою миші по закладці «Ліст3».

8. Заповнимо значення аргументу для функції двох змінних, тільки тепер значення х розташуємо в стовпець, а значення у - в рядок.

Осередок А1 залишимо порожній. У осередок А2 запишемо 0. В А3 - 0,5. Тепер виділимо осередки А2 і А3 і растянем за нижній правий кут до рядка 10.

Заповнюємо значення у. Для цього в комірку В1 запишемо О. В С1 - 0,25. Виділимо осередку В1 і С1, а далі растянем за нижній правий кут до осередку R1. Ми отримаємо таблицю A1R10

9. Тепер заповнимо значення функції в комірку В2:

= A2 \* A2 + B1 \* B1-10

Обчислимо її. Але тепер, оскільки посилання у нас відносні, якщо ми будемо розтягувати формулу, то при розтягуванні вниз у нас будуть зміщуватися посилання для значень у, а при розтягуванню вправо будуть зміщуватися букви в посиланнях значень х.

Нам необхідно зафіксувати в посиланнях для х стовпець А (зробити абсолютне посилання на стовпець А), а в посиланнях для у - рядок 1 (зробити абсолютне посилання на рядок 1). Для того щоб фіксувати рядки і стовпці в посиланнях, в Excel

призначений знак «\$». Тоді в нашій формулі правильно записати посилання для х -\$ A2, а посилання для у - B \$ 1. Ми отримаємо:

= \$ A2 \* \$ A2 + B \$ 1 \* B \$ 1-10

Ось цю формулу вже можна розтягнути. Зауважимо, що розтягувати по діагоналі не можна, дана дія виконується в два етапи: спочатку розтягують вниз і відпускають кнопку миші, далі, не знімаючи виділення, знову беруть за нижній правий кут і розтягують вправо. В результаті отримуємо заповнену табліцуА1: R10

10. Тепер перейменуємо листи Excel. Для цього встановимо курсор на закладку «Лист1» і клацнемо один раз правою кнопкою миші, отримаємо контекстне меню в якому виберемо пункт «Перейменувати» і запишемо туди «f (x)».

Повторимо процедуру для другого і третього листа, назвавши їх «f1 (x, y)» і «f2 (x, y)» відповідно. Ми отримаємо найменування всіх трьох листів.

11. Для збереження документа виконаємо одну з таких дій:

· \ Файл \ Зберегти … У вікні, в полі «Папка» вказуємо диск і папку, куди зберігаємо файл. В поле «Ім'я» набираємо назву попереднього документа. Натискаємо кнопку «Зберегти».

### СТВОРЕННЯ, РЕДАГУВАННЯ І ФОРМАТУВАННЯ ТАБЛИЦЬ

**Мета роботи:** Отримання практичних навичок зі створення, редагування і форматування таблиць.

**завдання:** Засобами табличного процесора EXCEL создайтеТабліцу1 на основі нижче наведеного сценарію.

1. Запустіть табличний процесор EXCEL 2016.

2. Встановіть курсор в осередок А1 (клацанням миші по комірці) і введіть текст: Виручка від реалізації книжкової продукції.

3. Введіть таблицю відповідно до зразка, представленого в таблиці 1.

Таблиця 1

|   | A1              | - 🕤     | $f_{\pi}$ | Выручка | от реализаци | и книжной п | родукции | -11-                  |
|---|-----------------|---------|-----------|---------|--------------|-------------|----------|-----------------------|
|   | A               | B       | С         | D       | E            | F           | G        | н                     |
| 1 | Выручка о       | треализ | ации кн   | ижной п | родукции     |             |          |                       |
| 2 | Осень 201-      | 4       | 1         | 1       |              |             | 5        |                       |
| 3 | Объём<br>продаж | июнь    | Июль      | август  | сентябрь     | Октябрь     | Итого    | Процент<br>реализации |
| 4 | До 100<br>пачек | 1050    | 2100      | 4250    | 2250         | 1950        |          |                       |
| 5 | До 200<br>пачек | 330     | 6160      | 13530   | 11200        | 1100        |          |                       |
| 6 | > 200<br>пачек  |         | 1000      | 6000    | 4000         |             | 8        |                       |
| 7 | Сумма           |         |           |         |              |             |          |                       |

4. Розрахуйте суму виручки від реалізації книжкової продукції в червні місяці одним з двох способів:

Встановіть курсор в осередок В7, введіть у комірку В7 формулу (формула починається зі знака =, занесення імен осередків в формулу здійснюємо клацанням миші по відповідним осередкам): = В4 + В5 + В6. Натисніть Enter. В осередку з'явиться сума діапазону комірок В4: В6;

Виділіть діапазон комірок В4: В7 і натисніть кнопку Del). Виділіть діапазон комірок В4: В7 і натисніть кнопкуАвтосумма ∑ (Вкладка Головна, Група Редагування). В осередку В7 з'явиться сума діапазону комірок В4: В6. Порівняйте отриманий результат зі значенням комірки В7 в таблиці 2.

| Та | блиця 2         |        |              |         |          |         |       |                       |
|----|-----------------|--------|--------------|---------|----------|---------|-------|-----------------------|
|    | B7              | - (*   | $f_{\infty}$ | =CYMM(B | 4:86)    |         |       |                       |
|    | A               | В      | С            | D       | E        | F       | G     | Ĥ                     |
| 1  | Выручка от      | реализ | ации кн      | ижной п | родукции |         |       |                       |
| 2  | Осень 2014      |        |              |         |          |         |       |                       |
| 3  | Объём<br>продаж | июнь   | Июль         | август  | сентябрь | Октябрь | Итого | Процент<br>реализации |
| 4  | До 100<br>пачек | 1050   | 2100         | 4250    | 2250     | 1950    |       |                       |
| 5  | До 200<br>пачек | 330    | 6160         | 13530   | 11200    | 1100    |       |                       |
| 6  | > 200<br>пачек  |        | 1000         | 6000    | 4000     |         |       |                       |
| 7  | Сумма           | 1380   | 9260         | 23780   | 17450    | 3050    | 2     | 12                    |
| 8  |                 | 12     | 2010 - C     |         |          |         | 52    |                       |

5. Розповсюдьте операцію підсумовування на діапазон С7: F7однім із способів:

пскопіювати вміст комірки В7 в осередку С7: F7. Для цього хапайте осередок

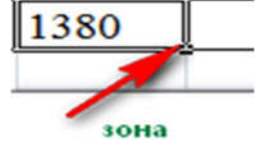

В7 за правий нижній кут (зону автозаповнення) автозаполнення кнопку миші перетягніть її в ячейку F7. Очистіть діапазон C7: F7.

Виділіть осередок В7, виконайте команду Вкладка: Головна, Група: Буфер обміну, Кнопка: Копіювати, виділіть ячейкіС7: F7 і виконайте команду Вкладка Головна, Група Буфер обміну, кнопка Вставити. Зніміть виділення, натиснувши кнопкуЕsc.

6. Перевірте, чи правильно виконаної операції:

виділіть осередок В7. У рядку формул має відобразитися вираз: = СУММ (В4:
 В6);

виділіть осередок С7. У рядку формул має відобразитися вираз: = СУММ (С4:
 С6).

7. Підрахуйте сумарну виручку від реалізації книжкової продукції (стовпець Разом). Для цього:

виділіть в рядку клітинки В4: G4;

патисніть кнопку :;

∎в осередку G4 з'явиться сума діапазону B4: F4.

8. Підрахуйте суми в інших комірках стовпчика Разом. Для цього: хапайте осередок G4 за правий нижній кут (зону автозаповнення) і, не відпускаючи кнопку миші, протягніть її до комірки G7. В осередках G5, G6, G7 з'являться сумарна виручка від реалізації книжкової продукції.

9. Визначте частку виручки, отриманої від продажу партій товару. Для цього: виділіть осередок H4;

введіть формулу = G4 / G7;

∎натисніть клавішу Enter;

виділіть осередок H4;

патисніть кнопку% (Вкладка Головна, Група Число). У ячейкеН4 з'явиться значення частки виручки в процентах.

10. Розрахуйте частку виручки для інших рядків таблиці, використовуючи автозаповнення.

В результаті автозаповнення в осередках H5, H6 і H7 з'явиться повідомлення # СПРАВ / 0! (ділення на нуль). Такий результат пов'язаний з тим, що в знаменник формули введений відносний адресу осередку, який в результаті копіювання буде зміщуватися щодо осередку G7 (G8, G9, G10 - порожні клітинки). Ізменітеотносітельний адреса комірки G7 на абсолютний - \$ G \$ 7, це призведе до отримання правильного результату рахунку. Ще раз спробуйте розрахувати частки виручки в процентах. Для цього:

∎очистіть діапазон Н4: Н7;

виділіть осередок H4;

Введіть формулу = G4 / \$ G \$ 7;

в натисніть клавішу Enter;

позрахуйте частку виручки для інших рядків таблиці, використовуючи автозаповнення.

В результаті в комірках діапазону Н4: Н7 з'явиться частка виручки в процентах.

11. Оформіть таблицю на свій розсуд.

12. Відкрийте Яндекс.Діск і в папці Документи створіть папку Excel.

13. Збережіть створену таблицю на Робочому столі під ім'ям Фамілія\_ студента №заданія.

# <u>Тема 5</u>

### ЯК ВИКОРИСТОВУВАТИ ШАБЛОНИ ДІАГРАМ В ЕХСЕL

Часто доводиться повторно створювати вподобану діаграму, щоб витримати звичний вигляд і стиль в щомісячних звітах? У нових версіях Excel є чудові і прості в методи створення діаграм. Однак, для тих, кому потрібно регулярно створювати однотипні діаграми, передбачена можливість зберегти власний шаблон діаграми і використовувати його в подальшому.

1. СТВОРІТЬ СВОЮ ПЕРШУ діаграми

Насамперед, створимо нову діаграму, використовуючи один з включених в Excel типів діаграм:

1. Виділіть дані за допомогою миші або клавіатури.

2. Відкрийте вкладку Вставка (Insert) на Стрічці меню.

3. Клацніть по типу діаграми, який хочете використовувати.

4. Клацніть по діаграмі. З'являться вкладки Конструктор (Design) і Формат (Format).

5. На вкладці Конструктор (Design) можна додавати, видаляти або налаштовувати елементи, такі як назва діаграми і легенда.

6. На вкладці Формат (Format) можна налаштувати форматування і домогтися ідеального зовнішнього вигляду діаграми.

7. Клацніть по будь-якому елементу діаграми, щоб отримати доступ до його параметрам.

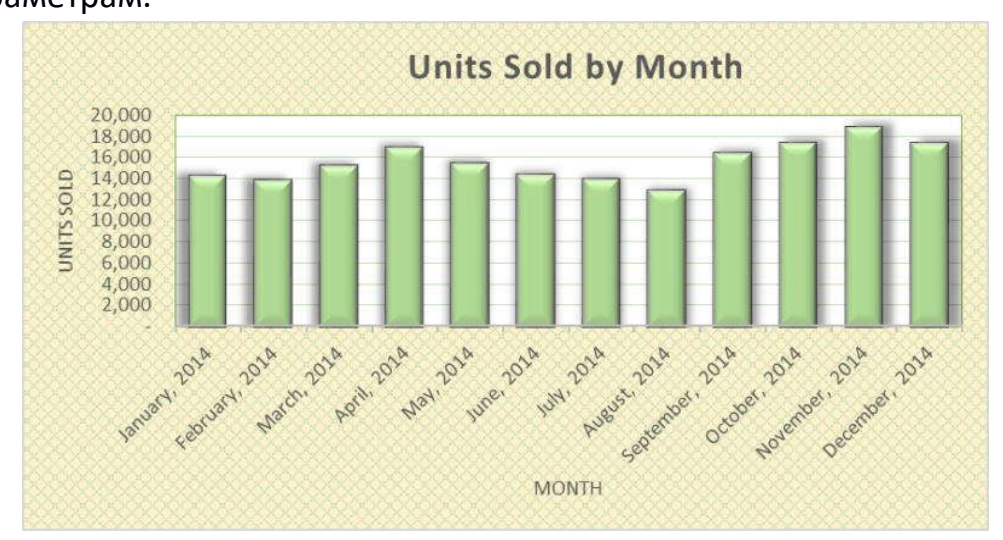

Цей приклад показує гістограму з налагодженою заливкою області діаграми, заливкою області побудови, заливанням ряду даних, тінню ряду даних і 3-D ефектами ряду даних.

## 2. ЗБЕРЕЖЕТЕ ЯК ШАБЛОН

Клацніть правою кнопкою миші по діаграмі і виберіть Зберегти як шаблон (Save as Template). У діалоговому вікні введіть запам'ятовується ім'я для шаблону діаграми і збережіть його. Переконайтеся, що обрана папкаCharts - вона використовується за умовчанням.

| Organize 🔹 New f                                                                                                    | older                                                       |                                                                             |     |                |                                                                                                    | - 0                                                              |
|----------------------------------------------------------------------------------------------------|-------------------------------------------------------------|-----------------------------------------------------------------------------|-----|----------------|----------------------------------------------------------------------------------------------------|------------------------------------------------------------------|
| <ul> <li>Kindle Books</li> <li>Music</li> <li>Pictures</li> <li>Product</li> <li>Videos</li> <li>Writing</li> <li>Homegroup</li> <li>Computer</li> </ul> | Nam<br>↓ C<br>↓ C<br>↓ C<br>↓ C<br>↓ C<br>↓ C<br>↓ C<br>↓ C | e<br>Chart1.crtx<br>Chart2.crtx<br>Chart3.crtx<br>Chart4.crtx<br>Pryor.crtx |     |                | Date modified<br>5/1/2014 2:00 AM<br>5/1/2014 1:48 AM<br>5/1/2014 2:01 AM<br>5/1/2014 2:13 AM<br>5/1/2014 2:29 AM | Type<br>Microsoft C<br>Microsoft C<br>Microsoft C<br>Microsoft C |
| Local Disk (C:)                                                                                                    | - 7                                                         |                                                                             |     |                |                                                                                                    |                                                                  |
| File <u>n</u> ame: B<br>Save as <u>t</u> ype: C                                                                                                    | asketweave                                                  | crtx<br>te Files(*.crtx)                                                    | Too | o <u>l</u> s ▼ | Save                                                                                                    | Cancel                                                           |

# 3. використовуйте ШАБЛОН

Тепер пора побудувати нову діаграму з збереженого шаблону:

| Table Recomm<br>PivotTa<br>Tables<br>A<br>January, 2014<br>February, 2014      | ended Table<br>bles<br>: X<br>B<br>Units Sold ¥<br>14,251<br>13,887                                          | PAGE LAYOUT<br>Pictures Onli<br>Pictures Onli<br>Pictu<br>Ill<br>fx 26<br>C<br>Sales Revenue<br>2,682,038.20<br>2,641.039.05                                  | FORMULA<br>Shapes<br>Shapes<br>SmartA<br>ine<br>Screen:<br>lustrations<br>582038.2<br>D<br>Avg. Price<br>188.20                                                                                                    | shot •                                                                                                    | DATA<br>                                                                                                    | KEVIEW<br>Store<br>My Apps ~<br>Apps<br>G                                                                                                    |
|--------------------------------------------------------------------------------|----------------------------------------------------------------------------------------------------|----------------------------------------------------------------------------------------------------|----------------------------------------------------------------------------------------------------|----------------------------------------------------------------------------------------------------|----------------------------------------------------------------------------------------------------|----------------------------------------------------------------------------------------------------|
| Table Recomm<br>PivotTa<br>Tables<br>A<br>A<br>January, 2014<br>February, 2014 | ended Table<br>ables<br>B<br>Units Sold ~<br>14,251<br>13,887                                                | Pictures Onli<br>Pictures Onli<br>Pictu<br>III                                                                                                    | Constant of the second second se | shot •                                                                                                    | F                                                                                                    | Store<br>My Apps -<br>Apps<br>G                                                                                                    |
| PivotTa<br>Tables                                                              | bles<br>: ★<br>B<br>Units Sold ▼<br>14,251<br>13,887                                                         | Pictu<br>III                                                                                                    | Ires Screens<br>Ilustrations<br>582038.2<br>D<br>Avg. Price -<br>1 188.20                                                                                                    | E                                                                                                    | F                                                                                                    | Apps - G                                                                                                    |
| A<br>A<br>January, 2014<br>February, 2014                                      | : ×<br>B<br>Units Sold ×<br>14,251<br>13,887                                                                 | III       fx     26       C       Sales Revenue       2,682,038.20       2,610,038.20                                                                         | Iustrations           582038.2           D           Avg. Price           1           188.20                                                                                                    | E                                                                                                    | F                                                                                                    | Apps<br>G                                                                                                    |
| A<br>January, 2014<br>February, 2014                                           | E<br>B<br>Units Sold ▼<br>14,251<br>13,887                                                                   | ✓ fx 26<br>C<br>Sales Revenue<br>2,682,038.20<br>2 CH 200 CC                                                                                                  | 582038.2<br>D<br>Avg. Price V<br>188.20                                                                                                    | E                                                                                                    | F                                                                                                    | G                                                                                                    |
| A<br>January, 2014<br>February, 2014                                           | B<br>Units Sold -<br>14,251<br>13,887                                                                        | C<br>Sales Revenue                                                                                                    | D<br>Avg. Price<br>188.20                                                                                                    | E                                                                                                    | F                                                                                                    | G                                                                                                    |
| January, 2014<br>February, 2014                                                | Units Sold<br>14,251<br>13,887                                                                               | Sales Revenue                                                                                                    | Avg. Price -<br>188.20                                                                                                    |                                                                                                    |                                                                                                    |                                                                                                    |
| January, 2014<br>February, 2014                                                | 14,251<br>13,887                                                                                             | 2,682,038.20                                                                                                    | 188.20                                                                                                    |                                                                                                    |                                                                                                    |                                                                                                    |
| February, 2014                                                                 | 13,887                                                                                                    | 2 641 020 66                                                                                                    |                                                                                                    |                                                                                                    |                                                                                                    |                                                                                                    |
| Manah 2014                                                                     |                                                                                                    | 2,041,029.00                                                                                                    | 5 190.18                                                                                                    |                                                                                                    |                                                                                                    |                                                                                                    |
| March, 2014                                                                    | 15,241                                                                                                    | 3,279,253.56                                                                                                    | 215.16                                                                                                    |                                                                                                    |                                                                                                    |                                                                                                    |
| April, 2014                                                                    | 16,921                                                                                                    | 3,174,379.60                                                                                                    | 187.60                                                                                                    |                                                                                                    |                                                                                                    |                                                                                                    |
| May, 2014                                                                      | 15,486                                                                                                    | 2,584,613.40                                                                                                    | 166.90                                                                                                    |                                                                                                    |                                                                                                    |                                                                                                    |
| June, 2014                                                                     | 14,338                                                                                                    | 2,454,665.60                                                                                                    | 171.20                                                                                                    |                                                                                                    |                                                                                                    |                                                                                                    |
| July, 2014                                                                     | 13,994                                                                                                    | 2,427,819.06                                                                                                    | 5 173.49                                                                                                    |                                                                                                    |                                                                                                    |                                                                                                    |
| August, 2014                                                                   | 12,889                                                                                                    | 2,337,033.48                                                                                                    | 3 181.32                                                                                                    |                                                                                                    |                                                                                                    |                                                                                                    |
| eptember, 2014                                                                 | 16,399                                                                                                    | 3,172,222.56                                                                                                    | i 193.44                                                                                                    |                                                                                                    |                                                                                                    |                                                                                                    |
| October, 2014                                                                  | 17,321                                                                                                    | 3,488,449.40                                                                                                    | 201.40                                                                                                    |                                                                                                    |                                                                                                    |                                                                                                    |
| lovember, 2014                                                                 | 18,834                                                                                                    | 4,349,523.96                                                                                                    | 5 230.94                                                                                                    |                                                                                                    |                                                                                                    |                                                                                                    |
| December, 2014                                                                 | 17,331                                                                                                    | 4,186,476.36                                                                                                    | 241.56                                                                                                    |                                                                                                    |                                                                                                    |                                                                                                    |
|                                                                                | June, 2014<br>July, 2014<br>August, 2014<br>ptember, 2014<br>October, 2014<br>ovember, 2014<br>ecember, 2014 | June, 2014 14,338<br>July, 2014 13,994<br>August, 2014 12,889<br>ptember, 2014 16,399<br>October, 2014 17,321<br>ovember, 2014 18,834<br>ecember, 2014 17,331 | June, 2014         14,338         2,454,665.60           July, 2014         13,994         2,427,819.00           August, 2014         12,889         2,337,033.48           ptember, 2014         16,399         3,172,222.56           October, 2014         17,321         3,488,449.40           ovember, 2014         18,834         4,349,523.96           ecember, 2014         17,331         4,186,476.36                                                                                                    | June, 2014         14,338         2,454,665.60         171.20           July, 2014         13,994         2,427,819.06         173.49           August, 2014         12,889         2,337,033.48         181.32           ptember, 2014         16,399         3,172,222.56         193.44           October, 2014         17,321         3,488,449.40         201.40           ovember, 2014         18,834         4,349,523.96         230.94           ecember, 2014         17,331         4,186,476.36         241.56 | June, 2014       14,338       2,454,665.60       171.20         July, 2014       13,994       2,427,819.06       173.49         August, 2014       12,889       2,337,033.48       181.32         ptember, 2014       16,399       3,172,222.56       193.44         October, 2014       17,321       3,488,449.40       201.40         ovember, 2014       18,834       4,349,523.96       230.94         ecember, 2014       17,331       4,186,476.36       241.56 | June, 2014       14,338       2,454,665.60       171.20         July, 2014       13,994       2,427,819.06       173.49         August, 2014       12,889       2,337,033.48       181.32         ptember, 2014       16,399       3,172,222.56       193.44         October, 2014       17,321       3,488,449.40       201.40         ovember, 2014       18,834       4,349,523.96       230.94         ecember, 2014       17,331       4,186,476.36       241.56 |

4. Виділіть дані, які потрібно відобразити на діаграмі

і діаграми

(Recommended Charts).

6. У діалоговому вікні перейдіть на вкладку Усі діаграми (All Charts).

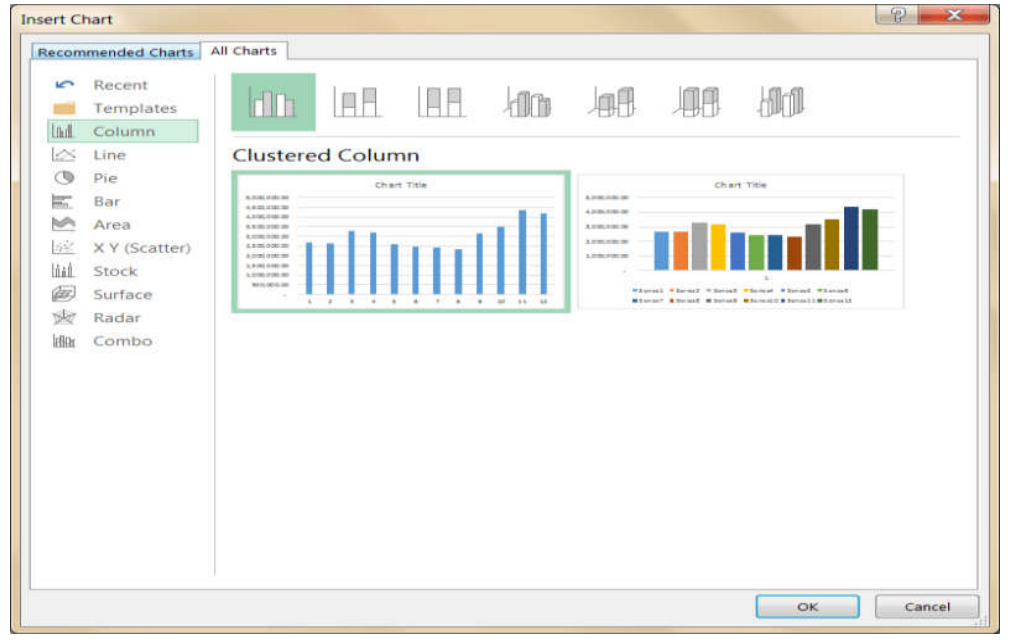

7. В меню зліва натисніть Шаблони (Templates).

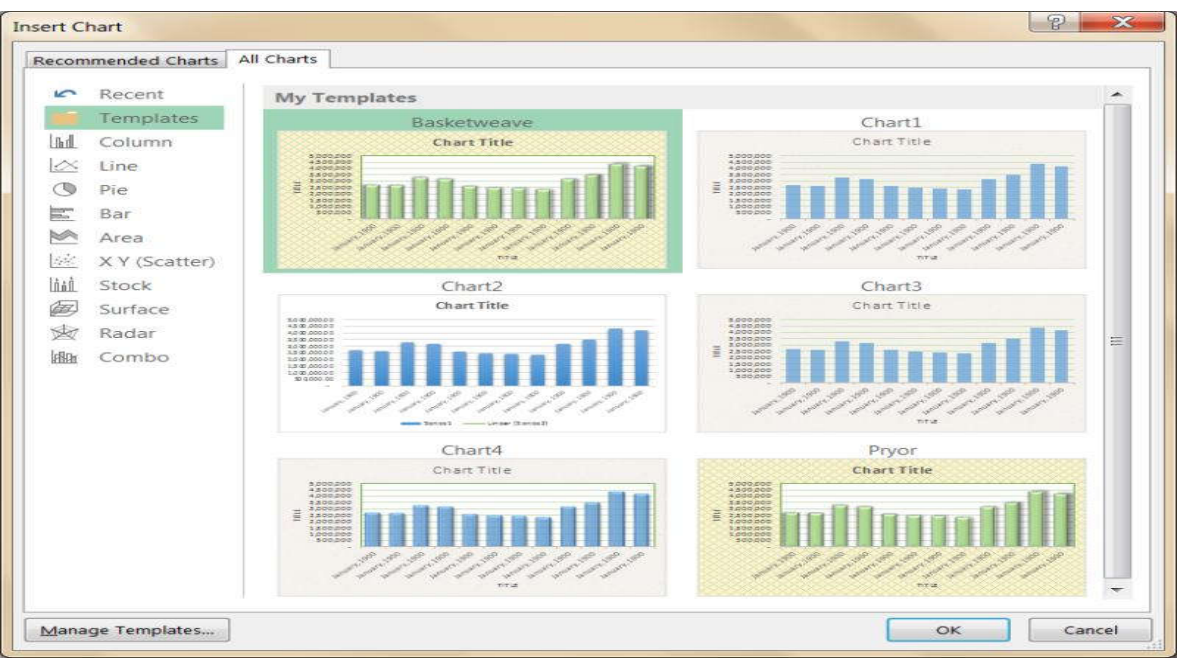

## 8. Клацніть по своєму шаблоном.

Буде створена нова діаграма з дизайном і форматуванням, як у вибраного шаблону. Залишається тільки налаштувати конкретні елементи (такі як назва діаграми), які з'являються з тимчасовим заміщує текстом.

### РЕКОМЕНДОВАНА ЛІТЕРАТУРА

#### Базова

- 1. Войтюшенко Н. М.. Інформатика и комп'ютерна техніка: навч. посіб. для студ. вищ. навч. закладів / Н. М. Войтюшенко, А. І. Остапець. - 2-ге вид. - Київ: Центр учбової літератури, 2009. - 564 с.
- 2. Інформатика та комп'ютерна техніка: навч.-метод. посібник для самост. Вівче. дисц. / Д. О. Рзаєв [та ін.]. К.: КНЕУ, 2002. 486 с.
- 3. Медична інформатика: підручник / І. Є. Булах, Ю. Є. Лях, В. П. Марценюк, І. І. Хаїмзон. - К.: Медицина, 2012. - 424 с.
- 4. Медична інформатика: підручник / І.Є. Булах, Ю.Є. Лях, В.П. Марценюк, І.І. Хаїмзон. - Т.: Укрмедкнига, 2008. - 308 с.

### Додаткова

- 1. Дібкова Л. М. Інформатика и комп'ютерна техніка: навч. посіб. для студ. вищ. навч. закладів / Л. М. Дібкова. Київ: Академвидав, 2011. 464 с.
- Інформатика. Комп'ютерна техніка. Комп'ютерні технології: підручник для студ. вищ. навч. закладів / В. А. Баженов [та ін.]. - 3-тє вид. - Київ: Каравела, 2011. - 592 с.
- 3. Лебедєв А. Н. Windows 7 і Office 2010. Комп'ютер для початківців / А. Н. Лебедєв. СПб .: Пітер, 2010. 299 с.
- 4. Леонтьєв В. Office 2016. Новітній самовчитель / В. Леонтьєв. М.: Ексмо, 2015.
   368 с.
- 5. Основи інформатики та обчіслювальної техніки: підручник / В. Г. Іванов, В. В. Карасюк, М. В. Гвозденко; за заг. ред. В. Г. Іванова. Х.: Право, 2015. 312 с.
- 6. Самовчитель
   Excel
   2016[Електронний ресурс].
   Режим

   доступу
   :<u>https://www.microsoft.com/ru-</u>

   ru/store/p/%D0%A1%D0%B0%D0%BC%D0%BE%D1%83%D1%87%D0%B8%D1%8

   2 % D0% B5% D0% BB% D1% 8C-excel 2016 / 9nblggh4sdhk